دليل المستخدم

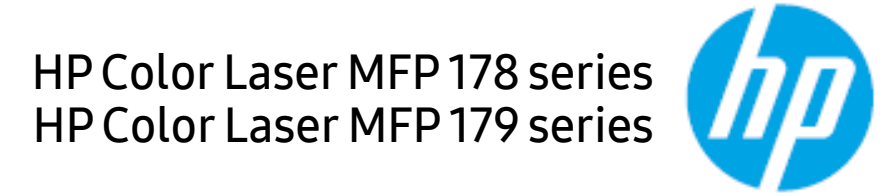

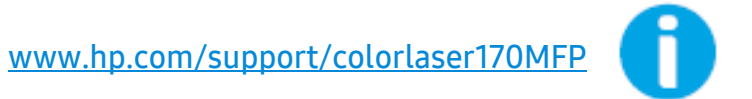

# حقوق الطبع والنشر والترخيص

© حقوق الطبع والنشر 2019 شركة تطوير HP،L.P.

يُحظر إعادة إنتاج أو تعديل أو ترجمة دليل الستخدم بدون سابق موافقة كتابية، بخلاف ما يُسمح به في إطار قوانين حقوق الطبع والنشر.

تكون المعلومات الواردة في هذا الدليل خاضعة للتغير دون سابق إخطار.

الضمانات الوحيدة لنتجات وخدمات HP منصوص عليها صر<sub>احةً</sub> في بيانات الضمانات الرفقة بمنتجات الشركة وخدماتها. لا يُفسَّرأي نص وارد في هذا الدليل على أنه ضمان إضافي. لا تكون HP مسؤولة عن أية أخطاء فنية أو تحريرية أو أخطاء ناتجة عن الحذف ترد في هذا الدليل.

- Adobe® وAcrobat® وPostScript® هي علامات تجارية لشركة Adobe Systems Incorporated®.
  - - AirPrint هي علامة تجارية لشركة Apple Inc. المسجلة في الولايات المتحدة وغيرها من البلدان.
      - iPad هي علامة تجارية لشركة Apple Inc. السجلة في الولايات المتحدة وغيرها من البلدان.
- إعد iPod وiPhone وiPhone وiPod دوOS وMac OS علامات تجارية لصالح .Apple Inc، وهي مسجلة في الولايات المتحدة ودول أخرى.
  - Microsoft Corporation® هي علامات تجارية مسجلة لشركة Microsoft Corporation.
  - كافة العلامات التجارية أو أسماء المنتجات الأخرى هي علامات تجارية تخص الشركات أو الؤسسات المالكة لها.

REV. 1.01

# قائمة المحتويات

| مقدمة                                     | الفوائد الرئيسية<br>الميزات حسب الطراز<br>معلومات مفيدة<br>حول دليل المستخدم هذا<br>معلومات الأمان<br>نظرة عامة على لوحة التحكم<br>تشغيل الطابعة<br>تثست البرامج | 7<br>8<br>10<br>11<br>12<br>18<br>22<br>25<br>26 |
|-------------------------------------------|----------------------------------------------------------------------------------------------------|--------------------------------------------------|
| نظرة عامة على القائمة<br>والإعداد الأساسي | نظرة عامة على القوائم<br>إعدادات الجهاز الأساسية<br>الوسائط والأدراج                                                                                             | 28<br>33<br>36                                   |
| استخدام جهاز متصل بشبكة                   | إعداد الشبكة السلكية<br>تثبيت برنامج التشغيل عبر الشبكة<br>إعداد شبكة لاسلكية<br>استخدامHP Embedded Web Server<br>تطبيق HP Smart                                 | 50<br>52<br>53<br>60<br>63                       |
| الطباعة                                   | الطباعة الأساسية<br>إلغاء مهمة طباعة<br>فتح تفضيلات الطباعة<br>استخدام إعداد مفضل<br>خصائص الطباعة<br>استخدام برامجPrinter Status                                | 68<br>69<br>70<br>71<br>72<br>73<br>78           |
| النسخ                                     | النسخ الأساسي<br>تغيير الإعدادات الخاصة بكل نسخة<br>نسخ البطاقة الشخصية                                                                                          | 81<br>82<br>84                                   |
| المسح الضوئي                              | طريقة المسح الضوئي الأساسية<br>المسح الضوئي من برنامج HP MFP Scan program                                                                                        | 86<br>87                                         |

| 88                      | المسح الضوئي من برنامج تحرير الصور                                                                                |                          |
|-------------------------|----------------------------------------------------------------------------------------------------|--------------------------|
| 89                      | المسح الضوئي باستخدام برنامج التشغيل WIA                                                                          |                          |
| 90                      | المسح الضوئي إلى WSD                                                                                              |                          |
| 93                      | التحضير لاستخدام الفاكس                                                                                           | الفاكس                   |
| 94                      | إرسال فاكس                                                                                                    | 0                        |
| 100                     | استلام فاکس                                                                                                    |                          |
| 103                     | توجيه فاكس إلى وجهة أخرى                                                                                          |                          |
| 105                     | ضبط إعدادات المستند                                                                                               |                          |
| 107                     | إعداد دفتر عناوين الفاكس                                                                                          |                          |
| 112                     | قبل أن تبدأ في قراءة هذا الفصل                                                                                    | قوائم الاعداد الفيدة     |
| 113                     | النسخ                                                                                                    |                          |
| 117                     | الفاكس                                                                                                    |                          |
| 120                     | إعداد النظام                                                                                                    |                          |
| 124                     | إعداد الشبكة                                                                                                    |                          |
| 127                     | طلب التوريدات والمحقات                                                                                            | الصيانة                  |
| 128                     | مستلزمات الطباعة المتوفرة                                                                                         |                          |
| 129                     | قطع الغيار الماحة واللازمة للصيانة                                                                                |                          |
| 130                     | تخزين خرطوشة مسحوق الحبر                                                                                          |                          |
| 132                     | إعادة توزيع مسحوق الحبر                                                                                           |                          |
| 133                     | استبدال خرطوشة الحبر                                                                                              |                          |
| 134                     | استبدال أسطوانة التصوير                                                                                           |                          |
| 136                     | استبدال حاوية مسحوق الحبر                                                                                         |                          |
| 137                     | مراقبة العمر الافتراضي للمستلزمات                                                                                 |                          |
| 138                     | إعداد تحذير انخفاض مستوى الحبر                                                                                    |                          |
| 139                     | تنظيف الجهاز                                                                                                    |                          |
| 142                     | تلميحات حول نقل جهازك وتخزينه                                                                                     |                          |
| 144                     | تلميحات لتجنب حدوث انحشار للورق                                                                                   | استكشاف الأخطاء ماصلاحما |
| 145                     | إزالة انحشار المستند الأصلى                                                                                       |                          |
| 148                     | إزالة انحشار الورق                                                                                                |                          |
| 151                     | التعرف على مصابيح LED                                                                                             |                          |
| "Very Low<br>المستلزمات | تعرض رسالة "Low Toner" (انخفاض مستوى الحبر) أو<br>Toner" (انخفاض مستوى الحبر <sub>جدً</sub> ا) في تقرير معلومات ا |                          |

| 154<br>159<br>160<br>161<br>172 | 153<br>التعرف على رسائل شاشة العرض<br>مشكلات التغذية بالورق<br>مشكلات توصيل الطاقة والكبل<br>حل المشكلات الأخرى<br>حل مشكلات الشبكة اللاسلكية |        |
|---------------------------------|----------------------------------------------------------------------------------------------------|--------|
| 176<br>177<br>180               | مواصفات عامة<br>مواصفات وسائط الطباعة<br>متطلبات النظام                                                                                       | الملحق |

# مقدمة

يحتوي هذا الفصل على المعلومات التي تحتاج إلى معرفتها قبل استخدام الجهاز.

| 7  | • الفوائد الرئيسية          |
|----|-----------------------------|
| 8  | • الميزات حسب الطراز        |
| 10 | • معلومات مفيدة             |
| 11 | • حول دليل المستخدم هذا     |
| 12 | • معلومات الأمان            |
| 18 | • نظرة عامة على الجهاز      |
| 22 | • نظرة عامة على لوحة التحكم |
| 25 | • تشغيل الطابعة             |
| 26 | • تثبيت البرامج             |

# الفوائد الرئيسية

### الحهاز صديق للبيئة

- لتوفير الورق، يمكنك طباعة عدة صفحات على ورقة واحدة.
- لتوفير الكهرباء، يقوم الجهاز تلقائيًا بتوفير الكهرباء عن طريق تخفيض استهلاك الطاقة بشكل كبير في حالة عدم الاستخدام.
  - نوص باستخدام ورق معاد تدویره لتوفیر الطاقة.

#### سهولة الاستخدام

- HP MFP Scan هو تطبيق يساعد المستخدمين في مسح المستندات ضوئيًا وجمعها وحفظها بتنسيقات متعددة بما في ذلك تنسيق (.epub). وبالإضافة إلى ذلك يمكن مشاركَة هذه المستندات من خلال مواقع الشبكات الاجتماعية أو الفاكس (راجع انظر "المسح الضوئي من برنامج HP MFP Scan program" بصفحة 87.).
- في حالة اتصالك بالإنترنت، يمكنك الحصول على التعليمات والدعم وبرامج تشغيل الجهاز والأدلة ومعلومات طلب الشراء من مُوقع الويب الخاص ب<u>HP(www.hp.com/support/colorlaser170MFP</u>).

#### دعم عدد كبير من الوظائف والتطبيقات

- دعم أحجام الورق المتعددة (راجع انظر "مواصفات وسائط الطباعة" بصفحة 177.).
- لطباعة علا<sub>مات</sub> مائية: يمكنك تخصيص مستنداتك ببعض الكلمات، كأن تضع مثلاً كلمة "CONFIDENTIAL"
   طباعة اللوحات: يتم تكبير النصوص والصور في كل صفحة من صفحات المستند وطباعتها على أوراق، ثمر يتم لصقها معًا لتكوين
- لوحة.

## يدعم ط<sub>ا</sub>قًا متنوعة لإعداد الشبكة اللاسلكية

قد لا تكون الشبكة اللاسلكية متاحة تبعًا للطراز. 

• استخدام زر ( )) (Wireless)

- يمكنك الاتصال بشبكة الانترنت اللاسلكية بسهولة عبر استخدام((↑))الزر (Wireless)بالجهاز ونقطة الوصول (جهاز توجيه لاسلكي).

- استخدام كبل USB أو كبل شبكة
- يمكنك الاتصال وضبط إعدادات الشبكة اللاسلكية المتنوعة كبل USB أو كبل شبكة.
  - استخدام Wi-Fi Direct
- يمكنك الطباعة بشكل مريح من جهازك الحمول باستخدام ميزة Wi-Fi Direct أو Wi-Fi Direct.

# الميزات حسب الطراز

قد لا تتوافر بعض المزايا والخصائص الاختيارية تبعًا للطرز أو الدولة.

## نظام التشغيل

| HP Color Laser MFP 179fnw,<br>179fwg | HP Color Laser MFP 178nw,<br>178nwg | نظام التشغيل |
|--------------------------------------|-------------------------------------|--------------|
| •                                    | •                                   | Windows      |
| a .                                  | a                                   | Мас          |

a.تتيح لك AirPrint الطباعة مباشرة من نظام التشغيل Mac OS.

(●: مدعوم، فارغ: غیر مدعوم)

## البرامج

| ,HP Color Laser MFP 179fnw<br>179fwg | HP Color Laser MFP 178nw,<br>178nwg | البرامج                |
|--------------------------------------|-------------------------------------|------------------------|
| •                                    | •                                   | برنامج تشغيل الطابعة   |
| •                                    | •                                   | HP MFP Scan            |
| •                                    | •                                   | حالة الطابعة           |
| •                                    | •                                   | HP Embedded Web Server |
| •                                    |                                     | HP LJ Network PC Fax   |

(●: مدعوم، فارغ: غیر مدعوم)

#### خصائص متنوعة

| ,HPColor Laser MFP179fnw<br>179fwg | HP Color Laser MFP<br>178nw, 178nwg | الخصائص                                                   |
|------------------------------------|-------------------------------------|-----------------------------------------------------------|
| •                                  | •                                   | توصيل Hi-Speed USB 2.0                                    |
| •                                  | •                                   | إيثرنت واجهة الشبكة 10/100 شبكة LAN<br>ذات أسلاك Base TX  |
| •                                  | •                                   | وصلة شبكة 802.11b/g/n لشبكة محلية<br>لاسلكية <sup>a</sup> |
| •                                  | •                                   | طباعة على الوجهين (على الجانبين) (يدوية) <sup>d</sup>     |
| •                                  |                                     | وحدة التغذية التلقائية للمستندات (ADF)                    |
| •                                  |                                     | فاكس                                                      |
| •                                  | •                                   | مسح ضوئي                                                  |
| •                                  | •                                   | النسخ                                                     |

a.يعتمد توفربطاقة شبكة الاتصال الحلية اللاسلكية على البلد الذي تقيم به. بالنسبة لبعض البلدان، يمكن تطبيق 802.11 b/g فقط. يُرجى الاتصال بموزع منتجات HP الحلي أو بائع التجزئة الذي قمت بشراء الجهازمنه. b.أنظمة Windows فقط.

(●: مدعوم، فارغ: غیر مدعوم)

## معلومات مفيدة

#### الجهاز لا يقوم بالطباعة.

- افتح قائمة انتظار الطباعة وقم بإزالة المستند من القائمة (راجع انظر "إلغاء مهمة طباعة" بصفحة 69.).
  - قم بإزالة برنامج التشغيل ثم قم بتثبيته مرة أخرى (راجع انظر "تثبيت البرامج" بصفحة 26.).
    - حدد الجهاز كجهاز افتراضي في نظام Windows.

#### من أين يمكن شراء الملحقات أو المستلزمات؟

- يمكنك الاستعلام من موزعHP أو تاجر التجزئة.
- قم بزيارة موقع الويب الخاص بHP(**https://store.hp.com/**). يمكنك عرض معلومات خدمة النتج.

#### يومض مصباح LED (الدايود الباعث للضوء) الخاصة بالحالة أو يظل يعمل باستمرار.

- أوقف تشغيل الجهازثم أعد تشغيله مرة أخرى.
- راجع معاني مؤشرات LED (الدايود الباعث للضوء) في هذا الدليل واستكشف الأخطاء تبعًا لذلك (راجع انظر "التعرف على مصابيح LED" بصفحة 151.).

#### حدث تكدس للورق.

- افتح الغطاء ثم أغلقه (راجع انظر "المنظر الأمامي" بصفحة 19.).
- راجع تعليمات إزالة تكدس الورق في هذا الدليل واستكشف الأخطاء تبعًا لذلك (راجع انظر "إزالة انحشار الورق" بصفحة 148.).

#### المطبوعات يظهر بها ضباب.

- - جرب إعداد دقة طباعة مختلقًا (انظر انظر "فتح تفضيلات الطباعة" بصفحة 70.).
    - استبدل خرطوشة الحبر(راجع انظر "استبدال خرطوشة الحبر" بصفحة 133.).

#### من أين يمكن تنزيل برنامج تشغيل الجهاز؟

• يمكنك الحصول على التعليمات والدعم وبرامج تشغيل الجهاز والأدلة ومعلومات طلب الشراء من موقع الويب الخاص ب(<u>HP (www.hp.com/support/colorlaser170MFP</u>).

# حول دليل المستخدم هذا

يوفر دليل المستخدم هذا معلومات تساعد على فهم الخصائص الأساسية للجهاز إلى جانب خطوات تفصيلية توضح طريقة استخدام الجهاز.

- لا تتخلص من هذا الدليل، واحتفظ به للاستخدام كمرجع مستقبلاً·
  - الرجاء قراءة معلومات السلامة قبل استخدام الجهاز.
- إذا واجهتك أية مشكلة عند استخدام الجهاز، فعليك بالرجوع إلى فصل استكشاف الأخطاء وإصلاحها.
  - يحتوي فصل مسرد الصطلحات على شرح للمصطلحات الواردة في دليل المستخدم هذا.
- قد تختلف جميع الرسومات التوضيحية العروضة في دليل المستخدّم هذا عن ال<sub>حتويات</sub> الفعلية لجهازك، وذلك وفقً<sup>ا</sup> للوحدات الاختيارية التوفرة بالجهاز أو الطراز الذي اشتريته.
  - قد تختلف صور الشاشة في دليل الموول الحالي عن الوجودة في الجهاز تبعًا لإصدار البرنامج الثابت/برنامج التشغيل.
    - تعتمد الإجراءات الواردة بدليل الستخدم هذا بشكل أساسي علّى نظام التشغيل Windows 7.

## الاصطلاحات

يتم استخدام بعض المصطلحات في هذا الدليل بشكل تبادلي على النحو التالي:

- المستند مرادف للمستند الأصلي.
- الورق مرادف للوسائط أو وسائط الطباعة.
- يشير الجهاز إلى الطابعة أو الطابعة متعددة الوظائف.

### الرموز العامة

| الوصف                                                                                 | النص   | الرمز |
|---------------------------------------------------------------------------------------|--------|-------|
| يستخدم لتنبيه الستخدمين حول إمكانية وقوع إصابة شخصية.                                 | تحذير  |       |
| لتزويد المستخدمين بالعلومات اللازمة لحماية الجهاز من أي تلف أو عطل<br>ميكانيكي محتمل. | تنبيه  |       |
| لتوفير معلومات إضافية أو مواصفات تفصيلية لوظائف الجهاز ومزاياه.                       | ملاحظة |       |

# معلومات الأمان

تهدف هذه التحذيرات والاحتياطات إلى حمايتك من التعرض للإصابة أنت ومن معك، وللإحالة دون حدوث أية إضرار قد تتعرض لها الطابعة. احرص على قراءة كافة التعليمات وفهمها قبل استخدام الجهاز. بعد قراءة هذا القسم، احتفظ به في مكان آمن للرجوع إليه مستقبلاً<sup>.</sup>

## أهم رموز الأمان

#### توضيح لجميع الرموز والعلامات المستخدمة في هذا الفصل

| قد تؤدي المخاطر أو المارسات غير الآمنة إلى التعرض لإصابة بدنية خطيرة أو الوفاة. | تحذير | A |
|---------------------------------------------------------------------------------|-------|---|
| ربما تؤدي الماطر أو المارسات غير الآمنة إلى التعرض للوفاة أو إصابات غير خطيرة.  | تنبيه |   |

## بيئة التشغيل

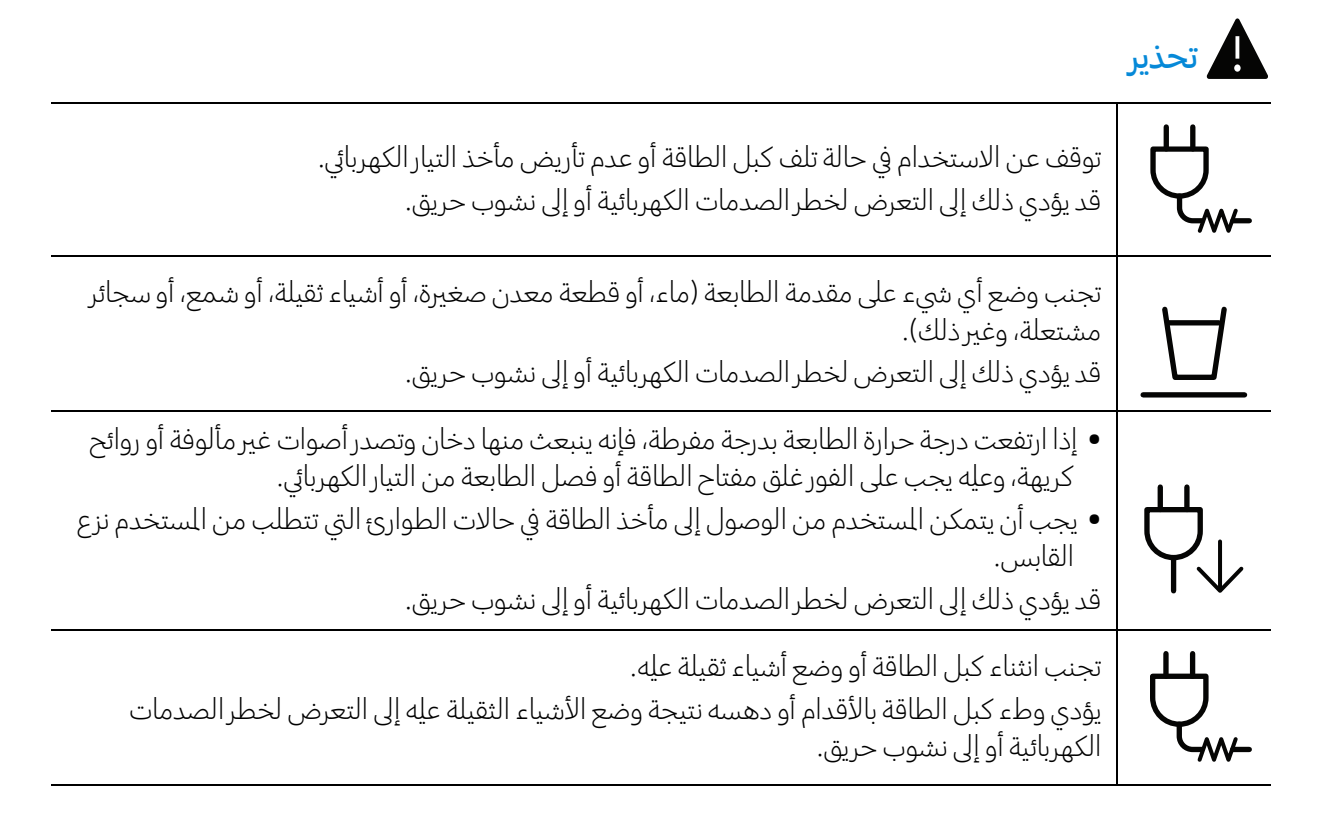

# 

تجنب إزالة قابس التيار عن طريق جذب كبل الطاقة؛ إضافة إلى تجنب التعامل معه إذا كانت يداك مبتلتين. قد يؤدي ذلك إلى التعرض لخطر الصدمات الكهربائية أو إلى نشوب حريق.

## ال تنبيه

| $\bigcup_{i=1}^{n}$                    | عند التعرض لنوبة كهربائية شديدة أو في الأوقات التي لا تكون فيها الطابعة قيد التشغيل، يجب إزالة قابس التيار<br>من مأخذ التيار الكهربائي.<br>قد يؤدي ذلك إلى التعرض لخطر الصدمات الكهربائية أو إلى نشوب حريق.              |
|----------------------------------------|----------------------------------------------------------------------------------------------------|
|                                        | احذر؛ فمنطقة إخراج الورق ساخنة.<br>قد تحدث حروق.                                                                                                    |
| ~~~~~~~~~~~~~~~~~~~~~~~~~~~~~~~~~~~~~~ | في حالة سقوط الجهاز، أو في حالة تلف حجرة الطباعة، يجب عليك فصل الجهاز من كافة التوصيلات وطلب<br>الساعدة من أحد أفراد الصيانة المؤهلين.<br>وإلا فقد يؤدي ذلك إلى التعرض لخطر الصدمات الكهربائية أو إلى نشوب حريق.         |
|                                        | في حالة وجود قصور في عمل الطابعة مع اتباع تلك الإرشادات، يجب عليك فصل الطابعة من كافة التوصيلات<br>وطلب الساعدة من أحد أفراد الصيانة المؤهلين.<br>وإلا فقد يؤدي ذلك إلى التعرض لخطر الصدمات الكهربائية أو إلى نشوب حريق. |
| ф                                      | في حالة تعسر دخول قابس التيار في مأخذ التيار الكهربائي، تجنب محاولة إدخاله بالعنف.<br><sup>انستدع</sup> فني كهرباء لتغيير مأخذ التيار الكهربائي، وإلا قد تتعرض لخاطر الصدمات الكهربائية.                                 |
|                                        | لا تترك الحيوانات الأليفة تمضغ كبلات التيار المتردد أو الهاتف أو التوصيل بالكمبيوتر.<br>قد يؤدي ذلك إلى حدوث صدمة كهربائية أو نشوب حريق و/أو وقوع إصابة للحيوان الأليف الذي تربيه.                                       |

## طريقة التشغيل

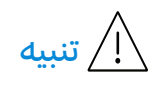

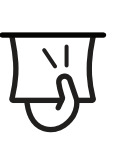

تجنب جذب الورق إلى الخارج بعنف أثناء الطباعة. فقد يودي ذلك إلى إحداث تلف بالجهاز.

| احذر من وضع يديك بين الجهاز ودرج الورق.<br>فقد يؤدي ذلك إلى إصابتك.                                                                                             | ন্দ্         |
|----------------------------------------------------------------------------------------------------|--------------|
| توخ الحذر عند استبدال الورق أو إزالة الورق المكدس.<br>يتميز الورق الجديد بحوافه الحادة ومن المكن أن يتسبب في جروح أليمة.                                        | ł            |
| قد ترتفع درجة حرارة الجزء السفلي لمنطقة إخراج الورق عند طباعة كميات كبيرة من الورق. لا تدع الأطفال<br>يلمسون هذه المنطقة.<br>ومن المكن أن يؤدي ذلك إلى احتراقه. |              |
| تجنب استخدام ملقاط صغير أو أشياء معدنية حادة في إزالة الورق المحشور.<br>لأنها من المكن أن تتسبب في تلف الجهاز.                                                  | ₽≬           |
| تجنب تكدس أوراق كثيرة في درج إخراج الورق.<br>لأنها من المكن أن تتسبب في تلف الجهاز.                                                                             | Î            |
| تجنب سد فتحة التهوية أو إدخال أشياء بها.<br>قد يؤدي ذلك إلى ارتفاع درجة حرارة مكونات الجهاز؛ مما قد يسبب تلفًا أو نشوب حريق.                                    |              |
| قد يؤدي استخدام عناصر التحكم أو عمليات الضبط أو تنفيذ غجراءات خلاف الحددة في هذا الدليل إلى<br>التعرض لإشعاعات خطرة.<br>                                        | $\bigcirc$   |
| يعتبر كبل الطاقة هو استقبال الطاقة الكهربائية بالجهاز.<br>لإيقاف تشغيل الجهاز، قم بإزالة كبل الطاقة من مأخذ التيار الكهربائي.                                   | $ \bigcirc $ |

## التركيب/النقل

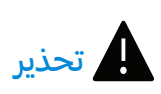

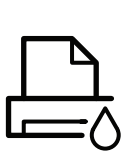

تجنب وضع الطابعة في مكان به أتربة أو مكان رطب أو مكان به تسرب مياه. قد يؤدي ذلك إلى التعرض لخطر الصدمات الكهربائية أو إلى نشوب حريق.

| ضع الجهاز في مكان يلبي حرارة التشغيل ومواصفات الرطوبة.<br>لا تستخدم الماكينة عندما تكون درجة حرارتها أقل من التجمد أو تم نقلها مؤخرًا من موقع أقل من درجة حرارة<br>التجمد. قد يؤدي القيام بذلك إلى تلف الم <sub>اكينة. ش</sub> ّغل الماكينة فقط عندما تكون درجة الحرارة الداخلية للماكينة<br>في نطاق مواصفات درجة حرارة التشغيل والرطوبة.<br>خلاف ذلك، قد تحدث مشكلات متعلقة بجودة الطباعة بالإضافة إلى تلف الجهاز.<br>راجع انظر "مواصفات عامة" بصفحة 176. |  |
|----------------------------------------------------------------------------------------------------|--|
|----------------------------------------------------------------------------------------------------|--|

| a   | $\wedge$  |
|-----|-----------|
| سيه | $\square$ |

| قبل نقل الجهاز، قم بإيقاف تشغيل الطاقة وفصل كل الأسلاك. العلومات الواردة أدناه عبارة عن اقتراحات<br>فقط تعتمد على وزن الوحدات. إذا كنت تعاني من حالة طبية تمنعك من الرفع، فلا ترفع الجهاز. اطلب<br>المساعدة، واستخدم دائمًا عدد الأشخاص الناسب لرفع الجهاز بأمان.<br>ثم ارفع الجهاز:<br>• إذا كان الجهازيزن أقل من 20 كجم (44.09 <sub>رطلاً</sub> )، فيمكن أن يرفعه شخص واحد.<br>• إذا كان الجهازيزن أكثر من 20 كجم (44.09 <sub>رطلاً</sub> )، فيجب أن يقوم برفعه أربعة أشخاص.<br>• إذا كان الجهازيزن أكثر من 40 كجم (88.18 <sub>رطلاً</sub> )، فيجب أن يقوم شخص.<br>• إذا كان الجهازيزن أكثر من 40 كجم (88.18 <sub>رطلاً</sub> )، فيجب أن يقوم برفعه أربعة أشخاص. | -<br>Jeo<br>V    |
|----------------------------------------------------------------------------------------------------|------------------|
| اخترسطح مستوى به مساحة كافية للتهوية لوضع الجهاز. ضع في الا <sub>عتبار أيضً</sub> ا المساحة الطلوبة لفتح الغطاء<br>والأدراج.<br>يجب أن يكون الكان جيد التهوية وبع <sub>يدً</sub> ا عن الضوء الماشر والحرارة والرطوبة.                                                                                                    |                  |
| عند استخدام الجهاز لفترة طويلة من الوقت أو طباعة عدد كبير من الصفحات في مكان غير جيد التهوية، فقد<br>يتسبب في تلويث الهواء والإضرار بصحتك. ضع الجهاز في مكان جيد التهوية أو افتح النافذة لتدوير الهواء بشكل<br>دوري.                                                                                                    | *                |
| تجنب وضع الطابعة على سطح غير مستقر.<br>قد يتعرض الجهاز للسقوط، مسببًا إصابات للأشخاص، أو قد يتعرض للتلف.                                                                                                    |                  |
| استخدم سلك No.26 AWG <sup>ف</sup> فقط أو مقاس أكبر، كبل خط الهاتف، في حالة الضرورة.<br>وإلا، فقد يودي ذلك إلى إحداث تلف بالجهاز.                                                                                                    | ſſ               |
| تأكد من توصيل كبل الطاقة في مأخذ تيار كهربائي مؤرض.<br>وإلا فقد يؤدي ذلك إلى التعرض لخطر الصدمات الكهربائية أو إلى نشوب حريق.                                                                                                    | $\bigcirc \circ$ |
| <br>استخدم كبل الطاقة الزود مع الجهاز للحصول على مستوى تشغيل آمن. إذا كنت تستخدم سلحًا يزيد طوله<br>عن 2 متر (6 قدم) مع جهازيبلغ جهده 110 فولت، فيجب أن يكون السلك من النوع AWG مقاس 16 أو أكبر.<br>وإلا، فقد يتسبب ذلك في تلف الجهاز، أو حدوث صدمات كهربائية أو إلى نشوب حريق.                                                                                                    |                  |

|          | تجنب وضع غطاء على الطابعة أو وضعها في مكان محكم السد كخزانة على سبيل المثال.<br>قد ينشب حريق في حالة وضع الجهاز في مكان غير جيد التهوية.                    |
|----------|----------------------------------------------------------------------------------------------------|
| <u> </u> | تجنب التحميل الفرط على المنافذ الوجودة على الحائط والأسلاك الفرعية.<br>قد يؤدي ذلك إلى خلل في أداء الجهاز والتعرض لخطر الصدمات الكهربائية أو إلى نشوب حريق. |
| ( )      | ينبغي توصيل الجهاز باستخدام مستوى الطاقة الحدد على اللصق.<br>إذا كنت لا تعرف مستوى الطاقة الذي تستخدمه وتود معرفة ذلك، فعليك الاتصال بشركة الكهرباء.        |

a. AWG: القياس الأمريكي للسلك

## الصيانة/الفحص

|                                                                                                    | <u>ا</u> تنبيه |
|----------------------------------------------------------------------------------------------------|----------------|
| افصل الطابعة من مأخذ التيار الكهربائي بالحائط قبل تنظيف الأجزاء الداخلية بها. تجنب تنظيف الجهاز بالبنزين،<br>أو مخففات الطلاء أو الكحول؛ وكذا تجنب رش المياه مباشرة على الطابعة.<br>قد يؤدي ذلك إلى التعرض لخطر الصدمات الكهربائية أو إلى نشوب حريق. | ×              |
| لا تقم بتشغيل الجهاز عند قيامك بالتعامل مع الأجزاء الداخلية به سواء باستبدال توريدات أو تنظيفه من<br>الداخل.<br>فقد يؤدي ذلك إلى إصابتك.                                                                                                    | Ų↓             |
| احتفظ بتوريدات التنظيف بعيدًا عن متناول الأطفال.<br>قد يتعرض الأطفال للأذى.                                                                                                    |                |
| تجنب فك، أو إصلاح، أو إعادة تركيب الجهاز بنفسك.<br>تلف الجهار. استدع<br>لأنها من المكن أن تتسبب في                                                                                                    | 6              |
| اتبع دليل الاستخدام الرفق مع الطابعة حرفيًا عند إرادة تنظيف و تشغيل الطابعة.<br>وإلا فقد تتسبب في تلف الجهاز.                                                                                                    | ঠ্য            |

| احرص على نظافة كبل الطاقة ووصلات القابس من الأتربة أو الياه.<br>وإلا فقد يؤدي ذلك إلى التعرض لخطر الصدمات الكهربائية أو إلى نشوب حريق.<br>                                                                                                    | Ψs |
|----------------------------------------------------------------------------------------------------|----|
| <ul> <li>تجنب إزالة الأغطية أو عناصر الوقاية الثبتة بمسامير.</li> <li>ينبغي إصلاح وحدة المهرمن قبل فني صيانة معتمد فقط. قد يؤدي الإصلاح بواسطة فنيين غير معتمدين<br/>إلى نشوب حريق أو صدمة كهربائية.</li> <li>ينبغي إصلاح الجهاز من قبل فني صيانة تابع لشركة HP.</li> </ul> | Ĩ  |

## الإمداد

|                                                                                                    | ! تنبيه                                   |
|----------------------------------------------------------------------------------------------------|-------------------------------------------|
| تجنب فك خرطوشة الحبر.<br>قد يكون غبار مسحوق الحبر <sub>ضارً</sub> ا في حالة تطايره أو تناوله.                                                                                                    | en la la la la la la la la la la la la la |
| تجنب إحراق أية توريدات مثل خرطوشة مسحوق الحبر أو وحدة الصهر.<br>وقد يتسبب ذلك في حدوث انفجار أو نشوب حريق لا يمكن التحكم به.                                                                                                    | S                                         |
| يرجى تخزين خراطيش مسحوق الحبر أو أية توريدات أخرى بعيدًا عن متناول الأطفال.<br>قد يكون غبار مسحوق الحبر <sub>ضالً</sub> ا في حالة تطايره أو تناوله.                                                                                                    | 6.0                                       |
| يتسبب استخدام مستلزمات معاد تصنيعها مثل مسحوق الحبر في تلف الجهاز.<br>في حالة حدوث تلف بسبب استخدام توريدات معاد استخدامها، فإن عملية الصيانة لن تكون بالمجان.                                                                                                    |                                           |
| بالنسبة للمستلزمات التي تحتوي على غبار حبر (خرطوشة الحبرة وزجاجة الحبر ووحدة التصوير وغيره) اتبع<br>التعليمات التالية.<br>• عند التخلص من المستلزمات، اتبع التعليمات الخاصة بالتخلص. راجع الوزع للتعرف على تعليمات<br>التخلص.<br>• لا تقم بغسل المستلزمات.<br>• بالنسبة لوحدة جمع الحبر، لا تعيد استخدامها بعد تفريغ الزجاجة.<br>في حالة عدم اتباع التعليمات السابقة، فقد يؤدي ذلك إلى تعطل الجهاز وتلوث البيئة. لا يغطي الضمان<br>التلفيات الناجمة عن إهمال المستخدم. | M                                         |
| في حالة التصاق الحبر بملابسك، فلا تستخدم الماس الساخن لغسله.<br>حيث يؤدي الماء الساخن إلى تثبيت الحبر في نسيج القماش. واستخدم الماء البارد.                                                                                                    | <u>∖</u> *                                |
| تجنب تعلق غبار الحبر ببدنك أو بملابسك عند تغيير خرطوشة مسحوق الحبر أو إزالة الورق المحشور.<br>قد يكون غبار مسحوق الحبر <sub>ضالً</sub> ا في حالة تطايره أو تناوله.                                                                                                    |                                           |

# نظرة عامة على الجهاز

### المكونات

قد يختلف الكون الفعلي عن الشكل التوضيحي أدناه. قد تتغير بعض ال<sub>كونات وفقً</sub>ا للتهيئة.

| الجهاز <sup>a</sup>        |            |
|----------------------------|------------|
| دليل الإعداد ودليل المرجع  |            |
| سلك الطاقة                 | Ś          |
| ملحقات متنوعة <sup>d</sup> | <b>B</b> I |
|                            |            |

<sup>a.</sup>قد بختلف هذا الرسم التوضيحي عن الجهاز الذي تقتنيه وف<u>قً</u>ا للطراز لديك. توجد أنواع مختلفة من الأجهزة. b.تختلف اللحقات التنوعة ال<sub>ل</sub>وفقة مع هذه الطابعة تبعًا لبلد الشراء والطراز الخاص.

## المنظر الأمامي

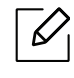

- قد يختلف هذا الرسم التوضيحي عن الجهاز الذي تقتنيه وفقًا للطراز لديك. توجد أنواع مختلفة من الأجهزة.
   قد لا تتوافر بعض اليزات والبضائع الاختيارية تبعًا للطرازات أو الدول (راجع انظر "اليزات حسب الطراز" بصفحة 8.).

#### النوع A

|                                  | 7  |                      |   |
|----------------------------------|----|----------------------|---|
|                                  | 89 |                      |   |
| خراطيش مسحوق الحبر               | 7  | غطاء الماسحة الضوئية | 1 |
| وحدة جمع الحبر                   | 8  | مقبض أمامي           | 2 |
| حدة التصوير                      | 9  | الدرج                | 3 |
| وحدة المسح الضوئي <sup>b a</sup> | 10 | الباب الأمامي        | 4 |
| السطح الزجاجي للماسحة الضوئية    | 11 | دعامة الخرجات        | 5 |
|                                  |    | لوحة التحكم          | 6 |

a.قم بإغلاق غطاء الماسحة الضوئية قبل فتح وحدة المسح الضوئي. b.احترس حتى لا تضغط على أصابعك.

#### النوع B

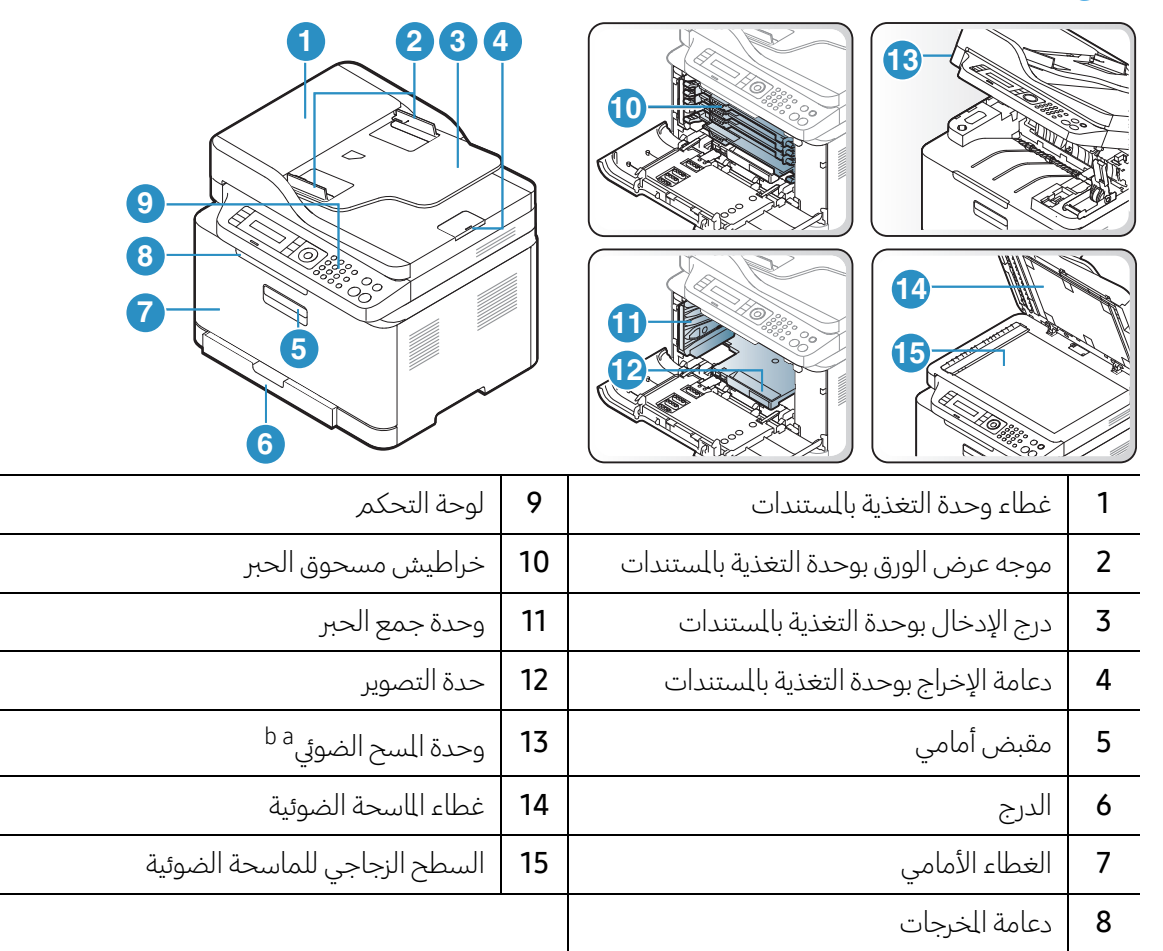

a.قم بإغلاق غطاء الااسحة الضوئية قبل فتح وحدة السح الضوئي. b.احترس حتى لا تضغط على أصابعك.

## المنظر الخلفي

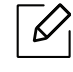

- قد يختلف هذا الرسم التوضيحي عن الجهاز الذي تقتنيه وفقًا للطراز لديك. توجد أنواع مختلفة من الأجهزة.
   قد لا تتوافر بعض الميزات والبضائع الاختيارية تبعًا للطرازات أو الدول (راجع انظر "الميزات حسب الطراز" بصفحة 8.).

#### النوع A 4 3 2 الغطاء الخلفي 3 1 منفذ USB 2 منفذ الشبكة 4 مقبس الطاقة

#### النوع B

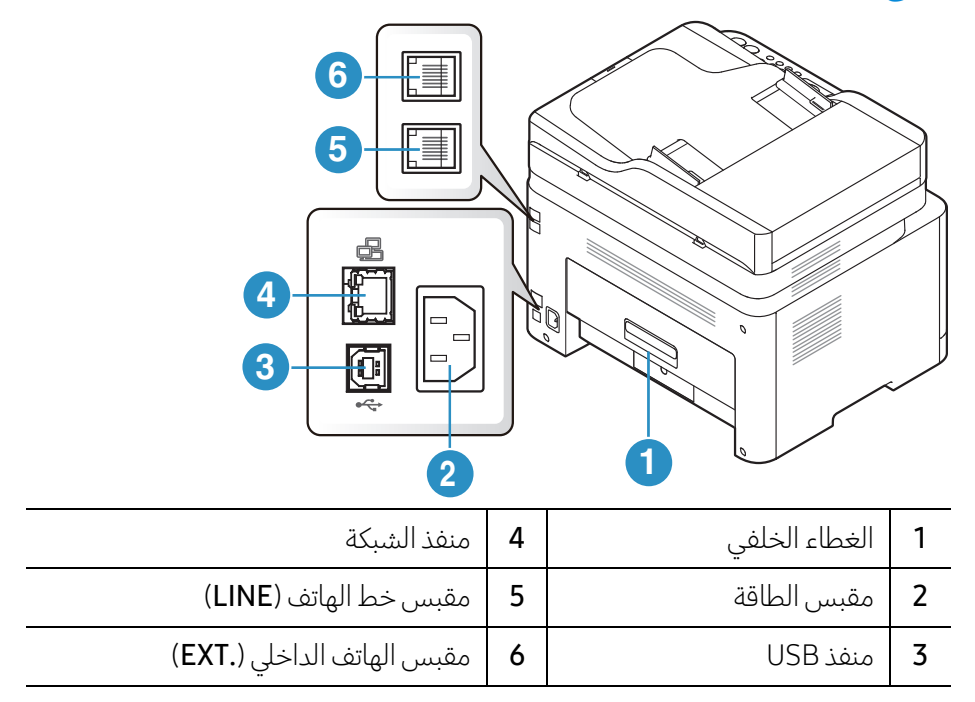

# نظرة عامة على لوحة التحكم

- قد تختلف لوحة التحكم هذه عن لوحة التحكم بالجهاز الذي تقتنيه وفقًا لطرازه. توجد أنواع مختلفة من لوحات التحكم.
- قد لا تتوافر بعض الميزات والبضائع الاختيارية تبعًا للطرازات أو الدول (راجع انظر "الميزات حسب الطراز" بصفحة 8.).

|                                                                                                    |       | A                       | النوع |
|----------------------------------------------------------------------------------------------------|-------|-------------------------|-------|
|                                                                                                    | 10    |                         |       |
|                                                                                                    |       |                         |       |
| يتيح لك نسخ جانبي البطاقة مثل رخصة القيادة على جانب واحد من الورقة<br>(راجع انظر "نسخ البطاقة الشخصية" بصفحة 84.).                                                                                                    | ≗≡    | نسخ بطاقة               | 1     |
| تتيح هذه الخاصية ضبط مستوى السطوع للحصول على نسخة سهلة القراءة،<br>إذا كان المستند الأصلي يحتوي على علامات باهتة وصور داكنة.                                                                                                |       | التباين                 | 2     |
| للتبديل بين وضع السح الضوئي ووضع النسخ.                                                                                                    |       | مسح                     | 3     |
| اضغط هذا الزر، للدخول إلى قائمةWi-Fi . أو اضغط ضغطة مطولة لدة 3<br>ثواني تقريباً، الانتقال إلى وضعPBC .(انظرانظر "إعداد شبكة لاسلكية" بصفحة<br>53.).                                                                        | ((†)) | لا سلكي                 | 4     |
| تعرض الحالة الحالية وتعرض الرسائل التي تظهر أثناء التشغيل.                                                                                                    |       | شاشة العرض              | 5     |
| يبين حالة الجهاز (انظر انظر "التعرف على مصابيح LED" بصفحة 151.).                                                                                                    | 0//   | الحالة لبة بيان         | 6     |
| لفتح وضع القائمة والانتقال خلال القوائم المتاحة (انظر انظر "نظرة عامة على<br>القوائم" بصفحة 28.).                                                                                                    | •••   | القائمة                 | 7     |
| يؤكد الاختيار الحدد على الشاشة.<br>كما يمكنك الطباعة بشكل يدوي. اضغط على هذا الزر لطباعة الجانب الآخر من<br>كافة الصفحات، إذا كنت قد حددت Double-sided Printing (Manual)<br>"الطباعة على الوجهين (يدويًا)" في <sub>ال</sub> |       | OK                      | 8     |
| يتيحان الانتقال خلال الخيارات المتوفرة في القائمة المحددة، وكذلك زيادة القيم<br>أو تقليلها.                                                                                                    | • •   | السهمان الأيسر / الأيمن | 9     |
| العودة إلى المستوى الأعلى من القائمة.                                                                                                    | •     | رجوع                    | 10    |

| 11 | إلغاء             | $\bigotimes$ | يقوم بإيقاف إحدى العمليات في أي وقت.                                                                                           |
|----|-------------------|--------------|----------------------------------------------------------------------------------------------------|
| 12 | الطاقة            | ٩            | تشغيل أو إيقاف الجهاز، أو تنشيط الجهاز من وضع توفير الطاقة. إذا أردت<br>إيقاف تشغيل الجهاز، اضغط هذا الزر لأكثر من ثلاث ثواني. |
| 13 | بدء (Mono, Color) |              | يبدأ مهمة.                                                                                                    |

## النوع B

|                                                                                                    | 14                               |                            | 20 |
|----------------------------------------------------------------------------------------------------|----------------------------------|----------------------------|----|
|                                                                                                    | ) 2 3<br>) 5 6<br>) 8 9<br>) 0 # |                            |    |
| يتيح لك نسخ جانبي البطاقة مثل رخصة القيادة على جانب واحد من الورقة (راجع<br>انظر "نسخ البطاقة الشخصية" بصفحة 84.).                                                             | ≗≡                               | نسخ بطاقة                  | 1  |
| تتيح هذه الخاصية ضبط مستوى السطوع للحصول على نسخة سهلة القراءة،<br>إذا كان المستند الأصلي يحتوي على علامات باهتة وصور داكنة.                                                   |                                  | التباين                    | 2  |
| يمكنك تصغير حجم إحدى الصور التي تم نسخها أو تكبيره من %25 إلى %400<br>عند نسخ الستندات الأصلية من زجاج الماسحة الضوئية.(انظرانظر "عمل نسخة<br>مصغرة أو مكبرة" بصفحة 83.).      | Ł                                | تغيير الحجم                | 3  |
| اضغط هذا الزر، للدخول إلى قائمةWi-Fi . أو اضغط هذا الزرضغطة مطولة لدة<br>3 ثواني <sub>تق يباً</sub> أو أكثر،الانتقال إلى وضعPBC .(انظرانظر "إعداد شبكة لاسلكية"<br>بصفحة 55.). | ((†))                            | لا سلکي                    | 4  |
| _<br>تعرض الحالة الحالية وتعرض الرسائل التي تظهر أثناء التشغيل.                                                                                                    |                                  | شاشة العرض                 | 5  |
| يبين حالة الجهاز (انظر انظر "التعرف على مصابيح LED" بصفحة 151.).                                                                                                    | 0/A                              | الحالة لمة بيان            | 6  |
| التحويل إلى وضع الفاكس.                                                                                                    | <b>ر</b>                         | فاكس                       | 7  |
| التحويل إلى وضع النسخ.                                                                                                    |                                  | النسخ                      | 8  |
| التحويل إلى وضع مسح ضوئي.                                                                                                    |                                  | المسح الضوئي               | 9  |
| لفتح وضع القائمة والانتقال خلال القوائم المتاحة (انظر انظر "نظرة عامة على<br>القوائم" بصفحة 28.).                                                                              | •••                              | القائمة                    | 10 |
| يؤكد الاختيار الحدد على الشاشة.                                                                                                    |                                  | ОК                         | 11 |
| يتيحان الانتقال خلال الخيارات المتوفرة في القائمة المحددة، وكذلك زيادة القيم أو<br>تقليلها.                                                                                    | • •                              | السهمان الأيسر /<br>الأيمن | 12 |

| ◄ العودة إلى المستوى الأعلى من القائم          | العودة إلى المستوى الأعلى من القائمة.                                       |
|------------------------------------------------|-----------------------------------------------------------------------------|
| لطلب أحد الأرقام أو إدخال رموز أبجد            | لطلب أحد الأرقام أو إدخال رموز أبجدية رقمية (راجع انظر "أحرف وأرقام لوحة    |
| الفاتيح" بصفحة 34.).                           | المفاتيح" بصفحة 34.).                                                       |
| يتيح تخزين أرقام الفاكسات كثيرة الار           | يتيح تخزين أرقام الفاكسات كثيرة الاستخدام أو البحث عن أرقام الفاكسات        |
| الخزنة (انظر انظر "إعداد دفتر عناوين           | المخزنة (انظر انظر "إعداد دفتر عناوين الفاكس" بصفحة 107.).                  |
| لإعادة طلب رقم الفاكس ال <sub>رسل حد</sub>     | لإعادة طلب رقم الفاكس ال <sub>رسل حديثً</sub> ا أو معرف المصل الستلم في وضع |
| الاستعداد، أو إدخال توقف مؤقت (-               | الاستعداد، أو إدخال توقف مؤقت (-) على رقم الفاكس في وضع التحرير (راجع       |
| انظر "إعادة طلب رقم الفاكس" بصف                | انظر "إعادة طلب رقم الفاكس" بصفحة 97.).                                     |
| عند الضغط على هذا الزر، يمكنك سم               | عند الضغط على هذا الزر، يمكنك سماع رنين طلب الاتصال. بعد ذلك أدخل رقم       |
| الفاكس. الأمريشبه إجراء مكالة باس              | الفاكس. الأمريشبه إجراء مكالة باستخدام هاتف مكبر صوت (راجع انظر             |
| "الاستلام <sub>يدويً</sub> ا في وضع Tel" بصفحن | "الاستلام <sub>يدويً</sub> ا في وضع Tel" بصفحة 101.).                       |
| 🗙 🛛 إيقاف إحدى العمليات في أي وقت.             | إيقاف إحدى العمليات في أي وقت.                                              |
| تشغيل أو إيقاف الجهاز، أو تنشيط ال             | تشغيل أو إيقاف الجهاز، أو تنشيط الجهاز من وضع توفير الطاقة. إذا أردت إيقاف  |
| تشغيل الجهاز، اضغط هذا الزر لأكثر              | تشغيل الجهاز، اضغط هذا الزر لأكثر من ثلاث ثواني.                            |
| يبدأ مهمة.                                     | يبدأ مهمة.                                                                  |

# تشغيل الطابعة

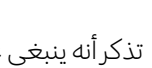

تذكرأنه ينبغي عليك استخدام كبل الطاقة المرفق مع الجهاز. وإلا، فقد يودي ذلك إلى إحداث تلف بالجهاز.  $\bigwedge$ 

> 1 قمر بتوصيل الجهاز بمصدر الإمداد بالكهرباء أولاً· قم بتشغيل الجهاز إذا كان يتضمن زر للطاقة.

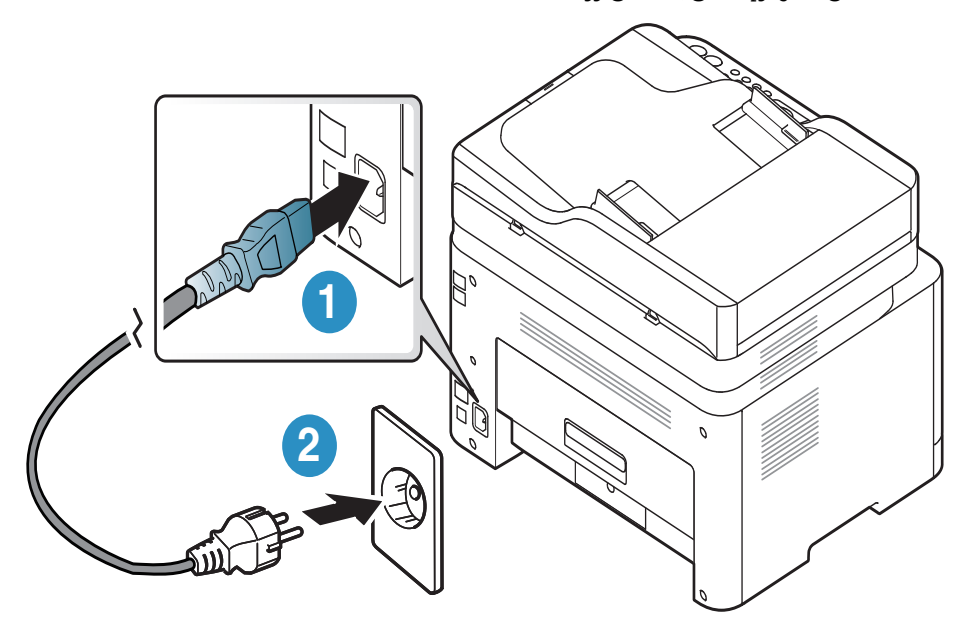

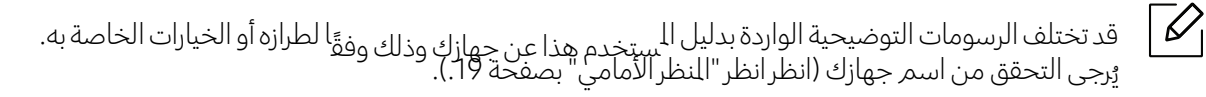

2 يتم التشغيل تلقائيًا.

أو اضغط 🕑 (الطاقة) بلوحة التحكم.

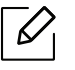

وفي حالة رغبتك في إيقاف تشغيل الجهاز، اضغط زر 🕑 (الطاقة) ضغطة مطولة لدة 3ثواني تقريبا.

# تثبيت البرامج

عليك بتثبيت برامج الطابعة بعد الانتهاء من إعداد الطابعة وتوصيلها بالكمبيوتر. تحتاج إلى تحميل حزم البرمجيات من موقع HP لتثبيت برنامج الطابعة.

قبل التثبيت، تحقق من أن نظام تشغيل الكمبيوتريدعم البرنامج.(انظر انظر "نظام التشغيل" بصفحة 8.).

للحصول على الساعدة الشاملة من HP بخصوص الطابعة، اذهب إلى <u>www.hp.com/support</u> > وحدد دولتك ومنطقتك> لتجد منتجك..

احصل على الدعم التالى:

- التثبيت والتهيئة
- التعلم والاستخدام
  - حل المشاكل
- نزل تحديثات البرامج والبرامج الثابتة
  - كن <sub>جزءً</sub>ا من منتديات الدعم
- احصل على معلومات الضمان ومعلومات تنظيمية

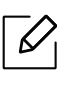

يعتبر الجهاز المتصل محليًا هو جهاز متصل مباشر<sub>ةً</sub> بجهاز الكمبيوتر باستخدام كبل USB. في حالة توصيل الجهاز بشبكة، عليك بتجاوز الخطوات التالية الموضحة فيما يلي والاستمرار لتثبيت برنامج تشغيل الجهاز المتصل بالشبكة (راجع انظر "تثبيت برنامج التشغيل عبر الشبكة" بصفحة 52.).

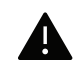

تجنب استخدام أي كابل USB يزيد طوله عن 3 أمتار (118 بوصة).

# نظرة عامة على القائمة والإعداد الأساسي

يوفرهذا الفصل معلومات حول البنية العامة للقائمة وخيارات الإعداد الأساسية.

| 28 | • نظرة عامة على القوائمر  |
|----|---------------------------|
| 33 | • إعدادات الجهاز الأساسية |
| 36 | ● الوسائط والأدراج        |

# نظرة عامة على القوائم

تتيح لوحة التحكم إمكانية الوصول إلى القوائم المختلفة لإعداد الجهاز أو لاستخدام وظائفه.

- قد لا تظهربعض القوائم على <sub>الشاش</sub>ة، وذلك وفقً<sup>ا</sup> للخيارات ونوع الطراز. وإذا كان الحال كذلك، فهذا لا ينطبق على الجهاز الخاص بك.
  - قد تكون بعض أسماء القوائم مختلفة عن الموجودة في الجهاز الخاص بك وذلك تبعًا للخيارات أو الطرازات.
    - ورد وصف القوائم في فصل قوائم الإعداد المفيد (انظرانظر "قوائم الإعداد المفيدة" بصفحة 111.).

## الوصول إلى القائمة

- 7 حدد زرنسخ أو فاكس أو مسح ضوئي على لوحة التحكم تبعًا للخاصية الملوب استخدامها.
- 2 حدد ●●●(القائمة) حتى تظهر القائمة التي تريدها في الجزء السفلي من الشاشة ثمر اضغط OK.
  - 3 اضغط على السهمين الأيسر / الأيمن حتى يظهر عنصر القائمة المطلوب ثمر اضغط OK.
    - 4 في حالة اشتمال عنصر الإعداد على قوائم فرعية، كرر الخطوة رقم 3.
      - 5 اضغط على **OK** لحفظ الخيار.
      - 6 اضغط 🗵 (إلغاء) للعودة إلى وضع الاستعداد.

| Copy Setup<br>(راجع انظر "النسخ" بصفحة 113.) | Copy Feature<br>(راجع انظر "النسخ" بصفحة 113.) |
|----------------------------------------------|------------------------------------------------|
| Change Default                               | Original Size                                  |
| Original Size                                | Reduce/Enlarge                                 |
| Copies                                       | Darkness                                       |
| Reduce/Enlarge                               | Normal                                         |
| Darkness                                     | Dark+5 -Dark+1                                 |
| Original Type                                | Light+1 -Light+5                               |
| Collation                                    | Original Type                                  |
|                                              | Text                                           |
|                                              | Text/Photo                                     |
|                                              | Photo                                          |
|                                              | Magazine                                       |
|                                              | Collation                                      |
|                                              | On                                             |
|                                              | Off                                            |
|                                              | Layout                                         |
|                                              | Normal                                         |
|                                              | Up-2                                           |
|                                              | Up-4                                           |
|                                              | ID Copy                                        |
|                                              | Adjust Bkgd.                                   |
|                                              | Off                                            |
|                                              | Auto                                           |
|                                              | Enhance Lev.1                                  |
|                                              | Enhance Lev.2                                  |
|                                              | Erase Lev.4 -Erase Lev.1                       |

| <sup>a</sup> Fax Setup<br>(راجع انظر "الفاکس" بصفحة 117.) |                        | <sup>a</sup> Fax F<br>بي" بصفحة 117.) | eature<br>(راجع انظر "الفاکس) |
|-----------------------------------------------------------|------------------------|---------------------------------------|-------------------------------|
| Change Default                                            | Sending                | Rcv. Forward                          | Darkness                      |
| Darkness                                                  | <b>Redial Times</b>    | Forward to Fax                        | Light+1-Light+5               |
| Resolution                                                | <b>Redial Term</b>     | Forward to PC                         | Normal                        |
| <b>Original Size</b>                                      | Prefix Dial            | Forward&Print                         | Dark+5 -Dark+1                |
| Smart Fax Diag                                            | ECM Mode               | Secure Receive                        | Resolution                    |
| Auto Config.                                              | Modem Speed            | Off                                   | Standard                      |
| Start Now                                                 | Fax Confirm.           | On                                    | Fine                          |
| Initialize                                                | Image TCR              | Print                                 | Super Fine                    |
| Manual TX/RX                                              | <sup>b</sup> Dial Mode | Cancel Job                            | Photo Fax                     |
| On                                                        | Receiving              |                                       | Original Size                 |
| Off                                                       | Receive Mode           |                                       | Multi Send                    |
|                                                           | Ring to Answer         |                                       | Delay Send                    |
|                                                           | Stamp Rcv Name         |                                       | Send Forward                  |
|                                                           | Rcv Start Code         |                                       | Forward to Fax                |
|                                                           | Auto Reduction         |                                       |                               |
|                                                           | Discard Size           |                                       |                               |
|                                                           | Junk Fax Setup         |                                       |                               |
|                                                           | <sup>b</sup> DRPD Mode |                                       |                               |

a.طراز الفاكس فقط. b.قد لا يكون هذا الخيار متاحًا وذلك حسب البلد الذي تقطنه.

|                            | System Setup<br>إجع انظر "إعداد النظام" بصفحة 120.) | ,)                          |
|----------------------------|-----------------------------------------------------|-----------------------------|
| Maintenance                | Report                                              | Machine Setup               |
| <sup>c</sup> CLR Empty Msg | Configuration                                       | <sup>a</sup> Machine ID     |
| Supplies Life              | Demo Page                                           | <sup>a</sup> Fax Number     |
| lmage Mgr.                 | Network Conf.                                       | <sup>a</sup> Date & Time    |
| Custom Color               | Supplies Info.                                      | <sup>a</sup> Clock Mode     |
| TonerLow Alert             | Usage Counter                                       |                             |
| ImgU.Low Alert             | <sup>a</sup> Fax Received                           |                             |
| Serial Number              | <sup>a</sup> Fax Sent                               | Power Save                  |
|                            | <sup>a</sup> Scheduled Jobs                         | <sup>b</sup> Auto Power Off |
|                            | <sup>a</sup> Fax Confirm.                           | Wakeun Event                |
|                            | <sup>a</sup> Junk Fax                               | System Timeout              |
|                            | address book <sup>a</sup>                           | Job Timeout                 |
|                            |                                                     | Altitude Adj.               |
|                            |                                                     | Humidity                    |
|                            |                                                     | Auto Continue               |
|                            |                                                     | Paper Substit.              |
|                            |                                                     | Paper Setup                 |
|                            |                                                     | Paper Size                  |
|                            |                                                     | Paper Type                  |
|                            |                                                     | Margin                      |
|                            |                                                     | <sup>a</sup> Sound/Volume   |
|                            |                                                     | Key Sound                   |
|                            |                                                     | Alarm Sound                 |
|                            |                                                     | Speaker                     |
|                            |                                                     | Ringer                      |

a.طراز الفاكس فقط. b.قد لا يظهرهذا الخيار على ا<sub>لشاشة وذلك وفقً</sub>ا لأنواع الطراز. وإذا كان الحال كذلك، فهذا لا ينطبق على الجهاز الخاص بك. c.يظهرهذا الخيار فقط في حالة تبقي كمية صغيرة من مسحوق الحبر في الخرطوشة.

| Network<br>(راجع انظر "إعداد الشبكة" بصفحة 124.)                                                                                                    |                                                                                                    |  |  |  |
|----------------------------------------------------------------------------------------------------|----------------------------------------------------------------------------------------------------|--|--|--|
| Wi-Fi On/Off<br><sup>a</sup> Wi-Fi Settings<br><sup>w</sup> PS<br>Wi-Fi Direct<br>Wi-Fi Signal<br>Wi-Fi Default<br>Protocol Mgr.<br>HTTP<br>WINS<br>SNMPv1/v2<br>UPnP(SSDP)<br>mDNS<br>SLP<br>Network Conf.<br>Clear Settings | TCP/IP (IPv4)<br>DHCP<br>BOOTP<br>Static<br>TCP/IP (IPv6)<br>IPv6 Protocol<br>DHCPv6 Config<br>Ethernet<br>Ethernet Port<br>Ethernet Speed |  |  |  |

a.طراز الفاكس فقط.

# إعدادات الجهاز الأساسية

يمكنك تغيير ضبط إعداد الجهاز في الماكينة من HP Embedded Web Server. وإذا كان جهازك متصلاً بالشبكة، فيمكنك تعيين إعداد الجهاز من خلال HP Embedded Web Server علامة التبويب > Machine Settings > Settings (راجع انظر "استخدام HP Embedded Web Server" بصفحة 60.).

## إعدادات الجهاز الافتراضية

بعد اكتمال عملية التثبيت، قد ترغب في تعيين الإعدادات الافتراضية للجهاز. لتغيير الإعدادات الافتراضية للجهاز، يُرجى اتباع الخطوات الآتية:

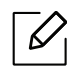

قد يكون من الضروري الضغط على **OK** للانتقال إلى قوائم المستوى الأدنى في بعض الطرز.

- 1 حدد زر ●●● (القائمة) من لوحة التحكم.
- 2 اضغط على Machine Setup < System Setup.
  - 3 حدد الخيار الذي تريده ثم اضغط **0K**.
  - 4 حدد الخيار الفرعي الذي تريده ثم اضغط**٥**K.
    - 5 اضغط على **OK** لحفظ الخيار.

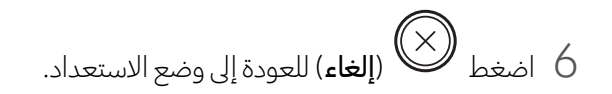

## إدخال أحرف مختلفة

قد تحتاج إلى <sub>إ</sub>دخال أسماء وأرقام أثناء تنفيذ مهام عديدة. فعند إعداد الطابعة، م<sub>ثلاً</sub>، يجب عليك إدخال اسمك أو اسم شركتك ورقم الفاكس. وعندما تقوم بحفظ أرقام الفاكسات أو عناوين البريد الإلكتروني في ذاكرة الجهاز، يمكنك أيضًا إدخال الأسماء الخاصة بها.

#### إدخال الأحرف الأبجدية الرقمية

اضغط على الزر إلى أن يظهر الحرف المطلوب على شاشة العرض. على سبيل الثال، لإدخال الحرف 0، اضغط على 6، الموضح عله MNO. وفي كل مرة تضغط فيها على الرقم 6، يظهر على شاشة العرض حرف مختلف؛ ما بين M وN وO وm وn وo وأخيرًا الرقم 6. للعثور على الحرف الذي تريد إدخاله، راجع انظر "أحرف وأرقام لوحة المفاتيح" بصفحة 34..

 $\square$ 

يمكنك إدخال مسافة بالضغط على الزر1 مرتين.

لحذف الرقم أو الحرف الأخير، اضغط زر السهم الأيسر / الأيمن أو لأعلى / لأسفل.

## أحرف وأرقام لوحة المفاتيح

- $\mathcal{O}_{1}$
- قد تكون مجموعات الأحرف الخاصة مختلفة عن الموجودة في الجهاز الخاص بك وذلك تبعًا للخيارات أو الطرازات.

| الأرقام أو الأحرف أو الرموز المعينة                                              |   |
|----------------------------------------------------------------------------------|---|
| 1'./@                                                                            | 1 |
| ABCabc2                                                                          | 2 |
| DEFdef3                                                                          | 3 |
| GHIghi4                                                                          | 4 |
| JKLjkl5                                                                          | 5 |
| M N O m n o 6                                                                    | 6 |
| PQRSpqrs7                                                                        | 7 |
| TUVtuv8                                                                          | 8 |
| W X Y Z w x y z 9                                                                | 9 |
| 0,-+&                                                                            | 0 |
| * % ^ _ ~ ! # \$ ( ) [ ]<br>(تكون هذه الرموز متوافرة عند الكتابة لتخويل الشبكة.) | * |
| # =   ? " : { } < > ;<br>(تكون هذه الرموز متوافرة عند الكتابة لتخويل الشبكة.)    | # |

قد لا تظهر بعض القيم الرئيسية التالية حسب المهة التي تريد القيام بها.

## ضبط الارتفاع

تتأثر جودة الطباعة بالضغط الجوي، والذي يتم تحديده من خلال ارتفاع الجهاز فوق مستوى سطح البحر. سوف ترشدك المعلومات التالية إلى طريقة ضبط الجهاز للحصول على أفضل جودة للطباعة.

قبل تعيين قيمة الارتفاع، يتعين عليك تحديد ارتفاع المكان الذي توجد فيه.

- Normal: 0 ~ 1,000 م (3,280 قدمًا)
- 1,000 م (3,280 قدمًا) ~ 2,000 م (6,561 قدمًا)
- 2,000 م (2,001 م (6,561 قدمًا) ~ 3,000 م (9,842 قدمًا)
- 3,000 High 3 م (9,842 قدمًا) ~ 4,000 م (13,123 قدمًا)
- 4,000 A,123 قرمًا) ~ 5,000 م (13,123 قرمًا) 5,000 م (16,404 قرمًا)
- وإذا كان جهازك متصلاً بالشبكة، فيمكنك تعيين إعداد الجهاز من خلال HP Embedded Web Server علامة التبويب > Machine Settings > Settings (راجع انظر "استخدام HP Embedded Web Server" بصفحة .(60).
  - كما يمكنك ضبط الارتفاع في الخيار System Setup على شاشة الجهاز (انظر انظر "إعدادات الجهاز الأساسية" بصفحة 33.).

# الوسائط والأدراج

يوضح هذا الفصل معلومات حول كيفية تحميل وسائط الطباعة في جهازك.

#### اختيار وسائط الطباعة

استخدم دائمًا وسائط الطباعة التي تفي بإرشادات الاستخدام الخاصة بماكينتك.

#### إرشادات لاختيار وسائط الطباعة

قد ينتج عن استخدام وسائط طباعة غير متوافقة مع التوجيهات الموضحة في دليل المستخدم هذا حدوث المشكلات التالية:

- انخفاض جودة الطباعة
- تزايد حالات انحشار الورق
  - التلف المبكر للجهاز.

تعد الخصائص التعلقة بالوزن والتركيب وحبيبات نسيج الورق ومحتوى الرطوبة عوامل مهمة تؤثر على أداء الجهاز وجودة الطبوعات. وعند اختيار مواد الطباعة، يجب وضع النقاط التالية في الاعتبار:

- إن نوع وسائط الطباعة الخاصة بالجهاز وحجمها ووزنها موضح في مواصفات وسائط الطباعة (انظر انظر "مواصفات وسائط الطباعة" بصفحة 177.).
  - النتيجة الملوبة: يجب أن تكون وسائط الطباعة المختارة مناسبة للمشروع الذي تقوم به.
  - السطوع: تتميز بعض أنواع وسائط الطباعة بدرجة بياض أكثر من غيرها، وتنتج صورًا أكثر وضوحًا ول<sub>عادً</sub>ا.
    - نعومة السطح: تؤثر درجة نعومة وسائط الطباعة على مدى وضوح الطباعة على الورق.

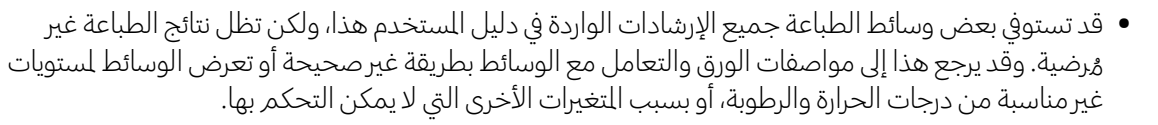

قبل شراء كميات كبيرة من وسائط الطباعة، تأكد من أنها تتوافق مع المتطلبات المحددة في دليل المستخدم هذا.

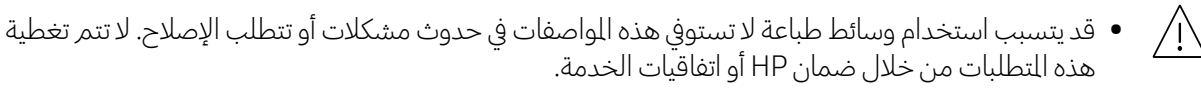

- ربما تختلف كمية الورق الموضوعة داخل الدرج وفقًا لنوع الوسائط المستخدمة (انظرانظر "مواصفات وسائط الطباعة " بصفحة 177.).
- تأكد من عدم استخدام ورق الصور التي تتم طباعتها بنفث الحبر مع هذا الجهاز. فقد يودي ذلك إلى إحداث تلف بالجهاز.
  - يمكن أن يؤدي استخدام وسائط طباعة قابلة للاشتعال إلى نشوب حريق.
  - لا تستخدم غير وسائط الطباعة الحددة (راجع انظر "مواصفات وسائط الطباعة" بصفحة 177.).

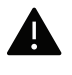

 $\mathcal{O}_{1}$ 

قد يؤدي استخدام وسائط قابلة للاشتعال أو بقاء مواد غريبة في الطابعة إلى ارتفاع درجة حرارة الوحدة وقد تتسبب في حالات نادرة في نشوب حريق.

ربما تختلف كمية الورق ال<sub>وضوعة</sub> داخل الدرج وفقً<sup>ا</sup> لنوع الوسائط المستخدمة (انظر انظر "مواصفات وسائط الطباعة" بصفحة 177.).
# نظرة عامة حول الدرج

لتغيير حجم الورق، يجب عليك ضبط موجهات الورق.

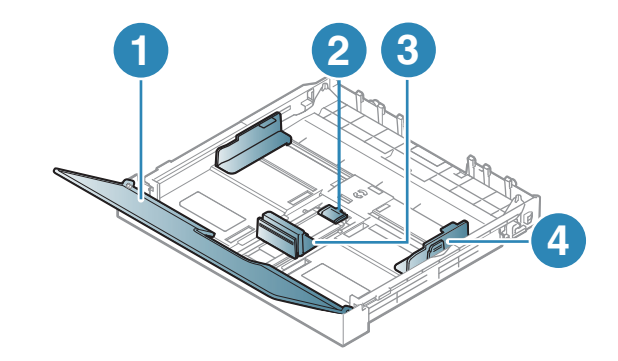

1. غطاء الورق 2. قفل الوجه 3. موجه طول الورق 4. موجه عرض الورق

في حالة عدم ضبط الموجه، فقد يؤدي إلى تقييد الورقة أو انحراف الصورة أو تكدس الورق. 🌔

# تحميل الورق في الدرج

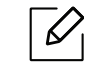

قد تختلف الرسومات التوضيحية الواردة بدليل المستخدم هذا عن جهازك وذلك وفقًا لطرازه أو الخيارات الخاصة به. يُرجى التحقق من اسم جهازك (راجع انظر "المنظر الأمامي" بصفحة 19.).

1 اسحب درج الورق لفتحه (راجع انظر "نظرة عامة حول الدرج" بصفحة 37.).

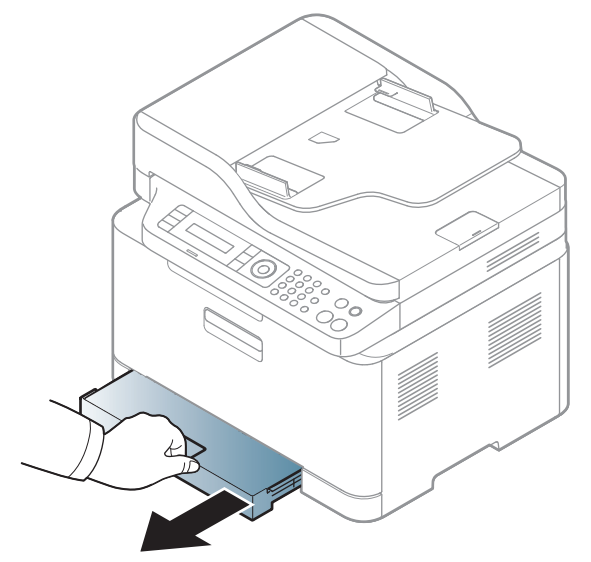

2 افتح غطاء الورق.

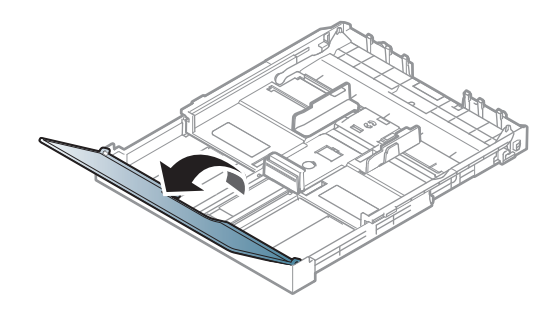

3 اضغط على موجه عرض الورق وذراع طول الورق من أجل وضع الورق في فتحة حجم الورق الصحيح أسفل الدرج لضبط الحجم.

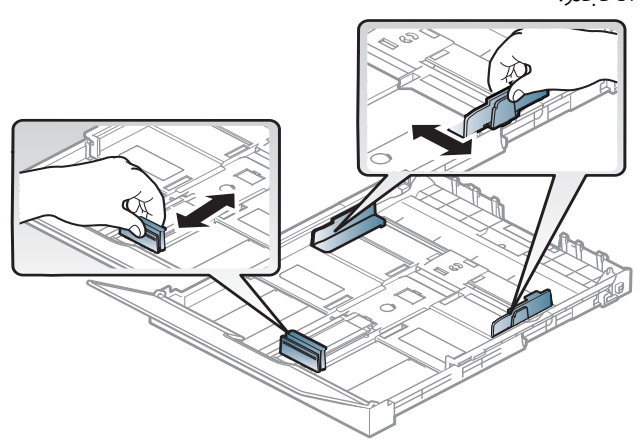

قم بثني حواف رزمة الورق أو تهويتها لفصل الصفحات عن بعضها البعض قبل تحميل الأوراق. 4

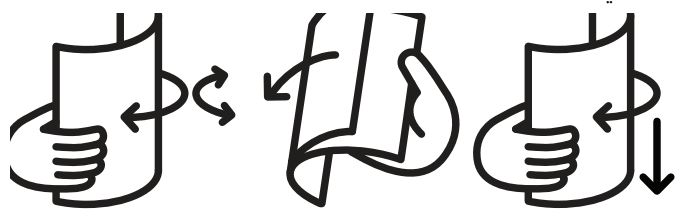

5 ضع الورق بحيث يكون الوجه المطلوب طباعته لأعلى.

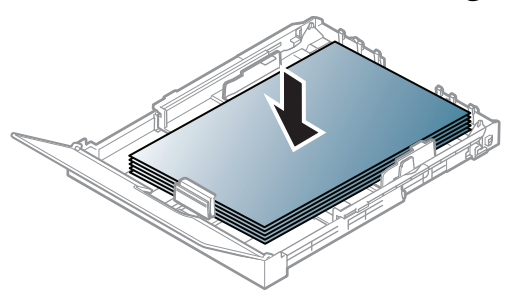

بالنسبة للورق بحجم أقل من حجم A4، اضغط على قفل الوجه في الصينية ثم افتحه، وقم بعد ذلك بدفع الصينية للداخل يدويً<sub>ا</sub>. ثم اضبط كلاً من موجه طول الورق وموجه عرض الورق۔

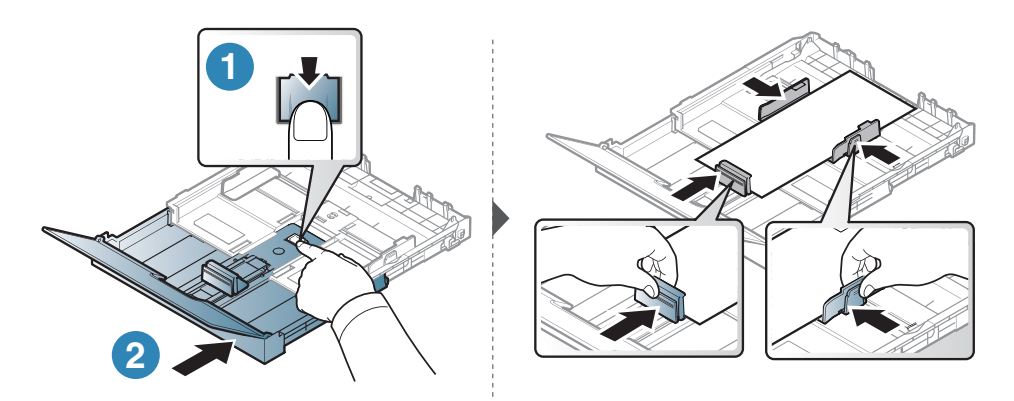

بالنسبة للورق بحجم أكبر من حجم Letter، اضغط على قفل الوجه في الصينية ثم افتحه، وقم بعد ذلك بسحب الصينية. للخارج يدويًا<sub>.</sub> ثم <sub>ا</sub>ضبط كلاً من موجه طول الورق وموجه عرض الورق.

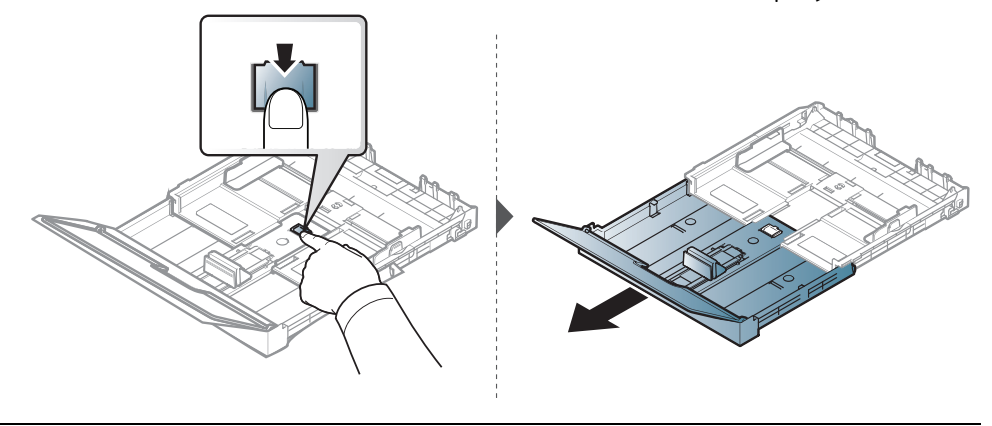

- في حالة عدم ضبط الموجه، فقد يؤدي إلى تقييد الورقة أو انحراف الصورة أو تكدس الورق.
  - لا تقم بدفع موجه عرض الورق بعيدًا عن الورق بشكل يؤدي إلى انثناء الوسائط.
- لا تستخدم ورق مثنى من الحافة الأمامية، فهذا قد يسبب انحشار الورق أو يمكن أن يتجعد الورق.

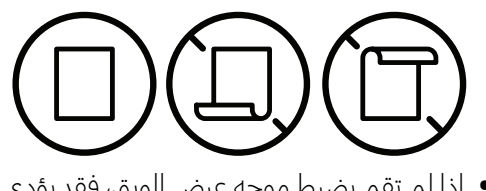

إذا لم تقم بضبط موجه عرض الورق، فقد يؤدي ذلك إلى انحشار الورق.

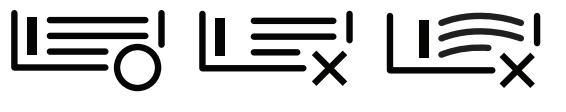

6 اضغط على موجه عرض الورق وحرّكه نحو حافة رزمة الورق بدون أن يتسبب في ثني الورق.

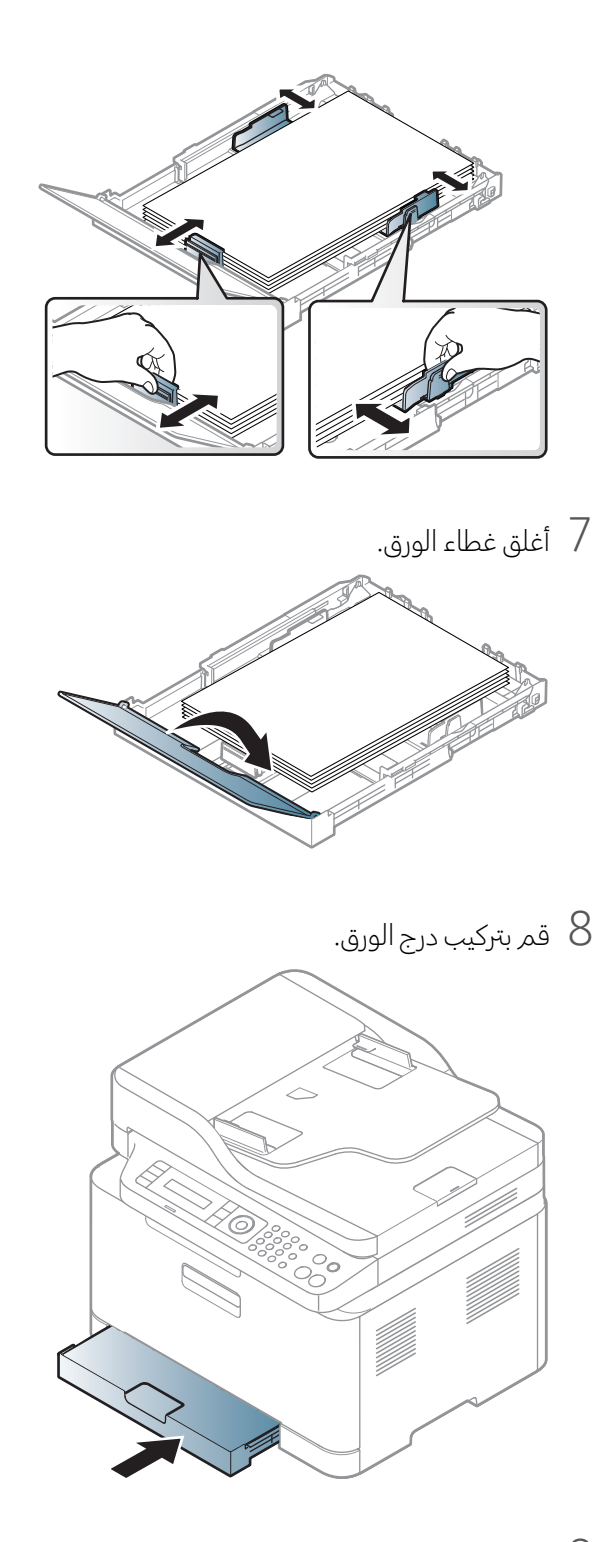

9 عندما تقوم بطباعة مستند، حدد نوع الورق وحجمه بالنسبة للدرج (انظر انظر "تعيين حجم الورق ونوعه" بصفحة 44.). تم ضبط الدرج مسبقًا على ورق بحجم Letter أو A4 <sub>، وذلك وفقً</sub>ا للدولة التي يتم فيها شراء الطابعة. لتغيير مقاس الورق إلى A4 أو Letter، يجب ضبط الذراع وموجه عرض الورق بشكل سليم.

- 1 اسحب الدرج خارج الطابعة. افتح غطاء الورق ثم قم بإزالة الورق من الدرج إذا لزم الأمر.
- 2 إذا كنت ترغب في تغيير الماس إلى Letter، ضع الذراع في مؤخرة الدرج ولفه باتجاه عقارب الساعة. يمكنك مشاهدة الذراع عند تحريك دليل طول الورق إلى الورق بالحجم القانوني (LGL).

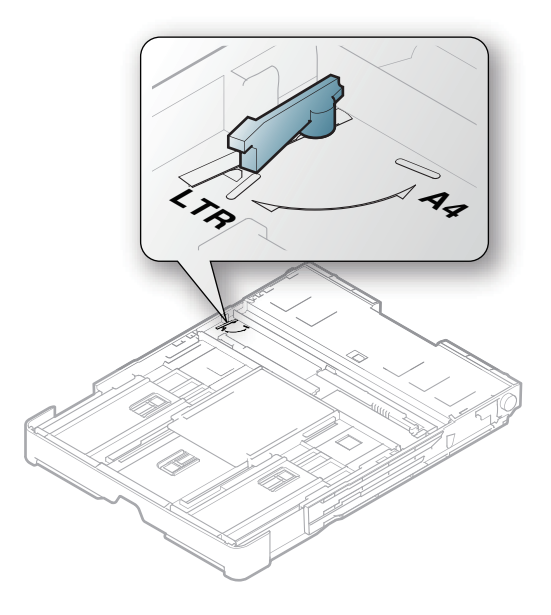

3 اضغط على <sub>موجّ</sub>ه عرض الورق واضبطه على حافة الذراع ـ

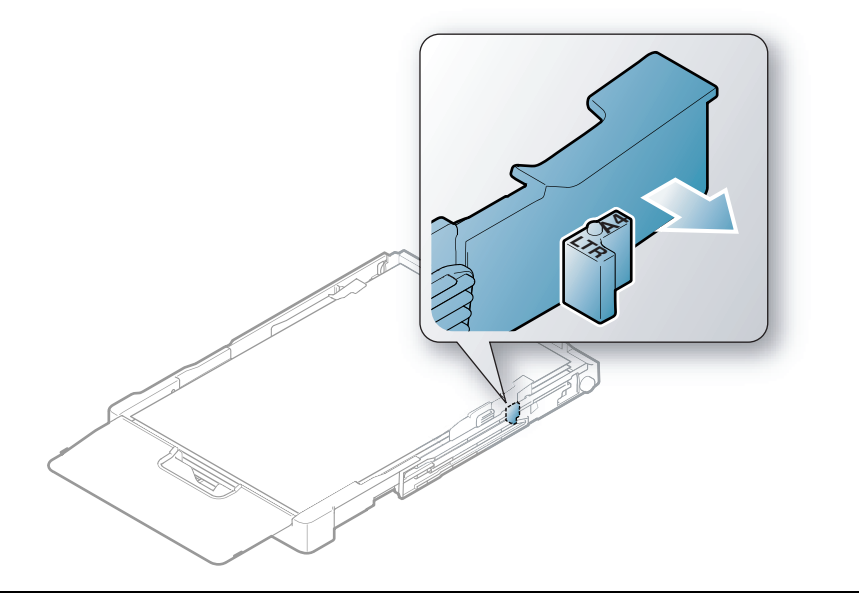

إذا كنت ترغب في تغيير المقاس إلى A4, <sub>قم أولاً</sub> بتحريك موجه عرض الورق تجاه اليسار ثم لف الذراع عكس اتجاه عقارب الساعة. قد يؤدي التعامل مع الذراع بعنف إلى إلحاق الضرر بالدرج.

# الطباعة على وسائط خاصة

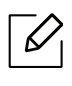

 $\mathcal{O}_{\mathsf{I}}$ 

 عند استخدام وسائط خاصة، نوصيك بتغذية الطابعة بورقة واحدة فقط كل مرة (راجع انظر "مواصفات وسائط الطباعة" بصفحة 177.).

يوضح الجدول أدناه الوسائط الخاصة التوفرة لكل درج.

لتغيير إعداد الورق المضبوط في الجهاز، قم بضبط نوع الورق من نافذة **تفضيلات الطباعة** > علامة التبويب **الورق > النوع** (راجع انظر "فتح تفضيلات الطباعة" بصفحة 70.).

- عند استخدام وسائط خاصة، نوصيك بتغذية الطابعة بورقة واحدة فقط كل مرة (راجع انظر "مواصفات وسائط الطباعة" بصفحة 177.).
- قد تختلف الرسومات التوضيحية الواردة بدليل الستخدم هذا عن جهازك وذلك وفقًا لطرازه أو الخيارات الخاصة به.
  يُرجى التحقق من اسم جهازك (انظر انظر "المنظر الأمامي" بصفحة 19.).

| كه اوران الورق بالنسبة لكل ورق، راجع الطر  مواصفات وسائط الطباعة   بصفحة ١٢/ | بصفحة 177 | الطباعة" | فات وسائط ا | 'مواص | جع انظر ' | کل ورق، را | ورق بالنسبة ا | أوزان اا | حرفة أ |
|------------------------------------------------------------------------------|-----------|----------|-------------|-------|-----------|------------|---------------|----------|--------|
|------------------------------------------------------------------------------|-----------|----------|-------------|-------|-----------|------------|---------------|----------|--------|

| الدرج | الأنواع               |
|-------|-----------------------|
| •     | ورق عادي              |
| •     | ثقيل90-120جرام        |
| •     | خفيف60-69جرام         |
| •     | سندات                 |
| •     | ملون                  |
| •     | ورق طباعة ثقيل للغاية |
| •     | ملصقات                |
| •     | مطبوع مسبقاً          |
| •     | ورق معاد تصنيعه       |
| •     | Glossy111-130جرام     |
| •     | Glossy131-175 جرام    |
| •     | Glossy176-220 جرام    |
| •     | HP Matte 120 جرام     |
| •     | HP Matte 150 جرام     |
| •     | HP Matte 200 جرام     |
|       |                       |

(●: مدعوم، فارغ: غير مدعوم)

#### ملصقات

لتفادى إتلاف الجهاز، لا تستخدم إلا المصقات المممة للاستخدام مع طابعات الليزر.

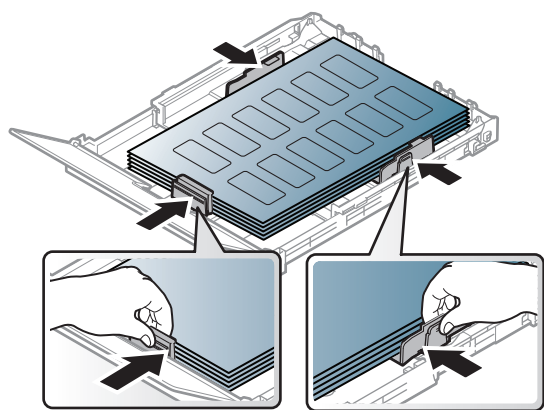

- عند اختيار المسقات، ضع في اعتبارك العوامل التالية:
- **المواد اللاصقة:** يجب أن تتسم بالقدرة على تحمل درجة حرارة الصهر في الجهاز عند 170 درجة مئوية (338 درجة فهرنهايت). - **تسوية اللصقات:** لا تستخدم سوى اللصقات التي لا يوجد بينها جزء خلفي لاصق مكشوف، فقد تنفصل اللصقات التي يوجد بينها وبين الورق بعض الفراغات، مما يؤدى إلى حدوث حالات انحشار خطيرة.
  - التفاف الورق: يجب وضعه مستويًا مع عدم وجود التفاف يزيد عن 13 مم في أي اتجاه.
  - الحالة: لا تستخدم اللّصقات ذات التعاريج أو فقاعات الهواء أو غيرها من العلامات الدالة على الانفصال.
- تأكد من عدم وجود مواد لاصقة مكشوفة بين اللصقات، فقد تتسبب المناطق الكشوفة في انفصال المصقات عن ورق الحماية أثناء الطباعة مما يؤدي إلى حدوث انحشار للورق. كما يمكن أن تتسبب الأجزاء اللاصقة الكشوفة في إتلاف مكونات الجهاز.
- لا تقم بتغذية أي ورقة من ورق الملصقات عبر الجهاز أكثر من مرة، فقد تم تصميم الظهر اللاصق للمرور خلال الجهاز مرة واحدة فقط.
  - لا تستخدم ملصقات تنفصل عن الورقة الخلفية أو ملصقات مجعدة أو بها فقاعات أو تالفة بأي شكل.

## ورق طباعة ثقيل للغاية/ الورق ذو الحجم المخصص

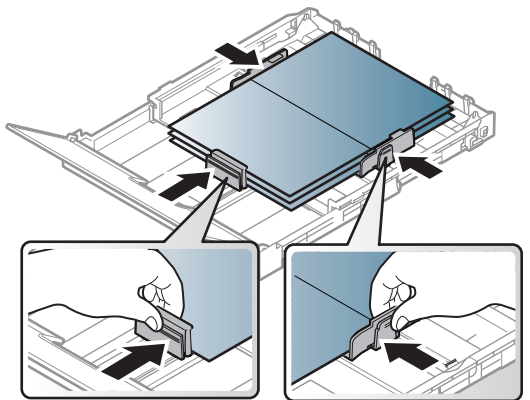

● ● من التطبيق الخاص بالبرنامج، قم بتعيين هوامش الصفحة إلى 6.4 مم (0.25 بوصة) على الأقل <sub>بعيدً</sub>ا عن حواف مواد الطباعة.

# الورق المطبوع مسبقًا

عند تحميل ورق معاد طباعته، يجب أن يكون جانب الورقة المطبوع متجهًا لأعلى مع وضع إحدى الحواف غير التجعدة جهة الأمام. إذا واجهت مشكلات تتعلق بتغذية الورق، قمر بعكس اتجاه الورق. ولكن لاحظ أن جودة الطباعة تكون غير مضمونة.

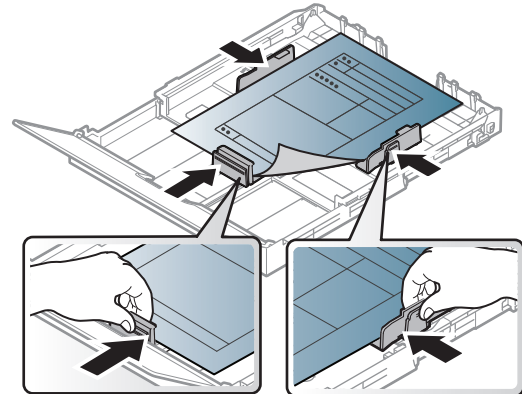

- يجب الطباعة باستخدام حبر مقاوم للحرارة بحيث لا ينصهر أو يتبخر أو تصدر عنه انبعاثات ضارة عند تعرضه لدرجة حرارة الصهر في الجهاز التي تصل إلى حوالي (170 مئوية (338 فهرنهايت)) لدة 0.1 ثانية.
  - يجب أن يكون الحبر المستخدم مع الورق ال<sub>طبوع مسبقً</sub>ا غير قابل للاشتعال وألا يؤثر سلبيًا على أسطوانات الجهاز.
- تأكد من جفاف الحبر الموجود على الورق المطبوع مسبقًا قبل تحميله. فأثناء عملية الصهر، قد ينفصل الحبر الرطب عن الورق الم<sub>طبوع مسبقً</sub>ا، مما يؤدي إلى انخفاض جودة الطباعة.

## تعيين حجم الورق ونوعه

بعد تحميل الورق في الدرج، قم بتعيين حجم الورق ونوعه باستخدام أزرار لوحة التحكم.

لتغيير إعداد الورق المضبوط في الجهاز، قم بضبط نوع الورق من نافذة **تفضيلات الطباعة** > علامة التبويب **الورق > النوع** (راجع انظر "فتح تفضيلات الطباعة" بصفحة 70.).

- قد يكون من الضروري الضغط على OK للانتقال إلى قوائم المستوى الأدنى في بعض الطرز.
- ينبغي أن يكون إعداد الورق في الجهاز وبرنامج التشغيل متوافقًا لضمان الطباعة دون حدوث خطأ نتيجة عدم توافق الورق.

يمكنك تغيير ضبط إعداد الورق في الماكينة من HP Embedded Web Server.

وإذا كان جهازك متصلاً بالشبكة، فيمكنك تعيين إعداد الجهاز من خلال HP Embedded Web Serverعلامة التبويب > Machine Settings > Settings (راجع انظر "استخدام HP Embedded Web Server" بصفحة 60.).

- 1 حدد زر ●●● (القائمة) من لوحة التحكم.
- 2 اضغط على Paper Type أو Paper Size < Paper Setup < System Setup أو 2
  - **3** حدد الدرج والخيار الذي تريده.
  - 4 اضغط على **OK** لحفظ الخيار.
  - 5 اضغط 🏵 (**إلغاء**) للعودة إلى وضع الاستعداد.

إذا أردت استخدام ورق بحجم مخصص مثل ورق الفواتير، حدد علامة تبويب الورق > الحجم > تحرير... وقم بضبط
 إعدادات حجم الورق المخصص في تفضيلات الطباعة (راجع انظر "فتح تفضيلات الطباعة" بصفحة 70.).

# استخدام دعامة المخرجات

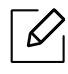

قد يصبح سطح درج الإ<sub>خراج ساخيً</sub>ا في حالة طباعة عدد كبير من الصفحات مرة واحدة. احرص على عدم لس السطح، ولا تسمح للأطفال بالاقتراب منه.

تتكدس الصفحات الطبوعة على دعامة الخرجات، كما تساعد دعامة الخرجات على محاذاة الصفحات الطبوعة. تم إعداد الطابعة افتراضيًا على إرسال الخرجات إلى درج الإخراج.

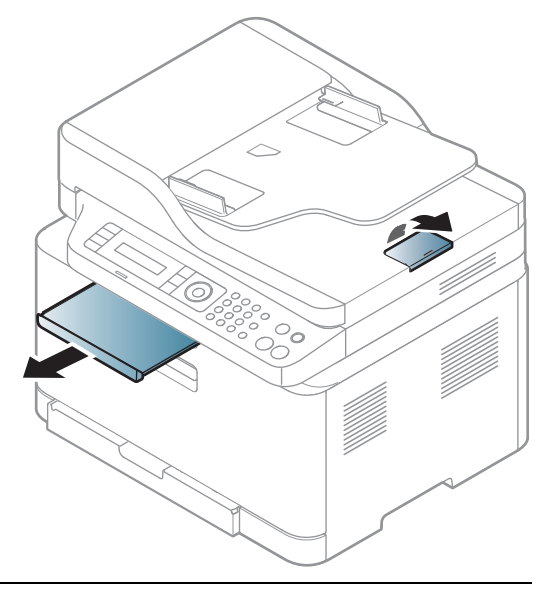

قد تختلف الرسومات التوضيحية الواردة بدليل المستخدم هذا عن جهازك وذلك وفقًا لطرازه أو الخيارات الخاصة به. يُرجى التحقق من اسم جهازك (انظر انظر الأمامي" بصفحة 19.).

## إعداد المستندات الأصلية

- لا تستخدم ورقًا أصغرمن مقاس 148.5 x6 مم (3 5.85 x بوصة) أو أكبر من مقاس 216 x 356 x مم (3.8 x 14 بوصة).
  - لا تصلح كرد المناطقة المناطقة المناطقة المناطقة المناطقة المناطقة المناطقة المناطقة وتلف الجهاز.
    - الورق الكربوني أو الورق المغطى ظهره بالكربون
      - الورق المطلي
      - الورق الرقيق الشفاف أو الورق الرفيع
        - الورق المتجعد أو المتعرج
        - الورق المطوي أو الملفوف
          - الورق المزق
    - قم بإزالة جميع الدبابيس ومشابك الورق قبل التحميل.
    - تأكد من جفاف أي صمغ أو حبر أو سائل تصحيح موجود على الورق تمامًا قبل التحميل.
      - تجنب تحميل أي مستندات أصلية بأحجام أو أوزان مختلفة.
  - تجنب تحميل الكتيبات أو المنشورات أو الورق الشفاف أو المستندات التي لها خصائص أخرى غير معتادة.

# تحميل المستندات الأصلية

يمكنك استخدام زجاج الماسحة الضوئية أو وحدة التغذية بالستندات لتحميل الستندات الأصلية المطلوب نسخها أو مسحها ضوئيًا وإرسالها عبر الفاكس.

 $\mathcal{O}_{|}$ 

قد تختلف الرسومات التوضيحية الواردة بدليل المستخدم هذا عن جهازك وذلك وفقًا لطرازه أو الخيارات الخاصة به. يُرجى التحقق من اسم جهازك (راجع انظر "المنظر الأمامي" بصفحة 19.).

## على السطح الزجاجي للماسحة الضوئية

يمكنك استخدام السطح الزجاجي للمساحة الضوئية لإجراء النسخ والسح الضوئي للمستندات الأصلية. كما يمكنك الحصول على أفضل جودة للنسخ الضوئي، خاصة بالنسبة للصور اللونة أو الصورذات التدرج الرمادي. تأكد من عدم وجود مستندات أصلية في وحدة التغذية بالستندات. في حالة اكتشاف مستند أصلي في وحدة التغذية بالستندات، سوف تعطي الوحدة الأولوية له على الستند الأصلى الوجود على زجاج الاسحة الضوئية.

أرفع غطاء المسحة الضوئية وافتحه.

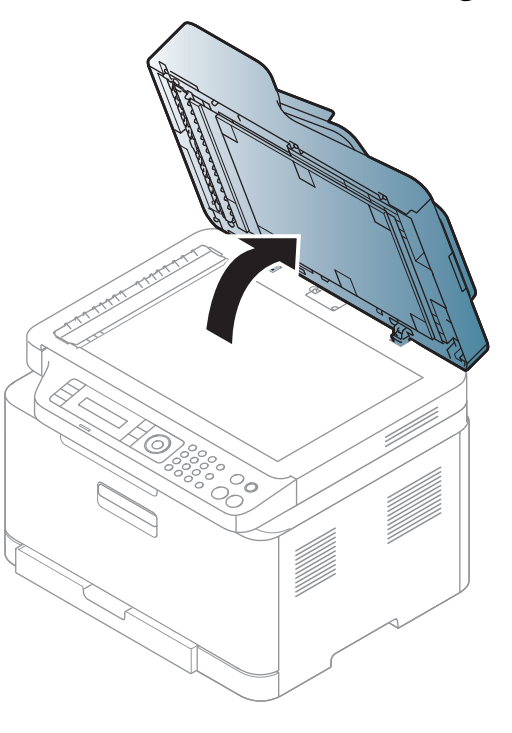

2 ضع الستند الأصلي بحيث يكون وجهه لأسفل على السطح الزجاجي للماسحة الضوئية. ثم قم بمحاذاته مع موجه المحاذاة الوجود في الركن العلوي الأيسر للسطح الزجاجي.

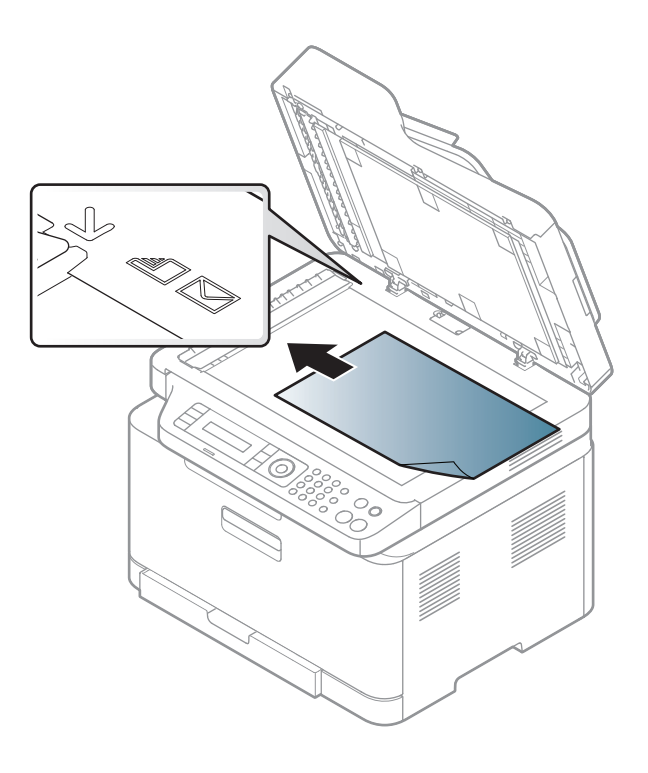

5 أغلق غطاء الماسحة الضوئية.

- قد تتأثر جودة النسخ ومعدل استهلاك الحبر إذا تُرك غطاء الماسحة الضوئية مفتوحًا أثناء النسخ.
- قد تتسبب الأتربة الوجودة على السطح الزجاجي للماسحة الضوئية في ظهوربقع سوداء على <sub>التُ</sub>سخ الطبوعة. لذلك يجب الحافظة على <sub>نظافته</sub> دائمًا (راجع انظر "تنظيف الجهاز" بصفحة 139.).
- إذا كنت تطبع صفحة من كتاب أو مجلة، فارفع غطاء المسحة الضوئية حتى تعلق مفصلتاه بالسدادة ثم أغلق الغطاء.
  وإذا كان سُمك الكتاب أو المجلة يتجاوز 30 مم، فيجب أن يكون غطاء المسحة الضوئية مفتوحًا عند النسخ.
  - 🗼 🔹 توخ الحذر حتى لا تكسر السطح الزجاجي للماسحة الضوئية. فربما يؤدي ذلك إلى إصابتك.
  - تجنب وضع يديك أثناء غلق غطاء المسحة. فقد يسقط غطاء المسحة الضوئية على يديك مما يؤدي إلى إصابتك.
    - تجنب النظر إلى الضوء الموجود داخل الماسحة الضوئية أثناء المسح الضوئي أو النسخ. فهذا يضر عينيك.

#### فى داخل وحدة التغذية

 $1^{-}$ قم بثني حواف رزمة الورق أو تحريكها بصورة مروحية لفصل الصفحات عن بعضها البعض قبل تحميل المستندات الأصلية.

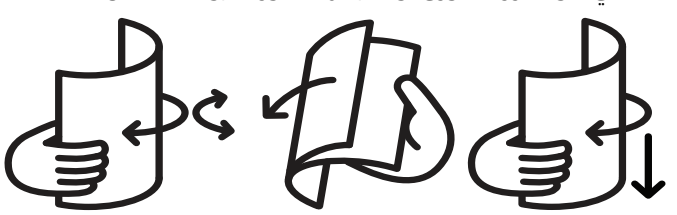

2 قم بتحميل المستند الأصلي <sub>مواجهً</sub>ا لأعلى في درج إدخال وحدة التغذية بالمستندات. وتأكد من مطابقة الجزء السفلي من رزمة المستندات الأصلية لحجم الورق الحدد على درج إدخال المستندات.

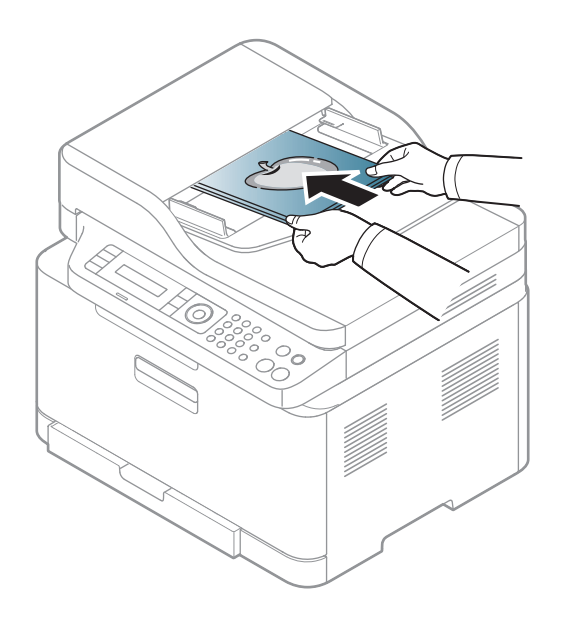

3 قم بضبط موجه عرض وحدة التغذية بالستندات مع حجم الورق.

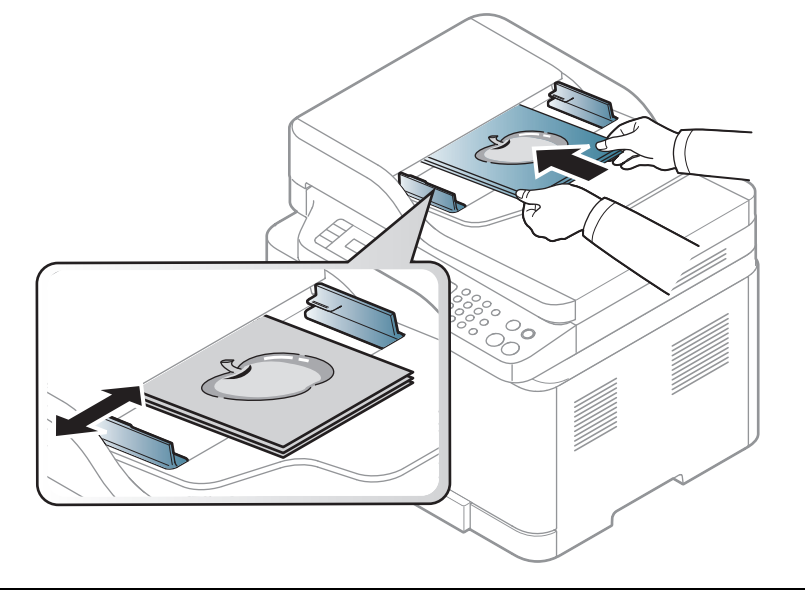

قد تتسبب الأتربة الوجودة على زجاج وحدة التغذية بالمستندات في ظهور خطوط سوداء على <sub>الأ</sub>سخ الملبوعة. لذا يجب المحافظة على نظافة الزجاج د<sub>ائمً</sub>ا (راجع انظر "تنظيف الجهاز" بصفحة 139.).

# استخدام جهاز متصل بشبكة

يقدم هذا الفصل تعليمات خطوط بخطوة حول كيفية إعداد الجهاز المتصل بالشبكة والبرنامج.

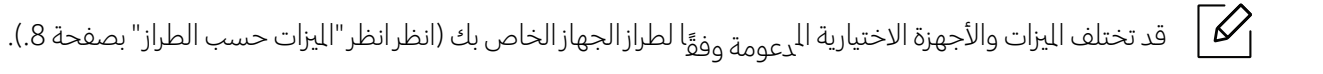

| 50 | • إعداد الشبكة السلكية            |
|----|-----------------------------------|
| 52 | • تثبيت برنامج التشغيل عبر الشبكة |
| 53 | • إعداد شبكة لاسلكية              |
| 60 | ● استخدامHP Embedded Web Server   |
| 63 | ● تطبيق HP Smart                  |

# إعداد الشبكة السلكية

# طباعة تقرير تكوين الشبكة

يمكنك القيام بطباعة **تقرير تكوين الشبكة** من خلال لوحة التحكم بالجهاز، والتي تقوم بعرض الإعدادات الحالية للشبكة الخاصة بالجهاز. وسيساعدك هذا في إعداد الشبكة.

اضغط على الزر ••• (القائمة) على لوحة التحكم وحدد Network Conf < Network.

يمكنك استخدام**تقرير تهيئة الشبكة**للحصول على عنوان MAC وعنوان IP الخاص بالجهاز.

على سبيل المثال:

- MAC عنوان : 00:15:99:41:A2:78
  - IP عنوان : 169.254.192.192

# إعداد عنوان IP

يجب ع<sub>ليك أو</sub>لاً أن تقوم بإعداد عنوان IP للطباعة من خلال الشبكة والإدارة. وفي معظم الحالات، يتم تعيين عنوان IP جديد تلقائيًا بواسطة خادم DHCP (بروتوكول التكوين الحيوي للمضيف) الوجود على الشبكة.

| $\square$ |
|-----------|
|           |

عند تثبيت برنامج تشغيل الطابعة، لا تقم بتهيئة كل من بروتوكول IPv4 و IPv6. ومع ذلك، نوصي بتهيئة بروتوكول IPv4 أو IPv6 (انظر انظر "تثبيت برنامج التشغيل عبر الشبكة" بصفحة 52.).

## تکوین IPv4

يمكنك تعيين TCP/IPv4 منEmbedded Web Server. وعندما تفتح نافذةEmbedded Web Server حرك مؤشر الماوس علىSettings بشريط القوائم الموجود بالأعلى، ثم انقرفوق Network Settings (انظر "علامة التبويب Settings" بصفحة 61.).

إذا كانت الشبكة الخاصة بك تحتوي على خادم DHCPv4، يكون بإمكانك تحديد الخيارات التالية للتكوين الديناميكي الافتراضي للمضيف.

7 حدد••• (القائمة) > Network > (TCP/IP (IPv4) > OHCP > TCP/IP في لوحة التحكم.

2 اضغط **٥K** لتحديد القيمة المطلوبة التي تريدها.

## تکوین IPv6

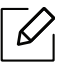

كما يمكنك تعيين TCP/IPv6 من HP Embedded Web Server. عندما تفتح نافذةHP Embedded Web Server Server حرك مؤشر الماوس علىSettings بشريط القوائم الموجود بالأعلى، ثم انقر فوق Network Settings (انظر "علامة التبويب Settings" بصفحة 61.).

يتم دعم **IPv6** بشكل صحيح في أنظمة تشغيل Windows فقط أو الإصدارات الأحدث.

يدعم الجهاز عناوين IPv6 التالية للطباعة والإدارة عبر الشبكة.

- Link-local Address: عنوان ١Ρ٧6 المحلي ذاتي التكوين (يبدأ العنوان بـ FE80).
- Stateless Address: عنوان بروتوكول IPv6 الكوَّن تلقائيًا عن طريق جهاز توجيه الشبكة.
  - Stateful Address: عنوان بروتوكول ١Ρ٧6 المكوَّن عن طريق خادم DHCPv6.
    - Manual Address: عنوان بروتوكول ١Ρ٧6 المكوَّن يدويًا بواسطة المستخدم.

في بيئة الشبكة الخاصة ببروتوكول IPv6، اتبع الإجراء التالي لاستخدام عنوان IPv6.

#### تنشيط بروتوكول IPv6

- 1 اضغط زر••• (القائمة) في لوحة التحكم.
- 2 اضغط على IPv6 Protocol < TCP/IP (IPv6) < Network اضغط على
  - 3 حدد On ثم اضغط على OK.
  - 4 قم بإيقاف تشغيل الجهاز ثم تشغيله مرة أخرى.

#### تهيئة عنوان DHCPv6

إذا كانت الشبكة الخاصة بك تحتوي على خادم DHCPv6، يكون بإمكانك تحديد الخيارات التالية للتكوين الديناميكي الافتراضي للمضيف.

- 1 اضغط زر ••• (القائمة) في لوحة التحكم.
- 2 اضغط DHCPv6 Config < TCP/IP (IPv6) < Network
  - J اضغط **OK** لتحديد القيمة المطلوبة التي تريدها.

# تثبيت برنامج التشغيل عبر الشبكة

- قبل التثبيت، تحقق من أن نظام تشغيل الكمبيوتريدعم البرنامج.(انظرانظر "نظام التشغيل" بصفحة 8.)
- الماكينة التي لا تدعم واجهة الشبكة، لن تكون قادرة على استخدام هذه الميزة (انظر انظر "المنظر الخلفي" بصفحة 21.).
- تحتاج إلى تحميل حزم البرمجيات من موقع HP لتثبيت برنامج الطابعة.. للمساعدة الشاملة بخصوص استخدام الطابعة, اذهب إلى www.hp.com/support/colorlaser170MFP.

# أنظمة Windows

قد يكون برنامج الحامية يتسبب في حجب اتصال الشبكة. قبل توصيل الجهاز بالشبكة، قم بت<del>ع</del>طيل جدار حماية الكمبيوتر.

- 1 تأكد من أن الجهاز متصل بالشبكة وأنه في <sub>وضع</sub> التشغيل. ينبغي أيضًا تعيين عنوان IP الخاص بالجهاز (راجع انظر "إعداد عنوان IP" بصفحة 50.).
  - 2 قم بتحميل برامج الحرك من موقع HP. (www.hp.com/support/colorlaser170MFP).
    - **3** ثم قم بتشغيل الجهاز.
    - 4 قم بفك ضغط حزمة المحرك ثم قم بتثبيته.
    - 5 اتبع الإرشادات التي تظهر في نافذة التثبيت.

# إعداد شبكة لاسلكية

|--|

قد لا تكون الشبكة اللا<sub>سلكية</sub> متاحة تبعًا للطراز (انظر انظر "الميزات حسب الطراز" بصفحة 8.).

تتطلب الشبكات اللاسلكية وجود أمان عاليً<sub>ا</sub>, لذلك عند إعداد نقطة وصول أولاً، يتم إنشاء اسم شبكة (SSID) ونوع الأمان المستخدم و"كلمة الشبكة" للشبكة. اطلب من مسؤول الشركة عن هذه العلومات قبل التابعة في تركيب الجهاز.

# تقديم طرق الإعداد اللاسلكي

يمكنك ضبط الإعدادات اللاسلكية إما من الجهاز أو الكمبيوتر. واختر طريقة الإعداد من الجدول أدناه.

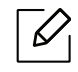

- قد تكون بعض طرق تثبيت الشبكات اللاسلكية غير متاحة تبعًا للطراز أو الدولة.
- من الستحسن تعيين كلمة مرور في Access Points. في حالة عدم تعيين كلمة مرور في Access Points، فقد تكون عرضة لعملية دخول غير قانونية من أجهزة مجهولة الصدر بما في ذلك أجهزة الكمبيوتر الشخصية والهواتف الذكية والطابعات . راجع دليل مستخدم Access Point للتعرف على إعدادات كلمة الرور.

| طريقة الإعداد طريقة التوصيل | الوصف والمرجع                                                |
|-----------------------------|--------------------------------------------------------------|
|                             | راجع انظر "إعداد عبر كبل USB" بصفحة 55.لنظام Window.         |
| من الكمبيوتر                | راجع انظر "نقطة وصول بدون كبل USB" بصفحة 56.لنظام<br>Window. |
|                             | راجع انظر "استخدام كبل شبكة" بصفحة 57                        |
| لعظه وطون                   | راجع انظر "استخدام إعدادات WPS" بصفحة 54                     |
| الل توجه المحمد بالجهار     | راجع انظر "استخدام شبكات Wi-Fi" بصفحة 55                     |
| من تطبيق HP Smart<br>app    | راجع انظر "التوصيل باستخدام تطبيق HP Smart" بصفحة 63         |
| اد Wi-Fi Direct             | راجع انظر "إعداد Wi-Fi Direct للطباعة المتنقلة" بصفحة 58     |

# استعادة إعدادات الشبكة اللاسلكية

يمكنك إعادة إعدادات الشبكة إلى القيمر الافتراضية.

اضغط زر••• (القائمة)> Restore < Wi-Fi Default <Wi-Fi < Network ≥ في لوحة التحكم. تبدأالماكينة استعادة اإعدادات الافتراضية للشبكة.

# استخدام إعدادات WPS

إذا كان كل من الجهاز الخاص بك ونقطة الوصول (أو جهاز التوجيه اللاسلكي) يدعمان (WPS) ™Wi-Fi Protected Setup، فإنه يمكنك تهيئة إعدادات الشبكة اللاسلكية بسهولة من خلال قائمة **WPS** بدون الحاجة لكمبيوتر.

العناصر اللازم إعدادها:

- تحقق من دعم نقطة الوصول (أو الوجه اللاسلكي) لإعداد (™WPS (Wi-Fi Protected Setup).
  - تحقق من أن الجهازيدعم إعداد (™WPS (Wi-Fi Protected Setup).
  - 1 اضغط زر••• (القائمة)> PBC < WPS < Wi-Fi < Network في لوحة التحكم.</p>

عندئذ يبدأ الجهاز في الاتصال بالشبكة اللاسلكية.

2 🛛 خلال دقيقتين,اضغط زرWPS (PBC) على نقطة الدخول(أو الموجّه اللاسلكي).

a. <sup>عندئذٍ</sup> يتصل الجهاز بنقطة الوصول (أو ال<sub>لوجّ</sub>ه اللاسلكي). b. عند توصيل الجهاز بالشبكة اللاسلكية بنجاح، سيستمر تشغيل مصباح LED.

3 استمرار تثبيت البرنامج.

# استخدام شبكات Wi-Fi

قبل بدء التشغيل، يلزم معرفة اسم الشبكة (SSID) الخاص بشبكتك اللاسلكية ومفتاح الشبكة إذا كان مشفرًا. وقد تم تعيين هذه المعلومات عندما تم تثبيت نقطة الوصول (أو جهازتوجيه الشبكة اللاسلكية). وإذا لم تكن على علم ببيئة العمل اللاسلكية، فيرجى الاستعانة بالشخص الذي قام بإعداد شبكتك.

☐ حدد زر•••(القائمة) > Wi-Fi Settings < Wi-Fi < Network في لوحة التحكم.</p>

أو اضغط زر <sup>((</sup>†<sup>))</sup> (**لا سلكي**), للدخول إلى قائمةWi-Fi .

- 2 اضغط **OK** لتحديد طريقة الإعداد التي تريدها.
- Search List < Wizard (موصى به): في هذا الوضح، يكون الإعداد تلقائيًا. سيعرض الجهاز قائمة بالشبكات المتاحة لاختيار واحدة منها. بعد اختيار الشبكة، سوف تطلب الطابعة إدخال مفتاح الأمان المناسب.
- Custom: في هذا الوضع يمكن للمستخدمين تقديم أو تحرير SSID الخاص بهم يدويًا، أو اختيار خيار الأمان بالتفصيل.
  - 3 اتبع التعليمات لإعداد الشبكة اللاسلكية.

## الإعداد باستخدام Windows

#### إعداد عبر كبل USB

#### العناصر اللازم إعدادها

- نقطة الوصول
- كمبيوتر متصل بالشبكة
- تحتاج إلى تحميل حزم البرمجيات من موقع HP لتثبيت برنامج الطابعة. للمساعدة الشاملة بخصوص استخدام الطابعة, اذهب إلى <u>www.hp.com/support/colorlaser170MFP</u>.
  - تم تثبيت جهاز مع واجهة شبكة لاسلكية
    - کبل USB
  - ا تحقق مما إذا كان كبل USB <sub>متصلاً</sub> بالجهاز من عدمه.
  - 2 قم بتشغيل الكمبيوتر الخاص بك ونقطة الوصول والجهاز.
  - 3 قم بتحميل برامج الحرك من موقع<u>HP (www.hp.com/support/colorlaser170MFP</u>).
    - 4 قم بفك ضغط حزمة المحرك ثم قم بتثبيته.
    - 5 راجع اتفاقيات التثبيت الموجودة في نافذة التثبيت، ثم اقبلها. بعد ذلك، انقر فوق **التالي**.
    - 6 حدد Wireless في شاشة Printer Connection Type. بعد ذلك، انقر فوق التالي.

- في شاشة **هل تقوم بإعداد الطابعة لأول مرة?**، حدد **نعم، سأقوم بإعداد شبكة طابعتي اللاسلكية.** بعد ذلك، انقر فوق التالي. إذا كانت الطابعة متصلة بالفعل بشبكة، فحدد **لار الطابعة متصلة بالفعل بشبكة** 
  - المنافقة المنافقة المنافقة المنافقة المنافقة المنافقة المنافق التالي. المنافق التالي. المنافق التالي.
- بعد البحث، يقوم الإطاربعرض أجهزة الشبكة اللاسلكية. حدد الاسم (SSID) الخاص بنقطة الوصول التي تريد استخدامها وانقر فوق Next.
  - . الوجود بين الكمبيوتر والجهاز. انقر فوق Next عند اكتمال إعداد الشبكة اللاسلكية، قم بفصل كبل USB الوجود بين الكمبيوتر والجهاز. انقر فوق
    - 11 حدد المكونات المراد تثبيتها.
    - 12 اتبع الإرشادات التي تظهر في نافذة التثبيت.

#### نقطة وصول بدون كبل USB

#### العناصر اللازم إعدادها

- كمبيوتربه إمكانية WiFi يعمل بنظام التشغيل Windows 7 أو أحدث ونقطة وصول (موجه)
- تحتاج إلى تحميل حزم البرمجيات من موقع HP لتثبيت برنامج الطابعة.. للمساعدة الشاملة بخصوص استخدام الطابعة,
  اذهب إلى www.hp.com/support/colorlaser170MFP.
  - تم تثبيت جهاز مع واجهة شبكة لاسلكية

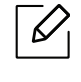

أثناء إعداد الشبكة اللاسلكية، يستخدم الجهاز شبكة الاتصال الحلية اللاسلكية بالكمبيوتر. قد لا تتمكن من الاتصال بالإنترنت.

- 1 قم بتشغيل الكمبيوتر الخاص بك ونقطة الوصول والجهاز.
- 2 قم بتحميل برامج الحرك من موقع<u>HP (www.hp.com/support/colorlaser170MFP</u>).
  - **3** قم بفك ضغط حزمة المحرك ثم قم بتثبيته.
  - 4 راجع اتفاقيات التثبيت الموجودة في نافذة التثبيت، ثمر اقبلها. بعد ذلك، انقر فوق **التالي**.
  - 5 حدد Wireless في شاشة Printer Connection Type. بعد ذلك، انقر فوق التالي.
- 6 في شاشة **هل تقوم بإعداد الطابعة لأول مرة?**، حدد **نعم، سأقوم بإعداد شبكة طابعتي اللاسلكية.**ثمر, انقر فوق **التالي.** إذا كانت الطابعة متصلة بالفعل بشبكة، فحدد **لار الطابعة متصلة بالفعل بشبكة**.

- 7 حدد **استخدام اتصال لاسلكي مباشر**في شاشة **حدد طريقة الإعداد اللاسلكي**. بعد ذلك، انقر فوق **التالي**.
  - 8 عند اكتمال عملية إعداد الشبكة اللاسلكية، انقر فوق **التالي.** 
    - 🤈 اتبع الإرشادات التي تظهر في نافذة التثبيت.

# استخدام كبل شبكة

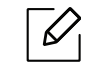

ارجع إلى مسؤول الشبكة أو الشخص الذي يقوم بإعداد الشبكة اللاسلكية الخاصة بك، للحصول على معلومات حول تهيئة الشبكة الخاصة بك.

يعتبر <sub>جهازك متوافقً</sub>ا مع الشبكة. ولتمكين جهازك من العمل في شبكتك، يلزمك القيام ببعض إجراءات التكوين.

#### العناصر اللازم إعدادها

- نقطة الوصول
- كمبيوتر متصل بالشبكة
- تحتاج إلى تحميل حزم البرمجيات من موقع HP لتثبيت برنامج الطابعة. للمساعدة الشاملة بخصوص استخدام الطابعة, اذهب إلى www.hp.com/support/colorlaser170MFP.
  - تمر تثبيت جهاز مع واجهة شبكة لاسلكية
    - كبل الشبكة

#### طباعة تقرير تكوين الشبكة

يمكنك تحديد إعدادات الشبكة الخاصة بجهازك عن طريق طباعة تقرير تهيئة شبكة.

راجع انظر "طباعة تقرير تكوين الشبكة" بصفحة 50..

#### تهيئة الشبكة اللاسلكية للجهاز

يجب عليك معرفة اسم الشبكة (معرف مجموعة الخدمات) الخاص بشبكة الاتصال اللاسلكية ومفتاح الشبكة، إذا كان مشفرًا. وقد تم تعيين هذه العلومات عندما تم تثبيت نقطة الوصول (أو جهاز توجيه الشبكة اللاسلكية). وإذا لم تكن على علم ببيئة العمل اللاسلكية، فيرجى الاستعانة بالشخص الذي قام بإعداد شبكتك.

لتهيئة المعلمات اللاسلكية، يمكنك استخدام HP Embedded Web Server.

## استخدامHP Embedded Web Server

قبل بدء تكوين المعلمات اللاسلكية، تأكد من حالة اتصال الكبل.

- 1 افحص ما إذا كان كبل الشبكة متصلاً بالجهاز. إذا لم يكن متصلاً<sup>،</sup> قم بتوصيل الجهاز بكبل شبكة قياسي.
- 2 ابدأ تشغيل متصفح ويب كبرنامج Internet Explorer أو Safari أو Firefox ثم أدخل عنوان IP الجديد الخاص بجهازك في نافذة المتصفح.

على سبيل المثال:

🕘 http://192,168,1,133/

- 3 اضغط على Login أعلى يمين موقع الويب الخاص بHP Embedded Web Server.
- إذا كنت تقوم بتسجيل الدخول لأول مرة إلى HP Embedded Web Server فيجب تسجيل الدخول كمسؤول. اكتب الـ ID الافتراضي (admin). لا توجد كلمة مرور افتراضية. نوصي باستخدام كلمة المرور الافتراضية لدواعي أمنية. يمكنك تغيير الـ ID وكلمة المرور من Security > System Administrator > System Administrator.
  - 5 عندما تكون نافذة برنامج HP Embedded Web Server مفتوحة، انقر فوقNetwork Settings.
    - 6 انقرفوق Wizard < Wi-Fi.
    - حدد Network Name (SSID) في القائمة.
      - 8 انقرفوق Next.

إذا ظهرت نافذة إعداد الأمان الشبكة اللاسلكية، فأدخل كلمة الرور السجلة ثم انقر (كلمة مرور الشبكة) وانقر فوق Next.

. Apply عندئذ يظهر إطار التأكيد، فيرجى التحقق من الإعداد اللاسلكي. إذا كان الإعداد سليمًا، فانقر فوق 9

## إعداد Wi-Fi Direct للطباعة المتنقلة

Wi-Fi Direct هو اتصال نظير بنظير سهل الاستخدام وآمن بين <sub>طابعة ث</sub>مكن Wi-Fi Direct وجهاز محمول.

ومع Wi-Fi Direct، يمكنك توصيل طابعتك بشبكة Wi-Fi Direct مع الاتصال بشكل متز<sub>امن</sub> مع نقطة وصول. يمكنك أيضً<sup>ا</sup> استخدام شبكة سلكية وشبكة Wi-Fi Direct في آن واحد بحيث يكون بمقدور العديد من الستخدمين الوصول إلى الستندات وطباعتها من شبكة سلكية وشبكة Wi-Fi Direct.

- لا يمكنك توصيل جهازك الحمول بالإنترنت من خلال Wi-Fi Direct بالطابعة.
- وقد تختلف قائمة البروتوكولات المعومة عن الطراز الخاص بك، ولا تدعم شبكات Wi-Fi Direct بروتوكول IPv6، وفلترة الشبكات، وIPSec، وWINS، وخدمات SLP.
  - الحد الأقصى لعدد الأجهزة التي يمكن توصيلها بواسطة Wi-Fi Direct هو 4.

#### إعداد Wi-Fi Direct

كما يمكنك تمكين ميزة Wi-Fi Direct باستخدام إحدى الطرق التالية.

#### من الجهاز

 $\mathcal{O}_{1}$ 

- 1 اضغط على زر ••• (القائمة) من لوحة التحكم وحدد Wi-Fi Direct<Wi-Fi < Network من شاشة العرض.
  - 2 أنقرعلى**0n/Off>On**.
  - 3 قم بتمكين Wi-Fi Direct.

#### من كمبيوتر متصل بالشبكة

وإذا كانت طابعتك تستخدم كبل شبكة أو نقطة وصول لاسلكية، فيمكنك تمكين Wi-Fi Direct وتهيئته من HP Embedded Web Server.

- 1 ادخل إلى HP Embedded Web Server وحدد Wi-Fi < Network Settings < Settings. <sup>™</sup>Wi-Fi Direct < Wi-Fi
  - 2 قم بتمكين Wi-Fi Direct™ واضبط الخيارات الأخرى.

## إعداد جهاز المحمول

- وبعد إعداد Wi-Fi Direct من الطابعة، راجع دليل المستخدم لجهاز المحمول الذي تستخدمه لضبط خدمة Wi-Fi Direct الخاصة به.
- بعد إعداد Wi-Fi Direct، أنت بحاجة لتنزيل تطبيق الطباعة التنقلة (على سبيل المثال: HP Smart) للطباعة من هاتفك الذكي.

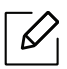

- عندما تعثر على الطابعة التي تريد الاتصال بها من جهازك الحمول، حدد الطابعة وسيومض مؤشر LED الخاص بالطابعة. واضغط على زر Wireless للطابعة وسيتم توصيلها بجهازك الحمول. إذا لم يكن لديك زر Wireless ، فاضغط على الخيار الذي تريده عندما تظهر نافذة تأكيد اتصال Wi-Fi من شاشة العرض وسيتم توصيلها بجهازك الحمول.
  - إذا كان جهازك الحمول لا يدعم ميزة "Wi-Fi Direct"، فأنت بحاجة لإ<sub>د</sub>خال "مفتاح الشبكة" لطابعة بدلاً <sup>من</sup> الضغط على الزر Wireless.

# استخدامHP Embedded Web Server

- $\mathcal{O}_{1}$ • يعتبر Internet Explorer 6.0 أو نسخة أحدث من البرنامج الحد الأدني من التطلبات بخصوص HP Embedded .Web Server

  - قبل استخدام البر<sub>امج الواردة</sub> أدناه، قم أولاً بضبط عنوان IP.
    قد تختلف التوضيحات الخاصة ببرنامج HP Embedded Web Server العروضة في دليل الستخدم هذا عن
    - المحتويات الفعلية لجهازك وذلك وفقًا للوحدات الاختيارية التوفرة بالجهاز أو الوديلات المختلفة منه. طراز الشبكة فقط (راجع انظر "خصائص متنوعة" بصفحة 9.).

هناك العديد من البرامج المتوفرة لتعيين إعدادات الشبكة بسهولة في سئة الشبكة. علمًا بأنه لا يمكن سوى لسؤول الشبكة على وجه الخصوص إدارة عدة أجهزة على الشبكة.

# **HPEmbeddedWebServer**

هو خادم ويب مضمَّن في جهازك المتصل بالشبكة، ويتيح لك القيام بالمهام التالية:

- فحص معلومات المستلزمات والحالة.
  - تخصيص إعدادات الجهاز.
- تكوين معلمات الشبكة اللازمة لتوصيل الجهاز ببيئات الشبكات الختلفة.

# الوصول إلى HP Embedded Web Server

آ افتح أحد مستعرضات الويب، مثل برنامج Internet Explorer، من نظام التشغيل Windows.

أدخل عنوان IP الخاص بالجهاز (http://xxx.xxx.xxx) في حقل العنوان، ثمر اضغط على مفتاح Enter أو انقر فوق ذهاب.

2 يتم فتح موقع الوب ال<sub>ضمَّ</sub>ن الخاص بالجهاز.

## تسجيل الدخول في HP Embedded Web Server

قبل تكوين الخيارات في برنامج HP Embedded Web Server, يلزمك تسجيل الدخول كمسؤول. يمكنك مواصلة استخدامHP Embedded Web Server دون تسجيل الدخول، لكن لن يمكنك الوصول إلى شريطSettings و ش بطSecurity.

- ال اضغط Login أعلى يمين موقع الويب الخاص بHP Embedded Web Server .
- 2 إذا كنت تقوم بتسجيل الدخول لأول مرة إلى HP Embedded Web Server فيجب تسجيل الدخول كمسؤول. اكتب الـ ID الافتراضي (admin). لا توجد كلمة مرور افتراضية. نوصي باستخدام كلمة الرور الافتراضية لدواعي أمنية. يمكنك تغيير الـ DI وكلمة الأرور من Security > System Administrator > System Security .

# HP Embedded Web Server نبذة عن

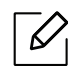

قد لا تظهر بعض علامات التبويب وفقًا للطراز.

#### علامة التبويب Information

تزودك علامة التبويب هذه بمعلومات عامة حول جهازك. يمكنك التحقق من أمور مثل قدر الكمية المتبقية من الحبر. كما يمكنك طباعة التقارير، مثل تقرير الخطأ.

- Active Alerts: عرض التنبيهات التي حدثت في الجهاز ومدى حساسيتها.
- Supplies: عرض عدد الصفحات التي تمت طباعتها و كمية الحبر المتبقية في الخرطوشة.
- Usage Counters: عرض عداد الاستخدام حسب أنواع الطبوعات: طباعة على وجه واحد وطباعة على وجهين.
  - Current Settings: عرض معلومات الجهاز والشبكة.
  - Print information: طباعة تقارير مثل التقارير المتعلقة بالنظام وعنوان البريد الإلكتروني وتقارير الخطوط.
    - Security Information: لعرض معلومات أمان الطابعة.

#### علامة التبويب Settings

تتيح لك علامة التبويب هذه تعيين إعدادات التهيئة التي يوفرها كل من الجهاز والشبكة. يلزم تسجيل الدخول كمسؤول لعرض علامة التبويب هذه.

- علامة التبويب Machine Settings: إعداد الخيارات الموجودة في الجهاز.
- علامة التبويب Network Settings: عرض خيارات بيئة الشبكة. إعداد خيارات مثل TCP/IP وبروتوكولات الشبكة.

#### علامة التبويب Security

تتيح لك علامة التبويب هذه إعداد معلومات الأمان الخاصة بالنظام والشبكة. يلزم تسجيل الدخول كمسؤول لعرض علامة التبويب هذه.

- System Security: إعداد معلومات مسؤول النظام وأيضًا تمكين أو تعطيل ميزات الطابعة.
  - Network Security: ضبط إعدادات لتصفية IPv4/IPv6.

#### علامة التبويب Maintenance

تتيح لك علامة التبويب هذه صيانة جهازك عن طريق إجراء ترقية للبرامج الثابتة وإعداد معلومات الاتصال لإرسال رسائل البريد الإلكتروني. كما يمكنك الاتصال بموقع الويب HP أو تنزيل برامج التشغيل عن طريق تحديد قائمة Link.

- Firmware Upgrade: ترقية البرنامج الثابت للجهاز.
- Contact Information: عرض معلومات الاتصال.
- Wi-Fi Interface: يمكنك تمكين قائمة Wi-Fi أو تعطيلها.
- Link: عرض روابط لمواقع مفيدة حيث يمكنك تنزيل أو فحص المعلومات.

# تعيين معلومات مسؤول النظام

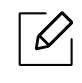

قد لا تظهر بعض القوائم على شاشة العرض وذلك حسب الخيارات أو الطُرز. وإذا كان الحال كذلك، فهذا لا ينطبق على الجهاز الخاص بك.

- ابدأ تشغيل أحد مستعرضات الويب، مثل برنامج Internet Explorer من نظام التشغيل Windows. أدخل عنوان IP الخاص بالجهاز (http://xxx.xxx.xxx) في حقل العنوان، ثمر اضغط على مفتاح Enter أو انقر فوق **ذهاب**.
  - 2 يتم فتح موقع الويب ال<sub>ضمَّ</sub>ن الخاص بالجهاز.
  - 3 من علامة التبويب Security < System Administrator، حدد 3
    - 4 أدخل اسم مسؤول الجهاز ورقم هاتفه وموقعه وعنوان بريده الإلكتروني.
      - 5 انقرفوق Apply.

# تطبيق HP Smart

HP Smart يساعدك في التنصيب، والسح الضوئي، والطباعة، والشاركة، وإدارة طابعة HP خاصتك. يمكنك مشاركة الصورالوثائق والصور من خلال البريد الإلكتروني، والرسائل النصية، وخدمات التواصل الاجتماعي وpopular cloud (مثلicloud, Google Drive, Dropbox, and Facebook) كما يمكنك تنصيب طابعات HP جديدة، إضافة إلى مراقبة طلب الستلزمات.

- قد لايكون تطبيقHP Smart متاحاً بكل اللغات. قد تكون بعض الميزات غير متاحة تبعًا للطراز.
- إذا لم يعمل التطبيق الذكي لـ HP <sub>جيدً</sub>ا على أجهزتك التي تعمل بنظام Windows، قم بتحديث البرامج الثابتة للطابعة وأعد الحاولة.
- لتثبيت تطبيق HP Smart: يدعم تطبيق HP Smart هواتف iOS, Android, وWindows 10 devices. لتثبيت التطبيق على هاتفك اذهب إلى hp.com.123 واتبع تعليمات الشاشة لتشغيل التطبيق.
- لفتح تطبيق HPSmart على حاسوب يدعم Windows10: بعد تثبيت تطبيق HPSmart على سطح مكتب الجهاز، اضغط على Start, ثم اخترHPSmart من قائمة التطبيق.
- اتصل بالطابعة: تأكد من تشغيل الطابعة واتصالها بنفس الشبكة المتصل بها الجهاز. بعد ذلك سيتعرف تطبيقHP Smart <sup>على</sup> الطابعة تلقائياً<sup>.</sup>
- احصل على مزيد من العلومات حول تطبيق HP Smart: للتعليمات الأساسية حولكيفية الطباعة والسح الضوئي وإصلاح الأخطاء باستخدام تطبيقHP Smart.
  - انظرانظر "قم بالطباعة باستخدام تطبيقHP Smart" بصفحة 64..
  - انظرانظر "قم بالمسح الضوئي باستخدام تطبيقHP Smart" بصفحة 65..
    - انظرانظر "احصل على الساعدة من تطبيق HP Smart" بصفحة 66..

لمزيد من العلومات حول استخدام تطبيقHP Smart للطباعة والمسح الضوئي والدخول إلى مميزات الطابعة، وإصلاح الأخطاء اذهب إلى:

- iOS/Android: <a href="http://www.hp.com/go/hpsmart-help">www.hp.com/go/hpsmart-help</a> -
- أنظمة Windows: <u>www.hp.com/go/hpsmartwin-help</u>

# التوصيل باستخدام تطبيق HP Smart

يمكنك استخدام تطبيق . HP Smart لتنصيب الطابعة على شبكة الwireless خاصتك. يدعم تطبيقHP Smart هواتف iOS, Android, وWindows هواتف..

- ا تأكد من اتصال الحاسوب وجهاز الهاتف بشبكة ال.wireless وأنك تعرف كلمة المرور الخاصة بهذه الشبكة. 1
  - 2 تحقق من كون الطابعة في وضع الإتصال التلقائي بالشبكة.

إذا كانت هذه المرة الأولى التي تنصب فيها الطابعة، ستكون الطابعة جاهزة للتنصيب بعد تشغيلها.. تستمر الطابعة في البحث عن تطبيق HP Smart للاتصال به خلال**ساعتين** ثمر بعد ذلك توقف البحث.

لضبط لوحة التحكم على وضع الاتصال التلقائي، اضغط طغطاً مطولاً على زر<sup>((</sup>1<sup>))</sup> (لا سلكي) لدة 20ثانية **على الأقل** حتى تبدأ إشارة كل منك/O(الحالة) و (الطاقة) في <sub>الوميض معا</sub>ً في وقت واحد.

- 3 قم بفتح تطبيق HP Smart ثم افعل ما يلي:
- أنظمة Windows: على الشاشة الرئيسية، قم بالضغط أو النقرعلىFind Printer. إذا لم توجد الطابعة، قم بالضغط أو النقر على Set up a new printer. اتبع التعليمات الوجودة على الشاشة لإضافة طابعة إلى شبكتك.
- Plus على الشاشة الرئيسية، اضغط على أيقونة Plus ثم حدد الطابعة. إذا لم تكن الطابعة موجودة على القائمة، اضغط على Add a new printer. اتبع التعليمات الوجودة على الشاشة لإضافة طابعة إلى شبكتك.

# غير إعدادات الطابعة الافتراضية بتطبيقHPSmart

يمكنك ضبط إعدادات الطابعة من خلال تطبيق HP Smart app.

- 1 افتح تطبيقHP Smart .
- 2 اختر أيقونة Plus إذا كنت تريد التغيير إلى طابعة مختلفة، أو إضافة طابعة جديدة..
  - 3 اضغط علىPrinter Settings.
  - 4 حدد الخيار الذي تريده، ثم قم بتغيير الإعدادات.

# قم بالطباعة باستخدام تطبيقHPSmart

يقدم هذا القسم تعليمات أساسيةلاستخدام تطبيق.HP Smart للطباعة من هاتف Android, iOS, أو Windows 10 .

## للطباعة من هاتف Android أوiOS

- 1 افتح تطبيقHP Smart .
- 2 اختر أيقونة Plus إذا كنت تريد التغيير إلى طابعة مختلفة، أو إضافة طابعة جديدة.
  - 3 حدد خيار الطباعة.
  - 4 اختر الصورة أو الوثيقة التي ترغب بطباعتاها.

#### 5 اختر**Print**.

#### للطباعة من هاتف Windows 10

- T قم بتحميل ورق في الدرج (راجع انظر "تحميل الورق في الدرج" بصفحة 37.).
  - 2 افتح تطبيقHP Smart.

الشاشة الرئيسية لتطبيق HP Smart تأكد من تحديد طابعتك.

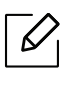

إذا كنت تريد تحديد طابعة مختلفة، قم بالضغط أو النقرعلى أيقونة Printer الموجودة في شريط الأدوات يسار الشاشة، ثم حددSelect a Different Printer لاستعراض كافة الطابعات التاحة.

- 4 في أسفل الشاشة الرئيسية، قم بالضغط أو النقر علىPrint.
- حددPrint Photo, حدد موقع الصورة التي تريد طباعتها ثم قم بالضغط أو النقر علىSelect Photos للطباعة. حددPrint Document, حدد موقع وثيقة الPDF التي تريد طباعتها ثم قم بالضغط أو النقر علىPrint.
  - 6 حدد الخيارات الملائمة.
  - 7 قم بالضغط أو النقر على**Print** لبدء الطباعة.

# قم بالمسح الضوئي باستخدام تطبيقHP Smart

يمكنك استخدام تطبيقHP Smart لسح الوثائق أو الصورباستخدام كاميرا هاتفك. HP Smart يحتوي على أدوات تعديلتمكنك من ضبط الصورة المسوحة قبل حفظها او مشاركتها. يمكنك طباعة ملفاتك المسوحة أو حفظها بالصورة التقليدية أو من خلال التخزين على Cloud، ومشاركتها عبر البريد الإلكتروني، الرسائل القصيرة، Facebook, Instagram, إلخ.

#### للمسح الضوئي بهواتف Android or iOS

- 1 افتح تطبيقHP Smart.
- 2 اختر أيقونة Plus إذا كنت تريد التغيير إلى طابعة مختلفة، أو إضافة طابعة جديدة.
- حدد خيار المسح الضوئي، ثمر اضغط على**Camera**. ستفتح الكاميرا الدمجة. قمر بالمسح الضوئي لصورتك او وثيقتك باستخدام الكاميرا.
  - 4 بعد أن تنتهى من ضبط الوثيقة أو الصورة المسوحة، يمكنك حفظها أو مشاركتها، أو طباعتها.

#### للمسح الضوئي بهاتف Windows 10

#### لمسح وثيقة أو صورة باستخدام كاميرا الهاتف

إذا كان جهازك مزود بكاميرا، يمكنك استخدام تطبيقHP Smart لسح صورة أو وثيقة أو طباعتها. ويمكنك استخدام تطبيقHP Smart لتعديل الصورة أوحفظها أو طباعتها أو مشاركتها..

- .Open HP Smart .1
- 2. حدد Camera < Scan.
- 3. وجه الكاميرا نحوالوثيقة أو الصورة، حيث ستلتقط صورة لها.. إذ تطلب الأمر، غير خيار المسح بالضغط علىApply.
  - 4. حدد نوع اللف الذي تريده
  - 5. اضغط على أيقونة**Save** أو**Share** .

#### لتعديل وثيقة أو صورة تمر مسحها مسبقاً<sup>.</sup>

HP Smart يقدم لك أدوات التعديل، مثل القص أو التدوير، حتى يمكنك استخدامه لضبط وثيقة أو صورة قمت بمسحها ضوئيا في وقت سابق..

- 1. افتحHP Smart.
- 2. حدد**Import < Scan**.
- 3. اختر الوثيقة أو الصورة التي تريد ضبطها ثمر اضغطOpen. إذ تطلب الأمر، غير خيار المسح بالضغط علىApply.
  - 4. حدد نوع اللف الذي تريده
  - 5. اقم بالضغط أو النقر على أيقونة Save أوShare .

# احصل على المساعدة من تطبيق HP Smart

يوفر تطبيقHP Smart خاصية التنبيه بخصوص مشاكل الطابعة (مثل تكدس الأوراق والمشاكل الأخرى)، والاتصال بمحتوى المساعدة، وخيارات التواصل مع الدعم لمزيد من المساعدة.

# الطباعة

يقدم هذا الفصل معلومات عن كافة خيارات الطباعة. يستند هذا القسم بصفة أساسية إلى Windows 7.

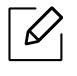

تحتاج إلى تحميل حزم البرمجيات من موقع HP لتثبيت برنامج الطابعة. للمساعدة الشاملة بخصوص استخدام الطابعة, اذهب إلى <u>www.hp.com/support</u>> وحدد دولتك ومنطقتك> لتجد منتجك..

| 68 | • الطباعة الأساسية            |
|----|-------------------------------|
| 69 | • إلغاء مهمة طباعة            |
| 70 | • فتح تفضيلات الطباعة         |
| 71 | • استخدام إعداد مفضل          |
| 72 | • استخدام التعليمات           |
| 73 | • خصائص الطباعة               |
| 78 | • استخدام برامجPrinter Status |

# الطباعة الأساسية

إطار**تفضيلات الطباعة** خاص بـ Notepad في نظام التشغيل Windows 7. قد يختلف إطار **تفضيلات الطباعة <sub>وفقً</sub>ا** لنظام التشغيل أو التطبيق المستخدم.

- 1 افتح الستند الذي تريد طباعته.
  - 2 اختر **طباعة** من قائمة **ملف**.
- 3 حدد الجهاز من قائمة **تحديد طابعة**.
- 4 يتم تحديد إعدادات الطباعة الأساسية مشتملة على <sub>عدد الث</sub>سخ ونطاق الطباعة في الإطار **طباعة**.

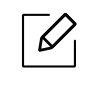

للاستفادة من ميزات الطباعة المتقدمة، انقر فوق **خصائص** أو **التفضيلات** من الإطار **طباعة** (راجع انظر "فتح تفضيلات الطباعة" بصفحة 70.).

5 لبدء مهمة الطباعة، انقر فوق **موافق** أو **طباعة** في النافذة **طباعة**.

# إلغاء مهمة طباعة

إذا كانت هناك مهمة طباعة في إحدى قوائم انتظار الطباعة أو في وحدة التخزين المؤقت للطباعة، فقم بإلغاء مهمة الطباعة هذه باتباع الخطوات التالية:

- يمكنك الوصول إلى هذه النافذة بالنقر الزدوج فقط فوق رمز الجهاز ( 🍑 ) في شريط المهام بنظام التشغيل Windows.
  - يمكنك أيضاً إلغاء مهمة الطباعة الحالية بالضغط على 🏵 (**إلغاء**) من لوحة التحكم.

# فتح تفضيلات الطباعة

- قد يختلف الإطار **تفضيلات الطباعة** الذي يظهر في دليل المستخدم هذا تبعًا للجهاز المستخدم.
- عند تحديد خيار في **تفضيلات الطباعة**، قد تظهر لك علامة تحذيرية 🐼 أو 🔔 . تعني علامة 🔔 أنه يمكنك تحديد ذلك الخيار إلا أنه لا يوصى بذلك، وتعني علامة 🚫 أنه لا يمكنك تحديد ذلك الخيار بسبب إعداد الجهاز أو بيئته.
  - افتح المستند الذي تريد طباعته.
  - 2 حدد **طباعة** <sup>من قائمة "ملف". و<sup>عندئذٍ</sup> تظهرنافذة **طباعة**.</sup>
    - 3 حدد الجهاز من **تحديد طابعة**.
  - 4 انقر فوق **خصائص** أو **التفضيلات**. حدد علامات التبويب الموجودة في جهاز تشغيل الطابعة لتمكين الخيارات المتاحة.
- ستتخذ هذه التطبيقات مظهراً وسمات مختلفة في Windows 10, 8.1, و8 عما سيرد وصفه لا <sub>حقاً</sub> لتطبيقات سطح الكتب. يمكنك الدخول إلى سمات الطابعة من تطبيق شاشة **Start** ، وسيكون عليك اتباع الخطوات التالية:
  - Windows 10: اخترPrint, ثم حدد الطابعة.
  - Windows 8.1 أو8: حددDevices, ثمر اخترPrint, وبعد ذلك حدد الطابعة.
- يمكنك التحقق من الحالة الحالية للجهاز بالضغط على الزر حالة الطابعة (انظر انظر "استخدام برامج Printer Status" بصفحة 78.).

# استخدام إعداد مفضل

يمكنك خيار**Favorites** الظاهرعلى كل علامات تبويب التفضيلات باستثناء علامة تبويب**HP** من حفظ التفضيلات الحالية <sup>لإ</sup>ستخدامها مستقبلاً<sup>.</sup> لحفظ عنصر **المضلة**، اتبع الخطوات التالية:

- T قم بتغيير الإعدادات الموجودة في كل علامة تبويب حسب الحاجة.
  - 2 أدخل اسمًا للعنصر في مربع إدخال **المفضلة**.
    - 3 انقرفوق **حفظ**.
  - 4 أدخل الاسم والوصف، ثم حدد الأيقونة المللوبة.
- 5 انقرفوق **موافق**. عند حفظ **المضلة**، يتم حفظ كافة إعدادات برنامج التشغيل الحالية.

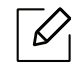

لاستخدام إعداد محفوظ، حدده من علامة التبويب **الفضلة**. تم إعداد الجهاز الآن للطباعة حسب الإعدادات التي اخترتها. لحذف أحد الإعدادات المحفوظة، حدد هذا الإعداد في علامة تبويب **المضلة** وانقر فوق **حذف**.

# استخدام التعليمات

انقر فوق الخيار الذي تريد معرفته في نافذة **تفضيلات الطباعة**ثمر اضغط **F1** في لوحة المفاتيح.
# خصائص الطباعة

- قد لا تتوافر هذه الميزة استنادًا إلى الطراز أو البضائع الاختيارية (راجع انظر "الميزات حسب الطراز" بصفحة 8.).
- تحتاج إلى تحميل حزم البرمجيات من موقع HP لتثبيت برنامج الطابعة.. للمساعدة الشاملة بخصوص استخدام الطابعة, اذهب إلى www.hp.com/support/colorlaser170MFP.

#### فهم ميزات الطباعة الخاصة

يمكنك الاستفادة من ميزات الطباعة المتقدمة عند استخدام الجهاز.

للاستفادة من ميزات الطابعة التي يوفرها برنامج تشغيل الطابعة، انقر فوق **الخصائص** أو **التفضيلات** في الإطار **طباعة** بالتطبيق لتغيير إعداد الطباعة. قد يختلف اسم الجهاز الذي يظهر في إطار خصائص الطابعة، وذلك تبعًا للجهاز الستخدم.

- قد لا تظهر بعض القوائم على الشاشة، وذلك وفقًا للخيارات ونوع الطراز. وإذا كان الحال كذلك، فهذا لا ينطبق على الجهاز الخاص بك.
- حدد قائمة تعليمات أو انقر فوق الزر 📝 من النافذة أو اضغط على F1 من لوحة الفاتيح لديك ثم انقر فوق أي خيار للتعرف عله (راجعانظر "استخدام التعليمات" بصفحة 72.).

| الوصف                                                                                                    | العنصر                       |  |  |
|----------------------------------------------------------------------------------------------------|------------------------------|--|--|
|                                                                                                    | صفحات متعددة لكل جانب        |  |  |
| تحديد عدد الصفحات الطلوب طباعتها على ورقة واحدةـ لطباعة أكثر من صفحة واحدة<br>على الورقة، سيتم إنقاص حجم الصفحات وترتيبها وفق الترتيب الذي تحدده بنفسك.<br>ويمكنك طباعة 16 صفحة بحد أقصى على ورقة واحدة.                                                                                                    | 1 2                          |  |  |
| يمكنك طباعة مستند من صفحة واحدة على 4 ورقات (Poster 2x2) أو 9 ورقات<br>(Poster 3x3) أو 16 ورقة (Poster 4x4)، ويمكنك بعد ذلك لصق هذه الصفحات معًا<br>لتكوين مستند بحجم لوحة.<br>حدد قيمة <b>تراكب اللوحة</b> . ثم قم بتعيين <b>تراكب اللوحة</b> بالليمترأو بالبوصة من خلال تحديد<br>زر الاختيار في الجزء الأعلى يمين علامة التبويب <b>أساسي</b> لتسهيل لصق الأوراق مع بعضها. | طباعة لوحات<br>$\rightarrow$ |  |  |

| الوصف                                                                                                    | العنصر                                     |
|----------------------------------------------------------------------------------------------------|--------------------------------------------|
| بإمكانك الطباعة على كلا من وجهي الورقة (duplex). قبل الطباعة، قم بتحديد اتجاه<br>الستند الخاص بك.<br>هذا الخيار فقط عند استخدام برنامج تشغيل الطابعة PCL/SPL. يتوفر<br>هذا الخيار فقط عند استخدام برنامج تشغيل الطابعة PCL/SPL.<br>• إذا كان الجهاز الخاص بك غير مزود بوحدة طباعة علي الوجهين، فعليك<br>بإكمال مهمة الطباعة يدوياً. يقوم الجهاز بطباعة كل صفحة أخرى من الستند<br>و <sub>أولاً</sub> وبعد ذلك، تظهر رسالة على جهاز الكمبيوتر.<br>• ميزة <b>تخطي الصفحات الفارغة</b> لا تعمل عند تحديد الطباعة الوجهين.<br>• <b>بدون</b> : يقوم هذا الخيار بتعطيل هذه اليزة.<br>• <b>حافة طويلة</b> : هذا الخيار هو التخطيط التقليدي المستخدم في تجليد الكتب.<br>• <b>حافة طويلة</b> : هذا الخيار هو التخطيط التقليدي المستخدم في تجليد الكتب.<br>• <b>حافة قويلة</b> : هذا الخيار هو التخطيط التقليدي المستخدم في التقاويم. | الطباعة على الوجهين (يدوي)                 |
| تتيح لك هذه الميزة طباعة الستند على وجهي الورقة وترتيب الصفحات بحيث يمكن طي<br>الورق من المنتصف بعد الطباعة للحصول على كتيب.<br>لا يتوفر الخيار <b>طباعة الكتيبات</b> لجميع أحجام الورق. حدد خيار <b>الحجم</b> الورق<br>التاج تحت علامة تيوير ب <b>الورق</b> لعرفة أحجام الورق. لا المحم                                                                                                    | طباعة الكتيبات                             |
| <ul> <li>في حالة تحديد حجم ورق غير متوفر، قد يتم إلغاء هذا الخيار تلقائيًا. حدد حجم الورق المحد.</li> <li>الورق المتوفر فقط (ورق بدون علامة</li></ul>                                                                                                    |                                            |
| تغيير حجم الستند ليظهر أكبر أو أصغر على الصفحة الطبوعة من خلال إدخال نسبة لتكبير<br>أو تصغير الستند.                                                                                                    | $\mathbf{E}_{\mathrm{loc}}^{\mathrm{loc}}$ |

| الوصف                                                                                                    | العنصر                                 |
|----------------------------------------------------------------------------------------------------|----------------------------------------|
| يسمح لك خيار العلامة المائية بطباعة نص فوق مستند موجود. فعلى سبيل المثال، يمكنك<br>استخدام هذا الخيار عندما ترغب في طباعة أحرف كبيرة باللون الرمادي لكلمة "DRAFT" أو<br>"CONFIDENTIAL" قطريًا على الصفحة الأولى أو جميع صفحات مستند ما.                                                                                                    | العلامة المائية<br>ConfidEntial        |
| <ul> <li>a. لتغيير إعدادات الطباعة من البرنامج التطبيقي المستخدم، انتقل إلى تفضيلات الطباعة (انظر انظر "فتح تفضيلات الطباعة" بصفحة 70.).</li> <li>b. من علامة التبويب متقدم، حدد تحرير في القائمة المسدلة علامة مائية.</li> <li>c. من علامة التبويب متقدم، حدد تحرير في القائمة المسدلة علامة مائية.</li> <li>c. من علامة النصية التي تريد طباعتها في الربع رسالة العلامة المائية، يمكنك إدخال روم ورمع المحد أقصى.</li> <li>c. حدور من علامة المائية، يمكنك إدخال المحد تحرير في القائمة المعلامة المائية، يمكنك إدخال من علامة المائية المحد أقصى.</li> <li>b. حدد خيارات العلامة الأولى فقط، تتم طباعة العلامة المائية بالصفحة الأولى فقط.</li> <li>c. حديد مربع الصفحة الأولى فقط، تتم طباعة العلامة المائية بالصفحة الأولى فقط.</li> <li>d. حدد خيارات العلامة المائية.</li> <li>d. حدد خيارات العلامة المائية.</li> <li>d. حدد خيارات العلامة المائية.</li> <li>d. حدد خيارات العلامة المائية بالصفحة الأولى فقط.</li> <li>d. حدد خيارات العلامة المائية.</li> <li>d. حدد خيارات العلامة المائية.</li> <li>d. حدد خيارات العلامة المائية.</li> <li>d. حدد خيارات العلامة المائية.</li> <li>d. حدد خيارات العلامة المائية.</li> <li>d. حدد خيارات العلامة المائية من القسم راوية العلامة المائية ومحاذاتها.</li> <li>d. مكنك تعيين زاوية العلامة المائية من القسم زاوية العلامة المائية ومحاذاتها.</li> <li>e. انقر فوق إضافة لإضافة علامة مائية جديدة إلى القائمة علامات مائية حالية.</li> <li>f. عند الانتهاء من التحرير، انقر فوق موافق أو طباعة حتى تخرج من نافذة طباعة.</li> </ul> | العلامة المائية<br>(إنشاء علامة مائية) |
| <ul> <li>B. لتغيير إعدادات الطباعة من البرنامج التطبيقي الستخدم، انتقل إلى تفضيلات الطباعة (انظر انظر "فتح تفضيلات الطباعة" بصفحة 70.).</li> <li>B. انقر فوق علامة التبويب متقدم، ثم حدد تحرير من القائمة المنسدلة علامة مائية.</li> <li>C. حدد العلامة الائية التي تريد تحريرها من قائمة علامات مائية حالية، ثم قم بتغيير رسالة العلامة المائية والخيارات.</li> <li>D. انقر فوق تحديث لحفظ التغييرات.</li> <li>D. انقر فوق موافق أو طباعة حتى من القائمة المنسدلة علامة مائية.</li> </ul>                                                                                                    | العلامة المائية<br>(تحرير علامة مائية) |
| a. لتغيير إعدادات الطباعة من البرنامج التطبيقي المستخدم، انتقل إلى <b>تفضيلات الطباعة</b> .<br>b. انقرفوق علامة التبويب <b>متقدم</b> ، ثم حدد <b>تحرير</b> من القائمة المسدلة <b>علامة مائية</b> .<br>c. حدد العلامة المائية التي تريد حذفها من قائمة <b>علامات مائية حالية</b> ، ثم انقر فوق <b>حذف</b> .<br>d. انقر فوق <b>موافق</b> أو <b>طباعة</b> حتى تخرج من الإطار <b>طباعة</b> .                                                                                                    | العلامة المائية<br>(حذف علامة مائية)   |

| الوصف                                                                                                    | العنصر                                  |
|----------------------------------------------------------------------------------------------------|-----------------------------------------|
| نموذج التراكب هو عبارة عن نصوص و/أو صور مخرَّنة على محرك الأقراص الثابتة (HDD)<br>لجهاز الكمبيوتر كتنسيق ملف خاص يمكن طباعته على أي مستند. يتم غالبًا استخدام<br>نماذج التراكب بدلاً من الورق ذي الرأسية. فبدلاً من استخدام الورق ذي الرأسية المطبوع<br>م <sub>سبقً</sub> ا، يمكنك إنشاء نموذج تراكب يحتوي على نفس العلومات الوجودة بالورق ذي<br>الرأسية. لطباعة رسالة على ورقة ذات رأسية خاصة بالشركة، فأنت لست بحاجة إلى إدخال<br>هرقة ذات رأسية مطبوعة مسبقاً في الجهاز: ما عيك سوى طباعة نموذج تراكب الورق ذو<br>الرأسية على المستند الخاص بك.<br>فرقة ذات رأسية مطبوعة مسبقاً في الجهاز: ما عيك سوى طباعة نموذج تراكب الورق ذو<br>الرأسية على المستند الخاص بك.<br>في معار أو صورة.<br>معار أو صورة.<br>معار أو صورة.<br>معار أو صورة.<br>معار أو صورة.<br>معار أو صورة.<br>وجب أن يكون حجم مستند نموذج التراكب هو نفس حجم الستند الذي<br>تطبعه مع وجود نموذج التراكب. تجنب إنشاء نموذج تراكب مع علامة مائية.<br>و يجب أن يكون حجم مستند التراكب. تجنب إنشاء نموذج تراكب مع علامة مائية.                                                                                                    | تراکب<br>A → A<br>L                     |
| <ul> <li>a. قم بإنشاء أو فتح مستند يحتوي على نص أو صورة لاستخدامه في نموذج تراكب جديد للصفحة، مع مراعاة جعل العناصر في الوضع الذي تريد ظهورها به عند طباعتها كنموذج تراكب.</li> <li>b. لحفظ المستند كنموذج تراكب، انتقل إلى تفضيلات الطباعة.</li> <li>c. انقر فوق علامة التبويب متقدم، ثم حدد إنشاء من القائمة النسدلة تراكب.</li> <li>d. لحفظ المستند كنموذج تراكب، انتقل إلى تفضيلات الطباعة.</li> <li>c. انقر فوق علامة التبويب متقدم، ثم حدد إنشاء من القائمة النسدلة تراكب.</li> <li>d. في نافذة حفظ باسم, اكتب اسمًا يصل إلى ثمانية أحرف في مربع اسم المهمة. حدد مسار الوجهة، إذا لزم الأمر (السار الافتراضي هو C:\Formove).</li> <li>e. انقر فوق حفظ.</li> <li>f. انقر فوق موافق أو طباعة حتى تخرج من الإطار طباعة.</li> <li>g. لا تتم طباعة الم<sub>الف. وبدلاً</sub> من ذلك، يتم تخزينه على محرك الأقراص الثابتة في الكمبيوت.</li> </ul>                                                                                                    | تراكب<br>(يجري إنشاء نموذج تراكب)       |
| <ul> <li>a. قم بإنشاء أو فتح المستند المطلوب طباعته.</li> <li>b. لتغيير إعدادات الطباعة من البرنامج التطبيقي المستخدم، انتقل إلى تفضيلات الطباعة.</li> <li>c. انقر فوق علامة التبويب خيارات متقدمة.</li> <li>d. حدد طباعة تراكب من القائمة المسدلة تراكب.</li> <li>e. إذا كنت قد قمت بتخزين ملف التراكب الذي تريد استخدامه في مصدر خارجي، فإنه يمكنك أيضًا تحميل اللك عند الوصول إلى الإطار تحميل.</li> <li>e. إذا كنت قد قمت بتخزين ملف التراكب الذي تريد استخدامه في مصدر خارجي، فإنه يمكنك أيضًا تحميل اللك عند الوصول إلى الإطار تحميل.</li> <li>f. اختر مربع تأكيد تراكب من مربع قائمة التراكب.</li> <li>f. اختر مربع تأكيد تراكب المعة عند الطباعة إذا لزم الأمر. إذا كانت خانة الاختيار هذه محددة، فسيظهر إطار رسالة في كل مرة يتم فيها إرسال ملف للطباعة يطلب منك تأكيد رغبتك في طباعة نموذج تراكب على المستند.</li> <li>f. اختر مربع تأكيد تراكب الصفحة عند الطباعة إذا لزم الأمر. إذا كانت خانة الاختيار هذه محددة، فسيظهر إطار رسالة في كل مرة يتم فيها إرسال ملف للطباعة يطلب منك تأكيد رغبتك في طباعة نموذج تراكب على المستند.</li> <li>f. اختر مربع تأكيد تراكب الصفحة عند الطباعة إذا لزم الأمر. إذا كانت خانة الاختيار هذه رغبتك في طباعة نموذج تراكب على المستند.</li> <li>f. اختر مربع تأكيد تراكب على المستند.</li> <li>f. انقر فوق موافق أو مباعة محددة وقد تم تحديد نموذج تراكب، فستتم طباعة نموذج التراكب على الستند.</li> <li>g. انقر فوق موافق أو طباعة حتى تخرج من الإطار طباعة.</li> </ul> | تراکب<br>(استخدام نموذج تراکب<br>لصفحة) |

| الوصف                                                                                                    | العنصر                                                                                                    |
|----------------------------------------------------------------------------------------------------|----------------------------------------------------------------------------------------------------|
| a. في إطار <b>Printing Preferences</b> ، انقر فوق علامة تبويب <b>خيارات متقدمة</b> .                                             | تىكى                                                                                                    |
| b. حدد <b>تحرير</b> في القائمة المنسدلة <b>نص</b> .                                                                              |                                                                                                    |
| C. حدد نموذج التراكب الذي تريد حذفه من الربع <b>قائمة التراكب</b> .                                                              |                                                                                                    |
| d. انقر <b>حذف</b> .                                                                                                    | (جذف نموذج تراکب لصفحة)                                                                                         |
| e. عند ظهور إطار رسالة التأكيد، انقر فوق <b>نعم</b> .                                                                            | , 22 mg 23 q, 24 mg 24 mg 24 mg 24 mg 24 mg 24 mg 24 mg 24 mg 24 mg 24 mg 24 mg 24 mg 24 mg 24 mg 24 mg 24 mg 2 |
| f. انقر فوق <b>موافق</b> أو <b>طباعة</b> حتى تخرج من الإطار <b>طباعة</b> . يمكنك حذف نماذج تراكب<br>الصفحة التي لم تعد تستخدمها. |                                                                                                    |

# استخدام برامجPrinter Status

إنPrinter Status هو برنامج يراقب حالة الآلة ويُطلعك عليها.

- قد تختلف شاشة برنامج Printer Status ومحتوياتها المينة في دليل المستخدم هذا استناداً إلى الآلة ونظام التشغيل المستخدم بها..
  - تحقق من نظام (أنظمة) التشغيل المتوافقة مع جهازك (انظر انظر "مواصفات عامة" بصفحة 176.).
    - متوافر فقط لمستخدمي أنظمة تشغيل Windows (انظر انظر "البرامج" بصفحة 8.).

#### Printer Status نبذة عن

في حالة حدوث خطأ أثناء التشغيل، يمكنك فحص هذا الخطأ من خلال برنامجPrinter Status. Printer Status يُثبت تلقائياً عندما تقوم بتثبيت برنامج الآلة.

كما يمكنك تشغيلPrinter Status <sub>يدوياً</sub>. اذهب إلىPrinting Preferences, واضغط على علامة التبويب باستثناء علامة تبويبPrinter Status > HP وزر. خيارFavorites الظاهر على كافة علامات تبويب التفضيلات باستثناء علامة تبويبHP .

| الوصف                                                                                                    | المعنى | الرمز |
|----------------------------------------------------------------------------------------------------|--------|-------|
| الجهاز في وضع الاستعداد ولا يصادف أية أخطاء أو تحذيرات.                                                                                   | عادي   |       |
| الجهاز في حالة ربما يترتب عليها حدوث خطأ في الستقبل. على سبيل الثال، قد<br>تكون في حالة انخفاض مستوى الحبر، مما يؤدي إلى حالة نفاد الخبر. | تحذير  |       |
| يوجد خطأ واحد على الأقل في الجهاز.                                                                                                    | خطأ    |       |

تظهر هذه الرموز في شريط مهام Windows:

|                                                                                                |                                                    | ×                                                                                                    |                    |   |
|------------------------------------------------------------------------------------------------|----------------------------------------------------|----------------------------------------------------------------------------------------------------|--------------------|---|
|                                                                                                | 3                                                  |                                                                                                    | -                  |   |
|                                                                                                | 4                                                  | 5                                                                                                    | 6                  |   |
| حالية واسم النفذ الوصل في هذه                                                                  | ر طراز الطباعة ال                                  | يمكنك مشاهدة حالة الجهاز، واسم<br>النطقة.                                                                    | معلومات الجهاز     | 1 |
| ندم من خلال الموقع<br>ww.                                                                      | میل دلیل المست <del>د</del><br>w.hp.com/s          | دلیل الستخدم <sub>مُ</sub> عطل. یمکنك تحد<br>upport/colorlaser170MFP                                         | دليل المستخدم      | 2 |
| ل واحدة من خراطيش مسحوق<br>حبر التي تظهر في الإطار الخاص<br>ل الأجهزة لا تحتوي على هذه الميزة. | لحبر التبقي في ك<br>يش مسحوق اا<br>، علمًا بأن بعض | يمكنك رؤية النسبة الئوية لستوى ال<br>الحبر. قد يختلف الجهاز وعدد خراط<br>بهذه الميزة باختلاف الجهاز المستخدم | معلومات المستلزمات | 3 |
| لمباعة.                                                                                        | نبيهات مهام الم                                    | يمكنك تعيين الإعدادات المتعلقة بتن                                                                           | الخيار             | 4 |
|                                                                                                |                                                    |                                                                                                    |                    |   |

| يمكنك طلب خرطوشة (خراطيش) مسحوق حبر بديلة من خلال الإنترنت.                                                                                                    | طلب توریدات                                | 5 |
|----------------------------------------------------------------------------------------------------|--------------------------------------------|---|
| <ul> <li>إلغاء الطباعة: إذا كانت هناك مهمة طباعة منتظرة في إحدى قوائم انتظار الطباعة<br/>أو الطابعة، فقم بإلغاء جميع مهام الطباعة للمستخدم في قائمة انتظار الطباعة أو<br/>الطابعة.</li> <li>إغلاق: <sub>وفقً</sub>ا لحالة الماكينة أو الوظائف المعومة، قد يظهر الزر إغلاق لإغلاق نافذة<br/>الحالة.</li> </ul> | <b>إلغاء الطباعة</b><br>أو<br><b>إغلاق</b> | 6 |

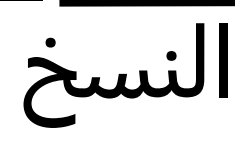

يقدم هذا الفصل معلومات عن كافة خيارات النسخ.

| 81 | ● النسخ الأساسي                   |
|----|-----------------------------------|
| 82 | • تغيير الإعدادات الخاصة بكل نسخة |
| 84 | • نسخ البطاقة الشخصية             |

# النسخ الأساسي

- قد يختلف الوصول للقوائم تبعًا للطراز (انظر انظر "الوصول إلى القائمة" بصفحة 28.أو انظر "نظرة عامة على لوحة التحكم" بصفحة 22.).
  - حسب الطرز أو الخيارات، قد لا تكون بعض القوائم مدعومة (انظر انظر "الميزات حسب الطراز" بصفحة 8.).
    - الحدد عنه (نسخ) > ••• (القائمة) > Copy Feature في لوحة التحكم. أو حدد ••• (القائمة) > Copy Feature من لوحة التحكم.
    - 2 ضع مستندًا واحدًا (انظر انظر "تحميل الستندات الأصلية" بصفحة 46.).

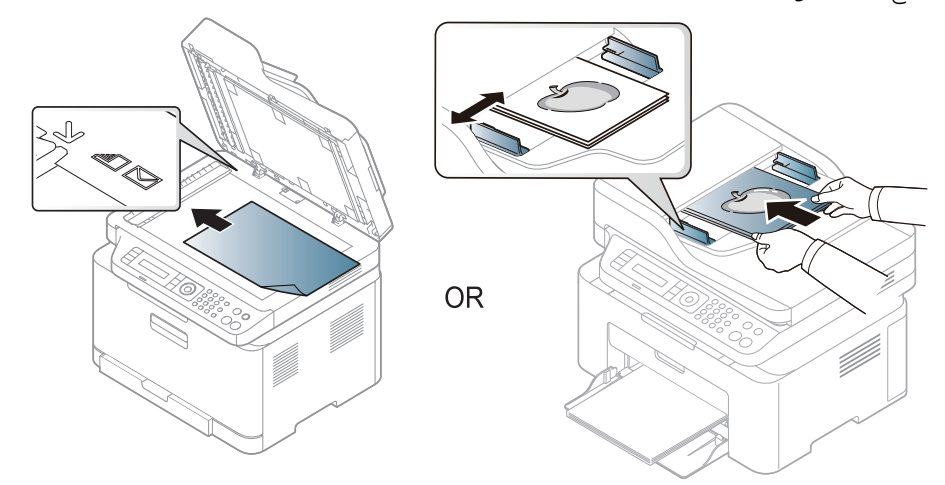

- 3 إذا كنت تريد تغيير إعدادات النسخ حسب الحاجة بما في ذلك Reduce/Enlarge وDarkness وOriginal وغيرها، وذلك باستخدام أزرار لوحة التحكم (راجع انظر "تغيير الإعدادات الخاصة بكل نسخة" بصفحة 82.).
  - 4 ا<sub>أدخل عدد النُ</sub>سخ باستخدام الأسهم أو لوحة المفاتيح الرقمية، إذا لزم الأمر.
    - 5 اضغط على 🕥 (بدء).

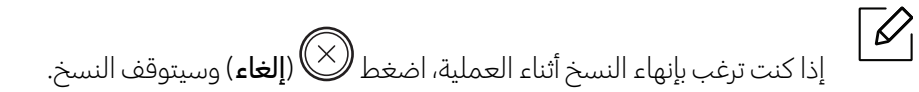

# تغيير الإعدادات الخاصة بكل نسخة

يوفر الجهاز إعدادات افتراضية للنسخ تتيح إجراء النسخ بسرعة وسهولة. ولكن، إذا أردت تغيير الخيارات الخاصة بكل نسخة، فاستخدم أزرار وظيفة النسخ الوجودة على لوحة التحكم.

- إذا قمت بالضغط على ((إلغاء) أثناء إعداد خيارات النسخ, فسيتم إنهاء كافة الخيارات التي أعددتها بخصوص عملية النسخ الحالية وتعود إلى حالتها الافتراضية. أو ستعود إلى حالتها الافتراضية تلقائيًا بعد إتمام الجهاز لهمة النسخ الجارية.
  - قد يختلف الوصول للقوائم تبعًا للطراز (راجع انظر "الوصول إلى القائمة" بصفحة 28.).
  - قد يكون من الضروري الضغط على OK للانتقال إلى قوائم الستوى الأدنى في بعض الطرز.

#### Darkness

إذا كنت تستخدم نسخة أصلية تحتوي على علامة باهتة وصورمعتمة، يمكنك ضبط مستوى السطوع لعمل نسخة يمكن قراءتها بسهولة.

1 حدد 🗐 (نسخ) > ••• (القائمة) > Darkness < Copy Feature من لوحة التحكم.

أو قم باختيار زر**Contrast(تباين)** في لوحة التحكم.

- حدد الخيار الذي تريده ثم اضغط OK. على سبيل الثال، يكون Light+5 يكون الأكثر <sub>سطمعً</sub>ا، بينما يكون Dark+5 الأكثر إعتامًا.
  - 3 اضغط 🏵 (**إلغاء**) للعودة إلى وضع الاستعداد.

### Original type

6

يُستخدم إعداد المستند الأصلي لتحسين جودة النسخة من خلال اختيار المستند الخاص بمهمة النسخ الحالية.

- 1 حدد (السخ) > ••• (القائمة) > Original Type < Copy Feature في لوحة التحكم. أو حدد ••• (القائمة) > Original Type < Copy Feature من لوحة التحكم.
  - 2 حدد الخيار الذي تريده ثم اضغط **0K**.
  - Text: يُستخدم مع <sub>النُ</sub>سخ الأصلية التي يحتوي أغلبها على نصوص.
- Text/Photo: يُستخدم مع <sub>النُ</sub>سخ الأصلية التي تحتوي على مزيج من النصوص والصور الفوتوغرافية.

إذا كانت النصوص الموجودة على النسخة الأصلية ضبابية، حدد **Text** للحصول على نصوص واضحة.

- Photo: يُستخدم عندما تكون المستندات الأصلية عبارة عن صور فوتوغرافية.
  - Magazine: يُستخدم عندما تكون الستندات الأصلية عبارة عن مجلة.

3 اضغط 🏵 (**إلغاء**) للعودة إلى وضع الاستعداد.

### عمل نسخة مصغرة أو مكبرة

يمكنك تصغير حجم إحدى الصور التي تم نسخها أو تكبيره من %25 إلى %400 عند نسخ المستندات الأصلية من زجاج الااسحة الضوئية.

قد لا تتوافر هذه الميزة استنادًا إلى الطراز أو البضائع الاختيارية (راجع انظر "خصائص متنوعة" بصفحة 9.).
 إذا تم ضبط الجهاز على الوضع الاقتصادي، فلا تكون ميزتا التكبير والتصغير متاحتين.

للاختيار من بين مقاسات النُسخ المحددة مسبقًا

- الحدد عنه (نسخ) > ••• (القائمة) > Copy Feature < Reduce/Enlarge من لوحة التحكم. أو حدد ••• (القائمة) > Reduce/Enlarge < Copy Feature من لوحة التحكم.
  - 2 حدد الخيار الذي تريده ثم اضغط OK.
  - 3 اضغط 🏵 (**إلغاء**) للعودة إلى وضع الاستعداد.

لضبط حجم النسخة عن طريق إدخال مقياس الحجم مباشر<sub>ةً</sub>

- الوجود بلوحة التحكم. (القائمة) > ••• (القائمة) > Custom < Reduce/Enlarge < Copy Feature الوجود بلوحة التحكم. أو حدد ••• (القائمة) > Reduce/Enlarge < Copy Feature من لوحة التحكم.
  - 2 أدخل حجم النسخة التي تريدها باستخدام لوحة الماتيح الرقمية.
    - 3 اضغط على **OK** لحفظ الخيار.

4 اضغط 🏵 (**إلغاء**) للعودة إلى وضع الاستعداد.

عند عمل نسخة مُصغرة، قد تظهر خطوط سوداء في الجزء السفلي من النسخة.

# نسخ البطاقة الشخصية

يمكن للطابعة لديك طباعة مستندات أصلية ذات وجهين (2) على ورقة واحدة.

حيث يقوم الجهاز بطباعة وجه واحد من الستند الأصلي على النصف العلوي من الورق، وطباعة الوجه الآخر على النصف السفلي دون تصغير حجم الستند الأصلي. تعتبر هذه اليزة مفيدة عند نسخ مستندات صغيرة الحجم، مثل: بطاقة تعريف الهنة.

- يجب وضع المستند الأصلي على زجاج الماسحة الضوئية لتتمكن من استخدام هذه الميزة.
  - في حالة تعيين الجهاز على الوضع الاقتصادي، فلن تتوفر هذه اليزة.
- للحصول على جودة أعلى للصور، حدد []] (copy) > ••• (القائمة) > Original Type < Copy Feature >
   Photo < Original Type < Copy Feature في لوحة التحكم أو ••• (القائمة) > Photo < Original Type < Copy Feature.</li>
  - أ اضغط على **نسخ بطاقة** في لوحة التحكم.
- ضع واجهة الاسح الضوئي على الجزء الأوسط من النصف الأول من السطح الزجاجي للماسح الضوئي كما هو موضح. وبعد ذلك، أغلق غطاء الاسحة الضوئية.

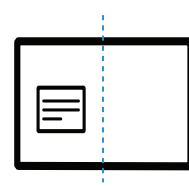

- 3 تظهر الرسالة [Start] Place Front Side and Press كلى الشاشة.
  - 4 اضغط على (بدء).

يبدأ الجهاز في إجراء المسح الضوئي للوجه الأمامي، ويعرض رسالة [Start] Place Back Side and Press.

5 اقلب الواجهة وضعها على الجزء الأوسط من النصف الأول من السطح الزجاجي للماسح الضوئي كما هو موضح. وبعد ذلك، أغلق غطاء الماسحة الضوئية.

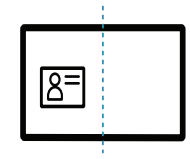

6 اضغط على 🕙 (بدء).

- إذا لم تقم بالضغط على (بدء)، فسيتم نسخ الجانب الأمامي فقط.
- إذا كان حجم الستند الأصلي أكبر من مساحة الطباعة، فقد لا تتم طباعة بعض الأجزاء.

# المسح الضوئي

يقدم هذا الفصل معلومات عن كافة خيارات المسح الضوئي.

- الحد الأقصى من الدقة الذي يمكن الوصول إليه يعتمد على العديد من العوامل، وذلك يشمل سرعة الكمبيوترومساحة القرص الماحة والذاكرة وحجم الصورة التي يتم مسحها ضوئيًا، وإعدادات عمق البت. وبالتالي, <sub>فإنه وفقً</sub>ا لنظامك وما تقوم بمسحه ضوئيًا، قد لا تتمكن من المسح الضوئي عند بعض مستويات الدقة، خاصة باستخدام مستوى محسن للنقاط لكل نقطة.
  - تحتاج إلى تحميل حزم البرمجيات من موقع HP لتثبيت برنامج الطابعة. للمساعدة الشاملة بخصوص استخدام الطابعة, اذهب إلى www.hp.com/support/colorlaser170MFP.

| 86 | • طريقة المسح الضوئي الأساسية                |
|----|----------------------------------------------|
| 87 | • المسح الضوئي من برنامج HP MFP Scan program |
| 88 | • المسح الضوئي من برنامج تحرير الصور         |
| 89 | • المسح الضوئي باستخدام برنامج التشغيل WIA   |
| 90 | • المسح الضوئي إلى WSD                       |

# طريقة المسح الضوئي الأساسية

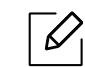

قد لا تتوفر هذه الميزة تبعًا للطراز أو البضائع الاختيارية (راجع انظر "خصائص متنوعة" بصفحة 9.).

يمكنك مسح المستندات الأصلية ضوئيًا باستخدام الجهاز الخاص بك عبر كابل USB أو الشبكة. يمكن استخدام الطرق التالية لمسح مستنداتك ضوئيًا:

- HP MFP Scan: يمكنك استخدام هذا البرنامج لسح الصور أو المستندات ضوئيًا (راجع انظر "السح الضوئي من برنامج HP (תואר MFP Scan program" بصفحة 87.).
- Scan to WSD: لسح المستندات الأصلية وحفظ البيانات التي تم مسحها على الكمبيوتر المتصل إذا كان الكمبيوتر يدعم ميزة (خدمة الويب للجهاز) (راجع انظر "المسح الضوئي إلى WSD" بصفحة 90.).
- TWAIN: يعد TWAIN أحد تطبيقات التصوير العجم مسبقًا. ويؤدي مسح صورة ضوئيًا إلى تشغيل التطبيق المحدد، مما يمكنك من التحكم في عملية المسح الضوئي. ويمكن استخدام هذه الميزة من خلال الاتصال الملي أو اتصال الشبكة (انظر انظر "المسح الضوئي من برنامج تحرير الصور" بصفحة 88.).
- MIA: ويؤدي مسح صورة ضوئيًا إلى تشغيل التطبيق الحدد، مما يمكنك من التحكم في عملية المسح الضوئي. ولاستخدام هذه الخاصية، يجب توصيل الكمبيوتر مباشر<sub>ةً</sub> بالجهاز من خلال كبل USB (انظر انظر "المسح الضوئي باستخدام برنامج التشغيل WIA" بصفحة 89.).
  - ت**طبيق HP الذكي:** يمكنك استخدام هذا التطبيق لمسح الصوروالوثائق(انظر انظر "قم بالمسح الضوئي باستخدام تطبيقHP Smart" بصفحة 65.).

# المسح الضوئي من برنامج HPMFP Scan program

HP MFP Scan هو تطبيق يساعد المستخدمين في مسح المستندات ضوئيًا وجمعها وحفظها بتنسيقات متعددة بما في ذلك تنسيق (epub.) يمكن مشاركة هذه الصور عن طريق الفاكس. وسواء أكنت طالبًا تحتاج إلى تنظيم أبحاثك من الكتبة أو جالسًا في النزل، يمكنك مشاركة صور عيد ميلادك الأخير التي تمر مسحها ضوئيًا, حيث ستمدكHP MFP Scan بالوسائل اللازمة.necessary tools.

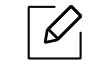

اضغط زر **Help(المساعدة)** من النافذة، ثمر اضغط على أي خيار تريد التعرف علِه.

- 1 ضع مستندًا واحدًا بحيث يكون وجهه متجهًا نحو الأسفل على الزجاج الخاص بالمستندات، أو قم بتحميل المستندات وجهها نحو الأعلى بوحدة تغذية المستندات (راجع انظر "تحميل المستندات الأصلية" بصفحة 46.).
- 2 تأكد من أن الجهاز متصل بالشبكة وأنه في <sub>وضع</sub> التشغيل. ينبغي <sub>أيضً</sub>ا تعيين عنوان IP الخاص بالجهاز (راجع انظر "إعداد عنوان IP" بصفحة 50.).
  - 3 حمل برنامج HP MFP Scanمن HP الويب (<u>www.hp.com/support/colorlaser170MFP</u>).
    - 4 ثم قم بتشغيل الجهاز.
    - 5 قم بفك ضغط برنامج HP MFP Scan وقم بتفعيل setup.exe ثم قم بتشغيل HP MFP Scan.
      - 6 انقر فوق Advanced Scan من الشاشة الرئيسية.
      - 7 حدد نوع المسح الضوئي أو الفضلات ثم قم بإجراء عمليات الضبط على الصورة.
      - انقر فوق **مسح ضوئي** لمسح الصورة أو **المسح الضوئي المسبق** للحصول على صورة معاينة أخرى. 8
        - 🤈 اضغط على **حفظ** لحفظ الصورة التي تم مسحها ضوئيًا.

# المسح الضوئي من برنامج تحرير الصور

يمكنك أيضًا مسح المستندات ضوئيًا واستيرادها في برنامج تحرير الصور مثل Adobe Photoshop، إذا كان هذا البرنامج متوافق مع TWAIN. اتبع الخطوات أدناه لإجراء المسح الضوئي باستخدام برنامج متوافق مع TWAIN:

- ا تأكد من أن الجهاز متصل بجهاز الكمبيوتر وأنه في وضع التشغيل. 1
- 2 ضع مستندًا واحدًا بحيث يكون وجهه متجهًا نحو الأسفل على الزجاج الخاص بالستندات، أو قم بتحميل المستندات وجهها نحو الأعلى بوحدة تغذية المستندات (راجع انظر "تحميل المستندات الأصلية" بصفحة 46.).
  - 3 افتح أحد التطبيقات، مثل Adobe Photoshop.
  - 4 انقرفوق **ملف > استيراد**، وحدد جهاز الماسحة الضوئية.
    - 5 قم بضبط خيارات المسح.
  - 6 قم بإتمام عملية المسح الضوئي، ثمر احفظ الصورة التي تمر مسحها ضوئيًا ـ

# المسح الضوئي باستخدام برنامج التشغيل WIA

يدعم الجهاز كذلك برنامج التشغيل Windows Image Acquisition (WIA)، لإجراء السح الضوئي للصور. برنامج التشغيل WIA هو أحد الكونات القياسية التي يتم توفيرها من خلال نظام التشغيل Microsoft Windows 7، وهو يعمل مع الكاميرات الرقمية والماسحات الضوئية. وعلى عكس برنامج التشغيل TWAIN، فإن برنامج التشغيل WIA يسمح لك بمسح الصور ضوئيًا وضبطها بسهولة وبدون استخدام برامج إضافية:

| $\square$ |
|-----------|
|           |

يقتصر عمل برنامج التشغيل WIA على نظام التشغيل Windows (نظام 2000 Windows غير مدعوم) وباستخدام منفذ USB.

- ا تأكد من أن الجهاز متصل بجهاز الكمبيوتر وأنه في وضع التشغيل. 1
- ضع مستندًا واحدًا بحيث يكون وجهه متجهًا نحو الأسفل على الزجاج الخاص بالستندات، أو قم بتحميل الستندات وجهها نحو الأعلى بوحدة تغذية الستندات (راجع انظر "تحميل الستندات الأصلية" بصفحة 46.).
  - 3 انقرفوق بدء > لوحة التحكم > الأجهزة والصوت > الأجهزة والطابعات.
  - انقربزر الاوس الأيمن على رمزبرنامج تشغيل الجهاز في **الطابعات والفاكسات > بدء السح**.
    - 5 يظهرتطبيق **مسح ضوئي جديد**.
  - 6 اختر تفضيلات المسح الضوئي ثمر انقر فوق **معاينة** لمشاهدة مدى تأثير هذه التفضيلات على الصورة.
    - 7 قم بإتمام عملية السح الضوئي، ثم احفظ الصورة التي تم مسحها ضوئيًا۔

# المسح الضوئي إلى WSD

لسح الستندات الأصلية وحفظ البيانات التي تم مسحها على الكمبيوتر التصل إذا كان الكمبيوتريدعم ميزة WSD (خدمة الويب للجهاز). لاستخدام ميزة WSD، يلزم تثبيت برنامج تشغيل الطابعة WSD على الكمبيوتر الخاص بك. بالنسبة لأنظمة Windows 7، يمكنك تثبيت برنامج تشغيل الطابعة WSD من خلال **لوحة التحكم > الأجهزة والطابعات > إضافة طابعة**. انقر فوق **إضافة طابعة شبكة** من المعالج.

- الماكينة التي لا تدعم واجهة الشبكة، لن تكون قادرة على استخدام هذه الميزة (انظر انظر "الميزات حسب الطراز " بصفحة 8.).
  - تعمل ميزة WSD في مع أنظمة Windows Vista® الإصدار الأحدث على الكمبيوتر المتوافق مع WSD.
    - تعتمد خطوات التثبيت التالية على كمبيوتر Windows 7.

#### تثبيت برنامج تشغيل الطابعة WSD

- $^{-}$ حدد بدء > لوحة التحكم > الأجهزة والطابعات > إضافة طابعة.
- 2 انقرفوق **إضافة طابعة شبكة، أو طابعة لاسلكية، أو طابعة Bluetooth** من المعالج.
  - 3 في قائمة الطابعات، حدد الطابعة التي تريد استخدامها، ثمر انقر فوق **التالي**.

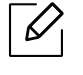

- يكون عنوان IP لطابعة WSD هو http://IP address/ws/ (مثال: http://111.111.111.111/ws/).
   في حالة عدم عرض طابعة WSD في القائمة, انقر فوق الطابعة التي أريدها ليست مدرجة > إضافة طابعة
- باستخدام عنوان TCP/IP أو اسم المضيف وحدّد جهاز خدمات ويبّ من نوع الجهاز. ثم أدخل عنوان IP للطابعة.
  - 4 اتبع الإرشادات التي تظهر في نافذة التثبيت.

### المسح الضوئي باستخدام ميزة WSD

- 1 تأكد من أن الجهاز متصل بجهاز الكمبيوتروأنه في وضع التشغيل.
- 2 ضع مستندًا واحدًا بحيث يكون وجهه متجهًا نحو الأسفل على الزجاج الخاص بالستندات، أو قم بتحميل المستندات وجهها نحو الأعلى بوحدة تغذية المستندات (راجع انظر "تحميل المستندات الأصلية" بصفحة 46.).
  - حدد **Scan to WSD** < (Scan) حدد 3 حدد 3 ح

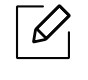

في حالة ظهوررسالة **Not Available** على الشاشة، يرجى التحقق من وصلة النفذ. أو تحقق مما إذا كان برنامج تشغيل الطابعة الخاص بـ WSD مثبت بشكل صحيح أم لا.

- 4 حدد اسم الكمبيوتر من WSD PC List.
  - 5 حدد الخيار الذي تريده ثم اضغط **OK**.
    - 6 يبدأ المسح الضوئي.

# الفاكس

يوفرهذا الفصل معلومات حول البنية العامة للقائمة وخيارات الإعداد الأساسية.

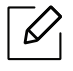

قد تختلف اليزات والأجهزة الاختيارية ال<sub>دعومة وفقً</sub>ا لطراز الجهاز الخاص بك (انظر انظر "اليزات حسب الطراز" بصفحة 8.).

| • التحضير لاستخدام الفاكس  | 93  |
|----------------------------|-----|
| • إرسال فاكس               | 94  |
| • استلام فاکس              | 100 |
| • توجيه فاكس إلى وجهة أخرى | 103 |
| • ضبط إعدادات المستند      | 105 |
| • إعداد دفتر عناوين الفاكس | 107 |

# التحضير لاستخدام الفاكس

قبل أن تقوم بإرسال أو استلام رسالة فاكس، ينبغي توصيل السلك الرفق بمقبس هاتفك الثبت بالحائط. (راجع انظر "المنظر الخلفي" بصفحة 21.

- لا يمكنك استخدام هذه الطابعة كفاكس عن طريق هاتف الإنترنت. للحصول على مزيد من المعلومات، استشر مزود خدمة الإنترنت الذي تتعامل معه.
- نوصي باستخدام خدمات الهاتف التقليدية التناظرية (PSTN: شبكة الهاتف العامة) عند توصيل خطوط الهاتف لاستخدام جهاز الفاكس. في حالة استخدام خدمات إنترنت أخرى (DSL أو ISDN أو VoIP)، يمكنك تحسين جودة الاتصال باستخدام جهاز الترشيح الصغير. يساعد جهاز الترشيح الصغير على تقليل إشارات التشويش غير الرغوبة وتحسين جودة الاتصال أو جودة الإنترنت. ونظرًا لعدم توفير جهاز الترشيح الصغير الخاص بخدمة DSL مع الجهاز، اتصل بمزود خدمة الإنترنت لاستخدام جهاز الترشيح الصغير مع خدمة JSL

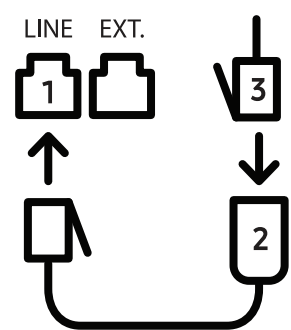

- 1. منفذ الخط
- 2. جهاز الترشيح الصغير
- مودم DSL / خط الهاتف
   (راجع انظر "المنظر الخلفي" بصفحة 21.).

# إرسال فاكس

- عند استخدام المستندات الأصلية، يمكنك استخدام إما وحدة تغذية الستندات أو زجاج الاسحة الضوئية. إذا تم وضع المستندات الأصلية على <sup>لي</sup> من وحدة تغذية المستندات وزجاج الااسحة الضوئية، سيقوم الجهاز بقراءة الستندات الأصلية الوجودة على وحدة تغذية الا<sub>ستندات</sub> <sub>أولاً</sub>، فتكون لها الأولوية في عملية السح الضوئي.
- ل ضع مستندًا واحدًا بحيث يكون وجهه متجهًا نحو الأسفل على الزجاج الخاص بالمستندات، أو قم بتحميل المستندات وجهها نحو الأعلى بوحدة تغذية المستندات (راجع انظر "تحميل المستندات الأصلية" بصفحة 46.).
  - 2 حدد 🛋 (فاكس) في لوحة التحكم.
- قم بضبط الدقة والتعتيم بحيث يتناسبان مع التطلبات التي تريدها في الفاكس (راجع انظر "ضبط إعدادات المستند" بصفحة 105.).
  - 4 أدخل رقم الفاكس للوجهة (راجع انظر "أحرف وأرقام لوحة المفاتيح" بصفحة 34.).

5 اضغط على 🛞 (**بدء**) في لوحة التحكم. يبدأ الجهاز بإجراء السح الضوئي وإرسال الفاكس إلى الوجهات المحددة.

- إذا كنت ترغب بإرسال فاكس مباشرة من حاسوبك، استخدمHP LJ Network PC Fax (انظرانظر "إرسال فاكس من الكمبيوتر الخاص بك" بصفحة 94.).
  - إذا كنت ترغب بإنهاء عملية إرسال الفاكس، قم بالضغط على ((الغاء)) قبل أن تبدأ الماكينة عملية النقل.
    - إذا استخدمت زجاج الماسحة الضوئية، يعرض الجهاز رسالة تطالبك بوضع صفحة أخرى.

### إرسال فاكس من الكمبيوتر الخاص بك

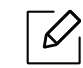

• قد لا تتوفر هذه الميزة تبعًا للطراز أو البضائع الاختيارية (انظر انظر "الميزات حسب الطراز" بصفحة 8.).

يمكنك إرسال فاكس من جهاز الكمبيوتر دون الذهاب إلى الجهاز. تأكد من أن جهازك والكمبيوتر متصلان بنفس الشبكة.

#### إرسال الفاكسات (Windows)

تحتاج إلى تنصيب برنامج HP LJ Network PC Fax لتتمكن من إرسال الفاكس من حاسوبك. علمًا بأن هذا البرنامج يكون مثبًتا عند قيامك بتثبيت برنامج تشغيل الطابعة.

ازيد من المعلومات حول HP LJ Network PC Fax, قم بالضغط علىHelp(مساعدة).

- 1 افتح المستند الذي ترغب في إرساله.
  - 2 حدد **طباعة** من قائمة **ملف**.

سيظهر لك إطار **طباعة**. قد يختلف شكل الإ<sub>طار قليلاً وفقً</sub>ا للتطبيق الستخدم.

- حتال الختر HP Network PC Fax من نافذة Print(طباعة)..
  - 4 انقرفوق **طباعة** أو **موافق**
- 5 أدخل رقم الفاكس الخاص بال
  - 6 انقرفوق Send.

#### فحص قائمة فاكسات مُرسلة (Windows)

يمكنك فحص قائمة الفاكسات ال من قائمة Start (ابدأ) اضغط علىPrograms(البرامج) أوAll Programs ( كل البرامج) > Fax Transmission <HP History. ثم تظهر نافذة بقائمة من الفاكسات الرسلة.

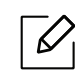

للحصول على المزيد من المعلومات عن برنامج Fax Transmission History، انقر فوق تعليمات (??)

### إرسال فاكس يدويًا

قم بتنفيذ ما يلي لإرسال الفاكس باستخدام 🚫 (طلب دون رفع السماعة) من لوحة التحكم.

|--|

إذا قمت بتحديد Fax Feature > Send Forward > Forward to Fax > On, لا يمكنك إرسال فاكس باستخدام هذه الخاصية (راجع انظر "توجيه فاكس مرسل إلى وجهة أخرى" بصفحة 103.).

- أ ضع مستندًا واحدًا بحيث يكون وجهه متجهًا نحو الأسفل على الزجاج الخاص بالستندات، أو قم بتحميل الستندات وجهها نحو الأعلى بوحدة تغذية الستندات (راجع انظر "تحميل الستندات الأصلية" بصفحة 46.).
  - 2 حدد 😂 (فاكس) في لوحة التحكم.
- قم بضبط الدقة والتعتيم بحيث يتناسبان مع التطلبات التي تريدها في الفاكس (راجع انظر "ضبط إعدادات المستند" بصفحة 105.).
  - 4 اضغط 🏵 (**طلب دون رفع السماعة**) في لوحة التحكم.
  - 5 أدخل رقم فاكس باستخدام لوحة المفاتيح الرقمية في لوحة التحكم.
  - 6 اضغط على 🔍 (**بدء**) على لوحة التحكم عند سماع إشارة فاكس مرتفعة من جهاز الفاكس البعيد.

### إرسال فاكس إلى وجهات متعددة

 $\mathcal{O}_{1}$ 

يمكن استخدام ميزة الإرسال المتعدد، التي تتيح لك إمكانية إرسال الفاكس إلى وجهات متعددة. إذ يتم تخزين المستندات الأصلية في الذاكرة تلقائيًا، ليتم إرسالها إلى وجهة بعيدة. وبعد الإرسال، يتم مسح المستندات الأصلية تلقائيًا من الذاكرة.

- لا يمكنك إرسال رسائل الفاكس إلى جهات متعددة إذا قمت باختيار الوضع عالى الدقة.
  - لا يمكنك إرسال فاكس ملون باستخدام هذه الميزة.
- 1 ضع مستندًا واحدًا بحيث يكون وجهه متجهًا نحو الأسفل على الزجاج الخاص بالستندات، أو قم بتحميل المستندات وجهها نحو الأعلى بوحدة تغذية المستندات (راجع انظر "تحميل المستندات الأصلية" بصفحة 46.).
  - 2 حدد 🕒 (فاكس) في لوحة التحكم.
- قم بضبط الدقة والتعتيم بحيث يتناسبان مع التطلبات التي تريدها في الفاكس (راجع انظر "ضبط إعدادات المستند" بصفحة 105.).
  - جدد ••• (القائمة) > Multi Send < Fax Feature على لوحة التحكم.
    - 5 أدخل رقم جهاز الفاكس ال<sup>استقب</sup>ل الأول، ثم اضغط OK.

يمكنك الضغط على أرقام الاتصال السريع أو تحديد رقم الاتصال الجماعي باستخدام زر 🕑 (دفتر العناوين).

6 أدخل رقم الفاكس الثاني، ثم اضغط OK. يُطلب منك من خلال شاشة العرض إدخال رقم فاكس آخر لإرسال المستند. / لإدخال أرقام فاكس إضافية، اضغط على OK عند ظهور Yes ثمر كرر الخطوتين 5 و6.

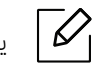

🗹 🛛 يمكنك إدخال حتى 10 وجهة.

8 عند الانتهاء من إدخال أرقام الفاكس، حدد No في رسالة ?.OK ثم اضغط على OK. يبدأ الجهاز في إرسال الفاكس إلى الأرقام التي أدخلتها مع الاحتفاظ بنفس ترتيب إدخالها.

#### إعادة الطلب تلقائيًا

إذا كان الرقم ال<sub>طلوب مشغولاً</sub> أو لا يرد عند إرسال الفاكس، يقوم الجهاز تلقائيًا بإعادة طلب الرقم. يعتمد وقت إعادة الطلب على الإعداد الافتراضي من المنع الخاص بالدولة.

عندما تعرض الشاشة ?Retry Redial، اضغط على الزر 🍥 (بدء) لإعادة طلب الرقم دون انتظار. لإلغاء إعادة الاتصال التلقائي، اضغط على 🏵 (إلغاء).

لتغيير الفاصل الزمنى بين مرات إعادة الاتصال وعدد محاولات إعادة الاتصال.

- 1 اضغط على ڬ (فاكس) > ••• (القائمة) > Sending < Fax Setup بلوحة التحكم.
  - 2 حدد Redial Times أو Redial Times التي تريدها.
    - 3 حدد الخيار الذي تريده.

### إعادة طلب رقم الفاكس

- 1 اضغط على الزر 😵 (**إعادة الطلب/وقفة**) من لوحة التحكم.
- 2 حدد رقم الفاكس الذي تريده. يتم عرض آخر عشر أرقام فاكس مرسلة مع آخر عشر معرفات متصل مستلمة.
- 3 عند تحميل مستند أصلى في وحدة التغذية المستندات، يبدأ الجهاز في الإرسال تلقائيًا. عند وضع أحد المستندات الأصلية على زجاج الماسحة الضوئية، حدد Yes لإضافة صفحة أخرى. قم بتحميل مستند أصلي، ثم اضغط على OK. عند الانتهاء من العمل، حدد No عند ظهور الرسالة ?Another Page.

## تأكيد الإرسال

بعد أن يتم إرسال آخر صفحة من الستند الأصلي بنجاح، يصدر الجهاز صوت تنبيه ويعود إلى وضع الاستعداد. أما في حالة حدوث أي خطأ أثناء إرسال الفاكس، فتظهر على شاشة العرض رسالة إعلام بالخطأ. عند تلقي رسالة خطأ، اضغط على

(**إلغاء**) لإ اللغاء) لإزالة الرسالة ثم حاول إرسال الفاكس مجدداً<sup>.</sup>

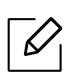

يمكنك ضبط الجهازبحيث تتم طباعة تقرير تأكيد تلقائيًا في كل مرة يتم فيها إرسال فاكس. اضغط 🕒 (فاكس) > ••• (القائمة) > Fax Confirm< Sending < Fax Setup. من لوحة التحكم.

## تأجيل إرسال فاكس

يمكنك ضبط جهازك لإرسال فاكس في وقت لاحق في حالة عدم تواجدك.

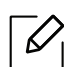

لا يمكنك إرسال فاكس ملون باستخدام هذه اليزة.

- أ صح مستندًا واحدًا بحيث يكون وجهه متجهًا نحو الأسفل على الزجاج الخاص بالمستندات، أو قمر بتحميل المستندات وجهها نحو الأعلى بوحدة تغذية المستندات.
  - 2 اضغط على 🔰 (فاكس) الموجود بلوحة التحكم.
  - 3 اضبط مستوى الدقة والإعتام بحيث يتناسبان مع التطلبات التي تريدها في الفاكس.
    - 4 اضغط على ••• (القائمة) > Delay Send < Fax Feature بلوحة التحكم.
      - 5 أدخل رقم الجهاز المستلم للفاكس، ثم اضغط على OK.
      - 6 يُطلب منك من خلال شاشة العرض إدخال رقم فاكس آخر لإرسال الستند.
    - 7 لإدخال أرقام فاكس إضافية، اضغط على OK عند تمييز Yes ثم كرر الخطوة 5.

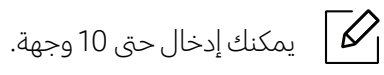

- - 8 أدخل اسم المهة والوقت.

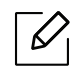

إذا قمت بضبط الوقت على وقت يسبق التوقيت الحالي، فسيتم إرسال الفاكس في هذا الوقت في اليوم التالي.

9 يتم مسح المستند الأصلى ضوئيًا في الذاكرة قبل الإرسال.

يعود الجهاز إلى وضع الا<sub>ستعدا</sub>د. وتعرض شاشة العرض تنبيهًا يذكرك بأنك في وضع الاستعداد، وأنه قد تم ضبط فاكس مؤجل.

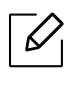

يمكنك التحق من قائمة مهام الفاكس الؤجلة. اضغط على ••• (القائمة) > Scheduled Jobs < Report < System Setup بلوحة التحكم.

#### إلغاء مهمة فاكس محفوظة

- 1 اضغط على 🗐 ♦ (فاكس) > ••• (القائمة) > Cancel Job < Fax Feature من لوحة التحكم.
  - 2 حدد مهمة الفاكس التي تريدها ثم اضغط OK.
    - 3 اضغط OK عندما يتم تمييز Yes. يتم حذف الفاكس المحدد من القائمة.

4 اضغط 🏵 (**إلغاء**) للعودة إلى وضع الاستعداد.

# استلام فاكس

يتم ضبط جهازك على وضع الفاكس بشكل مسبق في الصنع. وعند استلام أحد الفاكسات، يقوم الجهاز بالرد على المكالة بعد عدد معين من الرنات، ثم يستلم الفاكس تلقائيًا.

### تغيير أوضاع الاستلام

1 اضغط على ڬ (فاكس) > ••• (القائمة) > Receive Mode < Receiving < Fax Setup من لوحة التحكم.

- 2 حدد الخيار الذي تريده.
- Fax: للرد على مكالة فاكس واردة والانتقال فورًا إلى وضع استلام الفاكس.
- Tel: لاستلام الفاكس عن طريق الضغط على 🛇 (طلب دون رفع السماعة) ثم 🕥 (بدء).
- Ans/Fax: للاستخدام في حالة وجود جهاز رد آلي يتصل بجهازك. يقوم جهازك بالرد على أية مكالة واردة، ويمكن للشخص التصل أن يترك رسالة على جهاز الرد الآلي. وعندما يلتقط جهاز الفاكس نغمة فاكس على الخط، ينتقل الجهاز تلقائيًا إلى وضع Fax لاستلام الفاكس.

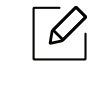

لاستخدام الوض<mark>ع Ans/Fax</mark>، قم بتوصيل جهازرد على الكالات بمقبس EXT الموجود بالجزء الخلفي من الجهاز.

 DRPD: يمكنك استقبال إحدى المكالمات باستخدام ميزة اكتشاف نمط الرنين الميز (DRPD). تعتبر خاصية "الرنين الميز" إحدى الخدمات التي تقدمها شركات الهواتف لتتيح للمستخدم إمكانية استخدام خط هاتف واحد للرد على العديد من أرقام الهواتف. لزيد من التفاصيل، انظر انظر "استلام الفاكسات باستخدام الوضع DRPD" بصفحة 101..

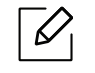

قد لا يكون هذا الإعداد متاحًا وذلك حسب البلد الذي تقطنه.

3 اضغط **OK**.

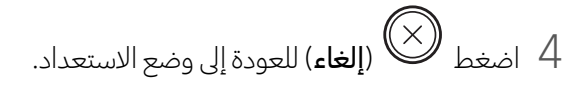

### الاستلام يدويًا في وضع Tel

يمكنك استلام فاكس عن طريق الضغط على الزر 🛇 (**طلب دون رفع السماعة**) ثم الضغط على 🍽 (**بدء**) عند سماع نغمة فاكس.

### الاستلام في وضع جهاز الرد الآلي/الفاكس

لاستخدام هذا الوضع، يجب توصيل جهازرد على الكالات بمقبس EXT الوجود في الجزء الخلفي من الجهاز. إذا ترك الشخص التصل رسالة، فسيقوم جهاز الرد الآلي بتخزين الرسالة. وإذا التقط الجهاز نغمة فاكس على الخط، فسيبدأ الجهاز تلقائيًا في استلام الفاكس.

- في حالة ضبط الجهاز على هذا الوضع مع إيقاف تشغيل جهاز الرد الآلي أو عدم توصيل أي جهاز رد آلي بمقبس EXT،
   ينتقل الجهاز تلقائيًا إلى وضع الفاكس بعد عدد محدد مسبقًا من الرنات.
- إذا كان جهاز الرد على المكالات يحتوي على عداد رنات يمكن تحديده بواسطة الستخدم، فقم بضبط الجهاز بحيث يرد على المكالات الواردة خلال 1 رنة.
- إذا كان الجهاز في وضع الهاتف، قم بفصل أو إيقاف جهاز الرد الآلي المضن جهاز الفاكس. وإلا، فإن الرسالة الصادرة عن جهاز الرد الآلي ستتسبب في تعطيل المحادثة الهاتفية.

#### استلام الفاكسات باستخدام هاتف داخلي

عند استخدام هاتف داخلي متصل بمنفذ EXT، يمكنك استلام فاكس من الشخص الذي تتحدث معه على الهاتف الداخلي، بدون الذهاب إلى جهاز الفاكس.

عند استلام مكالة على الهاتف الداخلي وسماع نغمة الفاكس، اضغط الماتيح **\*9\*** في الهاتف الداخلي <sup>. وعندئذٍ</sup> يقوم الجهازباستلام الفاكس.

يعتبر رقم **\*9\*** هو كود الاستلا<sub>م عن بعد الذي تم تعيينه مسبقً</sub>ا في الصنع. وتعتبر العلامتان النجميتان الأولى والأخيرة علامات ثابتة، ولكن يمكنك تغيير الرقم الأوسط لأي رقم تريده.

أثناء التحدث عبر هاتف متصل بمنفذ EXT، لا تكون خصائص النسخ والمسح الضوئي متوافرة. 🖉

### استلام الفاكسات باستخدام الوضع DRPD

قد لا يكون هذا الإعد<sub>اد متا</sub>حًا وذلك حسب البلد الذي تقطنه. تعتبر خاصية "الرنين الميز" إحدى الخدمات التي تقدمها شركات الهواتف لتتيح للمستخدم إمكانية استخدام خط هاتف واحد للرد على العديد من أرقام الهواتف. وغالبًا ما يستخدم هذه اليزة الأفراد الذين يتولون خدمات الرد على الاتصالات الهاتفية الواردة من العديد من العملاء، ويحتاجون إلى التعرف على الرقم الذي يتم الاتصال منه، وذلك للرد على الاتصال بالشكل اللائم.

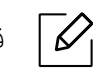

قد لا يكون هذا الإعد<sub>اد متاحً</sub>ا وذلك حسب البلد الذي تقطنه.

- المائمة) > • (القائمة) > Waiting Ring < DRPD Mode < Receiving < Fax Setup بلوحة التحكم. 1
  - 2 اتصل برقم الفاكس الخاص بك من هاتف آخر.

عندما يبدأ الجهاز في إصدار رنين، لا ترد على المكالة. حيث إن الجهاز يحتاج إلى عدة رنات ليتمكن من التعرف على النمط. 3

بعد انتهاء عملية التعرف، تعرض الشاشة Completed DRPD Setup. في حالة فشل إعداد DRPD، تظهر رسالة Error

4 اضغط OK عند ظهور DRPD وابدأ من جديد من الخطوة 2.

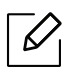

- يجب إعادة إعداد وضع DRPD في حالة إعادة تعيين رقم الفاكس، أو توصيل الجهاز بخط هاتف آخر.
- بعد الانتهاء من إعداد DRPD ، اتصل برقم الفاكس لديك مرةً أخرى للتحقق من أن الجهازيقوم بالرد باستخدام نغمة فاكس. اتصل بعد ذلك برقم أخر مختلف على نفس خط الهاتف للتأكد من تحويل الكالة إلى الهاتف الداخلي أو إلى جهاز الرد على المكالات التصل بمقبس EXT.

### الاستلام في وضع الاستلام الآمن

|--|

قد لا تتوفر هذه اليزة تبعًا للطراز أو البضائع الاختيارية (راجع انظر "الميزات حسب الطراز" بصفحة 8.).

قد تحتاج في بعض الأحيان إلى حماية الفاكسات الم<sub>ستل</sub>مة من اطلاع الأشخاص غير الصرح لهم عليها. قم بتشغيل وضع الاستلام الآمن، بعد ذلك يتم توجيه كل الفاكسات الواردة إلى الذاكرة. يمكنك طباعة الفاكسات الواردة من خلال إدخال كلمة المرور.

لاستخدام وضع الاستلام الآمن، قم بالتنشيط من 🕒 (فاكس) > • • • (القائمة) > Secure < Fax Feature > 10 بلوحة التحكم.

#### طباعة الفاكسات المستلَمة

- ا حدد 🖨 🎗 (فاكس) > • (القائمة) > Print < Secure Receive < Fax Feature من لوحة التحكم.
  - 2 أدخل كلمة المرور المكونة من أربعة أرقام، ثمر اضغط على OK.
  - 3 يقوم الجهاز بطباعة كل الفاكسات التي تمر تخزينها في الذاكرة.

#### استلام الفاكسات في الذاكرة

<sub>نظراً</sub> لأن هذا الجهاز متعدد الوُظائف، فبإمكانه استلام الفاكسات أثناء القيام بمهام النسخ أو الطباعة. وفي حالة استلام فاكس أثناء قيامك بإحدى مهام النسخ أو الطباعة، يقوم الجهاز بتخزين الفاكسات الواردة في الذاكرة. ثم بعد ذلك، بمجرد انتهائك من النسخ أو الطباعة، يقوم الجهاز تلقائيًا بطباعة الفاكس.

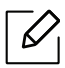

إذا تمر استلام الفاكس وبدأت طباعته، فتتعذر معالجة مهام النسخ والطباعة الأخرى في نفس الوقت.

# توجيه فاكس إلى وجهة أخرى

يمكنك إعداد الجهاز ليقوم بإعادة توجبه فاكس مستلَّم إلى وجهة أخرى باستخدام فاكس أو كمبيوتر. وتتجلى فائدة هذه الخاصية عندما لا تكون بالكتب وتحتاج إلى استلام الفاكس.

### توجيه فاكس مرسل إلى وجهة أخرى

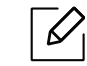

لا يمكنك إرسال فاكس ملون باستخدام هذه الميزة.

- أ ضع مستندًا واحدًا بحيث يكون وجهه متجهًا نحو الأسفل على الزجاج الخاص بالمستندات، أو قم بتحميل المستندات وجهها نحو الأعلى بوحدة تغذية المستندات.
  - 2 اضغط على 🕒 (فاكس) > ••• (القائمة) > On < Forward to Fax < Send Forward < Fax Feature بلوحة التحكم.
    - إذا قمت بتحديد On, فلا يمكنك إرسال فاكس يدويًا (راجع انظر "إرسال فاكس يدويًا" بصفحة 95.).
  - قد لا تتوفر خيارات Forward حسب الطراز أو البضائع الاختيارية (راجع انظر "خصائص متنوعة" بصفحة 9.).
    - 3 أدخل رقم الفاكس الوجهة، ثم اضغط OK.
    - 4 اضغط 🏵 (**إلغاء**) للعودة إلى وضع الاستعداد.

سيتمر إعادة توجيه الفاكسات المرسلة اللاحقة إلى جهاز الفاكس المحدد.

#### إعادة توجيه فاكس مستلم

يمكنك إعداد الجهاز ليقوم بإعادة توجيه الفاكس المستركم أو المرسل إلى وجهة أخرى باستخدام فاكس. وتتجلى فائدة هذه الخاصية عندما لا تكون بالكتب وتحتاج إلى استلام الفاكس.

- Forward to PC أو Fax Feature > Rcv. Forward > Forward to Fax أو Forward to PC أو Fax Feature > Rcv. Forward > Forward to Fax أو 0n
  - $\square$
- قد لا تتوفر خيارات Forward حسب الطراز أو البضائع الاختيارية (راجع انظر "خصائص متنوعة" بصفحة 9.).
- لضبط الجهاز بحيث يقوم بطباعة الفاكس عند انتهاء عملية توجيه الفاكسات، حدد Forward&Print.

2 أدخل رقم الفاكس الوجهة، ثم اضغط OK.

#### 3 أدخل وقت البدء ووقت الانتهاء، ثم اضغطOK.

4 اضغط 🏵 (**إلغاء**) للعودة إلى وضع الاستعداد.

سيتم إعادة توجيه الفاكسات الرسلة اللاحقة إلى جهاز الفاكس المحدد.

# ضبط إعدادات المستند

قبل بدء العمل بوظائف الفاكس، قم بتغيير الإعدادات التالية حسب حالة الستند الأصلي للحصول على أفضل جودة ممكنة.

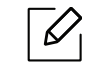

قد يكون من الضروري الضغط على **OK** للانتقال إلى قوائم الستوى الأدنى في بعض الطرز.

#### Resolution

يمكن من خلال إعدادات الستند الافتراضية الحصول على نتائج جيدة عند استخدام الستندات الأصلية العتادة التي تحتوي على نصوص. ولكن عند إرسال مستندات أصلية ذات جودة منخفضة أو تحتوي على صور فوتوغرافية، يمكنك ضبط الدقة لتحسين جودة الفاكس.

- 1 حدد 🕒 (فاكس) > ••• (القائمة) > Resolution < Fax Feature من لوحة التحكم.
  - 2 حدد الخيار الذي تريده ثم اضغط **٥K**.
  - Standard: الستندات الأصلية الكتوبة بأحرف ذات أحجام عادية.
- Fine : الستندات الأصلية التي تحتوي على أحرف صغيرة أو أسطر رفيعة أو المستندات الأصلية المطبوعة باستخدام طابعة نقطية.
- Super Fine: الستندات الأصلية التي تحتوي على <sub>تفاصيل دقيقة جدً</sub>ا. لا يتم تمكين وضع Super Fine إلا إذا كان الجهاز الذي تتصل به يدعم وضع الدقة Super Fine <sub>أيضً</sub>ا.

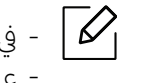

- في حالة الإرسال من الذاكرة، لا يكون الوضع Super Fine متاحًا. ومن ثم يتغير إعداد الدقة تلقائيًا إلى Fine.
 - عند ضبط الجهاز على درجة الوضوح Super Fine، وكان الجهاز الذي تتصل به لا يدعم درجة Super Fine، وكان الجهاز الذي تتصل به لا يدعم درجة وفت القرير في فإن الجهاز يقوم بالإرسال باستخدام أعلى وضع لدرجة الوضوح يدعمه جهاز الفاكس على الطرف الآخر.

• Photo Fax: المستندات الأصلية التي تحتوي على ظلال رمادية أو صور فوتوغرافية.

3 اضغط 🏵 (**إلغاء**) للعودة إلى وضع الاستعداد.

#### Darkness

يمكنك تحديد درجة دكنة المستند الأصلى.

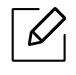

يتم تطبيق إعداد الدكنة على مهمة الفاكس الحالية. لتغيير الإعداد الافتراضي، (راجع انظر "الفاكس" بصفحة 117.).

- 1 حدد 🕩 (فاكس) > • (القائمة) > Darkness < Fax Feature من لوحة التحكم.
  - 2 حدد مستوى الدكنة الذي تريده.

3 اضغط 🏵 (**إلغاء**) للعودة إلى وضع الاستعداد.

# إعداد دفتر عناوين الفاكس

تدعم هذه الميزة نموذج الفاكس فقط. يمكنك ضبط أرقام الفاكس بسرعة من خلال أرقام الفاكس التي تستخدمها عادة عبرHP Embedded Web Server بعد ذلك يمكنك إدخال أرقام الفاكس بسهولة وسرعة عن طريق إدخال أرقام الموقع الموضحة معها بدفترالعناوين.

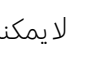

 $\mathcal{O}_{\mathsf{I}}$ 

لا يمكنك إرسال فاكس ملون عبر دفتر العناوين.

### تسجيل رقم اتصال سريع

- ملى لوحة التحكم. Speed Dial < New & Edit < (فاكس) > (فاكس) → (فاكس) (فاكس) (ف
  - 2 أدخل رقم اتصال سريع، ثم اضغط على OK.

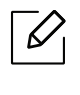

إذا كان هناك قيد مخزَّن بالفعل على الرقم الذي اخترته، تظهر رسالة على شاشة العرض لتتيح لك إمكانية تغييره. للبدء من جديد باستخدام رقم طلب سريع آخر، اضغط على 🗢 (رجوع).

- 3 أدخل الاسم الذي تريده، ثم اضغط OK.
- 4 أدخل رقم الفاكس الذي تريده، ثم اضغط OK.

5 اضغط زر 🏈 (**إلغاء**) للعودة إلى وضع الاستعداد.

### استخدام أرقام الاتصال السريع

عندما يُطلب منك إدخال رقم وجهة أثناء إرسال أحد الفاكسات، أدخل رقم الاتصال السريع الذي قمت بتخزين الرقم الذي تريده عله.

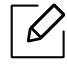

- بالنسبة لرقم الطلب السريع المكون من رقم واحد (0-9)، اضغط مع الاستمرار على زر الرقم المطابق على لوحة الماتيح. الرقمية لمدة تزيد على ثانيتين.
- بالنسبة لرقم الطلب السريع المكون من رقمين أو ثلاثة أرقام، اضغط على زر (أزرار) الرقم الأول ثم اضغط مع الاستمرار على زر الرقم الأخير لدة تزيد على ثانيتين.
  - يمكنك طباعة قائمة دفتر العناوين من خلال تحديد 🛋 (فاكس) > 📵 (دفتر العناوين) > Print.

### تحرير أرقام الاتصال السريع

- 1 حدد 🕒 (فاكس) > 🗐 (دفتر العناوين) > Speed Dial < New & Edit على لوحة التحكم.
  - 2 أدخل رقم الطلب السريع الذي تريد تحريره، ثم اضغط OK.
    - 3 قم بتغيير الاسم، ثم اضغط **0K**.
    - 4 قم بتغيير رقم الفاكس، ثم اضغط OK.

5 اضغط 🏵 (**إلغاء**) للعودة إلى وضع الاستعداد.

### تسجيل رقم اتصال جماعي

- من لوحة التحكم. (فاكس) > Group Dial < New & Edit من لوحة التحكم.
  - 2 أدخل رقم اتصال جماعي، ثم اضغط على OK.

إذا كان هناك قيد مخرَّن بالفعل على الرقم الذي اخترته، تظهر رسالة على شاشة العرض لتتيح لك إمكانية تغييره. للبدء من جديد باستخدام رقم طلب سريع آخر، اضغط على 🗲 (رجوع).

- 3 قم بالبحث من خلال إدخال الأحرف القليلة الأولى من اسم رقم الاتصال السريع لإدخاله في المجموعة.
  - 4 أدخل الاسم والرقم الذي تريده، ثم اضغط OK.
    - 5 حدد Yes عند ظهور?Add.
  - 6 كرر الخطوات حتى 3 لتضمين أرقام طلب سريع أخرى في المجموعة.
  - 7 عند الانتهاء، حدد No عن ظهور رسالة ?.OK ثم اضغط OK.
    - 8 اضغط 🏵 (**إلغاء**) للعودة إلى وضع الاستعداد.
## تحرير أرقام الطلب الجماعي

- 1 حدد 🕒 (فاكس) > 🗐 (دفتر العناوين) > Group Dial < New & Edit من لوحة التحكم.
  - 2 أدخل رقم الطلب الجماعي الذي تريد تحريره، ثم اضغط OK.
  - أدخل رقم الطلب السريع الجديد المطلوب إضافته واضغط OK، بعد ذلك تظهر رسالة **?Add**. أدخل رقم طلب سري<sub>ع مخزَّ</sub>ن في المجموعة واضغط OK، تظهر الرسالة **?Delete**.
    - 4 اضغط **OK** لإضافة الرقم أو حذفه.
    - 5 كرر الخطوة رقم 3 لإضافة المزيد من الأرقام أو حذفها.
    - 6 حدد No في رسالة Another No.? ثم اضغط OK.

7 اضغط 🏵 (**إلغاء**) للعودة إلى وضع الاستعداد.

## البحث في دفتر العناوين عن إدخال

هناك طريقتان للبحث عن رقم ما في الذاكرة. يمكنك إجراء بحث تسلسلي من أ إلى ي، أو البحث بإدخال الأحرف الأولى من الاسم الرتبط بالرقم.

- 1 حدد 🕩 (فاكس) > Group Dial ( Search & Dial ) من لوحة التحكم.
  - 2 أدخل All أو ID ثم اضغط على OK.
  - اضغط على الاسم والرقم أو زر لوحة المفاتيح الرقمية الذي يحمل الحرف الذي تريد البحث عنه. إذا كنت ترغب على سبيل الثال في البحث عن الاسم "MOBILE"، فاضغط على زر**6** الذي يحمل الأحرف "MNO".

4 اضغط 🏵 (**إلغاء**) للعودة إلى وضع الاستعداد.

### طباعة دفتر العناوين

يمكنك فحص إعدادات (دفتر العناوين) الخاص بك عبر طباعة قائمة.

### 2 اضغط**٥к**.

يبدأ الجهاز في الطباعة.

# قوائم الإعداد المفيدة

يوضح هذا الفصل كيفية استعراض الحالة الحالية للجهاز وطريقة ضبط الإعداد المتقدم بالجهاز.

| 112 | • قبل أن تبدأ في قراءة هذا الفصل |
|-----|----------------------------------|
| 113 | • النسخ                          |
| 117 | • الفاكس                         |
| 120 | • إعداد النظام                   |
| 124 | • إعداد الشبكة                   |

## قبل أن تبدأ في قراءة هذا الفصل

يوضح هذا الفصل الميزات المتاحة لطرازات هذه السلسلة لمساعدة الستخدمين على فهم الميزات بسهولة. يمكنك التحقق من الميزات المتاحة لكل طراز من دليل الإعدادات الأساسية (انظر انظر "نظرة عامة على القوائم" بصفحة 28.). فيما يلي معلومات مفيدة لاستخدام هذا الفصل

- تتيح لوحة التحكم إمكانية الوصول إلى القوائم المختلفة لإعداد الجهازأو لاستخدام وظائفه. يمكن الوصول إلى هذه القوائم عن طريق الضغط على ••• (القائمة).
  - قد لا تظهر بعض القوائم على <sub>الشاش</sub>ة، وذلك <sub>وفقً</sub>ا للخيارات ونوع الطراز. وإذا كان الحال كذلك، فهذا لا ينطبق على الجهاز الخاص بك.
- بالنسبةُ للطرزالتي لا تشتمل على ••• (**القائمة**) بلوحة التحكم، لا تكون هذه اليزة قابلة للتطبيق (انظر انظر "نظرة عامة على لوحة التحكم" بصفحة 22.).
  - قد تكون بعض أسماء القوائم مختلفة عن الوجودة في الجهاز الخاص بك وذلك تبعًا للخيارات أو الطرازات.

## النسخ

### ميزة النسخ

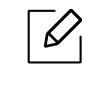

قد لا تظهربعض القوائم على شاشة العرض وذلك حسب الخيارات أو الطُرز. وفي حالة حدوث ذلك، فهذا يعني أن هذا الأمر لا يسري على جهازك (انظر انظر "نظرة عامة على القوائم" بصفحة 28.).

لتغيير خيارات القائمة:

```
في وضع النسخ، اضغط على ••• (القائمة) > Copy Feature في لوحة التحكم.
```

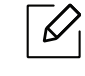

• HP Color Laser MFP 178nw: عندما يكون مصباح LED لزر **مسح** في وضع إيقاف، تكون الطابعة في وضع النسخ.

• HP Color Laser MFP 179fnw: اضغط على 🗐 (نسخ) على لوحة التحكم.

| العنصر                                 | الوصف                                                                                                    |
|----------------------------------------|----------------------------------------------------------------------------------------------------|
| Original Size                          | لإعداد حجم الصورة.                                                                                                    |
| Reduce/Enlarge                         | لتصغير أو تكبير حجم الصورة التي تم نسخها (انظر انظر "عمل نسخة مصغرة أو<br>مكبرة" بصفحة 83.).                                                                                                    |
|                                        | اذا تم ضبط الجهاز على الوضع الاقتصادي، فلا تكون ميزتا التكبير والتصغير<br>متاحتين.                                                                                                    |
| Darkness                               | لضبط مستوى السطوع للحصول على نسخة سهلة القراءة، عندما يحتوي الستند<br>الأصلي على علامات باهتة وصور معتمة (انظر انظر "Darkness" بصفحة 82.)                                                        |
| Original Type                          | لتحسين جودة النسخ من خلال تحديد نوع المستند لهمة النسخ الحالية (انظر انظر<br>"Original type" بصفحة 82.).                                                                                         |
| Collation                              | ضبط الجهاز بحيث يقوم بفرز مهمة النسخ. فإذا قمت مثلاً بعمل نسختين من مستند<br>أصلي مكون من ثلاث صفحات، فسوف تتم طباعة نسخة كاملة من الستند بصفحاته<br>الثلاث ثم تتم بعدها طباعة نسخة كاملة ثانية. |
| Layout                                 | قم بضبط صيغة التصميم على الوضع المعتاد، ID copy, 2/4-Up.                                                                                                    |
|                                        | يتم تصغير حجم الصور الأصلية وطباعة 2 أو 4 صفحات في الورقة الواحدة.                                                                                                    |
| Layout > 2-Up أو Layout > 2-Up<br>Up-4 | <sup>∧</sup> 1 2<br><sup>−</sup> 3 4                                                                                                    |

| العنصر           | الوصف                                                                                                    |
|------------------|----------------------------------------------------------------------------------------------------|
| ID Copy < Layout | تتم طباعة وجه واحد من المستند الأصلي على النصف العلوي من الورق، وطباعة<br>الوجه الآخر على النصف السفلي دون تصغير حجم الستند الأصلي. تعتبر هذه الميزة<br>مفيدة عند نسخ مستندات صغيرة الحجم، مثل: بطاقة تعريف المهنة.                                                                                                    |
| Adjust Bkgd      | تتيح هذه اليزة طباعة صورة بدون الخلفية الخاصة بها. وتعمل هذه اليزة على إزالة<br>ألوان الخلفية، وتظهر أهميتها عند نسخ مستند أصلي يحتوي على ألوان في الخلفية،<br>مثل صفحات الجرائد أو الكتالوجات.<br>• Off : لا تستخدم هذه اليزة.<br>• Auto: يقوم بتحسين الخلفية.<br>• Enhance Lev.1~2: كلما زاد الرقم، صارت الخلفية أكثر حيوية.<br>• Frase Lev.1~3: كلما زاد الرقم، صارت الخلفية أكثر إضاءة. |

### Copy Setup

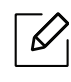

قد لا تظهر بعض القوائم على شاشة العرض وذلك حسب الخيارات أو الطُرز. وفي حالة حدوث ذلك، فهذا يعني أن هذا الأمر لا يسري على جهازك (انظر انظر "نظرة عامة على القوائم" بصفحة 28.).

لتغيير خيارات القائمة:

في وضع النسخ، اضغط على ••• (**القائمة**) > Copy Setup في لوحة التحكم.

 LED عندما يكون مصباح LED لزر مسح في وضع إيقاف، تكون الطابعة في وضع النسخ.

| العنصر                             | الوصف                                                                                                    |
|------------------------------------|----------------------------------------------------------------------------------------------------|
| Change Default                     | إعادة تعيين قيمة أو إعداد الطابعة على الحالة الافتراضية التي تمر شراؤها بها.                                                                                                    |
| Original Size < Change Default     | يتيح هذا الخيارتحسين جودة النسخ من خلال تحديد حجم الستند لهمة النسخ<br>الحالية.                                                                                                    |
| Copies < Change Default            | يتيح هذا الخيار إدخال عدد النُسخ باستخدام لوحة المفاتيح الرقمية.                                                                                                    |
| Collation < Change Default         | ضبط الجهاز بحيث يقوم بفرز مهمة النسخ. فإذا قمت مثلاً بعمل نسختين من<br>مستند أصلي مكون من ثلاث صفحات، فسوف تتم طباعة نسخة كاملة من<br>الستند بصفحاته الثلاث ثم تتم بعدها طباعة نسخة كاملة ثانية.<br>• On: يتيح هذا الخيار إخراج المطبوعات في مجموعات لتطابق ترتيب الستندات<br>الأصلية.<br>• 12<br>• 12<br>• Off: يتيح هذا الخيار إمكانية فرز الطبوعات في رزم من صفحات منفصلة.<br>• 21 |
| < Change Default<br>Reduce/Enlarge | لتصغير أو تكبير حجم الصورة التي تم نسخها (انظر انظر "عمل نسخة مصغرة أو<br>مكبرة" بصفحة 83.).<br>إذا تم ضبط الجهاز على الوضع الاقتصادي، فلا تكون ميزتا التكبير<br>والتصغير متاحتين.                                                                                                    |
| Darkness < Change Default          | لضبط مستوى السطوع للحصول على نسخة سهلة القراءة، عندما يحتوي<br>الستند الأصلي على علامات باهتة وصور معتمة (انظر انظر "Darkness"<br>بصفحة 82.)                                                                                                    |

• HP Color Laser MFP 179fnw: اضغط على 💷 (نسخ) على لوحة التحكم.

| الوصف                                                                                                   | العنصر                         |
|----------------------------------------------------------------------------------------------------|--------------------------------|
| لتحسين جودة النسخ من خلال تحديد نوع الستند لهمة النسخ الحالية (انظر<br>انظر "Original type" بصفحة 82.). | Original Type < Change Default |

## الفاكس

### **Fax Feature**

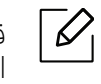

قد لا تظهر بعض القوائم على شاشة العرض وذلك حسب الخيارات أو الطُرز. وفي حالة حدوث ذلك، فهذا يعني أن هذا الأمر لا يسري على جهازك (انظر انظر "نظرة عامة على القوائم" بصفحة 28.).

لتغيير خيارات القائمة:

• اضغط 🛃 (فاكس) > ••• (القائمة) > Fax Feature على لوحة التحكم.

| العنصر         | الوصف                                                                                                    |
|----------------|----------------------------------------------------------------------------------------------------|
| Darkness       | لضبط مستوى السطوع لسح مستند أصلي ضوئيًا للحصول على نسخة سهلة القراءة،<br>عندما يحتوي الستند الأصلي على علامات باهتة وصور معتمة (انظر انظر "Darkness"<br>بصفحة 105.).                                                                                                    |
| Resolution     | يمكن من خلال إعدادات المستند الافتراضية الحصول على نتائج جيدة عند استخدام<br>المستندات الأصلية العتادة التي تحتوي على نصوص. ومع ذلك، فعند إرسال مستندات<br>أصلية ذات جودة منخفضة، أو تحتوي على صور فوتوغرافية، يمكنك ضبط الدقة لإنتاج<br>جودة فاكس أعلى (انظرانظر "Resolution" بصفحة 105.). |
| Original Size  | لإعداد حجم الصورة.                                                                                                    |
| Multi Send     | لإرسال فاكس إلى وجهات متعددة (انظر انظر "إرسال فاكس إلى وجهات متعددة"<br>بصفحة 96.).                                                                                                    |
|                | لا يمكنك إرسال فاكس ملون باستخدام هذه الميزة.                                                                                                    |
| Delay Send     | لضبط الجهازبحيث يقوم بإرسال فاكس في وقت لاحق عندما لا <sub>تكون</sub> موجو <sub>دً</sub> ا (انظر انظر<br>"تأجيل إرسال فاكس" بصفحة 98.).                                                                                                    |
|                | لا يمكنك إرسال فاكس ملون باستخدام هذه الميزة.                                                                                                    |
| Send Forward   | إعادة توجيه الفاكس الرسل إلى وجهة أخرى. انظر انظر "توجيه فاكس مرسل إلى وجهة<br>أخرى" بصفحة 103                                                                                                    |
|                | لا يمكنك إرسال فاكس ملون باستخدام هذه الميزة.                                                                                                    |
| Rcv. Forward   | إعادة توجيه الفاكس الذي تمر استلامه إلى وجهة أخرى. وتتجلى فائدة هذه الخاصية<br>عندما لا تكون بالكتب وتحتاج إلى استلام الفاكس. انظرانظر "إعادة توجيه فاكس<br>مستلم" بصفحة 103                                                                                                    |
| Secure Receive | تخزين الفاكس المستلم في الذاكرة بدون طباعة. لطباعة المستندات المستلمة، يجب<br>إدخال كلمة الرور. يمكنك الحيلولة دون الوصول للفاكسات المستلمة من قبل<br>الأشخاص غير الصرح لهم (انظر انظر "الاستلام في وضع الاستلام الآمن" بصفحة 102.).                                                        |

| العنصر     | الوصف                                                                                             |
|------------|---------------------------------------------------------------------------------------------------|
| Cancel Job | لإلغاء مهمة الفاكس المؤجلة المحفوظة في الذاكرة (انظر انظر "إلغاء مهمة فاكس<br>محفوظة" بصفحة 99.). |

## إعداد الإرسال

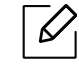

قد لا تظهربعض القوائم على شاشة العرض وذلك حسب الخيارات أو الطُرز. وفي حالة حدوث ذلك، فهذا يعني أن هذا الأمر لا يسري على جهازك (انظر انظر "نظرة عامة على القوائم" بصفحة 28.).

#### لتغيير خيارات القائمة:

• اضغط على 🕒 (فاكس) > ••• (القائمة) > Sending < Fax Setup بلوحة التحكم.

| العنصر       | الوصف                                                                                                    |
|--------------|----------------------------------------------------------------------------------------------------|
| Redial Times | إعداد محاولات إعادة الطلب. في حالة إدخال القيمة 0، فلن يقوم الجهاز بإعادة<br>الاتصال.                                                                                       |
| Redial Term  | إعداد الفاصل الزمني قبل إعادة الطلب تلقائيًا.                                                                                                    |
| Prefix Dial  | تعيين بادئة اتصال مكونة من خمسة أرقام كحد أقصى. ويتمر الاتصال بهذا الرقم قبل<br>الاتصال التلقائي بأي رقم. وتعد تلك الخاصية مفيدة للوصول إلى شبكات الهواتف<br>الخاصة (PABX). |
| ECM Mode     | إرسال الفاكسات باستخدام وضح تصحيح الأخطاء (ECM) للتأكد من إرسال<br>الفاكسات بطريقة سلسلة بدون أي أخطاء. قد يستغرق هذا الأ <sub>مر مزيدً</sub> ا من الوقت.                   |
| Fax Confirm. | لإعداد الجهاز لطباعة تقرير سواءً تمت عملية إرسال الفاكس بنجاح أم لا. إذا قمت<br>بتحديد On-Error، فسيقوم الجهاز بطباعة تقرير عند عدم نجاح الإرسال.                           |
| Modem speed  | حدد الحد الأقصى لسرعة الودم التي تريدها إذا فشل خط الهاتف في الحصول على<br>سرعة مودم أعلى.                                                                                  |
| Image TCR    | طباعة تقرير إرسال بصورة مصغرة على الصفحة الأولى من الفاكس الرسل.                                                                                                    |
| Dial Mode    | إعداد وضع الطلب إما على الاتصال النغمي أو النبضي. قد لا يكون هذا الإعداد متاحًا<br>وذلك حسب البلد الذي تقطنه.                                                               |

### إعداد الاستلام

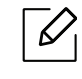

قد لا تظهر بعض القوائم على شاشة العرض وذلك حسب الخيارات أو الطرز. وفي حالة حدوث ذلك، فهذا يعني أن هذا الأمر لا يسري على جهازك (انظر انظر "نظرة عامة على القوائم" بصفحة 28.).

لتغيير خيارات القائمة:

● اضغط على 📑 ្ (فاكس) > ••• (القائمة) > Receiving < Fax Setup من لوحة التحكم.

| العنصر         | الوصف                                                                                                    |
|----------------|----------------------------------------------------------------------------------------------------|
| Receive Mode   | تحديد وضع الاستلام الافتراضي للفاكس.                                                                                                    |
| Ring to Answer | تحديد عدد الرات التي يصدر فيها صوت رنين عن الجهاز قبل الرد على مكالة واردة.                                                                                                    |
| Stamp Rcv Name | يتم تلقائيًا طباعة رقم الصفحة وتاريخ ووقت الاستلام أسفل كل صفحة من الفاكس<br>الذي تم استلامه.                                                                                                    |
| Rcv Start Code | تهيئة استلام الفاكس من هاتف داخلي موصَّل بمقبس الهاتف الداخلي EXT الوجود<br>بالجزء الخلفي من الطابعة. وعند رفع سماعة الهاتف الداخلي وسماع نغمات<br>الفاكس، يجب إدخال الرمز. علمً <sub>ا</sub> بأنه تم ضبط الرمز مسبقً <sup>ا</sup> على *9* في الصنع.                       |
| Auto Reduction | تخفيض صفحة الفاكس الواردة تلقائيًا لتناسب حجم الورق المحمل في الجهاز.                                                                                                    |
| Discard Size   | تجاهل طول معين من نهاية الفاكس المستلم.                                                                                                    |
| Junk Fax Setup | حظرأية فاكسات غير مرغوبة والتي تخزنها في الذاكرة على أنها أرقام فاكسات غير هامة.<br>قد لا يكون هذا الإعد <sub>اد متا</sub> حًا وذلك حسب البلد الذي تقطنه.                                                                                                    |
| DRPD Mode      | تمكين المستخدم من استخدام خط واحد للرد على العديد من الأرقام الهاتفية<br>الختلفة. يمكنك إعداد الجهازعلى التعرف على نمط رنين مختلف لكل رقم. قد لا يكون<br>هذا الإعداد متوفرًا وذلك حسب البلد الذي تقيم فيه (انظر انظر "استلام الفاكسات<br>باستخدام الوضع DRPD" بصفحة 101.). |

## إعداد آخر

قد لا تظهر بعض القوائم على شاشة العرض وذلك حسب الخيارات أو الطرز. وفي حالة حدوث ذلك، فهذا يعني أن هذا الأمر لا يسري على جهازك (انظر انظر "نظرة عامة على القوائم" بصفحة 28.).

#### لتغيير خيارات القائمة:

● اضغط 🛃 (فاكس) > ••• (**القائمة**) > Fax Setup على لوحة التحكم.

| العنصر         | الوصف                                                                                                    |
|----------------|----------------------------------------------------------------------------------------------------|
| Change Default | إعادة تعيين قيمة أو إعداد الطابعة على الحالة الافتراضية التي تمر شراؤها بها.                                                                                                    |
| Smart Fax Diag | <sub>تُ</sub> حسن ميزة Smart Fax Diag الإعدادات لخط الفاكس.                                                                                                    |
| Manual TX/RX   | يوفر إعداد هذا الخيار على ON القدرة على إرسال أو استلام الفاكس أثناء انشغال<br>الخط. يمكنك اختيار إرسال أو استلام الفاكس إما من خلال التقاط مستقبل الهاتف<br>الداخلي وضغط زر <b>بدء</b> أو ضغط زر <b>طلب دون رفع السماعة</b> ثمر ضغط زر <b>بدء</b> . |

## إعداد النظام

## إعداد الجهاز

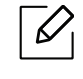

قد لا تظهر بعض القوائم على شاشة العرض وذلك حسب الخيارات أو الطُرز. وفي حالة حدوث ذلك، فهذا يعني أن هذا الأمر لا يسري على جهازك (انظر انظر "نظرة عامة على القوائم" بصفحة 28.).

لتغيير خيارات القائمة:

| العنصر         | الوصف                                                                                                    |
|----------------|----------------------------------------------------------------------------------------------------|
| Machine ID     | إعداد معرف الجهاز والذي تتم طباعته أعلى كل صفحة فاكس يتم إرسالها.                                                                                                    |
| Fax Number     | إعداد رقم الفاكس والذي تتم طباعته أعلى كل صفحة فاكس يتم إرسالها.                                                                                                    |
| Date & Time    | تعيين التاريخ والوقت.                                                                                                    |
| Clock Mode     | لتحديد تنسيق عرض الوقت ما بين 12 ساعة و24 ساعة.                                                                                                    |
| Language       | تحديد لغة النص المعروض على شاشة لوحة التحكم.                                                                                                    |
| Default Mode   | يضبط الحالة الافتراضية.                                                                                                    |
| Power Save     | تحديد الفترة التي ينتظرها الجهاز قبل الانتقال إلى وضع توفير الطاقة.<br>يتمر تخفيض استهلاك الطاقة تلقائيًا إذا ظل الجهاز فترة طويلة دون استقبال بيانات.                                                                                                    |
| Wakeup Event   | يمكنك تحديد شرط تشغيل الجهاز من وضع توفير الطاقة.<br>• On: يتم تنشيط الجهاز من وضع توفير الطاقة في الحالات التالية:<br>- الضغط على أي زر<br>- فتح درج الورق أو إغلاقه<br>- إدخال ورقة في وحدة تغذية المستندات<br>• Off: تنشط الاكينة من وضع توفير الطاقة فقط عند الضغط على زر لوحة التحكم.                                                                                                    |
| System Timeout | إعداد الفترة التي يحتفظ خلالها الجهاز بإعدادات النسخ الستخدمة في السابق. بعد<br>انقضاء المهلة، يستعيد الجهاز إعدادات النسخ الافتراضية.                                                                                                    |
| Job Timeout    | ضبط طول مدة انتظار الطابعة قبل طباعة آخر صفحة في مهمة طباعة لا تنتهي بأمر<br>طباعة صفحة.                                                                                                    |
| Altitude Adj.  | قمر بتحسين جودة الطباعة حسب ارتفاع الجهاز.                                                                                                    |
| Humidity       | لتحسين جودة الطباعة وفقًا للرطوبة في البيئة.                                                                                                    |
| Auto Continue  | تحديد ما إذا كان الجهاز سيواصل الطباعة أم لا في حالة اكتشاف أن الورق لا يطابق<br>إعدادات الورق.<br>• Off: في حالة حدوث عدم توافق، ينتظر الجهاز حتى إدخال الورق الصحيح.<br>• After 0 Sec: حتى في حالة حدوث عدم تطابق للورق، يستمر الجهاز في الطباعة.<br>• After 30 Sec: في حالة حدوث عدم توافق في الورق، سوف تظهر رسالة خطأ. ستنتظر<br>الطابعة لدة 30 ثانية، ثمر تقوم تلقائيًا بمسح الرسالة ومتابعة الطباعة. |

• اضغط على ••• (**القائمة**) > Machine Setup < System Setup من لوحة التحكم.

| العنصر         | الوصف                                                                                                    |  |
|----------------|----------------------------------------------------------------------------------------------------|--|
| Paper Substit. | لاستبدال حجم الورق في برنامج تشغيل الطابعة تلقائيًا لمنع عدم تطابق الورق بين<br>Letter وA4. على سبيل الثال، إذا كان لديك ورق A4 في الدرج لكنك قمت بإعداد حجم<br>الورق على Letter في برنامج تشغيل الطابعة، سوف يقوم الجهاز بالطباعة على ورق A4<br>والعكس. |  |
| Toner Save     | يؤدى تنشيط هذا الوضع إلى إطالة عمر خرطوشة الحبر الخاصة بك و تقليل نفقات<br>الطباعة لكل صفحة مقارنة بالوضع العادي ولكنه يؤدى أيضا إلى تقليل جودة الطباعة.                                                                                                 |  |

### إعداد الورق

 $\mathcal{O}_{|}$ 

قد لا تظهربعض القوائم على شاشة العرض وذلك حسب الخيارات أو الطرز. وفي حالة حدوث ذلك، فهذا يعني أن هذا الأمر لا يسري على جهازك (انظر انظر "نظرة عامة على القوائم" بصفحة 28.).

#### لتغيير خيارات القائمة:

• اضغط على ••• (القائمة) > Paper Setup < System Setup من لوحة التحكم.

| العنصر        | الوصف                                                                                                    |  |  |
|---------------|----------------------------------------------------------------------------------------------------|--|--|
| Paper Size    | تحديد حجم الورق على A4 أو Letter أو غير ذلك من الأحجام الأ <sub>خرى وفقً</sub> ا لمطلباتك.                                                                               |  |  |
| Paper Type    | اختيار نوع الورق لكل درج.                                                                                                    |  |  |
| Margin        | تحديد هوامش المستند.                                                                                                    |  |  |
| Tray Confirm. | تنشيط رسالة تأكيد الدرج. في حالة فتح وإغلاق الدرج، فستظهر نافذة مفتوحة تسألك عما إذا<br>كنت تريد إعداد حجم ونوع الورق. يمكن إيقاف تشغيل هذه الرسالة إذا وجدت أنها مزعجة. |  |  |

### Sound/Volume

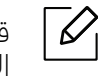

ا قد لا تظهر بعض القوائم على شاشة العرض وذلك حسب الخيارات أو الطرز. وفي حالة حدوث ذلك، فهذا يعني أن هذا الأمر لا يسري على جهازك (انظر انظر "نظرة عامة على القوائم" بصفحة 28.).

#### لتغيير خيارات القائمة:

• اضغط على ••• (**القائمة**) > Sound/Volume < System Setup بلوحة التحكم.

| الوصف                                                                                                    | العنصر      |
|----------------------------------------------------------------------------------------------------|-------------|
| لتشغيل صوت الفاتيح أو إيقاف تشغيله. عند ضبط هذا الخيار على تشغيل، يصدر صوت رنين<br>في كل مرة يتم فيها الضغط على أحد الفاتيح. | Key Sound   |
| لتشغيل صوت التنبيه أو إيقاف تشغيله. عند تعيين هذا الخيار على تشغيل، يصدر طنين إنذار<br>عند حدوث خطأ أو انتهاء اتصال الفاكس.  | Alarm Sound |

| الوصف                                                                                                    | العنصر  |
|----------------------------------------------------------------------------------------------------|---------|
| لتشغيل أو إيقاف تشغيل الأصوات التي تصدر من خط الهاتف عبر مكبر الصوت، مثل نغمة<br>الاتصال أو نغمة الفاكس. عند ضبط هذا الخيار على <b>.Comm</b> التي تعني أن السماعة تظل قيد<br>التشغيل حتى يتم الرد من جانب الجهاز البعيد. |         |
| یمکنك ضبط مستوی الصوت باستخدام <b>طلب دون رفع السماعة</b> . لا یمکنك ضبط<br>مستوی صوت مکبر الصوت إ <sup>لا</sup> عندما یکون خط الهاتف موصلاً <sup>.</sup>                                                                | Speaker |
| a. اضغط على 🕒 (فاكس) الوجود بلوحة التحكم.                                                                                                    |         |
| b. اضغط على <b>طلب دون رفع السماعة</b> . تصدر نغمة اتصال من السماعة.                                                                                                    |         |
| c. اضغط على الأسهم حتى تسمع مستوى الصوت الطلوب.                                                                                                    |         |
| d. اضغط على <b>طلب دون رفع السماعة</b> لحفظ التغيير والرجوع إلى وضع الاستعداد.                                                                                                    |         |
| لضبط مستوى صوت الجرس. لتعيين مستوى صوت الرنين، يمكنك الاختيار بين إيقاف<br>ومنخفض ومتوسط ومرتفع.                                                                                                    | Ringer  |

### Report

| $\square$ |
|-----------|
|           |

قد لا تظهر بعض القوائم على شاشة العرض وذلك حسب الخيارات أو الطرز. وفي حالة حدوث ذلك، فهذا يعني أن هذا الأمر لا يسري على جهازك (انظر انظر "نظرة عامة على القوائم" بصفحة 28.).

#### لتغيير خيارات القائمة:

• اضغط على ••• (**القائمة**) > Report < System Setup من لوحة التحكم.

| الوصف                                                                                                    | العنصر         |
|----------------------------------------------------------------------------------------------------|----------------|
| طباعة تقرير حول التهيئة الكلية للجهاز.                                                                                                    | Configuration  |
| لطباعة صفحة المعلومات عن المستلزمات.                                                                                                    | Supplies Info. |
| طباعة صفحة معاينة للتأكد مما إذا كان الجهازيقوم بالطباعة بشكل صحيح<br>أم لا.                                                                                                    | Demo Page      |
| لطباعة كل أرقام الفاكس الم <sub>خزَّ</sub> نة حاليًا في ذاكرة الجهاز.                                                                                                    | Address Book   |
| طباعة تقرير إرسال يتضمن رقم الفاكس، وعدد الصفحات، والوقت الذي<br>استلزمته مهمة فاكس معينة، وكذلك وضع الاتصال، ونتائج الاتصال<br>الخاصة بمهمة الفاكس. ويمكنك إعداد الجهاز لطباعة تقرير تأكيد الإرسال<br>تلقائيًا بعد كل مهمة فاكس. | Fax Confirm.   |
| طباعة معلومات عن الفاكسات التي تم إرسالها مؤخرًا.                                                                                                    | Fax Sent       |
| طباعة معلومات عن الفاكسات التي تمر استلامها مؤخرًا.                                                                                                    | Fax Received   |
| طباعة قائمة الستندات الم <sub>خزَّ</sub> نة حاليًا للفاكسات المُجلة، بالإضافة إلى وقت<br>بداية كل عملية ونوعها.                                                                                                    | Scheduled Jobs |
| طباعة أرقام الفاكسات الحددة كأرقام فاكسات غير مرغوب فيها.                                                                                                    | Junk Fax       |
| لطباعة معلومات عن اتصال شبكة الجهازوتهيئتها.                                                                                                    | Network Conf.  |

| العنصر        | الوصف                                                                                  |
|---------------|----------------------------------------------------------------------------------------|
| Usage Counter | طباعة صفحة الاستخدام. تشتمل صفحة الاستخدام على إجمالي عدد<br>الصفحات التي تمت طباعتها. |

### Maintenance

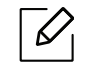

قد لا تظهر بعض القوائم على شاشة العرض وذلك حسب الخيارات أو الطُرز. وفي حالة حدوث ذلك، فهذا يعني أن هذا الأمر لا يسري على جهازك (انظر انظر "نظرة عامة على القوائم" بصفحة 28.).

#### لتغيير خيارات القائمة:

#### • اضغط على ••• (**القائمة**) > Maintenance < System Setup من لوحة التحكم.

| العنصر         | الوصف                                                                                                    |
|----------------|----------------------------------------------------------------------------------------------------|
| CLR Empty Msg  | عندما تصبح خرطوشة الحبر فارغة، يظهر هذا الخيار. يمكنك مسح رسالة نفاد الحبر.                                                                                                    |
| Supplies Life  | لعرض مؤشرات العمر الافتراضي للمستلزمات (انظر انظر "مراقبة العمر الافتراضي<br>للمستلزمات" بصفحة 137.).                                                                                                    |
| lmage Mgr.     | يتيح لك ضبط إعداد اللون مثل مستوى التباين وتسجيل اللون وكثافة اللون وغيره.<br>• Custom Color: لضبط التباين، لون بلون.<br>- Default: لتحسين الألوان تلقائيًا.<br>- Print Density: يسمح لك بضبط تباين اللون لكل خرطوشة يدويًا. يومَى باستخدام<br>الإعداد Default للحصول علي أفضل جودة للألوان. |
| Serial Number  | لعرض الرقم التسلسلي للجهاز. عند طلب الخدمة أو تسجيلك كمستخدم على الوقع الإلكتروني<br>LP J، يمكنك العثور على ذلك.                                                                                                    |
| TonerLow Alert | تخصيص مستوى التنبيه بانخفاض مستوى الحبر أو نفاد الحبر (راجع انظر "إعداد تحذير انخفاض<br>مستوى الحبر " بصفحة 138.).                                                                                                    |
| ImgU.Low Alert | ي <sup>خ</sup> صص المستوى لتنبيه انخفاض وحدة التصوير.                                                                                                    |

## إعداد الشبكة

قد لا تظهربعض القوائم على شاشة العرض وذلك حسب الخيارات أو الطرز. وفي حالة حدوث ذلك، فهذا يعني أن هذا الأمر لا يسري على جهازك (انظر انظر "نظرة عامة على القوائم" بصفحة 28.).

| • اضغط على ••• ( <b>القائمة</b> ) > k | ا على ••• ( <b>القائمة</b> ) > Network من لوحة التحكم.                                                                                                    |  |  |
|---------------------------------------|----------------------------------------------------------------------------------------------------|--|--|
| الخيار                                | الوصف                                                                                                    |  |  |
| TCP/IP (IPv4)                         | تحديد البروتوكول المناسب ثم تهيئة المعلمات لاستخدام بيئة الشبكة.                                                                                                    |  |  |
|                                       | فاتركه كما هو، أو استشر مدير الشبكة.                                                                                                    |  |  |
| TCP/IP (IPv6)                         | اخترهذا الخيار لاستخدام البيئة الشبكية عبر عنوان IPv6 (راجع انظر "تكوين IPv6" بصفحة<br>50.).                                                                                                    |  |  |
| Ethernet                              | يتيح لك تكوين سرعة النقل في الشبكة والمنفذ النشط.                                                                                                    |  |  |
| Wi-Fi                                 | يُحدد هذا الخيار لاستخدام شبكة Wi-Fi.                                                                                                    |  |  |
| Clear Settings                        | لإعادة إعدادات الشبكة إلى القيم الافتراضية. (يجب إعادة التشغيل.)                                                                                                    |  |  |
| Network Conf.                         | تعرض هذه القائمة معلومات عن اتصال شبكة الجهاز وتهيئتها.                                                                                                    |  |  |
| Protocol Mgr.                         | يمكنك تنشيط أو إلغاء تنشيط البروتوكولات التالية.<br>• HTTP: يمكنك تعيين<br>ما ذا كنت ستستخدم خادم المرب ال<br>أوقف تشغيل الطابعة ثم أعد تشغيلها مرة أخرى بعد تغيير هذا الخيار.<br>• WINS: يمكنك تهيئة الخادم WINS. يُستخدم خادم WINS (خدمة الاسم عبر الإنترنت<br>لنظام Windows) في نظام التشغيل Windows. |  |  |
|                                       | أوقف تشغيل الطابعة ثم أعد تشغيلها مرة أخرى بعد تغيير هذا الخيار.                                                                                                    |  |  |

إعداد الشبكة | 124

| الوصف                                                                                                    | الخيار       |
|----------------------------------------------------------------------------------------------------|--------------|
| <ul> <li>SNMPv1/v2: يتعين عليك تمكين هذا الخيار لاستخدام بروتوكول SNMP V1/V2.</li> <li>ويمكن للمسؤول استخدام بروتوكول SNMP لراقبة الأجهزة على الشبكة وإدارتها.</li> <li>(SSDP: يتعين عليك تمكين هذا الخيار لاستخدام بروتوكول UPnP(SSDP.</li> </ul> |              |
| اوقف تشغيل الطابعة ثم أعد تشغيلها مرة أخرى بعد تغيير هذا الخيار.<br>• DNS: هن تحيين عابك تمكين هذا الخيار لاريت خدام بيوتوكول نظام اسم محال الإسال                                                                                                 | Protocol Mar |
| ت و ١٩٢٨، يعين عليك شكيل هذا الحيار فستحدام برولودون نظام اسمر شجال الإرسان<br>المتعدد (MDNS).                                                                                                    |              |
| <ul> <li>SLP: يمكنك ضبط إعدادات SLP (بروتوكول مركز الخدمة). هذا البروتوكول يسمح<br/>للتطبيقات الضيفة بالعثور على الخدمات في شبكة منطقة محلية دون تهيئتها مسبقً<sup>ا</sup>.</li> </ul>                                                             |              |
| أوقف تشغيل الطابعة ثم أعد تشغيلها مرة أخرى بعد تغيير هذا الخيار.                                                                                                    |              |

# الصيانة

يعرض هذا الفصل معلومات عن شراء المستلزمات والملحقات المتوفرة بالنسبة لجهازك، وكذلك قطع الغيار الخاصة بصيانته.

| • طلب التوريدات والملحقات             | 127 |
|---------------------------------------|-----|
| • مستلزمات الطباعة التوفرة            | 128 |
| • قطع الغيار المتاحة واللازمة للصيانة | 129 |
| • تخزين خرطوشة مسحوق الحبر            | 130 |
| • إعادة توزيع مسحوق الحبر             | 132 |
| • استبدال خرطوشة الحبر                | 133 |
| • استبدال أسطوانة التصوير             | 134 |
| • استبدال حاوية مسحوق الحبر           | 136 |
| • مراقبة العمر الافتراضي للمستلزمات   | 137 |
| • إعداد تحذير انخفاض مستوى الحبر      | 138 |
| • تنظيف الجهاز                        | 139 |
| • تلميحات حول نقل جهازك وتخزينه       | 142 |

## طلب التوريدات والملحقات

قد تختلف اللحقات التوفرة من دولة إلى أخرى. اتصل بمندوبي البيعات الحليين لديك للحصول على قائمة بالستلزمات وقطع الغيار التوفرة للصيانة.

لطلب شراء مستلزمات الطباعة واللحقات وقطع الغيار الخاصة بالصيانة العتمدة من HP، اتصل بوكيل HP الحلي لديك أو بائع التجزئة الذي ابتعت منه الجهاز. كما يمكنك زيارة **https://store.hp.com/**, وتحديد دولتك/منطقتك للحصول على معلومات حول كيفية الاتصال لطلب الخدمة.

## مستلزمات الطباعة المتوفرة

| المنطقة <sup>a</sup>                                     | رقم المنتج | رقم الخرطوشة                | اسم المنتج                                           | العنصر             |
|----------------------------------------------------------|------------|-----------------------------|------------------------------------------------------|--------------------|
| للاستخدام في أمريكا الشمالية                             | W2060A     | 116A أسود                   |                                                      |                    |
|                                                          | W2061A     | 116A سماوي                  | خرطوشة حبر أصلية لطابعة                              |                    |
| وأمريكا اللاتينية فقط                                    | W2062A     | 116A أصفر                   | ألوان HP 116AP                                       |                    |
|                                                          | W2063A     | 116A أرجواني                |                                                      |                    |
|                                                          | W2070A     | 117A أسود                   |                                                      |                    |
| لاستخدام في اوروبا، روسيا،<br>اتباد الديايال متقلة الفيت | W2071A     | 117A سماوي                  | خرطوشة حبر أصلية لطابعة                              |                    |
| الحاد الدول المسقلة، الشرق<br>الأوسط وأفريقيا فقط        | W2072A     | 117A أصفر                   | ألوان HP 117AP                                       |                    |
|                                                          | W2073A     | 117A أرجواني                |                                                      | خرطوشة مسحوق       |
|                                                          | W2080A     | 118A أسود                   |                                                      | الحبر              |
| للاستخدام في الصين فقط                                   | W2081A     | 118A سماوي                  | خرطوشة حبر أصلية لطابعة                              |                    |
|                                                          | W2082A     | 118A أصفر                   | ألوان HP 118AP                                       |                    |
|                                                          | W2083A     | 118A أرجواني                |                                                      |                    |
|                                                          | W2090A     | 119A أسود                   |                                                      |                    |
| للاستخدام في آسيا والمحيط                                | W2091A     | 119A سماوي                  | خرطوشة حبر أصلية لطابعة                              |                    |
| الهادئ فقط باستثناء الصين                                | W2092A     | 119A أصفر                   | ألوان HP 119AP                                       |                    |
|                                                          | W2093A     | 119A أرجواني                |                                                      |                    |
| للاستخدام في كافة الدول<br>بابه تثناء المريد:            | W1120A     | 120A                        | أسطوانة تصوير أصلية لطابعة<br>ألمان الماليعة HP 1204 |                    |
|                                                          |            |                             | أبر واوان تطابعة ٢٠١٨                                | أسطوانة التصوير    |
| للاستخدام في الصين فقط                                   | W1132A     | 132A                        | اسطوانه تطوير اطليه تطابعه<br>ألوان لطابعة HP 120A   |                    |
| للاستخدام في كافة الدول<br>باستثناء الصين                | 5KZ38A     | حاوية مسحوق الحبر لطابعة HP |                                                      | Toner              |
| للاستخدام في الصين فقط                                   | 5LX86A     |                             |                                                      | Unit               |
| باستثناء الصين<br>للاستخدام في الصين فقط                 | 5LX86A     | ŀ                           | حاوية مسحوق الحبر لطابعة IP                          | Collection<br>Unit |

عندما تصل الستلزمات إلى نهاية العمر الافتراضي لها، يمكنك طلب أنواع الستلزمات التالية للجهاز:

a.عند شراء خراطيش مسحوق حبر جديدة أو أية مستلزمات أخرى، فلا بد من شرائها من نفس البلد الذي اشتريت منه الجهاز الذي تستخدمه. وإلا، ستكون خراطيش مسحوق الحبر أو غيرها من المستلزمات غير متطابقة مع جهازك بسبب التكوينات المختلفة لتلك الخراطيش وال<sub>استلزمات وفقً</sub>ا للظروف الخاصة بدولة بعينها.

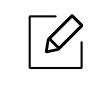

<sub>وفقً</sub>ا للخيارات والنسبة الئوية لمساحة الصورة ووضع المهمة المستخدم، قد يختلف العمر الافتراضي لخرطوشة مسحوق الحبر.

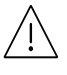

لا توصي شركةHP باستخدام خراطيش حبر HPغير الأصلية كالخراطيش المعاد ملؤها أو تصنيعها. لا تتعهد شركة HP بضمان جودة الخراطيش غير الأصلية المنسوبة لشركة HP. لا يغطي ضمان الجهاز القدم من قبل شركة HP الصيانة أو الإصلاحات الناجمة عن استخدام الخراطيش غير الأصلية المنسوبة للشركة.

## قطع الغيار المتاحة واللازمة للصيانة

يتعين عليك استبدال أجزاء الصيانة وفقً<sup>ا</sup> لفواصل زمنية محددة للحفاظ على أفضل حالة تشغيل للجهاز وتجنب مشكلات جودة الطباعة وتغذية الأوراق الناتجة عن تأكل الأجزاء. تعتبر أجزاء الصيانة في معظم الأحيان البكرات والسيور والحواشي. ومع هذا، قد تختلف فترة الا<sub>ستبدال و</sub>أجزائها وفقً<sup>ا</sup> للطراز. يجب عدم استبدال قطع الغيار الخاصة بالصيانة سوى من قبل مزود الخدمة أو الوزع أو بائع التجزئة العتمد الذي ابتعت منه الجهاز. لشراء قطع الغيار الخاصة بالصيانة، اتصل ببائع التجزئة الذي ابتعت منه الجهاز. يتم إخطارك بفترة الاستبدال لأجزاء الصيانة بواسطة برنامج "Printer Status". أو في الا (واجهة الستخدم) إذا كان جهازك يدعم شاشة عرض. تختلف فترة الاستبدال لأجزاء الصيانة بواسطة برنامج العيار الخاصة بالصيانة، اتصل ببائع التجزئة الذي ابتعت منه الجهاز. يتم العرارك بفترة والاستبدال لأجزاء الصيانة بواسطة برنامج "Printer Status". أو في الا (واجهة الستخدم) إذا كان جهازك يدعم

## تخزين خرطوشة مسحوق الحبر

تحتوي خرطوشة مسحوق الحبرعلى مكونات حساسة للضوء ودرجة الحرارة والرطوبة. لذا توصي شركة HPالستخدمين باتباع تلك التوصيات لضمان الحصول على الأداء الأمثل وأعلى درجات الجودة بالإضافة إلى أطول عمر لخرطوشة مسحوق الحبر الجديدة من HP.

قم بتخزين هذه الخرطوشة في نفس البيئة التي تستخدم فيها الطابعة. ويجب أن يتم التخزين في غرفة يمكن التحكم في درجة الحرارة والرطوبة بها. يجب أن تظل خرطوشة مسحوق الحبر في عبوتها الأصلية غير الفتوحة لحين وقت تركيبها – إذا لم تكن العبوة الأصلية متاحة، فقم بتغطية الفتحة العلوية للخرطوشة بالورق، ثم قم بتخزينها في خزانة معتمة.

يؤدي فتح الخرطوشة قبل الاستخدام بفترة إلى تقصير عمرها التخزيني والتشغيلي. لا <sub>تخرّ</sub>ن الخرطوشة على الأرض. في حال إزالة خرطوشة مسحوق الحبر من الطابعة، فعليك اتباع التعليمات أدناه لتخزين تلك الخرطوشة بشكل ملائم.

- ضع الخرطوشة للتخزين داخل الحقيبة الواقية الموجود ضمن الحزمة الأصلية.
- يجب تخزينها في وضع مسطح (غير قائم على الطرف) مع جعل نفس وجه الخرطوشة لأعلى كما في حالة تثبيتها في الجهاز.
  - تجنب تخزين الواد القابلة للاستهلاك تحت أي ظرف مما يلي:
  - درجة حرارة تزيد عن 40 درجة مئوية (104 درجات فهرنهايت).
    - درجة رطوبة تقل عن 20% أو تزيد عن 80%.
  - البيئات التي يحدث بها تغيرات شديدة في درجات الحرارة أو الرطوبة.
    - ضوء الشمس المباشر أو إضاءة الغرفة.
      - الأماكن التربة.
      - السيارة لفترة طويلة.
    - البيئات التي توجد بها غازات تسبب التآكل.
    - البيئات التي يوجد بها هواء محمّل بالأملاح.

### تعليمات الاستخدام

- تجنب ملامسة سطح الأسطوانة الحساس للضوء في الخرطوشة.
  - لا تعرض الخرطوشة للاهتزازات غير الضرورية أو الصدمات.
- تجنب تمامًا إدارة الأسطوانة يدويًا، خصوصًا في الاتجاه العكسي، حيث إن هذا قد يؤدي إلى تلف المكونات الداخلية وانسكاب مسحوق الحبر.

### استخدام خرطوشة الحبر

لا توصي شركة HPأو توافق على استخدام خراطيش مسحوق الحبر التي لا تحمل علامة Samsung التجارية في الطابعة خاصتك، بما في ذلك خراطيش مسحوق الحبر العامة أو الخراطيش ذات العلامات التجارية للمتجر أو الخراطيش المعاد تعبئتها أو المعاد تصنيعها.

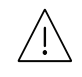

لا يغطي ضمان طابعات HPالتلفيات التي تحدث للجهاز بسبب استخدام خراطيش مسحوق حبر معاد تعبئتها أو تصنيعها أو لا تحمل العلامة التجارية لشركة HP.

### العمر الافتراضي للخرطوشة

يتحدد العمر الافتراضي للخرطوشة (العمر الخاص بإنتاجية الخرطوشة) وفقً<sup>ا</sup> للكمية الطلوبة من مسحوق الحبر للقيام بمهام الطباعة الطلوبة. قد يختلف ناتج الطباعة الفعلي <sub>تبع</sub>ًا لكثافة طباعة الصفحات التي تطبعها وبيئة التشغيل ونسبة مساحة الصورة وفاصل الطباعة ونوع الوسائط و/أو حجم الوسائط. إذا كنت تقوم على سبيل المثال بطباعة العديد من الرسوم، فإن استهلاك مسحوق الحبر يصبح م<sub>رتفعً</sub>ا مما يدفعك إلى تغيير الخرطوشة أكثر من المعتاد.

## إعادة توزيع مسحوق الحبر

يمكنك تحسين <sub>جودة الطباعة مؤقيًّا</sub> من خلال إعادة توزيع مسحوق الحبر التبقي في الخرطوشة. في بعض الحالات، يستمر ظهور الخطوط البيضاء أو الطباعة الباهتة حتى بعد قيامك بإعادة توزيع مسحوق الحبر.

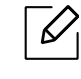

/

قد تختلف الرسومات التوضيحية الواردة بدليل المستخدم هذا عن جهازك وذلك وفقًا لطرازه أو الخيارات الخاصة به. يُرجى التحقق من اسم جهازك (راجع انظر "المنظر الأمامي" بصفحة 19.).

- لا تستخدم أجسام حادة مثل سكين أو مقص لفتح حزمة خرطوشة مسحوق الحبر.
- في حالة التصاق الحبر بملابسك، فامسحه بقطعة قماش جافة واغسل اللابس بماء بارد. حيث يؤدي الماء الساخن إلى تثبيت الحبر في نسيج القماش.
  - عند فتح وحدة السح الضوئي، ثبت ملقم الستندات ووحدة السح الضوئي معًا.
    - إن الطباعة حتى بعد حالة نفاد الحبريمكن أن تسبب تلفيات بالغة في الجهاز.

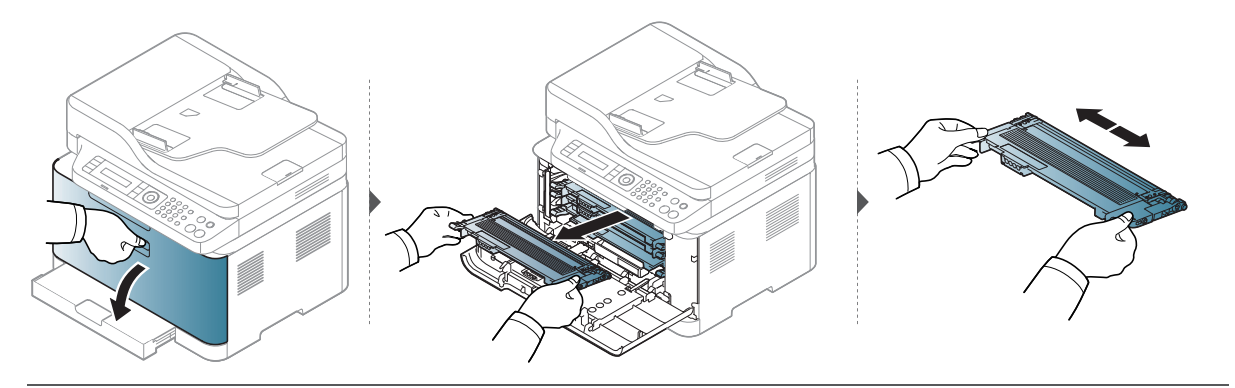

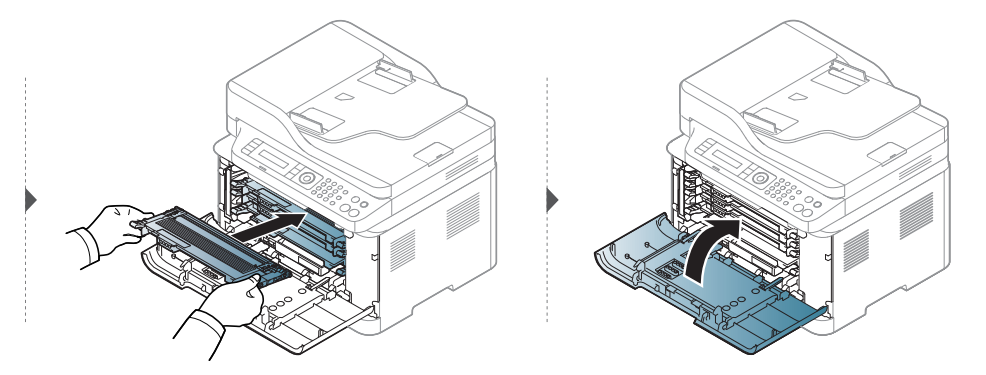

## استبدال خرطوشة الحبر

عند الحاجة غلى تغيير خرطوشة الحبر، تحقق من نوع خرطوشة الحبر الناسبة لاكينتك (راجع انظر "مستلزمات الطباعة المتوفرة" بصفحة 128.).

- قم بهز خرطوشة مسحوق الحبر بالكامل، سيسهم ذلك في تحسين جودة الطباعة الأولية.
- قد تختلف الرسومات التوضيحية الواردة بدليل المستخدم هذا عن جهازك وذلك وفقًا لطرازه أو الخيارات الخاصة به. يُرجى التحقق من اسم جهازك (راجع انظر "المنظر الأمامي" بصفحة 19.).
  - 🗼 🔹 لا تستخدم أجسام حادة مثل سكين أو مقص لفتح حزمة خرطوشة مسحوق الحبر.
- في حالة التصاق الحبر بملابسك، فامسحه بقطعة قماش جافة واغسل اللابس بماء بارد. حيث يؤدي الماء الساخن إلى تثبيت الحبر في نسيج القماش.
  - عند فتح وحدة السح الضوئي، ثبت ملقم الستندات ووحدة السح الضوئي معًا.
  - إن الطباعة حتى بعد حالة نفاد الحبر يمكن أن تسبب تلفيات بالغة في الجهاز.

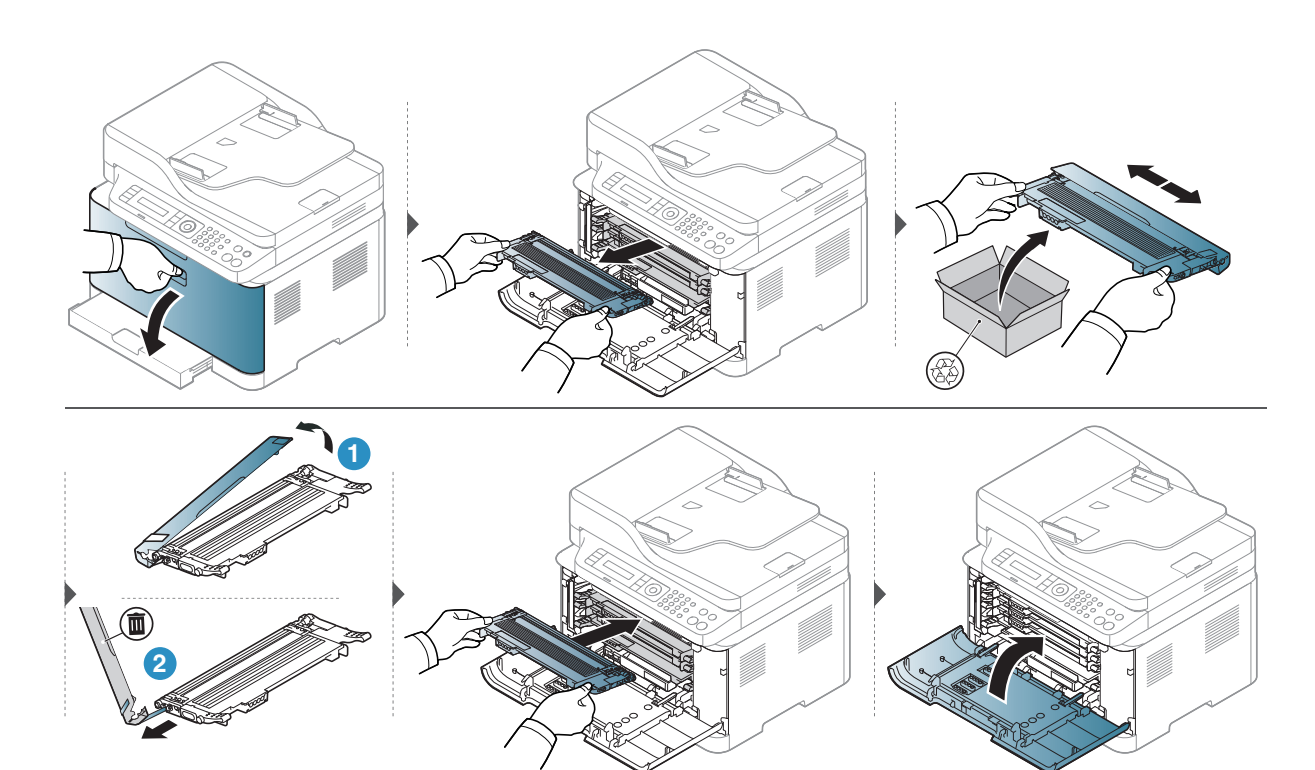

## استبدال أسطوانة التصوير

عند انتهاء العمر الافتراضي لأسطوانة التصوير، تظهر نافذة Printing Status(حالة الطابعة) على جهاز الكمبيوتر لتوضح ضرورة استبدال أسطوانة التصوير. وإلا فسيتوقف الجهاز عن الطباعة.

عندما تصل وحدة التصوير إلى نهاية العمر الافتراضي لها، سوف يتوقف الجهاز عن الطباعة. في هذه الحالة, يمكنك اختيار إيقاف عملية الطباعة أو استئنافها من خلال Achine Settings > Machine Settings من خلال HP Embedded Web Server (Settings > Setup > Supplies Management > Imaging Unit Stop). إن إيقاف هذا الخيار والاستمرار في الطباعة قد يتلف نظام الجهاز.

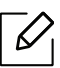

يغطي ضمان المنتج أسطوانة التصوير الركبة في هذا المنتج. لاسطوانات تصوير المعدة للاستبدال ضمان محدود لدة عام من تاريخ التركيب. يمكنك إيجاد تاريخ تركيب أسطوانة التصوير في تقرير معلومات الأجهزة. ينطبق أفضل ضمان حماية من HP فقط على خراطيش الطباعة الموجودة ضمن المنتج.

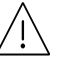

 لا تستخدم أية أدوات حادة، كالسكين أو القص، لفتح عبوة أسطوانة التصوير. حيث قد يؤدي القيام بذلك إلى إتلاف سطح وحدة التصوير.

- احرص على عدم خدش سطح وحدة التصوير.
- لا تقم بتعريض وحدة التصوير للضوء لدة تزيد عن بضع دقائق حتى لا تتعرض للتلف. وإذا اقتضى الأمر، فقم بتغطيتها بقطعة ورق.
  - قبل إغلاق الغطاء الأمامي، تحقق من تركيب جميع خراطيش الحبر بطريقة صحيحة.

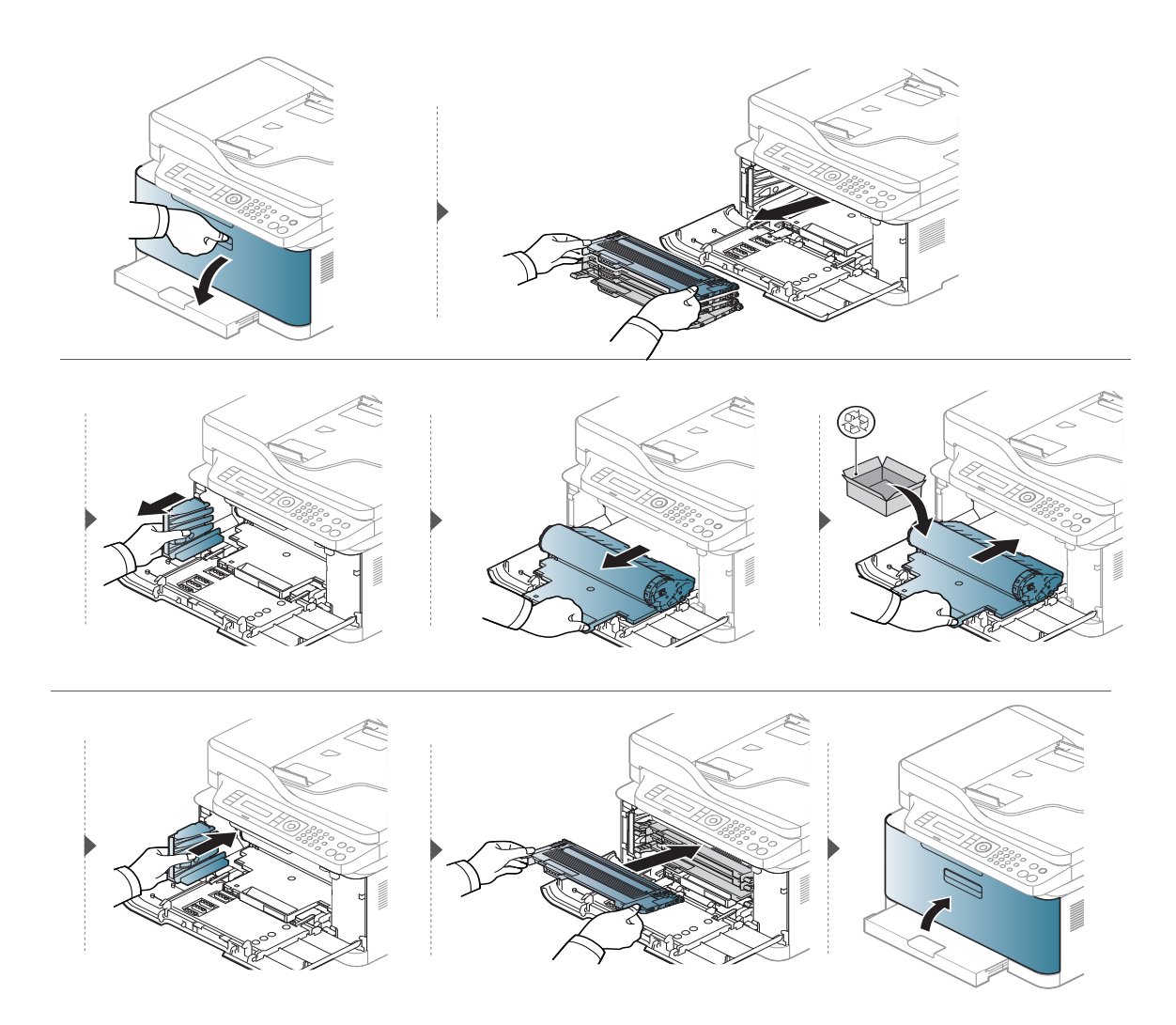

## استبدال حاوية مسحوق الحبر

عند انتهاء دورة حياة حاوية مسحوق الحبر المستهلك، تظهر رسالة ذات صلة بحاوية مسحوق الحبر المستهلك على شاشة العرض الخاصة بلوحة التحكم تشيرإلى لزوم استبدال حاوية مسحوق الحبر الستهلكة. افحص حاوية مسحوق الحبر المستهلك الخاص بالطابعة (أنظرانظر "مستلزمات الطباعة التوفّرة" بصفحة 128.). للحصول على معلومات حول تركيب حاوية مسحوق الحبر الستهلك، راجع دليل تركيب حاوية مسحوق الحبر الستهلك المرفق بالحزمة..

- قد تتسرب جزيئات الحبر داخل الطابعة ولكن هذا لا يعني أنها تالفة. اتصل بمندوب الخدمة عند حدوث مشاكل في  $\mathcal{O}_{1}$ جودة الطباعة.
  - عند سحب حاوية مسحوق الحبر خارج الطابعة، حركها بحذرولا تدعها تسقط من يديك.
     تأكد من وضع حاوية مسحوق الحبر على مستوم حتى لا ينسكب الحبر..

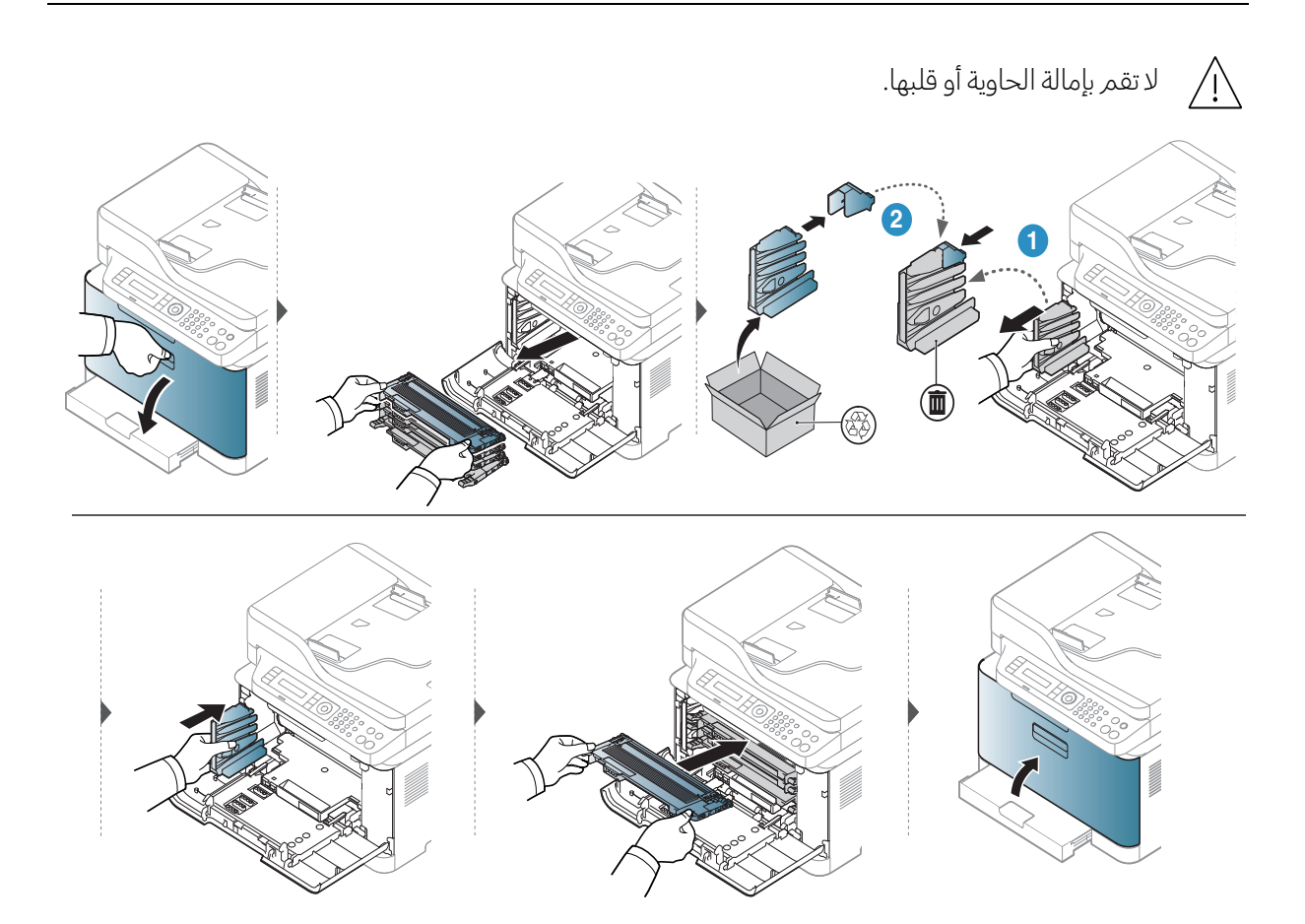

## مراقبة العمر الافتراضي للمستلزمات

إذا صادفتك حالات انحشارورق أو مشكلات طباعة متكررة، فافحص عدد الصفحات التي قام الجهاز بطباعتها أو مسحها ضوئيًا. واستبدل قطع الغيار المناسبة، إذا لزم الأمر.

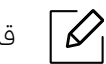

قد يكون من الضروري ضغط OK للانتقال إلى القوائم في المستوى السفلي في بعض الطرازات.

المائمة) > Supplies Life < Maintenance < System Setup في لوحة التحكم. ٦

- 2 حدد الخيار الذي تريده ثم اضغط OK.
- Total: يعرض إجمالي عدد الصفحات المطبوعة.
- ADF Scan: يعرض عدد الصفحات المطبوعة باستخدام وحدة التغذية بالستندات.
- Platen Scan: يعرض عدد الصفحات المسوحة ضوئيًا من خلال استخدام السطح الزجاجي للماسحة الضوئية.
  - .Supplies Info: طباعة صفحة العلومات عن المستلزمات.

3 اضغط 🛞 (إلغاء) للعودة إلى وضع الاستعداد.

## إعداد تحذير انخفاض مستوى الحبر

في حالة انخفاض كمية مسحوق الحبر الوجود داخل الخرطوشة، تظهر رسالة أو يضيء مصباح LED ليخبر المستخدم بضرورة تغيير خرطوشة الحبر. يمكنك تعيين خيار ظهور هذه الرسالة أو إضاءة مصباح LED من عدمه.

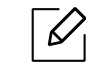

- قد يختلف الوصول للقوائم تبعًا للطراز (راجع انظر "الوصول إلى القائمة" بصفحة 28.).
- قد يكون من الضروري ضغط OK للانتقال إلى القوائم في الستوى السفلي في بعض الطرازات.
- ر. حدد •••(القائمة) > TonerLow Alert < Maintenance < System Setup من لوحة التحكم.
  - 2 حدد الخيار الذي تريده.
  - 3 اضغط على **OK** لحفظ الخيار.

## تنظيف الجهاز

في حالة وجود مشكلات في جودة الطباعة أو إذا كنت تستخدم جهازك في بيئة ترابية، فيجب تنظيف الجهاز بانتظام للحفاظ على أفضل أداء للطباعة واستخدام الجهاز لأطول فترة.

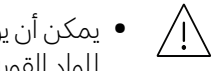

- يمكن أن يؤدى تنظيف جسم الجهاز بمواد تنظيف تحتوى على كميات كبيرة من الكحول أو الواد المذيبة أو غيرها من الواد القوية إلى تغير لون الجسم أو تشوهه.
- في حالة تلوث جهازك أو المنطقة المحيطة به بمسحوق الحبر، نوصيك باستخدام قطعة من القماش أو مناديل ورقية. مُبللة بالماء لتنظيف الجهاز. كما أنه في حالة استخدام المكنسة الكهربائية، سيتطاير الحبر في الهواء مما قد يسبب ضررًا لك.

### تنظيف الجهاز من الخارج

قم بتنظيف جسم الجهازباستخدام قطعة قماش ناعمة وخالية من الوبر. وكذلك قم بتبليل قطعة القماش بقليل من الماء، مع مراعاة عدم سقوط أية قطرات من الماء على الجهاز أو تسربها داخله.

### تنظيف الجهاز من الداخل

أثناء عملية الطباعة، قد تتراكم جزيئات من الورق ومسحوق الحبر والأتربة داخل الجهاز. ويمكن أن يتسبب هذا التراكم في حدوث ا مشكلات تؤثر على جودة الطباعة، مثل البقع أو التلطخات التي يتسبب في وجودها مسحوق الحبر. وهكذا يؤدي تنظيف الجزء الداخلي من الجهاز إلى القضاء على هذه المشكلات والحد منها.

- لنع حدوث تلف أسطوانة التصوير، تجنب تعريضها للضوء لفترة تزيد على بضع دقائق. وقم بتغطيتها بقطعة من /!\ الورق، إذا لزم الأمر.
- لا تلمس الجزء باللون الأخضر من أسطوانة التصوير. استخدم القبض الموجود على أسطوانة التصوير لتجنب لس هذه. النطقة.
- استخدم قطعة قماش جافة خالية من التنسيل عند تنظيف الجزء الداخلي للجهاز، احرص على عدم إتلاف بكرة النقل أو أي من الأجزاء الداخلية الأخرى بالجهاز. لا تستخدم مواد مذيبة مثل البنزين أو سائل تخفيف الدهان لتنظيف الجهاز. فقد يتسبب ذلك في حدوث مشكلات متعلقة بجودة الطباعة بالإضافة إلى تلف الجهاز.

- استخدم قطعة قماش جافة خالية من التنسيل لتنظيف الجهاز.
- قم بإيقاف تشغيل الجهاز وفصل كبل الطاقة. ثم انتظر حتى يبرد الجهاز. إذا كان الجهاز يتضمن مفتاح للطاقة، قم بإيقاف تشغيل مفتاح الطاقة قبل تنظيف الجهاز.
- قد تختلف الرسومات التوضيحية الواردة بدليل المستخدم هذا عن جهازك وذلك وفقًا لطرازه أو الخيارات الخاصة به.
   يُرجى التحقق من اسم جهازك (راجع انظر "المنظر الأمامي" بصفحة 19.).
  - عند فتح وحدة المسح الضوئي، ثبت ملقم المستندات ووحدة المسح الضوئي معًا.

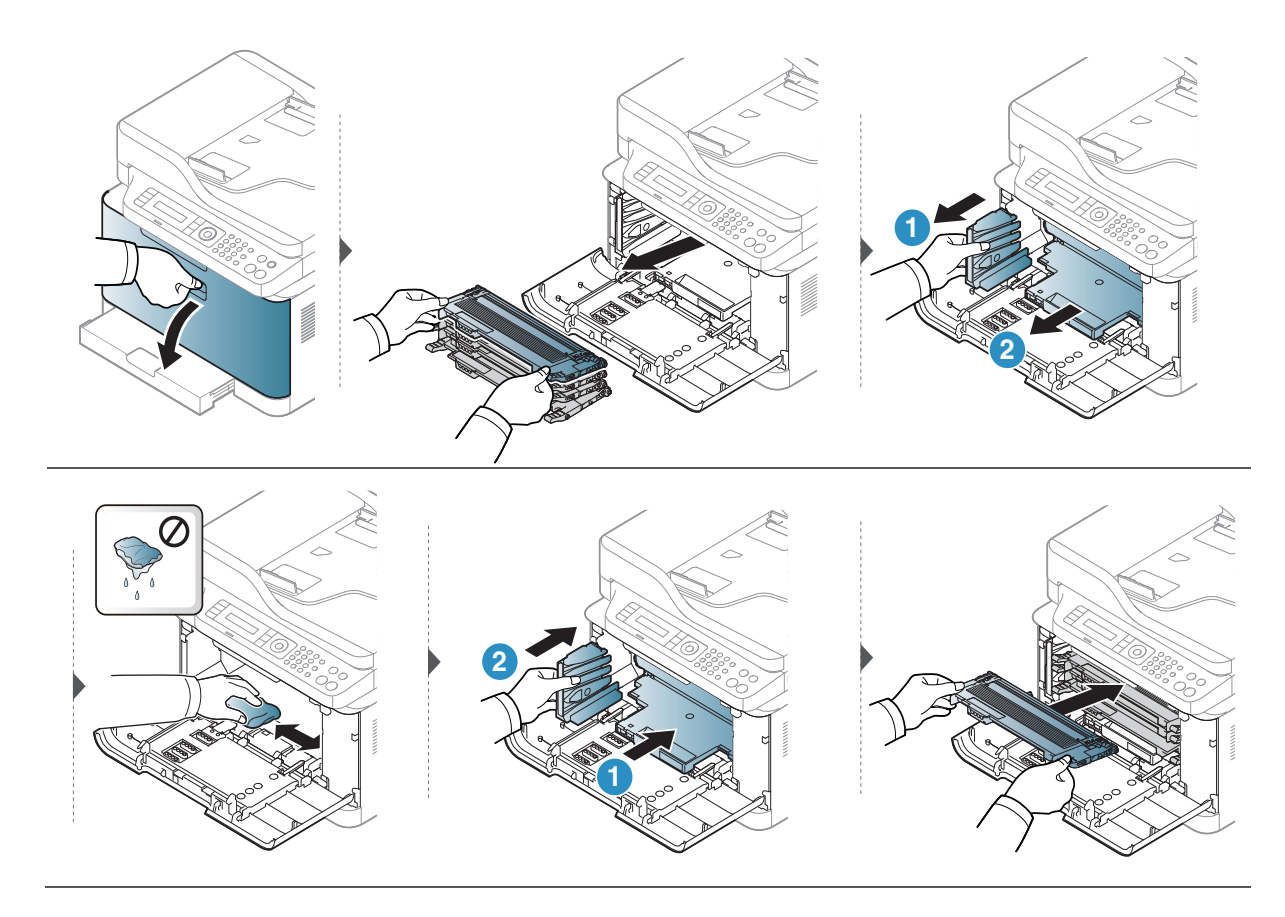

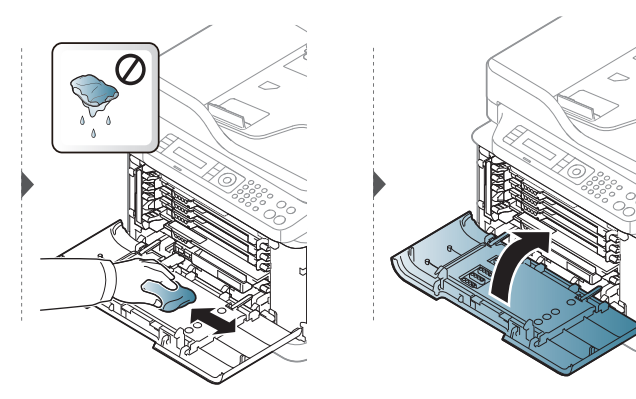

### تنظيف الماسح الضوئي

تساعدك الحافظة على نظافة وحدة المسح الضوئي على ضمان الحصول على <sub>تُ</sub>سخ بأفضل مستوى ممكن من الجودة. ونقترح أن تقوم بتنظيف وحدة المسح الضوئي في بداية كل يوم وعلى مدار اليوم كلما تطلب الأمرذلك.

- قم بإيقاف تشغيل الجهاز وفصل كبل الطاقة. ثم انتظر حتى يبرد الجهاز. إذا كان الجهاز يتضمن مفتاح للطاقة، قم بإيقاف تشغيل مفتاح الطاقة قبل تنظيف الجهاز.
- قد تختلف الرسومات التوضيحية الواردة بدليل المستخدم هذا عن جهازك وذلك وفقًا لطرازه أو الخيارات الخاصة به. يُرجى التحقق من اسم جهازك (راجع انظر "المنظر الأمامي" بصفحة 19.).
  - l بلل قطعة قماش ناعمة خالية من الوبر أو منشفة ورقية بقليل من الماء.
    - 2 ارفع غطاء المسحة الضوئية وافتحه.
    - 3 امسح سطح الماسحة الضوئية حتى يصبح نظيفًا وجافً<sup>ا</sup>.

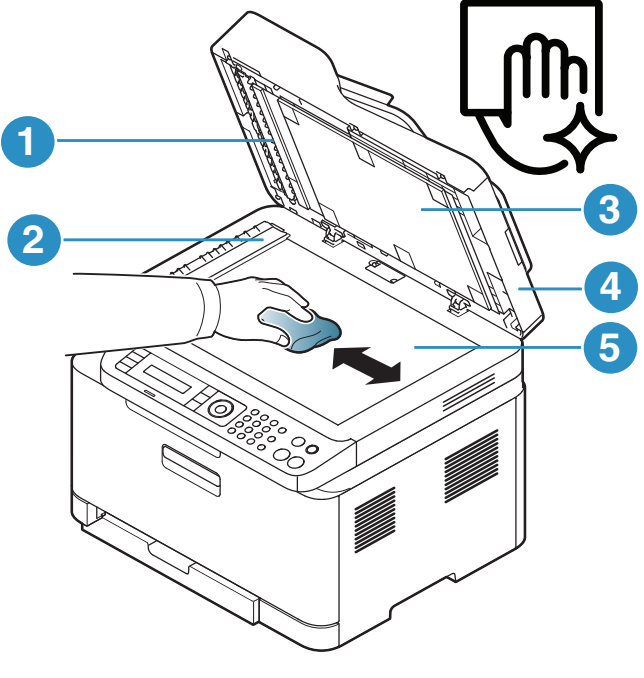

- 1. الشريط الأبيض
- 2. زجاج وحدة تغذية الستندات
  - 3. ورقة بيضاء
  - 4. غطاء الماسحة الضوئية
- 5. السطح الزجاجي للماسحة الضوئية

4 أغلق غطاء الماسحة الضوئية.

## تلميحات حول نقل جهازك وتخزينه

- عند نقل الجهاز، تجنب إمالته أو قلبه لأسفل. وإلا فقد يتعرض الجزء الداخلي من الجهاز للتلوث بسبب الحبر، مما قد يتسبب في تلف الجهاز أو في تدني جودة الطباعة.
  - عند نقل الجهاز، تأكد من الاستعانة بشخصين على الأقل لإمساكه بإحكام.

# استكشاف الأخطاء وإصلاحها

يقدم هذا الفصل معلومات مفيدة لما يجب أن تفعله عندما تواجه مشكلة.

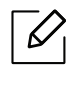

يقدم هذا الفصل معلومات مفيدة لا يجب أن تفعله عندما تواجه مشكلة. إذا كانت بالجهاز شاشة عرض، تحقق من الرسالة العروضة على هذه الشاشة أولاً <sup>لحل</sup> الشكلة.

| 144                                     | • تلميحات لتجنب حدوث انحشار للورق                                                                               |
|-----------------------------------------|----------------------------------------------------------------------------------------------------|
| 145                                     | • إزالة انحشار المستند الأصلي                                                                                   |
| 148                                     | • إزالة انحشار الورق                                                                                            |
| 151                                     | • التعرف على مصابيح LED                                                                                         |
| ) أو "Very Low Toner"<br>مات <b>153</b> | • تعرض رسالة "Low Toner" (انخفاض مستوى الحبر.<br>(انخفاض مستوى الحبر <sub>جدً</sub> ا) في تقرير معلومات المستلز |
| 154                                     | • التعرف على رسائل شاشة العرض                                                                                   |
| 159                                     | • مشكلات التغذية بالورق                                                                                         |
| 160                                     | • مشكلات توصيل الطاقة والكبل                                                                                    |
| 161                                     | • حل المشكلات الأخرى                                                                                            |
| 172                                     | • حل مشكلات الشبكة اللاسلكية                                                                                    |

## تلميحات لتجنب حدوث انحشار للورق

يمكن تفادي معظم حالات انحشار الورق من خلال اختيار أنواع الوسائط الصحيحة. لتجنب انحشار الورق، راجع الإرشادات التالية:

- تحقق من ضبط موجهي الورق على الوضع الصحيح (راجع انظر "نظرة عامة حول الدرج" بصفحة 37.).
  - لا تقم بإخراج الورق من الدرج أثناء قيام الجهاز بعملية الطباعة.
    - قم بثني الورق وتحريكه بصورة مروحية وفرده قبل تحميله.
      - تجنب استخدام الورق المتعرج أو الرطب أو المتجعد بشدة.
        - لا تخلط أنواع الورق في الدرج.
  - لا تستخدم غير وسائط الطباعة الموصى بها (راجع انظر "مواصفات وسائط الطباعة" بصفحة 177.).
- لا تستخدم ورقة ذات طرف محني أو مموج، إذ ربما تتسبب في انحشار الورق أو تجعده. قم بقلب رزمة الورق في الدرج.
## إزالة انحشار المستند الأصلي

عند انحشار أحد المستندات الأصلية في وحدة التغذية بالمستندات، تظهر رسالة تحذيرية على شاشة العرض.

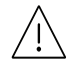

ولتجنب تمزق الورق، قم بإزالة الستند المكدس للخارج ببطء وهدوء.

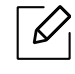

لتفادي انحشار الستندات، استخدم زجاج الماسحة الضوئية مع المستندات الأصلية المنوعة من ورق سميك أو رفيع أو مختلط.

#### انحشار الورق الأصلي أمام الماسحة الضوئية

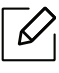

- قد تختلف الرسومات التوضيحية الواردة بدليل المستخدم هذا عن جهازك وذلك وفقًا لطرازه أو الخيارات الخاصة به. يُرجى التحقق من اسم جهازك (انظر انظر "النظر الأمامي" بصفحة 19.).
- قد لا يتوفر استكشاف وحل الأخطاء هذا حسب الطراز أو البضائع الاختيارية (انظر انظر "خصائص متنوعة" بصفحة 9.).

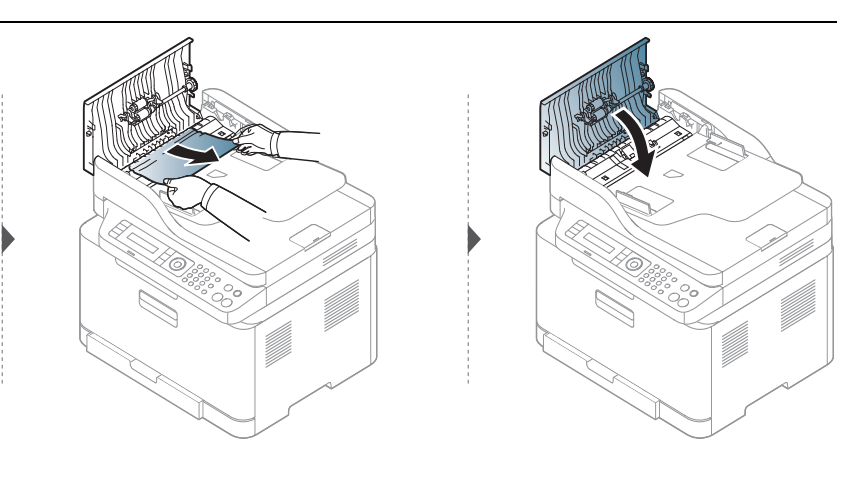

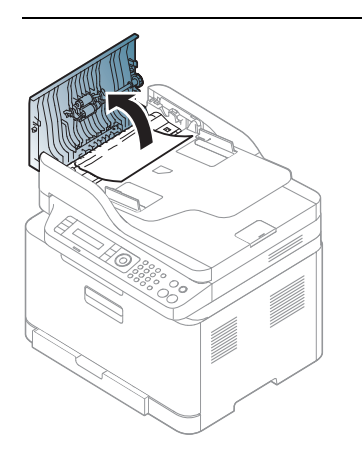

#### انحشار الورق الأصلي داخل الماسحة الضوئية

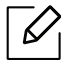

- قد تختلف الرسومات التوضيحية الواردة بدليل المستخدم هذا عن جهازك وذلك وفقًا لطرازه أو الخيارات الخاصة به. يُرجى التحقق من اسم جهازك (انظر انظر "المنظر الأمامي" بصفحة 19.).
- قد لا يتوفر استكشاف وحل الأخطاء هذا حسب الطراز أو البضائع الاختيارية (انظر انظر "خصائص متنوعة" بصفحة 9.).

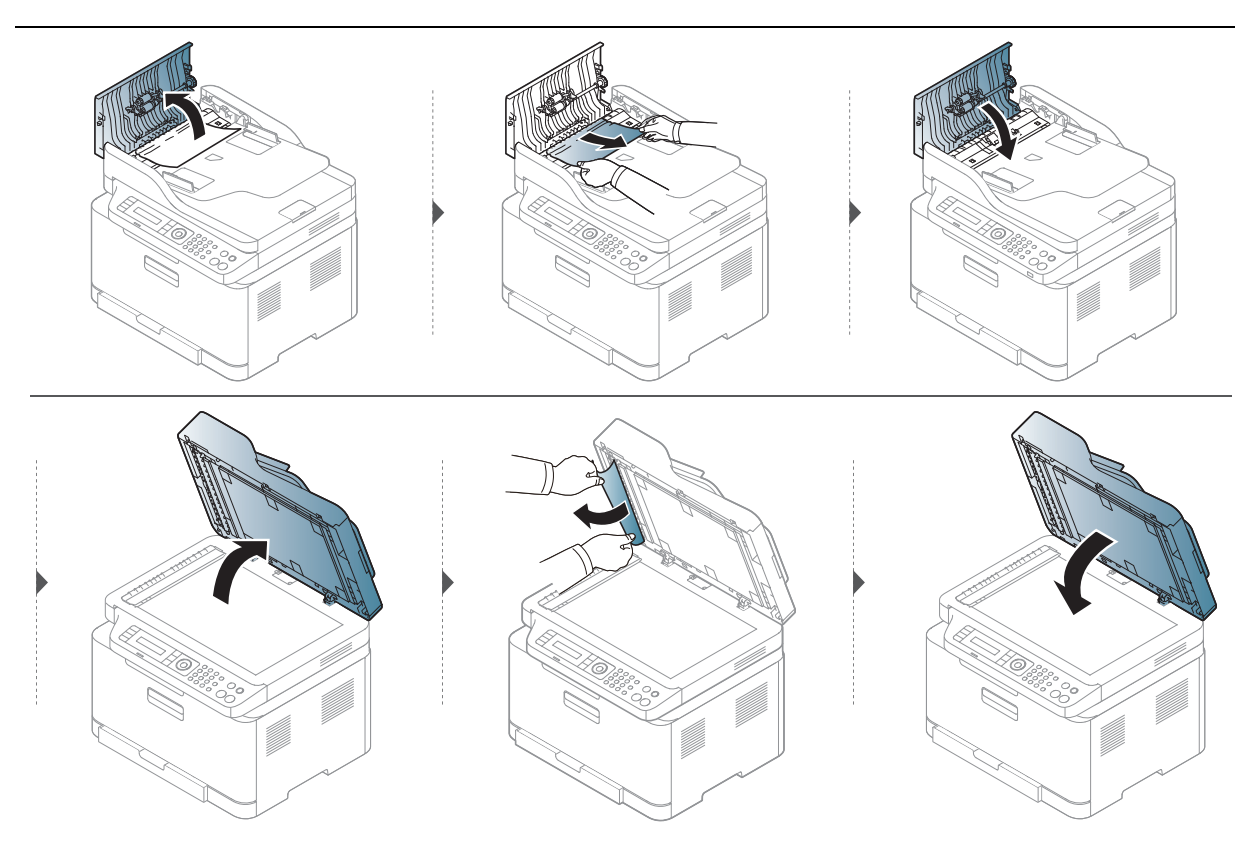

#### انحشار الورق الأصلي في منطقة الإخراج من الماسحة الضوئية

- $\left[ \mathcal{O} \right]$
- قد تختلف الرسومات التوضيحية الواردة بدليل المستخدم هذا عن جهازك وذلك وفقًا لطرازه أو الخيارات الخاصة به.
   يُرجى التحقق من اسم جهازك (انظر انظر "المنظر الأمامي" بصفحة 19.).
   قد لا يتوفر استكشاف وحل الأخطاء هذا حسب الطراز أو البضائع الاختيارية (انظر انظر "المنظر الأمامي" بصفحة 19.).

#### أخرج أي صفحات متبقية من وحدة التغذية بالمستندات.

2 أخرج الورق المحشور برفق من وحدة التغذية بالستندات.

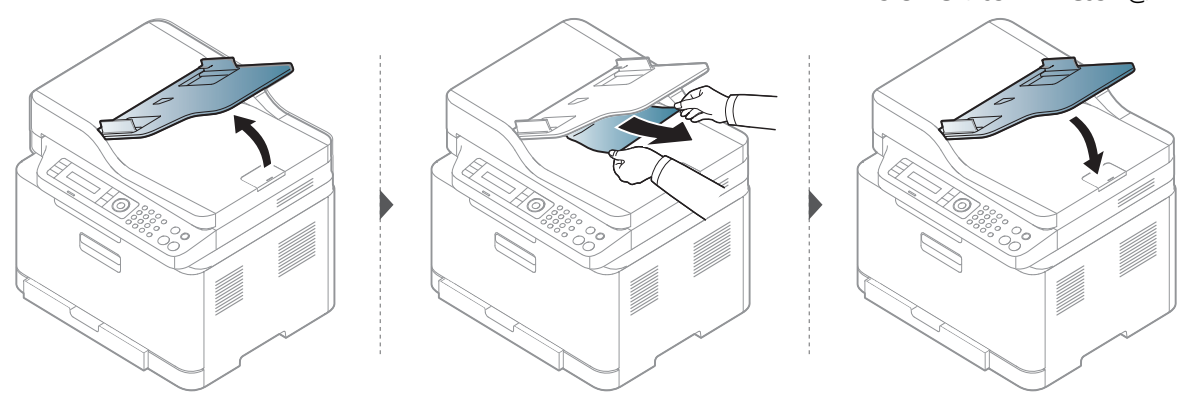

## إزالة انحشار الورق

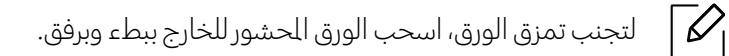

### في الدرج

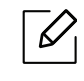

قد تختلف الرسومات التوضيحية الواردة بدليل المستخدم هذا عن جهازك وذلك وفوًّا لطرازه أو الخيارات الخاصة به. يُرجى التحقق من اسم جهازك (انظر انظر "المنظر الأمامي" بصفحة 19.).

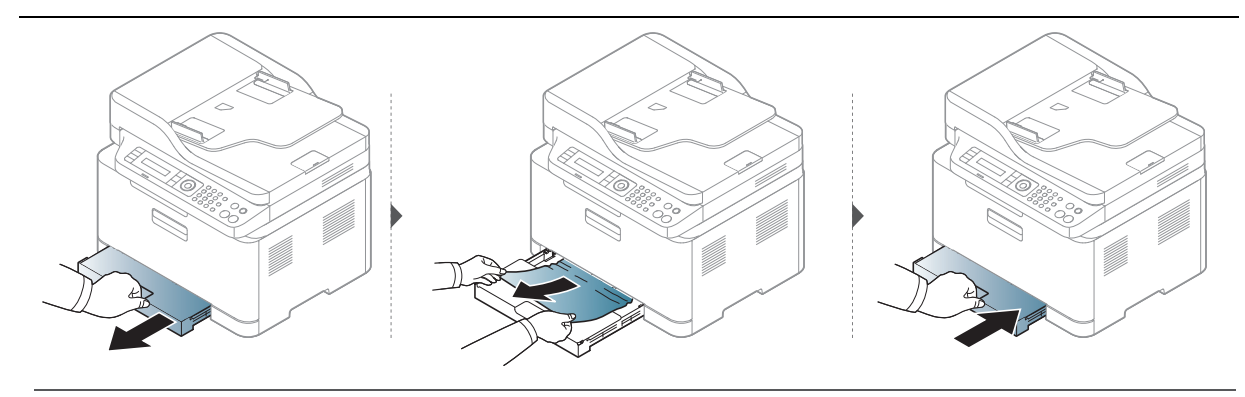

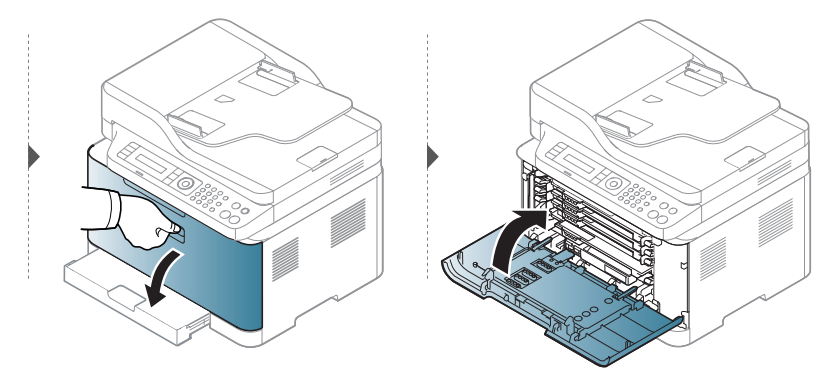

#### الجزء الداخلي من الجهاز

- $\left[ \mathcal{O} \right]$
- منطقة وحدة ال<sub>صهر سا</sub>خنة. توخَّ الحذر عند إزالة الورق من الجهاز. قد تختلف الرسومات التوضيحية الواردة بدليل ال<sub>ستخدم هذا</sub> عن جهازك وذلك وفقً</sub>ا لطرازه أو الخيارات الخاصة به. يُرجى التحقق من اسم جهازك (انظر انظر "المنظر الأمامي" بصفحة 19.).

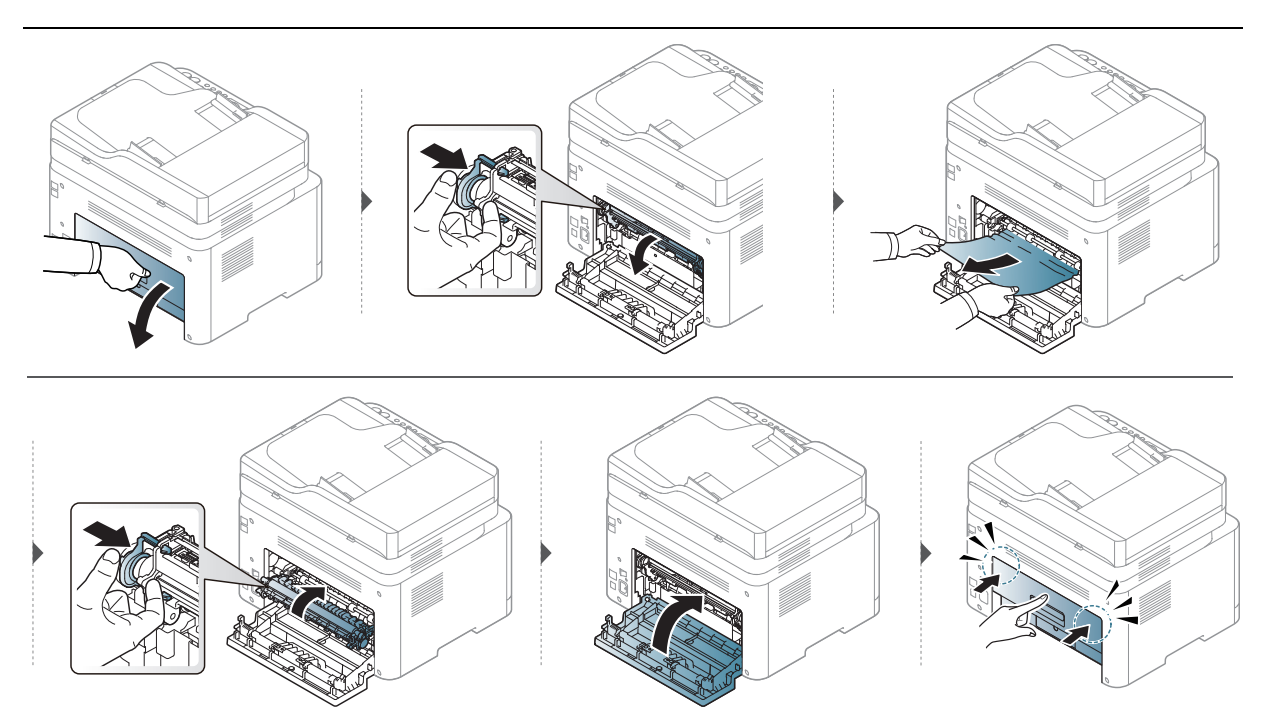

#### في منطقة خروج الورق

- منطقة وحدة ال<sub>صهر سا</sub>خنة. توخَّ الحذر عند إزالة الورق من الجهاز. قد تختلف الرسومات التوضيحية الواردة بدليل ال<sub>ستخدم هذا</sub> عن جهازك وذلك وفقً</sub>ا لطرازه أو الخيارات الخاصة به. يُرجى التحقق من اسم جهازك (انظر انظر "المنظر الأمامي" بصفحة 19.).

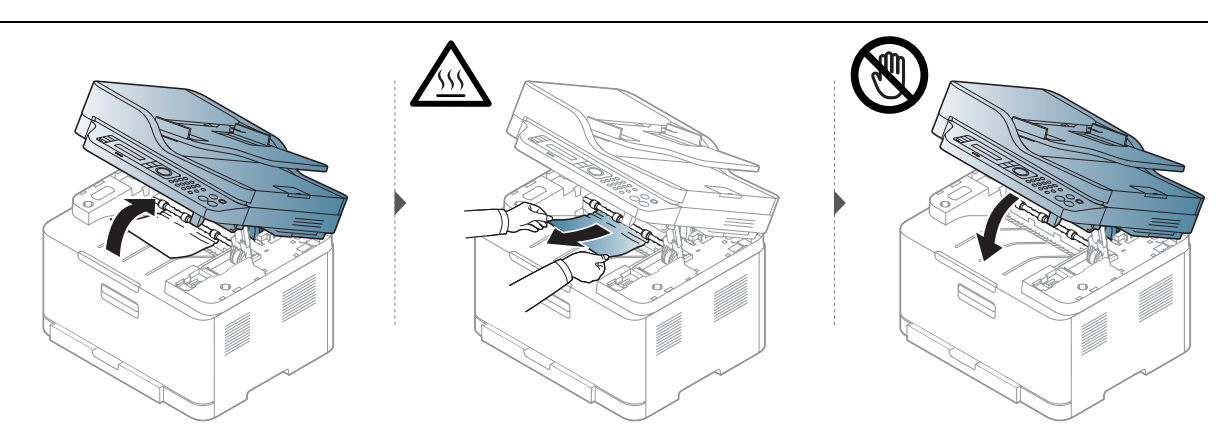

## التعرف على مصابيح LED

يشير لون مصباح LED إلى الحالة الحالية للماكينة.

- قد تكون بعض مؤشرات LED غير متاحة تبعًا للدولة أو الطراز (انظر انظر "نظرة عامة على لوحة التحكم" بصفحة 22.).
   لحل الخطأ، اطلع على رسالة الخطأ والتعليمات الواردة فيها من جزء استكشاف وحل الأخطاء (انظر انظر "التعرف على رسائل شاشة العرض" بصفحة 154.).
  - إذا استمرت المشكلة، فعليك الاتصال بأحد مندوبي الخدمة.

#### لمبة بيان الحالة

| الوصف                                                                                                    | الحالة |           | مؤشر بيان الحالة |
|----------------------------------------------------------------------------------------------------|--------|-----------|------------------|
| الجهاز غير متصل.                                                                                                    | نازة   | ļ         |                  |
| <ul> <li>الجهاز متصل ويمكن استخدامه.</li> </ul>                                                                                                    | مضيء   | أخف       |                  |
| عند استقبال الجهاز البيانات أو طباعتها، تومض الإضاءة الخلفية.                                                                                                    | وامض   | וכמת      |                  |
| توقف الجهاز عن العمل نتيجة خطأ كبير.                                                                                                    | مضيء   |           |                  |
| <ul> <li>وقع خطأ بسيط والجهاز في انتظار معالجة هذا الخطأ. تحقق من الرسالة العروضة على الشاشة. عند علاج الشكلة، يواصل الجهاز عمله.</li> <li>كمية صغيرة من مسحوق الحبر متبقية في الخرطوشة. العمر المقدر لخرطوشة <sup>6</sup> مسحوق الحبر أوشك على الانتهاء. قم بإعداد خرطوشة جديدة لاستبدالها. ويمكنك زيادة جودة الطباعة مؤقيًا من خلال إعادة توزيع مسحوق الحبر (راجع انظر "إعادة توزيع مسحوق الحبر ".</li> <li>الغطاء مفتوح. أغلق الغطاء.</li> <li>لا يوجد ورق في الخراب البيانات أو طباعتها. قم بتحميل ورق في الدرج الفراء.</li> </ul> | وامض   | البرتقالي | \/∕∆<br>(الحالة) |

a.يشير عمر الخرطوشة القدر إلى الفترة القدرة أو المتوقعة لعمل خرطوشة الحبر، والتي تعني متوسط إنتاجية النسخ الملبوعة والتي يتم تصميمه<sub>ا وفقً</sub>ا لعيار ISO/IEC 19798. قد يتأثر عدد الصفحات تبعًا لبيئة التشغيل والنسبة المئوية لمساحة الصوروالفاصل الزمني للطباعة والرسومات والوسائط وحجم الوسائط. قد يتبقى قدر من الحبر في الخرطوشة حتى عند إضاءة المؤشر باللون البرتقالي وتوقف الطابعة عن الطباعة.

b.قد تكون بعض مؤشرات LED غير <sub>متاحة</sub> تبعًا للدولة أو الطراز (انظر انظر "نظرة عامة على لوحة التحكم" بصفحة 22.).

| مصباح LED لاسلكي/ مصباح LED للطاقة |      |       |                                                                                                    |
|------------------------------------|------|-------|----------------------------------------------------------------------------------------------------|
| الحالة                             |      |       | الوصف                                                                                                    |
|                                    |      | إجازة | <ul> <li>وظيفة الاتصال اللاسلكي غير مفعلة.</li> <li>الطابعة في وضع السكون.</li> </ul>                                             |
| (( إ ))<br>(مصناح LED              | أزرق | مضيء  | الجهاز متصل بشبكة لاسلكية (انظر انظر "إعداد شبكة لاسلكية" بصفحة<br>53.).                                                          |
| لاسلكي)                            |      | وامض  | <ul> <li>تم تفعيل وظيفة الاتصال اللاسلكي ولكن الطابعة غير متصلة بشبكة<br/>لاسلكية.</li> <li>الجهاز متصل بشبكة لاسلكية.</li> </ul> |
| (1)                                | . f  | مضيء  | الطابعة في وضع الاستعداد.                                                                                                    |
| (الطاقة)                           | ابيض | وامض  | الجهاز في وضع توفير الطاقة.                                                                                                    |

## تعرض رسالة "Low Toner" (انخفاض مستوى الحبر) أو "Very Low Toner" (انخفاض مستوى الحبر <sub>جدً</sub>ا) في تقرير معلومات المستلزمات

**Low Toner** (انخفاض مستوى الحبر): توضح الطابعة عندما يكون مستوى خرطوشة الحبر منخفضة. قد يتباين العمر الفعلي التبقي للخرطوشة. ضع في اعتبارك أن يكون لديك وحدة بديلة متاحة للاستبدال وتثبيتها إذا لم تعد جودة الطباعة مقبولة. خرطوشة الحبر <sub>ليست</sub>، بحاجة لاستبدالها الآن.

تابع الطباعة بواسطة الخرطوشة الحالية حتى تتوقف عملية إعادة توزيع مسحوق الحبر عن إنتاج جودة طباعة مقبولة. إلعادة توزيع مسحوق الحبر، قم بإزالة خرطوشة مسحوق الحبر من <sub>الطال</sub>عة وه<sub>ن</sub>ّ الخرطوشة برفق إلى األام وإلى الخلف حول محورها األفقي. للحصول على تمثيل رسومي، راجع إرشادات استبدال الخرطوشة. <sup>أع</sup>د إد خال خرطوشة مسحوق الحبر في الطابعة وأغلق الغطاء.

Very Low Toner: توضح الطابعة عندما يكون مستوى خرطوشة الحبر <sub>منخفض جدً</sub>ا. قد يتباين العمر الفعلي التبقي للخرطوشة. ضع في اعتبارك أن يكون لديك وحدة بديلة متاحة للاستبدال وتثبيتها إذا لم تعد جودة الطباعة مقبولة. خرطوشة الحبر <sub>لىست</sub> بحاجة لاستبدالها الآن ما لم تعد جودة الطباعة مقبولة.

بمجرد وصول خرطوشة مسحوق الحبر HP إلى مستوى **Low Toner** في الإعدادات الافتراضية HP Embedded Web Server (EWS)، يكون ضمان الحماية القياسى على خرطوشة الحبر هذه قد انتهى.

#### إلى حد طباعة الطابعة تقرير معلومات المستلزمات:

القائمة) > Supplies Info. < Report < System Setup في لوحة التحكم. 3 حدد •••(القائمة) > القائمة)

#### 2 اضغط**٥**

يبدأ الجهاز في الطباعة.

## التعرف على رسائل شاشة العرض

تظهر الرسائل على شاشة عرض لوحة التحكم لبيان حالة الجهاز أو عرض الأخطاء التي تواجهه. راجع الجداول الموضحة أدناه لتتمكن من فهم الرسائل ومعانيها وحل الشكلة عند الضرورة.

- في حالة ظهور رسالة لا يحتويها الجدول، أعد تشغيل الجهاز ثم حاول إجراء مهمة الطباعة مرة أخرى. إذا استمرت المشكلة، فعليك الاتصال بأحد مندوبي الخدمة.
  - عند الاتصال لطلب الصيانة، يُرجى ذكر محتوى الرسالة المعروضة على الشاشة لندوب الصيانة.
    - قد لا تظهر بعض الرسائل تبعًا للطراز والخيارات.
      - [رقم الخطأ] يشير إلى رقم الخطأ.

#### الرسائل المتعلقة بانحشار الورق

| الرسالة                     | المعنى                                                           | الحلول المقترحة                                                                                            |
|-----------------------------|------------------------------------------------------------------|----------------------------------------------------------------------------------------------------|
| Document jam.<br>Remove jam | الستند الأصلي الذي تم تحميله انحشر في<br>وحدة التغذية بالستندات. | قم بإزالة الانحشار(راجع انظر "انحشار الورق<br>الأصلي أمام الماسحة الضوئية" بصفحة<br>145.).                 |
| Paper Jam<br>inside machine | حدث انحشار للورق داخل الجهاز.                                    | قم بإزالة الانحشار (راجع انظر "الجزء<br>الداخلي من الجهاز " بصفحة 149.).                                   |
| in tray Paper Jam           | حدث انحشار للورق في درج الورق.                                   | قم بإزالة الانحشار (راجع انظر "إزالة انحشار<br>الورق" بصفحة 148.).                                         |
| Paper Jam<br>in exit area   | حدث انحشار للورق في منطقة الخروج.                                | قم بإزالة الانحشار (راجع انظر "انحشار الورق<br>الأصلي في منطقة الإخراج من الماسحة<br>الضوئية" بصفحة 147.). |
| Paper Empty in tray         | لا يوجد ورق في الدرج.                                            | قم بتحميل الورق في الدرج (انظر "تحميل<br>الورق في الدرج" بصفحة 37.).                                       |

#### الرسائل المتعلقة بالحبر

| الحلول المقترحة                                                                                                    | المعنى                                                                                                    | الرسالة                            |
|----------------------------------------------------------------------------------------------------|----------------------------------------------------------------------------------------------------|------------------------------------|
| قمر بتركيب خرطوشة حبر.                                                                                                    | لم يتم تركيب خرطوشة حبر.                                                                                                  | Install Toner                      |
| Toner cartridge is not installed. قم                                                                                                    | Toner Cart Failure "فشل في                                                                                                | Error: #C1-xx11                    |
| بتثبيتها.                                                                                                    | حجيرة خرطوشة الحبر "                                                                                                    | .Cartridge Prob                    |
| <sub>يُر</sub> جى الاتصال بمركز الصيانة.                                                                                                    | Toner Cart Failure "فشل في<br>حجيرة خرطوشة الحبر "                                                                        | Error: #C1-xx12<br>.Cartridge Prob |
| قم بتثبيت خرطوشة الحبر التوافقة مع خرطوشة<br>HP الأصلية.<br>خرطوشة الحبر غير متوافقة. راجع دليل<br>الستخدم.                                                                                                    | مسحوق الحبر غير متوافق.                                                                                                   | toner[لون] Incompatible]           |
| قم بإعداد خرطوشة جديدة لاستبدالها. ويمكنك                                                                                                    | لم تتبق سوى كمية صغيرة من<br>مسحمة الحيدة الخيطويثية الحددة                                                               | مستوی حبر Low                      |
| زيادة جودة الطباعة مؤفيًّا من حلال إعادة توزيع<br>مسحوق الحبر (راجع انظر "إعادة توزيع مسحوق                                                                                                    | العمر القرر الخرطوشة <sup>a</sup> مسجوق                                                                                   |                                    |
| الحبر" بصفحة 132.).                                                                                                    | الحبر أوشك على الانتهاء.                                                                                                  |                                    |
| <ul> <li>يمكنك اختيار Stop أو Continue كما هو موضح بلوحة التحكم. إذا قمت بتحديد موضح بلوحة التحكم. إذا قمت بتحديد Stop ولا يمكنك طباعة الزيد من الورق بدون تغيير رولا يمكنك طباعة الزيد من الورق بدون تغيير رصن الخرطوشة. إذا قمت بتحديد Continue من الخرطوشة. إذا قمت بتحديد Continue محمد محمد محمد محمد محمد محمد محمد محم</li></ul> | وصلت خرطوشة مسحوق الحبر<br>الحددة إلى نهاية عمرها الافتراضي<br>تقريبًا <sup>a</sup> .                                     | مستوى الحبر Very Low               |
| استبدل خرطوشة الحبر (راجع انظر "استبدال<br>خرطوشة الحبر " بصفحة 133.).                                                                                                    | وصلت خرطوشة مسحوق الحبر<br>الحددة إلى نهاية عمرها الافتراضي لها<br>تقريبًا. <sup>6</sup> وسوف يتوقف الجهاز عن<br>الطباعة. |                                    |

a.يقصد بعمر الخرطوشة الافتراضي الدة الزمنية المتوقعة أو المقدرة لها التي تشير إلى متوسط السعة من ال<sub>طبوعات، ومحددة وفقً</sub>ا لعيار ISO/IEC 19798 (راجع انظر "مستلزمات الطباعة المتوفرة" بصفحة 128.). قد يتأثر عدد الصفحات ببيئة التشغيل والنسبة الئوية لمساحة الصوروالفاصل الزمني للطباعة والوسائط ونسبة الصوروحجم الوسائط. قد يتبقى قدر من الحبر في الخرطوشة حتى عند ظهور رسالة replace new cartridge وتوقف الجهاز عن الطباعة.

#### الرسائل المرتبطة بأسطوانة التصوير

| الرسالة                          | المعنى                                       | الحلول المقترحة                                                                                    |
|----------------------------------|----------------------------------------------|----------------------------------------------------------------------------------------------------|
| Prepare new<br>Imaging unit      | سينتهي العمر الافتراضي لوحدة التصوير قريبًا. | تجهيزوحدة تصوير جديدة لاستبدالها<br>بالقديمة. (انظر انظر "استبدال أسطوانة<br>التصوير " بصفحة 134.) |
| Replace with<br>new imaging unit | سينتهي العمر الافتراضي لوحدة التصوير.        | استبدل وحدة التصوير بوحدة جديدة.<br>(انظر انظر "استبدال أسطوانة التصوير "<br>بصفحة 134.)           |

#### الرسائل المتعلقة بالدرج

| الحلول المقترحة              | المعنى                                                                  | الرسالة            |
|------------------------------|-------------------------------------------------------------------------|--------------------|
| قم بتحميل ورق صحيح في الدرج. | لا يتوافق حجم الورق الذي تقوم بتحميله مع<br>ذلك الحدد في خصائص الطابعة. | Paper MismatchTray |

#### الرسائل المتعلقة بالشبكة

| الرسالة                         | المعنى                                                                                                    | الحلول المقترحة                                                                                                    |
|---------------------------------|----------------------------------------------------------------------------------------------------|----------------------------------------------------------------------------------------------------|
| Fail connection<br>to WPS       | فشل الماكينة في الاتصال عبر WPS.                                                                                                    | تحقق من إعدادات WPS (راجع انظر<br>"استخدام إعدادات WPS" بصفحة<br>54.).                                                                                                    |
| Install<br>wireless NIC         | توجد مشكلة في واجهة الشبكة.                                                                                                    | أوقف التشغيل ثم أعد التشغيل. في<br>حالة استمرار المثكلة، اتصل بمركز<br>الخدمة.                                                                                                    |
| Network Problem:<br>IP Conflict | يقوم شخص آخر باستخدام عنوان IP<br>الخاص بشبكة الاتصال الذي قمت بتعيينه.                                                                                                    | تحقق من عنوان IP ثم أعد تعيينه إذا<br>لزم الأمر(انظر انظر "طباعة تقرير تكوين<br>الشبكة" بصفحة 50.).                                                                                                    |
| Not found<br>Wireless network   | يتعذر على الشبكة العثور على الشبكة<br>اللاسلكية.                                                                                                    | تحقق من حالة جهاز التوجيه اللاسلكي<br>أو نقطة الوصول، بما في ذلك تهيئته<br>واتصالات الطاقة، بالإضافة أية أجهزة<br>قد تؤثر على الاتصال اللاسلكي. في حالة<br>استمرار المشكلة، يُرجى الاتصال بمركز<br>الخدمة. |
| Not Correct<br>Wireless setting | <ul> <li>تمت تهيئة خيارات الشبكة اللاسلكية<br/>بشكل غير صحيح لطريقة الأمان.</li> <li>كلمة الرور التي تم إدخالها في خيارات<br/>الأمان اللاسلكية غير صحيحة.</li> <li>الجهاز لا يدعم طريقة الأمان الستخدمة<br/>بواسطة نقطة الوصول إلى جهاز التوجيه<br/>اللاسلكي.</li> <li>هناك عكل في نقطة الوصول أو جهاز<br/>التوجيه اللاسلكي.</li> </ul> | أعد تهيئة الخيارات اللاسلكية في الجهاز<br>أو SWS أو نقطة الوصول أو جهاز<br>التوجيه اللاسلكي. يوصى بطريقة أمان<br>WPA2-PSK/AES. في حالة استمرار<br>الم <sub>شكلة</sub> , يُرجى الاتصال بمركز الخدمة.        |

| الرسالة                        | العنى                                                                            | الحلول المقترحة                                                                                                    |
|--------------------------------|----------------------------------------------------------------------------------|----------------------------------------------------------------------------------------------------|
| Not connect<br>Wireless AP     | فشل الجهاز في الاتصال بـ AP اللاسلكية<br>(نقطة الوصول أو جهاز التوجيه اللاسلكي). | تحقق من حالة نقطة الوصول، بما في<br>ذلك تهيئتها واتصالات الطاقة، بالإضافة<br>أية أجهزة قد تؤثر على الاتصال اللاسلكي.<br>في حالة استمرار ال <sub>شكلة</sub> , <sub>يُ</sub> رجى الاتصال<br>بمركز الخدمة. |
| Wi-Fi Direct<br>is not ready   | فشل الجهاز في بدء اتصال Wi-Fi Direct.                                            | أعد تمهيد الجهاز لبدء الإعدادات<br>اللاسلكية. في حالة استمرار المشكلة،<br>يُرجى الاتصال بمركز الخدمة.                                                                                                   |
| Wi-Fi Direct<br>is not connect | فشل الجهازفي الاتصال عبرWi-Fi Direct.                                            | أوقف تشغيل ميزة Wi-Fi Direct ثم<br>التشغيل مرة أخرى أو أعد تمهيد الجهاز<br>أو الحمول. في حالة استمرار المشكلة،<br>يُرجى الاتصال بمركز الخدمة.                                                           |

### رسائل متنوعة

| الرسالة                                | المعنى                                                             | الحلول المقترحة                                                                                                    |
|----------------------------------------|--------------------------------------------------------------------|----------------------------------------------------------------------------------------------------|
| Door Open<br>Close it                  | لم يتم قفل الغطاء بإحكام.                                          | أغلق الغطاء بإحكام حتى يستقرفي مكانه.                                                                                                    |
| is open Door of scanner                | لم يتم قفل غطاء الااسحة الضوئية بإحكام.                            | أغلق الغطاء بإحكام حتى يستقرفي مكانه.                                                                                                    |
| Error: [رقم الخطأ]<br>Call for Service | توجد مشكلة في النظام.                                              | أعد تشغيل الطاقة. في حالة استمرار<br>ال <sub>شكلة</sub> ، <sub>يُ</sub> رجى الاتصال بمركز الخدمة.                                                                   |
| Error: [رقم الخطأ]<br>Door open/close  | وحدة التصوير مركبة بطريقة غير صحيحة، أو<br>الغطاء غير مغلق بإحكام. | أعد تركيب وحدة التصوير للتأكد من أنها<br>مركبة بطريقة صحيحة. أغلق الغطاء<br>بإحكام حتى يستقر في مكانه.                                                              |
| Error: [رقم الخطأ]<br>Turn off then on | لا يمكن التحكم في الجهاز.                                          | أعد تمهيد النظام، ثمر أعد إجراء مهمة<br>الطباعة مرة أخرى. في حالة استمرار<br>الم <sub>شكلة</sub> , <sub>يُ</sub> رجى الاتصال بمركز الخدمة.                          |
| ID Control Fail<br>Check CTD Sensor    | توجد مشكلة في مستشعر CTD.                                          | أعد تشغيل الطاقة. في حالة استمرار<br>ال <sub>شكلة</sub> ، <sub>يُ</sub> رجى الاتصال بمركز الخدمة.                                                                   |
| Output bin Full<br>Remove paper        | درج استقبال الطبوعات ممتلئ. أو جهاز<br>الاستشعار غير متجه لأسفل.   | أخرج الورق من صينية استقبال<br>الطبوعات؛ لتستأنف الطابعة مهام<br>الطباعة. أو تأكد من أن جهاز الاستشعار<br>متجه لأسفل. في حالة استمرار الشكلة،<br>اتصل بمركز الخدمة. |
| Prepare<br>Fuser Soon                  | سينتهي العمر الافتراضي لوحدة الصهر قريبًا.                         | استبدل وحدة الصهربأخرى جديدة. اتصل<br>بمندوبي الصيانة.                                                                                                    |
| Prepare new<br>Transfer belt           | سينتهي العمر الافتراضي لسير النقل قريبًا.<br>                      | استبدل سير نقل بسير جديد. اتصل<br>بمندوبي الصيانة.                                                                                                    |

| الحلول المقترحة                                                                                                    | المعنى                                                                                                    | الرسالة                             |
|----------------------------------------------------------------------------------------------------|----------------------------------------------------------------------------------------------------|-------------------------------------|
| استبدل سير نقل بسير جديد. اتصل<br>بمندوبي الصيانة.                                                                                                    | سينتهي العمر الافتراضي لسير النقل قريبًا.                                                                                   | Prepare new<br>transfer roller      |
| استبدل وحدة الصهر بوحدة جديدة.<br>اتصل بمندوبي الصيانة.                                                                                                    | سينتهي العمر الافتراضي لوحدة المهر.                                                                                         | Replace new<br>Fuser unit           |
| استبدل سير نقل بسير جديد. اتصل<br>بمندوبي الصيانة.                                                                                                    | انتهى العمر الافتراضي لسير النقل.                                                                                           | Replace newTransfer<br>belt         |
| استبدل سير نقل بسير جديد. اتصل<br>بمندوبي الصيانة.                                                                                                    | انتهى العمر الافتراضي لسير النقل.                                                                                           | Replace new<br>transfer roller      |
| استبدل وحدة حاوية مسحوق الحبر<br>بوحدة حاوية مسحوق الحبر من HP.                                                                                                    | انتهت فترة عمر حاوية مسحوق الحبر<br>الستهلك وستتوقف الطابعة عن الطباعة<br>حتى يتم وضع حاوية حبر مستهلك جديدة في<br>الطابعة. | Replace/Install Waste<br>Toner Tank |
| أعد تشغيل الطاقة. في حالة استمرار<br>ال <sub>شكلة</sub> ، <sub>يُ</sub> رجى الاتصال بمركز الخدمة.                                                                    | تم تأمين الاسحة الضوئية.                                                                                                    | Scanner Locked                      |
| <ul> <li>قم بإزالة الانحشار (راجع انظر "انحشار<br/>الورق الأصلي أمام الماسحة الضوئية"<br/>بصفحة 145.).</li> <li>أغلق الغطاء بإحكام حتى يستقرفي<br/>مكانه.</li> </ul> | لم يتم إقفال باب وحدة السح الضوئي<br>بإحكام أو حدث انحشار للورق في منطقة<br>الماسحة الضوئية.                                | Scan Unit Open<br>or Exit JAM       |
| أعد تمهيد النظام، ثمر أعد إجراء مهمة<br>الطباعة مرة أخرى. في حالة استمرار<br>المركلة، يُرجى الاتصال بمركز الخدمة.                                                    | لا يمكن التحكم في سير النقل.                                                                                                | Transfer Belt Error                 |

## مشكلات التغذية بالورق

| الحلول المقترحة                                                                                                    | الحالة                                    |
|----------------------------------------------------------------------------------------------------|-------------------------------------------|
| قم بإزالة انحشار الورق.                                                                                                    | انحشار الورق أثناء الطباعة.               |
| <ul> <li>تحقق من مدى وجود الحد الأقصى لسعة الورق في الدرج.</li> <li>تأكد من أنك تستخدم النوع الصحيح من الورق.</li> <li>قم بإخراج الورق من الدرج وثنيه وتحريكه بصورة مروحية.</li> <li>قد تتسبب ظروف الرطوبة في التصاق بعض الورق ببعضه البعض.</li> </ul>                                                                                      | التصاق الورق ببعضه البعض.                 |
| ربما تكون هناك أنواع ورق مختلفة تم تحميلها بالدرج. قم بتحميل ورق من نفس النوع<br>والحجم والوزن فقط.                                                                                                    | تتعذر تغذية الجهاز بالعديد من<br>الأوراق. |
| <ul> <li>قم بإزالة أية عوائق موجودة داخل الجهاز.</li> <li>لم يتم تحميل الورق بشكل صحيح. قم بإخراج الورق من الدرج، ثم أعد تحميله<br/>بطريقة صحيحة.</li> <li>يوجد كم زائد جدًا من الورق في الدرج. قم بإزالة الورق الزائد من الدرج.</li> <li>الورق سميك للغاية. استخدم الورق الذي يطابق المواصفات التي يتطلبها الجهاز دون<br/>غيره.</li> </ul> | لا تتم تغذية الجهاز بالورق.               |
| <ul> <li>يوجد كم زائد جرًا من الورق في الدرج. قم بإزالة الورق الزائد من الدرج.</li> <li>يتم استخدام نوع غير مناسب من الورق. استخدم الورق الذي يطابق المواصفات التي يتطلبها الجهاز دون غيره.</li> <li>هناك احتمال لوجود بقايا ورق ممزق داخل الجهاز. افتح الغطاء الأمامي وقم بإزالة أية بقايا ورق ممزق.</li> </ul>                            | ما زال الورق محشورً <sup>ا</sup> .        |

## مشكلات توصيل الطاقة والكبل

أعد تشغيل الطاقة. في حالة استمرار ال<sub>اشكلة</sub>، <sub>يُ</sub>رجى الاتصال بمركز الخدمة.

| الحالة                                                                                   | الحلول المقترحة                                                                                                    |
|------------------------------------------------------------------------------------------|----------------------------------------------------------------------------------------------------|
| الجهاز لا يستقبل طاقة،<br>أو أن كبل التوصيل بين الكمبيوتر والجهاز<br>غير موصل بشكل سليم. | 1. قم بتوصيل الجهاز بمصدر الإ <sub>مداد ب</sub> الكهرباء أولاً <sup>.</sup><br>2. تحقق من كابل USB أو كابل الشبكة في الجزء الخلفي من الماكينة.<br>3. افصل كابل USB أو كابل الشبكة في الجزء الخلفي من الماكينة، وأعد<br>توصيله. |

## حل المشكلات الأخرى

#### مشكلات الطباعة

| الحلول المقترحة                                                                                                    | السبب المحتمل                                            | الحالة                      |
|----------------------------------------------------------------------------------------------------|----------------------------------------------------------|-----------------------------|
| قم بتوصيل الجهازبمصدرالإ <sub>مداد ب</sub> الكهرباء أولاً <sup>.</sup> إذا كان<br>الجهازيتضمن زر <sup>(</sup> (الطاقة) في لوحة التحكم، فاضغط<br>عله.                                                                                                    | الجهاز لا يستقبل طاقة.                                   |                             |
| حدد الجهاز على أنه الجهاز الافتراضي في نظام Windows.                                                                                                    | لم يتم تحديد الجهاز كجهاز<br>افتراضي.                    |                             |
| افحص الجهاز للتحقق مما يلي:<br>• الغطاء غير مغلق. أغلق الغطاء.<br>• حدوث انحشار للورق. قم بإزالة انحشار الورق (انظر انظر "إزالة انحشار الورق" بصفحة 148.).<br>• عدم تحميل الورق. قم بتحميل الورق (انظر انظر "تحميل الورق في الدرج" بصفحة 37.).<br>• عدم تركيب خرطوشة مسحوق الحبر. قم بتركيب خرطوشة مسحوق الحبر (انظر انظر "استبدال<br>خرطوشة الحبر " بصفحة 133.).<br>• تأكد من إزالة الغطاء الواقي والأغلفة من خرطوشة مسحوق الحبر (انظر انظر "استبدال خرطوشة<br>الحبر " بصفحة 133.). |                                                          | الجهاز لا يقوم<br>بالطباعة. |
| قم بفصل كبل الجهازثم أعد توصيله (انظر انظر "المنظر<br>الخلفي" بصفحة 21.).                                                                                                    | كبل التوصيل بين الكمبيوتر<br>والجهاز غير متصل بشكل سليم. |                             |
| إذا أمكن، قم بتوصيل الكبل بجهاز كمبيوتر آخر يعمل بشكل<br>جيد وقم بإجراء مهمة طباعة من خلال هذا الجهاز. كما<br>يمكنك أيضًا تجربة استخدام كبل جهاز مختلف.                                                                                                    | يوجد عيب في كبل التوصيل بين<br>الكمبيوتروالجهاز.         |                             |
| تحقق من إعدادات الطابعة في نظام التشغيل Windows<br>للتأكد من إرسال مهمة الطباعة إلى النفذ الصحيح. وفي حالة<br>وجود أكثر من منفذ بالكمبيوتر، تأكد من أن الجهاز متصل<br>بالنفذ الصحيح.                                                                                                    | إعداد المنفذ غير صحيح.                                   |                             |

| الحالة                                              | السبب المحتمل                                                                                                    | الحلول المقترحة                                                                                                    |
|-----------------------------------------------------|----------------------------------------------------------------------------------------------------|----------------------------------------------------------------------------------------------------|
|                                                     | هناك احتمال أن يكون الجهاز قد<br>تم تكوينه بشكل غير صحيح.                                                                    | تحقق من <b>تفضيلات الطباعة</b> للتأكد من صحة كافة إعدادات<br>الطباعة.                                                                                                    |
|                                                     | ربما يكون قد تم تثبيت برنامج<br>تشغيل الطابعة بطريقة غير<br>صحيحة.                                                           | ثم بإلغاء تثبيت برنامج تشغيل الجهاز ثم أعد تثبيته.                                                                                                    |
| الجهاز لا يقوم<br>بالطباعة.                         | يوجد خلل وظيفي بالجهاز.                                                                                                    | افحص الرسالة العروضة على لوحة التحكم لعرفة ما إذا<br>كانت الطابعة <sub>ت</sub> ُشير إلى خطأ في النظام. اتصل بأحد فني<br>الصيانة.                                                                                                    |
|                                                     | قد يكون حجم الستند أكبر مما<br>ينبغي بحيث لا تكفي مساحة<br>القرص الثابت المتاحة على<br>الكمبيوتر للوصول إلى مهمة<br>الطباعة. | يلزم توفير الزيد من الساحة على القرص الثابت ثم محاولة<br>طباعة الستند مرة أخرى.                                                                                                    |
|                                                     | درج استقبال المطبوعات ممتلئ.                                                                                                 | بمجرد إخراج الورق من صينية استقبال ال <sub>طبوعات, تُ</sub> ستأنف<br>الطباعة.                                                                                                    |
| يختار الجهاز مواد<br>طباعة من مصدرورق<br>غير ملائم. | قد يكون خيار الورق الذي تمر<br>تحديده في <b>تفضيلات الطباعة</b> غير<br>صحيح.                                                 | بالنسبة للعديد من التطبيقات البرمجية، يمكن تحديد مصدر<br>الورق أسفل علامة التبويب <b>الورق</b> ضمن <b>تفضيلات الطباعة</b><br>(انظر انظر "فتح تفضيلات الطباعة" بصفحة 70.). حدد<br>مصدر الورق الصحيح. انظرشاشة التعليمات الخاصة<br>ببرنامج تشغيل الطابعة (انظر انظر "استخدام التعليمات"<br>بصفحة 72.). |
| تتم أحد مهام الطباعة<br>ببطء شديد.                  | قد تكون مهمة الطباعة هذه<br>معقدة جدً <sup>ا</sup> .                                                                         | قم بتقليل درجة تعقيد الصفحة، أو حاول ضبط إعدادات<br>جودة الطباعة.                                                                                                    |
| ذ بالم فحة فالـ ف                                   | قد يكون إعداد اتجاه الصفحة غير<br>صحيح.                                                                                      | قم بتغيير اتجاه الصفحة في التطبيق الذي تستخدمه (انظر<br>انظر "فتح تفضيلات الطباعة" بصفحة 70.). انظرشاشة<br>التعليمات الخاصة ببرنامج تشغيل الطابعة (انظر انظر<br>"استخدام التعليمات" بصفحة 72.).                                                                                                    |
| ישט ושטאי פוש.                                      | لا يتطابق حجم الورق الموجود مع<br>إعدادات حجم الورق.                                                                         | تأكد أن حجم الورق في إعدادات برنامج تشغيل الطابعة<br>مطابق لحجم الورق الوجود في الدرج. أو تأكد أن حجم الورق<br>الحدد في إعدادات برنامج تشغيل الطابعة يطابق الورق<br>الحدد في إعدادات التطبيق البرمجي الذي تستخدمه (انظر<br>انظر "فتح تفضيلات الطباعة" بصفحة 70.).                                    |
| يقوم الجهاز بالطباعة،                               | كبل الجهاز غير محكم التثبيت أو<br>به عيب.                                                                                    | قم بفصل كبل الجهاز وإعادة توصيله. حاول إجراء مهمة<br>طباعة سبق لك إنجازها بنجاح. إذا أمكن ذلك، فقم بتثبيت<br>كبل الجهاز في كمبيوترآخرتعرف أنه يعمل جيدًا، وحاول إجراء<br>مهمة طباعة. وأخيرًا، قم بتجربة كبل جديد للجهاز.                                                                             |
| ولكن توجد أخطاء<br>بالنص أو أن النص غير             | تم تحديد برنامج تشغيل غير<br>صحيح للطابعة.                                                                                   | تحقق من قائمة تحديد الطابعة في التطبيق الذي تستخدمه<br>للتأكد من تحديد الجهاز.                                                                                                    |
| مفهوم او ناقص.                                      | تطبيق البرنامج به خلل.<br>                                                                                                   | حاول طباعة إحدى المهام من تطبيق آخر.<br>                                                                                                    |
|                                                     | أداء نظام التشغيل به خلل.                                                                                                    | قم بالخروج من نظام Windows ثم أعد تشغيل الكمبيوتر.<br>أوقف تشغيل الجهاز ثم أعد تشغيله مرة أخرى.                                                                                                    |

| الحالة                                                                                                    | السبب المحتمل                                                  | الحلول المقترحة                                                                                                    |
|----------------------------------------------------------------------------------------------------|----------------------------------------------------------------|----------------------------------------------------------------------------------------------------|
|                                                                                                    | يوجد عيب بخرطوشة مسحوق<br>الحبر أو نفد مسحوق الحبر منها.       | أعد توزيع الحبر إذا لزم الأمر، قم باستبدال خرطوشة<br>مسحوق الحبر إذا لزم الأمر.<br>• راجع انظر "إعادة توزيع مسحوق الحبر" بصفحة 132<br>• راجع انظر "استبدال خرطوشة الحبر" بصفحة 133                                                                               |
| تتم طباعه الصفحات<br>ولكنها تخرج فارغة.                                                                                       | يحتمل وجود صفحات فارغة في<br>اللف.                             | تحقق من عدم وجود صفحات فارغة في المكف.                                                                                                    |
|                                                                                                    | يحتمل وجود خلل في بعض<br>الأجزاء مثل وحدة التحكم أو<br>اللوحة. | اتصل بأحد فني الصيانة.                                                                                                    |
| لا يقوم الجهاز بطباعة<br>ملفات PDF بصورة<br>صحيحة، حيث تكون<br>بعض أجزاء الرسومات<br>أو النصوص أو الرسوم<br>التوضيحية مفقودة. | يوجد تعارض بين ملف PDF<br>ومنتجات Acrobat.                     | قد تساعد طباعة ملف PDF كصورة في نجاح عملية الطباعة.<br>قم بتشغيل <b>الطباعة كصورة</b> من خيارات الطباعة في<br>Acrobat.<br>ستستغرق الطباعة مدة أطول عند طباعة ملف<br>PDF على شكل صورة.                                                                            |
| لا تتم طباعة الصور<br>الفوتوغرافية بجودة<br>عالية. الصور غير<br>واضحة.                                                        | دقة الصورة الفوتوغرافية<br>منخفضة جدً <sup>ا</sup> .           | قم بتقليل حجم الصورة الفوتوغرافية. إذا قمت بزيادة حجمر<br>الصورة الفوتوغرافية في البرنامج التطبيقي، فسوف تقل<br>الدقة.                                                                                                    |
| قبل إجراء الطباعة،<br>ينبعث دخان من الجهاز<br>من جانب درج استقبال<br>المطبوعات.                                               | قد يتسبب استخدام الورق الرطب<br>في ظهور الدخان أثناء الطباعة.  | هذه ليست مشكلة، ما عليك سوى الاستمرار في الطباعة.                                                                                                    |
| لا تستطيع الطابعة<br>طباعة ورق بحجم<br>معين، مثل ورق طباعة<br>الفواتير                                                        | حجم الورق وإعداد حجم الورق<br>غير متطابقين.                    | قم بتعيين حجم الورق الصحيح في <b>تخصيص</b> في علامة<br>التبويب <b>الورق</b> في <b>تفضيلات الطباعة</b> (انظرانظر "فتح<br>تفضيلات الطباعة" بصفحة 70.).                                                                                                    |
| ورقة الفاتورة المطبوعة<br>مجعدة.                                                                                              | إعداد نوع الورق غير متوافق.                                    | قم بتغيير خيار الطابعة ثم حاول الطباعة مرة أخرى. انتقل<br>إلى <b>تفضيلات الطباعةتفضيلات الطباعة"</b> وانقر فوق علامة<br>التبويب <b>Paper "الورق"</b> واضبط نوع الورق على <b>Heavy</b><br><b>بصفحة 70.</b> (ثقيل) (انظر انظر "فتح تفضيلات الطباعة"<br>بصفحة 70.). |

#### مشكلات جودة الطباعة

في حالة اتساخ الجهاز من الداخل أو تحميل الورق بشكل غير صحيح، قد تلاحظ انخفاض جودة الطباعة. انظر الجدول التالي لحل المشكلة.

| الحلول المقترحة                                                                                                    | الحالة                                                                         |
|----------------------------------------------------------------------------------------------------|--------------------------------------------------------------------------------|
| <ul> <li>في حالة ظهورخط عمودي أو مساحة باهتة بالصفحة، يدل ذلك على انخفاض معدل الإمداد بمسحوق الحبر. قم بتركيب خرطوشة مسحوق حبر جديدة (انظر انظر "استبدال خرطوشة الحبر" بصفحة 133.).</li> <li>إذا استمرظهورخطوط رأسية بيضاء أو مساحة باهتة على الصفحة بالرغم من وجود إمداد كافي من مسحوق الحبر في الجهاز، فقم بفتح وغلق الباب الأمامي 3 ~ 4 مرات (انظر انظر "نظرة من مسحوق الحبر في الجهاز، فقم بفتح وغلق الباب الأمامي 3 ~ 4 مرات (انظر انظر "نظرة انظر تنظرة الحشونة.)</li> <li>قد لا يكون الورق مطابقًا للمواصفات الملوبة للورق، فقد يكون مثلاً رطبًا جدًا أو شديد الخشونة.</li> <li>إذا كانت الصفحة بأكملها باهتة، فهذا يعني أن إعداد دقة الطباعة مضبوط على قيمة منخفضة الخشونة.</li> <li>إذا كانت الصفحة بأكملها باهتة، فهذا يعني أن إعداد دقة الطباعة مضبوط على قيمة منخفضة مرحاء أو أن وضع توفير مسحوق الحبر قيد التشغيل. قم بضبط دقة الطباعة وأوقف تشغيل وضع توفير مسحوق الحبر قبد المرامية دليل برنامج تشغيل الطابعة.</li> <li>عند ظهور مجموعة من العيوب المتعلقة بظهور الطباعة باهتة أو شديد وضع توفير مسحوق الحبر قيد التشغيل. قم بضبط دقة الطباعة وأوقف تشغيل الخشونة.</li> <li>عند ظهور مجموعة من العيوب الموق الحبر. قم بتنظيف الطابعة أو ظهور البقع، قد يشير ذلك إلى وضع توفير مسحوق الحبر. قم بتنظيف جهازك من الداخل (انظر اتنظيف الحابقة.).</li> <li>عند ظهور مجموعة من العيوب المتعلقة بظهور الطباعة باهتة أو ظهور البقع، قد يشير ذلك إلى الحبرة تسخير الحبارة تسغيل الطابعة.</li> <li>عند ظهور مجموعة من العيوب المتعلقة بظهور الطباعة باهتة أو ظهور البقع، قد يشير ذلك إلى وضع توفير مسحوق الحبر. قم بتنظيف جهازك من الداخل (انظر انظر "تنظيف الحبوات بي مناحية وي الحبرة مندوي الحبرة مسحوة الحبرة مرامية دليل برنامج تشغيل الطابعة.</li> <li>عند ظهور مجموعة من العيوب المورة الحبرة مرامية منظيف جهازك من الداخل (انظر النظر النظيف جهازك من الداخل (انظر النظر النظر النظر النظر النظر النظر النظر النظر النظر النظرة مندوية الحبرة مرامية منابق عرفي من الداخل (انظر النظر النظر النظر النظر النظر النظر النظر النظر النظر النظر النظر النظر النظر النظيف جهازك من الداخل (الغلوانظر النظر النظر النظر النظي الموات المناية الحبوة 103.).</li> </ul> | الطباعة باهتة أو خفيفة<br>هما                                                  |
| <b>قد لا يلتصق مسحوق الحبر <sub>جيدً</sub>ا بهذا النوع من الورق.</b><br>• قم بتغيير خيار الطابعة ثم حاول الطباعة مرة أخرى. انتقل إلى <b>تفضيلات الطباعة</b> ، وانقر فوق<br>علامة التبويب <b>الورق</b> ، وقم بضبط نوع الورق على <b>معاد تدويره</b> (انظر انظر "فتح تفضيلات<br>الطباعة" بصفحة 70.).                                                                                                    | تتم طباعة النصف<br>العلوي من الورقة بدرجة<br>افتح مقارنة بباقي الورقة<br>المحم |
| <ul> <li>قد <sup>لا</sup> يكون الورق مطابقًا للمواصفات، فقد يكون مثلاً رطبًا جدًا أو شديد الخشونة.</li> <li>قد تكون بكرة النقل متسخة. قم بتنظيف جهازك من الداخل (انظر انظر "تنظيف الجهاز" بصفحة 139.).</li> <li>قد يحتاج مسار الورق للتنظيف. يرجى الاتصال بمندوب الخدمة (انظر انظر "تنظيف الجهاز" بصفحة 139.).</li> </ul>                                                                                                    | ظهور بقع حبر<br>Aa                                                             |

| الحلول المقترحة                                                                                                    | الحالة                                             |
|----------------------------------------------------------------------------------------------------|----------------------------------------------------|
| <ul> <li>في حالة ظهور مناطق باهتة مستديرة عادةً على الصفحة بشكل غير منتظم:</li> <li>قد تكون إحدى الصفحات تالفة. حاول إعادة مهمة الطباعة.</li> <li>مستوى الرطوبة في الورق متفاوت، أو يحتوي سطح الورقة على بقع رطبة. حاول استخدام نوع آخر من الورق.</li> <li>رزمة الورق من نوع رديء. قد تتسبب عمليات التصنيع في وجود مناطق من الورق لا تقبل مسحوق الحبر. حاول استخدام نوع مسحوق الحبر. حاول استخدام نوع مسحوق الحبر.</li> <li>رزمة الورق من نوع رديء. قد تتسبب عمليات التصنيع في وجود مناطق من الورق لا تقبل مسحوق الحبر. حاول استخدام نوع مسحوق الحبر. حاول استخدام نوع أو ماركة أخرى من الورق.</li> <li>قم بتغيير خيار الطابعة ثم حاول الطباعة مرة أخرى. انتقل إلى تفضيلات الطباعة، وانقر فوق تم مسحوق الحبر. حاول المتخدام نوع على Paper "ورق" ثم قم بتعيين النوع على Paper "ورق" ثم قم بتعين النوع على و1200 للمباحة مرة أخرى. انتقل إلى تضيلات الطباعة، وانقر فوق من نوع روي أم قم بتعين النوع على و1200 للمباحة مرة أخرى من الورق.</li> </ul> | ظهور بقع باهتة<br>هم                               |
| في حالة ظهور بقع بيضاء على الصفحة:<br>• الورق خشن للغاية ويسقط الكثير من الأوساخ من الورق داخل المكونات الداخلية للجهاز، مما<br>قد يؤدي لاتساخ بكرة النقل. قم بتنظيف جهازك من الداخل (انظر انظر "تنظيف الجهاز"<br>بصفحة 139.).<br>• قد يحتاج مسار الورق للتنظيف. قم بتنظيف جهازك من الداخل (انظر انظر "تنظيف الجهاز"<br>بصفحة 139.).<br>في حالة عدم حل المكلة بعد هذه الخطوات، اتصل بأحد مندوبي الصيانة.                                                                                                    | ظهور بقع بيضاء<br>• • •<br>• • •<br>• • •<br>• • • |
| في حالة ظهور خطوط رأسية سوداء في الصفحة:<br>• ربما تمر خدش سطح وحدة التصوير (جزء الأسطوانة) داخل الجهاز. قمر بإزالة وحدة التصوير<br>وتركيب أخرى جديدة.<br>في حالة ظهور خطوط رأسية بيضاء في الصفحة:<br>• قد يكون سطح وحدة المسح بالليزر (LSU) الموجودة داخل الجهاز متسخًا. قمر بتنظيف جهازك<br>من الداخل (انظر انظر "تنظيف الجهاز" بصفحة 139.). في حالة عدم حل المشكلة بعد هذه<br>الخطوات، اتصل بأحد مندوبي الصيانة.                                                                                                    |                                                    |
| إذا أصبحت نسبة تظليل الخلفية غير مقبولة:<br>• قم بتغيير الورق إلى <sub>ورق أخف وزنً</sub> ا.<br>• تحقق من الظروف البيئية: فقد تتسبب الظروف شديدة الجفاف أو مستوى الرطوبة الرتفع<br>(رطوبة نسبية أعلى من 80%) في زيادة كم الظلال في الخلفية.<br>• قم بإزالة وحدة التصوير القديمة وتركيب أخرى جديدة.<br>• أعد توزيع مسحوق الحبر بالكامل (انظر انظر "إعادة توزيع مسحوق الحبر" بصفحة 132.).                                                                                                    | الخلفية السوداء أو<br>اللونة<br>المعالم            |
| <ul> <li>قمر بتنظيف الجهاز من الداخل (انظر انظر "تنظيف الجهاز" بصفحة 139.).</li> <li>تحقق من نوع الورق وجودته.</li> <li>قم بإزالة وحدة التصوير وتركيب أخرى جديدة.</li> </ul>                                                                                                    | ظهور بقع مسحوق حبر<br>64                           |

| الحلول المقترحة                                                                                                    | الحالة                                                                                                    |
|----------------------------------------------------------------------------------------------------|----------------------------------------------------------------------------------------------------|
| في حالة تكرار ظهور العلامات على الجانب الطبوع من الصفحة على فترات منتظمة:<br>• قد تكون وحدة التصوير تالفة. فإذا استمرت نفس الشكلة التي تواجهها، فعليك بإزالة وحدة<br>التصوير وتركيب أخرى جديدة.<br>• يحتمل وجود مسحوق حبر على بعض أجزاء الجهاز. في حالة حدوث عيوب على ظهر الورقة،<br>فمن الرجح أن تختفي الشكلة من تلقاء نفسها بعد طباعة بضع صفحات.<br>• قد تكون مجموعة المصهر تالفة. اتصل بأحد فني الصيانة.                                                                                                    | عيوب عمودية متكررة<br>محمد المحمد المحمد المحمد المحمد المحمد المحمد المحمد المحمد المحمد المحمد المحمد المحمد المحمد المحمد المحمد ا |
| <ul> <li>ينتج تناثر الحبرعلى الخلفية من جزيئات الحبر الموزعة بشكل عشوائي على الصفحة الطبوعة.</li> <li>قد يحتوي الورق على نسبة عالية من الرطوبة. حاول الطباعة باستخدام مجموعة أخرى من الورق. لا تفتح رزم الورق إلا عند الضرورة حتى لا يتشرب الورق بنسبة زائدة من الرطوبة.</li> <li>إذا كان الحبر المناثر في الخلفية يغطي منطقة سطح الصفحة المطبوعة بأكملها، فاضبط دقة الطباعة من خلال البرنامج التطبيقي أو في تفضيلات الطباعة (انظر انظر "فتح تفضيلات الطباعة من الرطوبة.</li> <li>إذا كان الحبر المناثر في الخلفية يغطي منطقة سطح الصفحة المطبوعة بأكملها، فاضبط دقة الطباعة من خلال البرنامج التطبيقي أو في تفضيلات الطباعة (انظر انظر "فتح تفضيلات الطباعة الطبوعة بأكملها، فاضبط دقة ورق سمياءة من خلال البرنامج التطبيقي أو في تفضيلات الطباعة (انظر انظر "فتح تفضيلات الطباعة بصفحة 70). تأكد من اختيار نوع الورق الصحيح. على سبيل المال: في حالة اختيار ورق سميك، لكن الورق المستخدم بالفعل هو ورق عادي، فيمكن أن يحدث شحن زائد مما يؤدي إلى مشكلة في جودة الورق هذه.</li> <li>إذا كانت تستخدم خرطوشة مسحوق حبر جديدة، فأعد توزيع مسحوق الحبر أولا (انظر انظر انظر انظر انظر انظر انظر انظر</li></ul> | تناثر الحبر على الخلفية<br>نتريجيني:<br>نيبيني                                                                                        |
| قد لا يلتصق مسحوق الحبر <sub>جيدً</sub> ا بهذا النوع من الورق.<br>• قم بتغيير خيار الطابعة ثم حاول الطباعة مرة أخرى. انتقل إلى <b>تفضيلات الطباعة</b> ، وانقر فوق<br>علامة التبويب <b>الورق</b> ، وقم بضبط نوع الورق على <b>معاد تدويره</b> (انظر انظر "فتح تفضيلات<br>الطباعة" بصفحة 70.).<br>• تأكد من اختيار نوع الورق الصحيح. على سبيل المثال: في حالة اختيار ورق سميك، لكن الورق<br>الستخدم بالفعل هو ورق عادي، فيمكن أن يحدث شحن زائد مما يؤدي إلى مشكلة في جودة<br>الورق هذه.                                                                                                    | تتركز جزئيات مسحوق<br>الحبر حول الأحرف<br>العريضة، أو الصور                                                                           |
| • في حالة تشوه الحروف وظهورها كصور مجوفة، قد يكون الورق مصقولاً بدرجة زائدة. جرِّب<br>استخدام نوع مختلف من الورق.                                                                                                    | حروف مشوهة<br>Aa                                                                                                    |
| <ul> <li>تأكد من تحميل الورق بشكل صحيح.</li> <li>تحقق من نوع الورق وجودته.</li> <li>تأكد من عدم تضييق موجهات الورق أو توسيعها أكثر مما ينبغي على رزمة الورق.</li> </ul>                                                                                                    | میل الصفحات<br>۹۹                                                                                                    |

| الحلول المقترحة                                                                                                    | الحالة                                      |
|----------------------------------------------------------------------------------------------------|---------------------------------------------|
| • تأكد من تحميل الورق بشكل صحيح.<br>• تحقق من نوع الورق وجودته. يمكن أن تتسبب الحرارة والرطوبة العاليتان في تجعد الورق.<br>• قم بقلب رزمة الورق في الدرج. جرب أيضاً تدوير الورق بزاوية °180 في الدرج.                                                                                                    | تثني أو تموج الورق<br>المحالم               |
| • تأكد من تحميل الورق بشكل صحيح.<br>• تحقق من نوع الورق وجودته.<br>• قم بقلب رزمة الورق في الدرج. جرب أيضاً تدوير الورق بزاوية °180 في الدرج.                                                                                                    | ظهور تعاريج أو تجعدات<br>Aa                 |
| • تحقق مما إذا كان هناك تسرب لمسحوق الحبر. قم بتنظيف الجهاز من الداخل (انظرانظر<br>"تنظيف الجهاز" بصفحة 139.).                                                                                                    | اتساخ الجانب الخلفي<br>للمطبوعات<br>المعاري |
| <ul> <li>ربما تم تركيب وحدة التصوير بشكل غير صحيح. قم بإخراج وحدة التصوير، ثم أعد تركيبها.</li> <li>قد تكون وحدة التصوير معيبة. قم بإزالة وحدة التصوير وتركيب أخرى جديدة.</li> <li>قد يكون الجهاز بحاجة للإصلاح. اتصل بأحد فني الصيانة.</li> </ul>                                                                                                    | صفحات سوداء أو ألوان<br>خالصة               |
| <ul> <li>قم بتنظيف الجهاز من الداخل (انظر انظر "تنظيف الجهاز" بصفحة 139.).</li> <li>تحقق من نوع الورق وجودته.</li> <li>أخرج وحدة التصوير، ثم قم بتركيب وحدة أخرى جديدة (انظر انظر "استبدال خرطوشة الحبر" بصفحة 133.).</li> <li>بصفحة 133.).</li> <li>في حالة استمرار المشكلة، من المحتمل أن يكون الجهاز بحاجة للإصلاح. اتصل بأحد في الصيانة.</li> </ul> | تناثر مسحوق الحبر<br>المجاور                |

| الحلول المقترحة                                                                                                    | الحالة                                                                                                    |
|----------------------------------------------------------------------------------------------------|----------------------------------------------------------------------------------------------------|
| يحدث تآكل الحروف عند ظهور مناطق بيضاء داخل أجزاء الحروف التي ينبغي أن تكون سوداء<br>مصمتة:<br>• من الحتمل أنك تقوم بالطباعة على الوجه غير الصحيح للورق. قمر بإخراج الورق وقلبه.<br>• قد يكون نوع الورق المستخدم غير متوافق مع مواصفات الورق المطلوبة.                                                                                                    | توجد فراغات في الحروف                                                                                                    |
| في حالة ظهور خطوط أفقية سوداء أو بقع:<br>• ربما لم يتم تركيب وحدة التصوير بشكل صحيح. قم بإخراج وحدة التصوير، ثم أعد تركيبها.<br>• قد تكون وحدة التصوير معيبة. قم بإزالة وحدة التصوير وتركيب أخرى جديدة.<br>في حالة استمرار الشكلة، من الحتمل أن يكون الجهاز بحاجة للإصلاح. اتصل بأحد فني الصيانة.                                                                    | ظهور خطوط أفقية<br>Aa                                                                                                    |
| في حالة تجعد الورق الطبوع أو عدم تغذيته في الجهاز:<br>• قم بقلب رزمة الورق في الدرج. جرب أيضاً تدوير الورق بزاوية °180 في الدرج.<br>• قم بتغيير خيار الورق بالطابعة ثم حاول الطباعة مرة أخرى. انتقل إلى <b>تفضيلات الطباعة</b> ، وانقر<br>فوق <b>Paper "ورق"</b> ، ثم قم بتعيين النوع على <b>Light 60-69g "خفيف"</b> (انظر انظر "فتح<br>تفضيلات الطباعة" بصفحة 70.). | التفاف الورق<br>Aa                                                                                                    |
| قد يتم استخدام الجهاز على ارتفاع 1000 متر (3281 قدم) أو أكثر، وقد يؤثر هذا الارتفاع العالي<br>على جودة الطباعة، فربما يتناثر مسحوق الحبر أو تظهر الصورباهتة على سبيل المثال. قم بتغيير<br>إعداد الارتفاع لجهازك (انظر انظر "ضبط الارتفاع" بصفحة 35.).                                                                                                    | <ul> <li>تظهر صورة مجهولة<br/>بصفة متكررة على عدة<br/>ورقات</li> <li>تناثر مسحوق الحبر</li> <li>تحدث طباعة خفيفة أو<br/>تلوث</li> </ul> |

|                                                                                                    | مشكلات النسخ                                                   |
|----------------------------------------------------------------------------------------------------|----------------------------------------------------------------|
| الحلول المقترحة                                                                                                    | الحالة                                                         |
| قم بضبط الإعتام في خاصية النسخ لتفتيح خلفيات النسخ أو إعتامها (انظرانظر "تغيير<br>الإعدادات الخاصة بكل نسخة" بصفحة 82.).                                                                                                    | ال <sub>نُ</sub> سخ فاتحة للغاية أو داكنة<br>للغاية.           |
| <ul> <li>إذا كانت تلك العيوب موجودة على النسخة الأصلية، قمر بضبط الإعتام في خاصية النسخ<br/>لتفتيح خلفيات التُسخ.</li> <li>ضبط الخلفية في copy setup يقوم بإزالة لون الخلفية (انظر انظر "Adjust Bkgd"<br/>بصفحة 114.).</li> <li>في حالة عدم وجود عيوب في المستند الأصلي، فقمر بتنظيف وحدة المسح الضوئي (انظر انظر<br/>"تنظيف المسح الضوئي" بصفحة 141.).</li> </ul> | ظهور تلطيخ أو خطوط أو<br>علامات أو بقع على <sub>التُ</sub> سخ. |

| الحالة                                                                                           | الحلول المقترحة                                                                                                    |
|--------------------------------------------------------------------------------------------------|----------------------------------------------------------------------------------------------------|
| صورة النسخة مائلة.                                                                               | <ul> <li>تأكد من أن الستند الأصلي محاذي لوجه المحاذاة.</li> <li>قد تكون بكرة النقل متسخة. قم بتنظيف جهازك من الداخل (انظر انظر "تنظيف الجهاز"<br/>بصفحة 139.).</li> </ul>                                                                                                    |
| ظهور <sub>ئ</sub> ْسخ فارغة.                                                                     | تأكد أن الستند الأصلي متجه لأسفل على زجاج الماسحة الضوئية أو متجه لأعلى في وحدة<br>التغذية بالستندات.<br>في حالة عدم حل المشكلة بعد هذه الخطوات، اتصل بأحد مندوبي الصيانة.                                                                                                    |
| يتم مسح الصورة من<br>النسخة الطبوعة بسهولة.                                                      | ● استبدل الورق الوجود في الدرج بورق من رزمة جديدة.<br>● في المناطق التي ترتف <del>ع</del> فيها نسبة الرطوبة، لا تترك الورق في الطابعة لفترات طويلة.                                                                                                    |
| تكرار حدوث حالات انحشار<br>الورق.                                                                | <ul> <li>قم بتهوية الورق، ثم اقلبها في الدرج. استبدل الورق الوجود في الدرج بكمية جديدة من<br/>الورق. افحص/اضبط موجهي الورق، متى لزم الأمر.</li> <li>تأكد من أن الورق له نوع وحجم مناسبين (انظر انظر "مواصفات وسائط الطباعة" بصفحة<br/>177.).</li> </ul>                                                                                                    |
| تنتج خرطوشة مسحوق<br>الحبر <sub>أنسخً</sub> ا أقل من المتوقع<br>قبل أن ينفد مسحوق الحبر<br>منها. | <ul> <li>قد تحتوي الستندات الأصلية على صور أو أشكال مصمتة أو خطوط غليظة. فقد تكون الستندات الأ<sub>صلية مثلاً</sub> عبارة عن نماذج أو نشرات إخبارية أو كتب أو غيرها من الستندات التي تستهلك كمية أكبر من الحبر.</li> <li>يُحتمل أن يكون غطاء الم<sub>ستندات</sub> قد تُرك مفتوحًا أثناء طباعة النُسخ.</li> <li>أوقف تشغيل الطابعة ثم أعد تشغيلها مرة أخرى.</li> </ul> |

#### مشكلات المسح الضوئي

| الحلول المقترحة                                                                                                    | الحالة                                               |
|----------------------------------------------------------------------------------------------------|------------------------------------------------------|
| <ul> <li>تأكد من وضع الستند الأصلي المراد مسحه ضوئيًا بحيث يكون وجهه لأسفل على زجاج المسحة الضوئية، أو يكون وجهه لأعلى في وحدة التغذية بالمستندات (انظر انظر "تحميل المستندات الأصلية" بصفحة 46.).</li> <li>قد لا تتوافر مساحة كافية في الذاكرة لتخزين المستند الذي تريد مسحه ضوئيًا. جرّب استخدام وظيفة المسح الضوئي المسبق للتأكد من أن الماسحة الضوئية تعمل. حاول استخدام وظيفة المسح الضوئي.</li> <li>قد لا تتوافر مساحة كافية في الذاكرة لتخزين المستند الذي تريد مسحه ضوئيًا. جرّب استخدام وظيفة المسح الضوئي المسبق للتأكد من أن الماسحة الضوئية تعمل. حاول تخفيض معدل دقة المسح الضوئي.</li> <li>تأكد من توصيل كبل طابعة الجهاز بشكل صحيح.</li> <li>تأكد من عدم وجود عيب في كابل طابعة الجهاز. استبدل كبل الطابعة بآخر من نوع يشتهر بجودته العالية. إذا لزم الأمر، استبدل كبل الطابعة.</li> <li>تحقق من تكوين الماسحة الضوئية بشكل صحيح. تحقق من إعداد الشاشة في تطبيق معمة الصحيح، (مثل USB001).</li> </ul> | المسحة الضوئية لا تعمل.                              |
| <ul> <li>تحقق من قيام الطابعة بطباعة البيانات المستلمة. وفي هذه الحالة، قم بإجراء المسح<br/>الضوئي للمستند بعد طباعة البيانات المستلمة.</li> <li>يتم المسح الضوئي للرسومات بشكل أبطأ من مسح النصوص.</li> </ul>                                                                                                    | تقوم الوحدة بإجراء المسح الضوئي<br>بشكل بطيء للغاية. |

| الحلول المقترحة                                                                                                    | الحالة                                                                                                    |
|----------------------------------------------------------------------------------------------------|----------------------------------------------------------------------------------------------------|
| <ul> <li>قد تكون هناك مهمة طباعة أو نسخ جار القيام بها. عند إتمام تلك المهمة، جرب تنفيذ<br/>المهمة الخاصة بك مرة أخرى.</li> <li>النفذ الحدد قيد الاستخدام حاليًا. أعد تشغيل جهاز الكمبيوتر، ثم أعد الحاولة.</li> <li>ربما تم توصيل كبل طابعة الجهاز بشكل غير صحيح، أو ربما تم إيقاف تشغيل<br/>الحمان</li> </ul> | تظهر الرسائل التالية على شاشة<br>الكمبيوتر:<br>لا يمكن ضبط الجهازعلى وضع<br>H/W الطلوب.<br>النفذ قيد الاستخدام بواسطة      |
| • لم يتم تركيب برنامج تشغيل الماسحة الضوئية، أو أن بيئة التشغيل لم يتم إعدادها<br>بشكل سليم.                                                                                                    | <ul> <li>المقد فيد الاستخدام بواسطة<br/>برنامج آخر.</li> <li>المنفذ معطل.</li> </ul>                                       |
| <ul> <li>تأكد من أن الطابعة متصلة بشكل سليم، ومن أنه في وضع التشغيل، ثم أعد<br/>تشغيل الكمبيوتر.</li> <li>يحتمل ألا يكون كبل الطابعة متصلاً بشكل سليم، أو يكون هناك انقطاع في التيار.</li> </ul>                                                                                                    | • المسحة الضوئية مشغولة باستلام<br>البيانات أو طباعتها. بعد إتمام<br><sup>ال</sup> همة الحالية، حاول مرةً <sup>أخرى.</sup> |
|                                                                                                    | • معامل غير صالح<br>• تعذر إجراء السح الضوئي                                                                               |

#### مشكلات الفاكس

| الحلول المقترحة                                                                                                    | الحالة                                                               |  |
|----------------------------------------------------------------------------------------------------|----------------------------------------------------------------------|--|
| • افصل كبل الطاقة، وأعد توصيله مرةً <sup>أخرى.</sup><br>• تأكير من محمد تابيكم بائير في مأخذ التاب الكم بائ                                   | الجهاز لا يعمل ولا تظهر أية رسائل<br>عليثه انتقاله من أوأن الأنباباد |  |
| • الحد من وجود بيار طهرباني في ماحد البيار الحهرباني.<br>• متأكد من تشغيا , الجماز.                                                           | على شاشة العرض أو أن الأرزار لا<br>تعمل.                             |  |
| <ul> <li>• تأكد من أن خط الهاتف متصل بشكل صحيح (انظر انظر "المنظر الخلفى" بصفحة</li> </ul>                                                    |                                                                      |  |
| .(.21                                                                                                    | لا توجد نغمة اتصال.                                                  |  |
| <ul> <li>تأكد أن مقبس الهاتف الموجود بالحائط يعمل وذلك بتوصيله في هاتف آخر.</li> </ul>                                                        |                                                                      |  |
| تاكد من تخزين الارقام في الذاكرة بشكل صحيح. للتحقق من ذلك، قم بطباعة قائمة<br>منه البياب                                                      | لا يتم طلب الارفام المخزنة في الذاكرة<br>شكل محمد                    |  |
| دفر العناوين.<br>• تأكير برويدة بديرالية بارداله الشكار البرويم تأكيراً برويد الرويد.                                                         | بشكل صحيح.                                                           |  |
| <ul> <li>أكد من عدم تجعد أثورق وإدخانة بانشكل الصحيح. ناكد أن حجم المستد<br/>الأصلى هو الحجم الصحيح، وأنه غير سميك أو رفيع للغاية.</li> </ul> |                                                                      |  |
| <ul> <li>تأكد من إحكام غلق غطاء وحدة التغذية بالستندات.</li> </ul>                                                                            | تعذر تغزية الطليعة بالبرتند الأم ا                                   |  |
| <ul> <li>من المكن أن تكون الوسادة الطاطية لوحدة التغذية بالمستندات بحاجة إلى</li> </ul>                                                       | عدر عديه العابعة بمستد الأعني.                                       |  |
| التغيير. يرجى الاتصال بمندوب الخدمة (انظر انظر "قطع الغيار المتاحة واللازمة<br>السيابية المنتقبة محمه )                                       |                                                                      |  |
| للصيانة بصفحة ١٢/٢).                                                                                                    |                                                                      |  |
| <ul> <li>يجب تعيين وضع الاستلام إلى الفاحس (انظر انظر تعيير اوضاع الاستلام<br/>بصفحة 100.).</li> </ul>                                        |                                                                      |  |
| ● تأكد من وجود ورق في الدرج (انظر انظر "مواصفات وسائط الطباعة" بصفحة<br>177.).                                                                | لا يتم استلام الفاكسات تلقائيًا.                                     |  |
| ● تحقق من عدم وجود رسالة خطأ على الشاشة. إذا كانت الرسالة موجودة، فعالج<br>الشكلة.                                                            |                                                                      |  |
| <ul> <li>تأكد من تحميل الورق الأصلي في وحدة التغذية بالستندات أو في زجاج الاسحة<br/>الضوئية</li> </ul>                                        |                                                                      |  |
| • الحصوبية:<br>• المحص جهاز الفاكس الذي تقوم بالإرسال إليه للتحقق من قدرته على استقبال<br>الفاكي الذي تقمم بابير اله                          | الطابعة لا تقوم بالإرسال.                                            |  |
| • قد يكون هزاك عطل بحواز الفاكس الذي يسل اليك الفاكس .<br>• قد يكون هزاك عطل بحواز الفاكس الذي يسل اليك الفاكس .                              |                                                                      |  |
| <ul> <li>قد بتسب وجود تشویش فی خط الهاتف فی حدوث أعطال بالخطوط.</li> </ul>                                                                    |                                                                      |  |
| <ul> <li>تأكد من عمل الطابعة على نحو سليم بطباعة نسخة.</li> </ul>                                                                             | توجد مساحات فارغة على الفاكس<br>المليد أم أن درجة حمدته بدرئة        |  |
| • وصلت خرطوشة الحبر تقريبًا إلى نهاية عمرها الافتراضي. استبدل خرطوشة الحبر<br>(راجع انظر "استبدال خرطوشة الحبر" بصفحة 133.).                  | الوارد، او آن درجه جودته ردیته.                                      |  |

| الحلول المقترحة                                                                                                    | الحالة                                                                                   |
|----------------------------------------------------------------------------------------------------|------------------------------------------------------------------------------------------|
| قد يكون هناك انحشار مستندات مؤقت في جهاز الفاكس الذي يرسل المستندات.                                                                                                    | تظهر بعض الكلمات متمددة على<br>الفاكس الوارد.                                            |
| افحص وحدة المسح الضوئي للتأكد من وجود علامات ثمر قم بتنظيفها إن وجدت                                                                                                    | توجد خطوط على المستندات الأصلية                                                          |
| (انظر انظر "تنظيف الماسح الضوئي" بصفحة 141.).                                                                                                    | المرسلة.                                                                                 |
| قد يكون جهاز الفاكس الآ <sub>خ مغلقً</sub> ا، أو لا يوجد به ورق، أو لا يمكنه الرد على الكالات                                                                                                    | يقوم الجهاز بطلب أحد الأرقام، إلا أن                                                     |
| الواردة. تحدث مع مشغل الجَهاز الآخر واطلب منه حل المشكلة من جانبه.                                                                                                    | الاتصال بجهاز الفاكس الآخر ينقطع.                                                        |
| قد لا تكون هناك مساحة خالية بالذاكرة كافية لتخزين الفاكسات. إذا ظهرت الرسالة<br>على شاشة العرض التي تشير إلى حالة الذاكرة، فقم بحذف أية رسائل فاكس لم تعد<br>بحاجة إليها من الذاكرة، ثم حاول تخزين الفاكس مجددًا. يُرجى الاتصال بمركز<br>الصيانة. | لا يتم تخزين الفاكسات في الذاكرة.                                                        |
| قد تكون اخترت إعدادات غير صحيحة للورق في إعداد خيارات المستخدم. تحقق من<br>نوع الورق وجودته.                                                                                                    | تظهر مساحات فارغة أسفل كل<br>صفحة أو على الصفحات الأخرى مع<br>شريط نصي قصير أعلى الصفحة. |

#### مشكلات أنظمة التشغيل

#### مشكلات Windows الشائعة

| الحلول المقترحة                                                                                                    | الحالة                                                                                               |
|----------------------------------------------------------------------------------------------------|----------------------------------------------------------------------------------------------------|
| قم بإنهاء جميع تطبيقات البرنامج. قم بإزالة كافة البرامج من مجموعة بدء التشغيل ثم أعد<br>تشغيل Windows. قم بإعادة تثبيت برنامج تشغيل الطابعة.                                                                                                    | ظهور رسالة "الملف قيد<br>الاستخدام" أثناء التثبيت                                                    |
| أغلق جميع التطبيقات الأخرى وأعد تشغيل Windows، ثمر حاول الطباعة مرة أخرى.                                                                                                    | ظهور رسالة "خطأ في<br>الحماية العامة" أو "استثناء<br>OE" أو "تخزين مؤقت32"<br>أو "عملية غير قانونية" |
| يمكن أن تظهر هاتان الرسالتان أثناء الطباعة. ما عليك إلا الانتظار حتى ينتهي الجهاز من<br>الطباعة. إذا ظهرت الرسالة في وضع الاستعداد أو بعد إتمام الطباعة، فافحص الاتصال و/أو<br>تأكد مما إذا كان هناك خطأ أم لا.                                                                  | ظهور رسالة "فشل في<br>الطباعة" و "حدث خطأ<br>تجاوز مهلة الطابعة"                                     |
| تحقق من <b>خصائص الطابعة</b> . انقر فوق علامة التبويب <b>منفذ</b> .<br>( <b>لوحة التحكم &gt; الأجهزة والطابعات</b> > انقربزر الماوس الأيمن فوق رمز الطابعة ثم حدد<br><b>خصائص الطابعة</b> )<br>إذا تم ضبط المنفذ على File أو LPT، فقم بإلغاء تحديدهما وحدد TCP/IP أو USB أو WSD. | لا يتم عرض معلومات<br>الجهاز عند النقر فوق الجهاز<br>في <b>الأجهزة والطابعات</b> .                   |

ارجع إلى دليل الستخدم الخاص بأنظمة التشغيل Microsoft Windows الرفق مع الكمبيوتر للحصول على مزيد من المعلومات حول رسائل خطأ أنظمة التشغيل Windows.

## حل مشكلات الشبكة اللاسلكية

استخدم معلومات اكتشاف المشكلات وإصلاحها للمساعدة في حل المكلات.

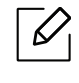

لتحديد ما إذا كانت الطباعة المباشرة عبر الواي فاي تمر تمكينها على طابعتك، اطبع صفحة التهيئة من لوحة تحكم الطابعة.

#### قائمة التحقق من الاتصال اللاسلكي

- تحقق من أن الطابعة وجهاز التوجيه اللاسلكي في وضّع التشغيل وأنهما متصلان بمصدر الطاقة. تأكد كذلك من أن جهاز الراديو اللاسلكي الموجود بالطابعة في وضع التشغيل.
- تحقق من أن مُعرّف مجموعة الخدمات (SSID) صحيح. اطبعْ صفحة التهيئة لتحديد مُعرف مجموعة الخدمات (SSID) (انظر انظر "طباعة تقرير تكوين الشبكة" بصفحة 50.).
- من خلال شبكة مؤمَّ<sub>نة، تحقَّ</sub>ق من أن معلومات الأ<sub>مان</sub> صحيحة<sub>. إذا كان</sub>تْ معلومات الأمان غير صحيحة، قم بإجراء إعدادات تثبيت اللاسلكي <sub>مرةً</sub> أخرى.
- إذا كانت شبكة اللُسُلكية تعمل على النحو الصحيح، حاول الوصول من أجهزة حاسوب أخرى إلى شبكة الإنترنت اللاسلكية. إذا كانت الشبكة لها وصول بشبكة الإنترنت، حاول الأنصال بشبكة الإنترنت عن طريق الاتصال اللاسلكي.
- تحقق من أن طريقة التشفير (AES أو TKIP) هي نفسها المطبقة في الطابعة كما هي لنقطة الوصول اللاسلكي (أو الشبكات التي تستخدم أمن WPA).
- تحقق من أن الطابعة تقع في نطاق شبكة الإنترنت اللاسلكية. بالنسبة لمعظم شبكات الإنترنت، يجب أن تكون الطابعة في حدود 30 متر (100 قدم) من نقطة الوصول اللاسلكي (جهاز التوجيه اللاسلكي).
- <sub>تحقَّ</sub>ق من أنه لا توجد أية أجسام تعيق إشارة الإنترنت اللاسلكي. قم بإزالةُ أية عوائق أو أجسام معدنية كبيرة بين نقطة الوصول والطابعة. تأكد من أن الأقطاب أو الجدران أو الأعمدة الحاملة التي تحتوي على قضبان معدنية أو خرسانية لا <sub>تقع حائلاً</sub> بين الطابعة ونقطة الوصول اللاسلكي.
- تحقق من أن الطابعة تقع بعيدًا عن الأجهزة الإلكترونية التي قد تتعارض مع إشارة الإنترنت اللاسلكي. يمكن أن تتعارض العديد من الأجهزة مع إشارة الإنترنت اللاسلكية بما في ذلك المحركات والهواتف اللاسلكية وكاميرات أنظمة الأمان وشبكات الإنترنت اللاسلكي الأخرى وبعض أجهزة البلوتوث. تحقق من أن قرص الطباعة مثبت على جهاز الحاسوب.
  - تحقق من أنك قمت بتحديد المنفذ الصحيح للطابعة.
  - تحقق من أن الحاسوب والطابعة متصلان بنفس شبكة الإنترنت اللاسلكية.
  - بالنسبة لنظام SS X، تحقق من أن جهاز التوجيه اللاسلكي يدعم Bonjour.

#### الطابعة لا تقوم بالطباعة بعد إتمام عملية تهيئة الإنترنت اللاسلكي.

- 1. تأكد من أن الطابعة قيد التشغيل وأنها في حالة الاستعداد.
- 2. قم بإيقاف تشغيل أية برامج لجدران الحماية على جهاز الحاسوب.
  - 3. تأكد من أن شبكة الإنترنت اللاسلكي تعمل على النحو الصحيح.
- 4. تأكد من أن جهاز الحاسوب يعمل على النحو الصحيح. عند الضرورة، أعد تشغيل جهاز الحاسوب.
  - 5. تحقق من أنه يمكنك فتح خادم الويب الم تحقق من أنه يمكنك فتح خادم الويب الم

#### الطابعة لا تقوم بالطباعة، والحاسوب مثبت عله جدران حماية لأطراف خارجية

- قم بتحديث جدار الحماية وفق التحديثات الأخيرة المتاحة لدى جهة التصنيع.
- 2. إذا طلبت البرامج الوصول إلى جدران الحماية عند تثبيت الطابعة أو عند محاولة الطباعة، تأكد من أنك تسمع بتشغيل هذه البرامج.
- 3. أوقف تشغيل جدران الحماية مؤقيً<sup>ا</sup>، وبعد ذلك قم بتثبيت الطابعة اللاسلكية على الحاسوب. قم بتمين جدران الحماية عند إتمامك عملية التثبيت اللاسلكي.

#### اتصال الإنترنت اللاسلكي لا يعمل عقب تحريك جهاز التوجيه اللاسلكي أو الطابعة

- 1. تأكد من أن جهاز التوجيه أو الطابعة متصل بنفس شبكة الإنترنت التي يتصل بها جهاز الحاسوب.
  - 2. اطبع صفحة التهيئة.
- 3. قارن مُعرّف مجموعة الخدمات (SSID) الواردة على صفحة التهيئة بمجموعة SSID الموجودة في تهيئة الطابعة لجهاز الحاسب.
- 4. إذا كانت معرفات معين الخدمة (SSID) غير متماثلة، فلن تتصل الأجهزة بنفس الشبكة. أعد تهيئة إعدادات شبكة الإنترنت اللاسلكي للطابعة.

#### تعذر توصيل أكثر من جهاز حاسوب بالطابعة اللاسلكية

- 1. تأكد من أن أجهزة الحاسوب الأخرى تقع في نطاق شبكة الإنترنت اللاسلكي وأنه لا توجد أية أجسام تعوق إشارة الإنترنت اللاسلكية. بالنسبة لعظم الشبكات، يكونُ نطاق شبكة الإنترنت اللاسلكي 30 متر (100 قدم) من نقطة وصول الإنترنت اللاسلكي.
  - 2. تأكد من أن الطابعة قيد التشغيل وأنها في حالة استعداد.
  - 3. تأكد من أنه لا يوجد أكثر من 5 مستخدمين حاليين مباشرين لشبكة الواي فاي.
    - 4. أوقف تشغيل أية جدران حماية لأطراف خارجية مثبتة على جهاز الحاسوب.
      - 5. تأكد من أن شبكة الإنترنت اللاسلكي تعمل على النحو الصحيح.
  - 6. تأكد من أن جهاز الحاسوب يعمل على النحو الصحيح. عند الضرورة، أعد تشغيل جهاز الحاسوب.

#### الطابعة اللاسلكية فقدت الاتصال عند التوصيل بشبكة VPN

• بصفة أساسية، يتعذر عليك الاتصال بشبكة VPN وغيرها من شبكات الإنترنت الأخرى في نفس الوقت.

#### لا تظهر شبكة الإنترنت ضمن قائمة شبكات الإنترنت اللاسلكي

- تأكد من أن جهاز التوجيه اللاسلكي قيد التشغيل وأنه متصل بمصدر الطاقة.
   قد تكون شبكة الإنترنت مخفية وغير ظاهرة. وعلى <sup>كل</sup>، لا يزال بإمكانك الاتصال بشبكة إنترنت مخفية.

#### شبكة الإنترنت اللاسلكية لا تعمل

- 1. للتحقق من أن شبكة الإنترنت قد فقدت الاتصال، حاول الاتصال بأجهزة أخرى متصلة بشبكة الإنترنت هذه.
  - 2. اختبر حالة اتصال شبكة الإنترنت بإجراء اختبار الأوامر على هذه الشبكة.
    - a. افتح طلب سطر الأوامر على جهاز الحاسوب.
- لنظام تشغيل Windows، انقر فوق Start "بدء", ثمر انقر Run "تشغيل", واكتب cmd، ثمر اضغط Enter "إدخال".
  - لنظام X OS، انتقل إلى Applications "التطبيقات"، ثم اضغط Utilities "أدوات مساعدة" ثم <sub>افتحْ</sub> برنامج .Terminal
    - b. كتابة ping متبوعة بعنوان IP لجهاز التوجيه.
    - c. إذا ما عرضت النافذة أوقات الجولة، تكون شبكة الإنترنت قيد الاتصال.
    - 3. تأكد من أن جهاز التوجيه أو الطابعة متصلان بنفس شبكة الإنترنت التي يتصل بها جهاز الحاسوب.

- a. إطبعْ صفحة التهيئة (انظر انظر "طباعة تقرير تكوين الشبكة" بصفحة 50.).
- b. ق<sub>ارن</sub> مُعرِّف مجموعة الخدمات (SSID) الواردة على صفحة التهيئة بمجموعة SSID الوجودة في تهيئة الطابعة لجهاز الحاسب.
  - c. إذا ما كانت الأرقام متطابقة، فإن الأجهزة لا تتصل بنفس شبكة الإنترنت. أعد تهيئة إعدادات شبكة الإنترنت اللاسلكي للطابعة.

#### أعد إجراء اختبار فحص شبكة الإنترنت اللاسلكية.

من لوحة تحكم الطابعة، يمكنك إجراء اختبار فحص والذي يُقدم معلومات عن إعدادات شبكة الإنترنت اللاسلكية. (انظر انظر "طباعة تقرير تكوين الشبكة" بصفحة 50.).

# الملحق

يُقدم هذا الفصل مواصفات المنتج.

| 176 | • مواصفات عامة          |
|-----|-------------------------|
| 177 | • مواصفات وسائط الطباعة |
| 180 | • متطلبات النظام        |

## مواصفات عامة

قيم المواصفات الواردة أدناه عرضه للتغيير دون إخطار. انظر <u>www.hp.com/support/colorlaser170MFP</u> للاطلاع على التغييرات المحتملة في المعلومات.

| عا                                             | لعناصر                          | الوصف                                                                                                    |
|------------------------------------------------|---------------------------------|----------------------------------------------------------------------------------------------------|
| الأبعاد <sup>a</sup><br>(العرض × الطول × الار  | لارتفاع)                        | <ul> <li>HP Color Laser MFP 178nw, 178nwg series</li> <li>بوصة) 11.4 x 14.3 x 16 مم (288.7 x 369 x 406</li> <li>HP Color Laser MFP 179fnw, 179fwg series</li> <li>344.1 x 363 x 406</li> </ul> |
| الوزن <sup>a</sup><br>(الجهاز مزود بالکونات اا | القابلة للاستهلاك)              | • HP Color Laser MFP 178nw, 178nwg series:<br>28.53) کجم (28.53<br>HP Color Laser MFP 179fnw, 179fwg series:<br>14.08 کجم (31.04 <sub>رطلاً</sub> )                                            |
| درجة الحرارة ا                                 | التشغيل                         | من 10 إلى 32 درجة مئوية (50 إلى 89.6 درجة فهرنهيت)                                                                                                    |
| I                                              | التخزين (بالعبوة)               | من 20- إلى 40 درجة مئوية (من 4- إلى 104 درجات فهرنهايت)                                                                                                    |
| الرطوبة ا                                      | التشغيل                         | من 20 إلى 80% رطوبة نسبية                                                                                                    |
| I                                              | التخزين (بالعبوة)               | من 10 إلى 90% رطوبة نسبية                                                                                                    |
| معدل الطاقة <sup>d</sup> أ<br>ف                | أجهزة من طراز بقدرة 110<br>فولت | تيار متردد 110 - 127 فولت                                                                                                    |
| ف                                              | أجهزة من طراز بقدرة 220<br>فولت | تيار متردد 220 - 240 فولت                                                                                                    |

a.يتم قياس الأبعاد والوزن بدون ملحقات أخرى. b.راجع ملصق التنصيف الخاص بالجهاز للتعرف على فرق الجهد الصحيح (بالفولت)، التردد (بالهرتز) والتيار (بالأمبير) الخاص بالجهاز.

## مواصفات وسائط الطباعة

| وزن وسائط الطباعة/السعة <sup>a</sup>                                                                                                    | الأ ــ ا                            |                          | النبو                              |
|----------------------------------------------------------------------------------------------------|-------------------------------------|--------------------------|------------------------------------|
| الدرج                                                                                                    | الانعاد                             | الحجم                    | التوع                              |
|                                                                                                    | 216 × 279 مم (8.5 ×<br>11 بوصة)     | Letter                   |                                    |
|                                                                                                    | 210 × 297 مم (8.27<br>× 11.69 بوصة) | A4                       |                                    |
|                                                                                                    | 216 × 356 مم (8.5<br>× 14 بوصة)     | Legal                    |                                    |
| سندات بوزن من 60 إلى 85 جم/م <sup>2</sup> (سندات<br>بوزن من 16 إلى 23 <sub>رطلاً</sub> )<br>م                                                                                                    | 216 × 343 مم (8.5<br>× 13.5 بوصة)   | Oficio 216<br>x340مر     |                                    |
| <ul> <li>150 ورقة بوزن 75 جم/م<sup>2</sup> (ورق سندات<br/>بوزن 20 <sub>رطلاً</sub>)</li> <li>۱۹ سالقی از تقام النشار 15 مرام (۵.0 مرالاً)</li> </ul>                                                                         | 216 × 330 مم (8.5<br>× 13 بوصة)     | Oficio 8.5x13            | ورق عادي                           |
| • الحدالاقطى لارتفاع الرزمة. د.دا مم (٥.٠<br>بوصة)                                                                                                    | 182 × 257 مم (7.17<br>× 10.12 بوصة) | (JIS)B5                  |                                    |
|                                                                                                    | 184 × 267 مم (7.25<br>× 10.5 بوصة)  | Executive                |                                    |
|                                                                                                    | 149 × 210 مم (5.85<br>× 8.27 بوصة)  | A5                       |                                    |
|                                                                                                    | 105 × 149 ملم<br>(4.13 × 5.85 بوصة) | A6                       |                                    |
| 86 إلى 120 جم/م <sup>2</sup> (ورق سندات بوزن يتراوح<br>من 23 إلى 32 <sub>رطلاً</sub> )<br>• 5 ورقة                                                                                                    | راجع قسم الورق<br>العادي            | راجع قسم الورق<br>العادي | ثقيل90-120جرام                     |
| سندات بوزن من 60 إلى 70 جم/م <sup>2</sup> (سندات<br>بوزن من 16 إلى 19 <sub>رطلاً</sub> )<br>• 150 ورقة بوزن 60 جم/م <sup>2</sup> (سندات بوزن<br>16 <sub>رطلاً</sub> )<br>• الحد الأقصى لارتفاع الرزمة: 15.5 مم (0.6<br>بوصة) | راجع قسم الورق<br>العادي            | راجع قسم الورق<br>العادي | خفيف60-60جرام                      |
| ورق سندات بوزن من 60 إلى 85 جم/م <sup>2</sup> (16<br>إلى 24 <sub>رطلاً</sub> )<br>• 150 ورقة بوزن 75 جم/م <sup>2</sup> (ورق سندات<br>بوزن 20 <sub>رطلاً</sub> )<br>• الحد الأقصى لارتفاع الرزمة: 15.5 مم (0.6<br>بوصة)       | راجع قسم الورق<br>العادي            | راجع قسم الورق<br>العادي | ملون،<br>مطبوع مسبقاً <sup>,</sup> |

| وزن وسائط الطباعة/السعة <sup>a</sup>                                                                                                    | الأ ــ ال                |                                                                                                    | ميال                     |
|----------------------------------------------------------------------------------------------------|--------------------------|----------------------------------------------------------------------------------------------------|--------------------------|
| الدرج                                                                                                    | الانعاد                  | الحجم                                                                                                    | اللوع                    |
| سندات بوزن من 60 إلى 120 جم/م <sup>2</sup><br>(سندات بوزن من 16 إلى 24 <sub>رطلاً</sub> )<br>• 5 ورقة بوزن 75 جم/م <sup>2</sup> (ورق سندات بوزن<br>20 <sub>رطلاً</sub> )<br>• الحد الأقصى لارتفاع الرزمة: 15.5 مم (0.6<br>بوصة) | راجع قسم الورق<br>العادي | راجع قسم الورق<br>العادي                                                                                                    | معاد تدویره              |
| سندات بوزن من 120 إلى 150 جم/م <sup>2</sup><br>(سندات بوزن من 32 إلى 40 <sub>رطلاً</sub> )<br>• 5 ورقة                                                                                                    | راجع قسم الورق<br>العادي | راجع قسم الورق<br>العادي                                                                                                    | المصقات <sup>b</sup>     |
| سندات بوزن من 121 إلى 163 جم/م <sup>2</sup><br>(سندات بوزن من 32 إلى 43 <sub>رطلاً</sub> )<br>• 5 ورقة                                                                                                    | راجع قسم الورق<br>العادي | حجم Letter,<br>Legal,<br>210 مقاس 216<br>Oficio ممر, 340x<br>x13, A4 8.5,<br>x13, A4 8.5<br>(B5(JIS<br>Executive, A5, A5<br>LEF<br>4x6 | ورق طباعة ثقيل<br>للغاية |
| سندات بوزن من 105 إلى 120 جم/م <sup>2</sup><br>(سندات بوزن من 28 إلى 32 <sub>رطلاً</sub> )<br>• 10 ورقة                                                                                                    | راجع قسم الورق<br>العادي | راجع قسم الورق<br>العادي                                                                                                    | سندات                    |
| سندات بوزن من 111 إلى 130 جم/م <sup>2</sup><br>(سندات بوزن من 30 إلى 58 <sub>رطلاً</sub> )<br>• 1 ورقة                                                                                                    | راجع قسم الورق<br>العادي | حجم Letter,مقاس<br>A4, 4x6                                                                                                    | Glossy111-130<br>جرام    |
| سندات بوزن من 131 إلى 175 جم/م <sup>2</sup><br>(سندات بوزن من 30 إلى 58 <sub>رطلاً</sub> )<br>• 1 ورقة                                                                                                    | راجع قسم الورق<br>العادي | حجم Letter,<br>مقاسA4, 4x6                                                                                                    | Glossy131-175<br>جرام    |
| ورق سندات بوزن 176 إلى 220 جم/م <sup>2</sup> (30<br>إلى <sup>58</sup> <sub>رطلاً</sub> )<br>• 1 ورقة                                                                                                    | راجع قسم الورق<br>العادي | حجم Letter,<br>مقاسA4, 4x6                                                                                                    | Glossy176-220<br>جرام    |
| 120 ج/م <sup>2</sup> (30 إلى 58 <sub>رطلاً</sub> )<br>● 1 ورقة                                                                                                    | راجع قسم الورق<br>العادي | حجم Letter,<br>مقاسA4, 4x6                                                                                                    | HP Matte 120<br>جرام     |
| 150 ج/م <sup>2</sup> (30 إلى58 <sub>رطلاً</sub> )<br>• 1 ورقة                                                                                                    | راجع قسم الورق<br>العادي | حجم Letter,<br>مقاسA4, 4x6                                                                                                    | HP Matte 150<br>جرام     |
| 200 ج/م <sup>2</sup> (30 إلى 58 <sub>رطلاً</sub> )<br>• 1 ورقة                                                                                                    | راجع قسم الورق<br>العادي | حجم Letter,<br>مقاسA4, 4x6                                                                                                    | HP Matte 200<br>جرام     |

| وزن وسائط الطباعة/السعة <sup>a</sup>                                                      | الأحاد                              |                          | ce.ill |
|-------------------------------------------------------------------------------------------|-------------------------------------|--------------------------|--------|
| الدرج                                                                                     | الانعاد                             | الحجم                    | التوع  |
| سندات بوزن من 60 إلى 120 جم/م <sup>2</sup><br>(سندات بوزن من 16 إلى 32 <sub>رطلاً</sub> ) | 76 × 148.5 ملم (3.0<br>× 5.85 بوصة) | الحد الأدنى للحجم (مخصص) |        |
|                                                                                           | 216x 356 مم(x 8.5 مم<br>14 بوصة)    | الحد الأقصى للحجم (مخصص) |        |

a.قد يختلف الحد الأقصى للسعة حسب وزن وسائط الطباعة وسُمكها والظروف البيئية. b.نعومة اللصقات الستخدمة مع هذه الطابعة تكون من 100 إلى 250 (شيفيلد). ويشير هذا إلى الستوى الرقمي للنعومة.

في حالة زيادة وزن الوسائط عن 120جم/م<sup>2</sup> (ورق سندات بوزن 32 <sub>رطلاً</sub>)، عليك بتحميل ورقة واحدة في الدرج كل مرة.

## متطلبات النظام

#### Microsoft<sup>®</sup> Windows<sup>®</sup>

 $\mathcal{O}$ 

تخضع برامج الطابعة للتحديث من حين لآخر نظرًا لإطلاق أنظمة تشغيل جديدة، إلخ. وإذا لزم الأمر، قم بتحميل أحدث نسخة من موقع HP (www.hp.com/support/colorlaser170MFP).

|                                                                                                    | يتمر تنصيب <sub>مُ</sub> شغل الطباعة الخاص بطابعة HP<br>لنظام التشغيل هذا كجزء من تنصيب البرنامج.                                           | ویندوز 7، 32 بایت، 64<br>بایت            |
|----------------------------------------------------------------------------------------------------|----------------------------------------------------------------------------------------------------|------------------------------------------|
|                                                                                                    | يتم تنصيب <sub>مُ</sub> شغل الطباعة الخاص بطابعة HP<br>لنظام التشغيل هذا كجزء من تنصيب البرنامج.                                            | ویندوز 8، 32 بایت، 64<br>بایت            |
|                                                                                                    | يتم تنصيب <sub>مُ</sub> شغل الطباعة الخاص بطابعة HP<br>V4 لنظام التشغيل هذا كجزء من تنصيب البرنامج.                                         | ويندوز 8.1، 32 بايت، 64<br>بايت          |
|                                                                                                    | يتم تنصيب <sub>مُ</sub> شغل الطباعة الخاص بطابعة HP<br>V4 لنظام التشغيل هذا كجزء من تنصيب البرنامج.                                         | ویندوز 10، 32 بایت، 64<br>بایت           |
| توقفت مايكروسوفت عن توفير الدعم<br>لخادم ويندوز 2008 في يناير 2015. ولن<br>تتوانى HP عن بذل أقصى ما لديها من<br>جهد لدعم نظام تشغيل خادم 2008<br>التوقف. | يتوافر مُشغل الطباعة الخاص بطابعة HP<br>PCLm.S للتحميل من موقع دعم الطابعات. قم<br>مشغل، ثم استخدم أداةAdd Printer<br>بأصفت طابعة" لتنصيبه. | خادم ویندوز R2 2008,<br>64 بایت          |
|                                                                                                    | يتم تنصيب <sub>مُ</sub> شغل الطباعة الخاص بطابعة HP<br>لنظام التشغيل هذا كجزء من تنصيب البرنامج.                                            | خادم ويندوز 2008 R2 ,<br>R2,SP1, 64 بايت |
|                                                                                                    | يتم تنصيب <sub>مُ</sub> شغل الطباعة الخاص بطابعة HP<br>لنظام التشغيل هذا كجزء من تنصيب البرنامج.                                            | خادم ويندوز 2012                         |
|                                                                                                    | يتم تنصيب مُشغل الطباعة الخاص بطابعة HP<br>لنظام التشغيل هذا كجزء من تنصيب البرنامج.                                                        | خادم ويندوز R2 2012                      |
|                                                                                                    | يتمر تنصيب مُشغل الطباعة الخاص بطابعة HP<br>لنظام التشغيل هذا كجزء من تنصيب البرنامج.                                                       | خادم ويندوز 2016 , 64<br>بايت            |
## Mac OS

إن الطباعة الباشرة باستخدام طابعة AirPrint من Apple مدعومة من قبل حواسيب IOS وMac التي تعمل بنظام OS X 10.7 Lion فأحدث. استخدم طابعة AirPrint لطباعة مباشرة من iPad أو iPhone (3GS) فأحدث)، أو iPod الذي يعمل باللمس (الجيل الثالث فأحدث) بتطبيقات الهاتف (Mail, Photos, Safari, iBooks, أو التطبيقات الخارجية)

- الوديلات ذات منافذ الUSB فقط بدون اتصال سلكي أو هوائي بالإنترنت لا تدعم Mac OS.
- لاستخدام طابعة AirPrint، يجب أن تكون الطابعة مُتصلة بشّبكة الإنترنت ذاتها (الشبكة الفرعية) المتصل بها جهاز أبل.
- قم بتفعيل رقم الإصدار قبل استخدام طابعة AirPrint وتوصيلها بمنفذ USB. لاتدعم طابعات AirPrint بإصدار 1.3 فأقدم توصيلات USB.

# مسرد المصطلحات

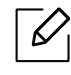

يساعدك مسرد الصطلحات التالي في التعرف على المنتج من خلال استيعاب المصطلحات شائعة الاستخدام في عملية الطباعة، بالإضافة إلى المصطلحات الذكورة في دليل الستخدم هذا.

#### 802.11

802.11 عبارة عن مجموعة من العايير الخاصة بالاتصال عبر شبكة الاتصال الحلية اللاسلكية (WLAN) تم تطويرها بواسطة لجنة المعايير IEEE AL LAN/MAN (معيار 802 IEEE).

#### 802.11b/g/n

بإمكان شبكة 802.11b/g/n مشاركة نفس الأجهزة واستخدام نطاق ترددي بسرعة 2.4 جيجا هرتز. يدعم 802.11b <sub>نطاقً</sub>ا تردديًا حتى 11 ميجابت، بينما يدعم 802.11n <sub>نطاقً</sub>ا تردديًا حتى 150 ميجابت. كما تتعرض الأجهزة التي تستخدم شبكة 802.11b/g/n <sub>أحيانً</sub>ا للتداخل مع أفران اليكروويف والهواتف الحمولة وأجهزة Bluetooth.

#### نقطة الوصول

نقطة الوصول أو نقطة الوصول اللاسلكية (AP أو WAP) عبارة عن جهاز يصل بين أجهزة الاتصال اللاسلكية عبر شبكات الاتصال المحلية اللاسلكية (WLAN) وتقوم بدور جهاز الإرسال والاستقبال للإشارات اللاسلكية لشبكات الاتصال المحلية اللاسلكية (WLAN).

#### ADF

وحدة التغذية التلقائية بالستندات (ADF) عبارة عن آلية تقوم بإدخال الورق الأصلي تلقائيًا حتى يتمكن الجهاز من إجراء مسح ضوئي لكمية من الورق مرة واحدة.

#### بروتوكول AppleTalk

AppleTalk عبارة عن مجموعة من البروتوكولات الملوكة والطورة بواسطة شركة Apple, Inc لتوصيل أجهزة الكمبيوتر عبر الشبكات. وقد كان هذا البروتوكول ضمن حزمة البرامج المصاحبة لنظام Mac الأصلي (1984)، وهي الآن لا تلقى العناية الكافية من شركة Apple وهذا لصالح بروتوكول TCP/IP.

#### عمق البت

هو مصطلح خاص برسومات الكمبيوتر، حيث يوضح عدد وحدات البت الستخدمة لعرض لون وحدة البكسل الواحدة في صورة نقطية. وكلما ازداد عمق الألوان زاد وضوحها، وكلما ازداد عدد وحدات البت، يصبح عدد الألوان الحتملة على مخطط الألوان كبيرًا بصورة غير عملية. ويطلق على اللون الذي يحتوي على وحدة بت واحدة لفظ أحادي اللون أو لون أبيض وأسود.

#### BMP

يُستخدم تنسيق الرسومات النقطية داخليًا من خلال النظام الفرعي لرسوم Microsoft Windows (واجهة التصميم الرسومي)، أما بصفة عامة فإنه يُستخدم كتنسيق ملفات رسوم بسيطة في نظام التشغيل Windows.

#### BOOTP

بروتوكول التمهيد. هو عبارة عن بروتوكول شبكي ي<sup>ُستخدم من قِ</sup>بل أي كمبيوتر عميل على الشبكة للحصول على عنوان IP خاص به تلقائيًا. ويتم هذا الإجراء أثناء عملية تمهيد أو تشغيل أجهزة الكمبيوتر أو أنظمة التشغيل التي تعمل على هذه الأجهزة. وتقوم ملقمات BOOTP بتعيين عنوان IP لكل كمبيوتر عميل على الشبكة من بين مجموعة عناوين. ويعمل BOOTP على تمكين أجهزة الكمبيوتر التي يطلق عليها "محطات عمل بدون أقراص" من الحصول على عنوان IP قبل تحميل أي نظام تشغيل متقدم.

#### CCD

جهاز مزدوج الشحنة (CCD) عبارة عن جهازيتيح القيام بالمسح الضوئي. وتستخدم آلية غلق CCD لاحتواء وحدة CCD ووقايتها من التلف عند نقل الجهاز.

#### ترتيب النسخ

هي عبارة عن عملية طباعة مهمة متعددة النُّسخ في مجموعات مرتبة. وعند اختيار خاصية ترتيب النسخ، يقوم الجهاز بطباعة مجموعة كاملة من ال<sub>س</sub>تندات قبل طباعة أية نُسخ إضافية.

#### لوحة التحكم

لوحة التحكم هي منطقة مسطحة ورأسية عادةً، وتُ<sup>ع</sup>رض عليها أدوات التحكم وال<sub>را</sub>قبة. <sub>وعادةً</sub> ما توجد في مقدمة الجهاز.

#### التغطية

هو مصطلح خاص بالطباعة يقصد به حجم استعمال الحبر في الطباعة. فعلى سبيل الثال، تعني التغطية بنسبة 5% أن أية ورقة بحجم A4 بها صور أو نصوص تشكل 5% من مساحتها. لذا، إذا كانت الورقة أو النسخة الأصلية تحتوي على صور معقدة أو العديد من النصوص، فإن نسبة التغطية ستكون أعلى، كما أن استخدام الحبر سيكون بحجم التغطية في نفس الوقت.

#### CSV

القيم المصولة بفاصلة (CSV). وهي نوع من أنواع تنسيق الم<sub>لفات، وتُ</sub>ستخدم في تبادل البيانات بين التطبيقات التباينة. وقد أصبح تنسيق اللفات، كما يُستخدم في ملفات Microsoft Excel، معيا<sub>لً</sub>ا صحيحًا في كافة جوانب الصناعة، حتى في التطبيقات التي لا تنتمي إلى شركة Microsoft.

#### DADF

وحدة التغذية التلقائية بالستندات ذات الطباعة على الوجهين (DADF) عبارة وحدة مسح تقوم بإدخال الورق الأصلي وعكسه تلقائيًا حتى يتمكن الجهاز من السح الضوئي لوجهي الورقة.

#### الافتراضية

هو القيم أو الإعدادات الافتراضية المحددة عند شراء الطابعة أو عند إعادة ضبطها أو تهيئتها.

#### DHCP

بروتوكول التهيئة الحيوية للمضيف (DHCP) عبارة عن بروتوكول الربط الشبكي بين الكمبيوتر العميل والخادم. ويوفر خادم DHCP معلمات التهيئة الخاصة بمضيف عميل DHCP الذي عادة ما يطلب معلومات لازمة لإشراكه في شبكة معينة. كما يوفر DHCP آلية لتخصيص عناوين IP للأجهزة العميلة.

#### DIMM

وحدة الذاكرة الزدوجة الخطية (DIMM) عبارة عن لوحة دائرة كهربائية صغيرة تخزن عليها الذاكرة. حيث تقوم بتخزين كافة البيانات داخل الجهاز كبيانات الطباعة أو بيانات الفاكس الستلم.

#### DLNA

يعد تحالف شركات الأجهزة الرقمية التطورة (DLNA) معيارًا يسمح للأجهزة الوجودة على الشبكة المنزلية لمثاركة العلومات مع بعضها عبر الشبكة.

#### DNS

خادم أسماء الجالات (DNS) عبارة عن نظام يقوم بتخزين معلومات مرتبطة بأسماء المجالات في قاعدة بيانات موزعة على الشبكات مثل شبكة الإنترنت.

#### طابعة المصفوفة النقطية

هي نوع من طابعات الكمبيوتر، بها رأس طباعة يعمل بالحركة إلى الخلف وإلى الأمام على الصفحة، وتقوم بالطباعة بإحداث تأثير على الورقة ودفع شريط من القماش مشبع بالحبر عليها، وهي تشبه الآلة الكاتبة إلى حد كبير.

#### DPI

نقطة لكل بوصة (DPI) هو مقياس الدقة المستخدم للمسح الضوئي والطباعة. وبوجه عام، كلما زاد عدد النقاط في البوصة، زادت دقة الصورة وكانت تفاصيلها أكثر <sub>وضوحً</sub>ا وحجمها أكبر.

#### DRPD

اكتشاف نمط الرنين الميز<sub>. تُ</sub>عد خاصية الرنين الميز إحدى الخدمات التي تقدمها شركات الهاتف لتمكين المستخدم من استخدام خط واحد للرد على العديد من الأرقام الهاتفية المختلفة.

#### الطباعة على الوجهين

هي الآلية التي تعمل على قلب الورقة على الاتجاهين لتتمكن الماكينة من طباعة الورقة (أو مسحها ضوئيًا) على كلا الجانبين. ويمكن للطابعة الزودة بوحدة الطباعة الزدوجة على كلا وجهي الورق أثناء دورة طباعة واحدة.

#### دورة العمل

دورة العمل هي الكمية الستخدمة من الورق والتي لا تؤثر على أداء الطابعة ل<sub>دة</sub> شهر. وع<sub>ادةً</sub> ما يكون هناك حد لعمر الطابعة الافتراضي كعدد الصفحات التي تتم طباعتها سنويًا. ويعني العمر الافتراضي <sub>عادةً</sub> متوسط عدد النُسخ المطبوعة في فترة الضمان. فعلى سبيل المثال، إذا كانت دورة العمل هي 48,000 صفحة في الشهر بافتراض 20 يوم عمل، يكون حد الطابعة هو 2400 صفحة في اليوم.

#### ECM

وضع تصحيح الأخطاء (ECM) هو وضع إرسال اختياري مضمن في الفئة 1 من أجهزة الفاكس أو مودم الفاكس. ويقوم هذا الوضع تلقائيًا باكتشاف الأخطاء في عملية إرسال الفاكسات وتصحيح ما قد يحدث بها من أخطاء في بعض الأحيان نتيجة لوجود تشوش في خط الهاتف.

#### محاكاة

المضاهاة عبارة عن تقنية يقوم خلالها أحد الأجهزة بالحصول على نفس نتائج جهاز آخر. ويقوم الجهاز المضاهي باستنساخ وظائف نظام معين على نظام آخر، بحيث يقوم النظام الثاني بنفس إجراءات النظام الأول. وتركز المضاهاة على القيام بنسخة مطابقة من الإجراءات الخارجية، وهي بهذا تختلف عن الحاكاة التي تركز على نموذج مجرد من النظام الذي تتم محاكاته، مع مراعاة الحالة الداخلية لهذا النظام في الغالب.

#### إيثرنت

الإيثرنت عبارة عن تكنولوجيا للربط الشبكي قائمة على الإطارات وخاصة بشبكات الاتصال الحلية بين أجهزة الكمبيوتر (LAN). وهي تحدد الوصلات السلكية والإشارات الخاصة بالطبقة ال<sub>ادية،</sub> <sub>فضلاً</sub> عن تنسيقات الإطارات والبروتوكولات الخاصة بالتحكم في الوصول إلى الوسائط (MAC)/طبقة وصلة بيانات نموذج اOS. ويتم تصنيف Ethernet غالبًا باستخدام معيار IEEE 802.3. وقد أصبحت إيثرنت أكثرتقنيات شبكات الاتصال المحلية انتشارًا واستخدامًا منذ التسعينيات وحتى الآن.

#### EtherTalk

EtherTalk عبارة عن مجموعة من البروتوكولات من تطوير شركة Apple Computer للربط الشبكي بين أجهزة الكمبيوتر. وقد كان هذا البروتوكول ضمن حزمة البرامج المصاحبة لنظام Mac الأصلي (1984)، وهي الآن لا تلقى العناية الكافية من شركة Apple وهذا لصالح بروتوكول TCP/IP.

#### FDI

واجهة الجهاز الخارجي (FDI) عبارة عن بطاقة يتم تركيبها داخل الجهاز للسماح بتوصيل جهاز ثالث مثل أحد الأجهزة التي تدار بالعملة أو قارئ البطاقات. وهذه الأجهزة تزود الطابعة بخدمة الدفع من أجل الطباعة.

#### FTP

. بروتوكول نقل اللفات (FTP) هو بروتوكول شائع الاستخدام لتبادل اللفات عبر أية شبكة تدعم بروتوكول TCP/IP (مثل شبكة الإنترنت أو الإنترانت).

#### وحدة الصهر

هي جزء من طابعة الليزريقوم بصهر مسحوق الحبر على وسائط الطباعة. وتتكون من اسطوانتين إحداهما ساخنة والأخرى الضغط. فبعد نثر الحبر على الورق، تقوم وحدة الصهرببث الحرارة والضغط لضمان ثبات الحبر على الورق بشكل دائم، وهذا هو السبب الذي يكمن وراء خروج الورق من طابعة الليز<sub>ر دافئ</sub>ًا.

#### البوابة

هي عبارة عن اتصال بين شبكات الكمبيوتر، أو بين شبكة كمبيوتروبين خط هاتفي. وهي شائعة جداً، حيث تمثل جهاز كمبيوتر أو شبكة تتيح الوصول إلى جهاز كمبيوتر آخر أو إلى شبكة أخرى.

#### التدرج الرمادي

عبارة عن ظل من اللون الرمادي يمثل الأجزاء الساطعة والمعتمة من الصورة عند تحويل الصور اللونة إلى <sub>تدرج اللو</sub>ن ال<sub>رمادي</sub>؛ علمًا بأنه يتم تمثيل الألوان بالعديد من الظلال الرمادية.

#### الألوان النصفية

هو نوع من أنواع الصوريشبه تدرج اللون الرمادي يتم تمثيله من خلال التنويع في عدد النقاط. وتتكون المناطق ذات الألوان الكثيفة من عدد كبير من النقاط، بينما تتكون المناطق الأقل كثافة من عدد نقاط أقل.

#### جهاز التخزين كبير السعة (HDD)

جهازالتخزين كبيرالسعة (HDD)، <sub>والذي يُ</sub>شار إليه في الغالب كمحرك أقراص صلبة أو قرص صلب، هو جهازتخزين غيرمتحرك ويقوم بتخزين البيانات بصورة مشفرة رقميًا على أسطوانات سريعة الدوران ذات سطح مغناطيسي.

#### IEEE

معهد مهندسي الكهرباء والإلكترونيات (IEEE) هو منظمة دولية مهنية لا تهدف إلى الربح، وهو معنى بالتقدم التكنولوجي في المجال الكهربائي.

#### **IEEE 1284**

يرجع الفضل لعهد مهندسي الكهرباء والإلكترونيات (IEEE) في وضع معيار النفذ التوازي 1284. وتشير عبارة "B-1284" إلى نوع معين من أنواع الوصلات الوجودة بنهاية الكبل التوازي الذي يتم تركيبه بالجهاز الطرفي (كالطابعة على سبيل الثال).

#### الإنترانت

ً الإنترانت هي شبكة خاصة تستخدم بروتوكولات الإنترنت والاتصال الشبكي وكذلك نظام الاتصالا<sub>ت العام أحيانً</sub>ا، وذلك بغرض تبادل جزء من المعلومات أو العمليات الخاصة بمؤسسة ما بشكل آمن بين موظفيها. وفي بعض الأحيان لا يستخدم هذا المصطلح إلا للإشارة إلى أكثر الخدمات مشاهدة، وهي موقع الويب الداخلي.

#### عنوان IP

عنوان بروتوكول الإنترنت (IP) عبارة عن رقم فريد تستخدمه الأجهزة لتحديد هويتها والاتصال ببعضها البعض عبر إحدى الشبكات التي تستخدم معيار بروتوكول الإنترنت.

#### IPM

عدد الصورفي الدقيقة (IPM) هي طريقة لقياس سرعة الطابعة. حيث يشير معدل IPM إلى عدد الورق أحادي الوجه الذي يمكن للطابعة طباعته في الدقيقة الواحدة.

#### IPP

يقوم بروتوكول الطباعة عبر الإنترنت (IPP) بتحديد بروتوكول قياسي للطباعة إلى جانب إنجاز مهمات الطباعة وحجم الوسائط والدقة وما إلى ذلك، علمًا بأنه يمكن استخدام هذا البروتوكول عبر الشبكة الحلية أو عبر شبكة الإنترنت بالنسبة لئات الطابعات، كما أنه يدعم عمليات التحكم في الوصول والتوثيق والتشفير، مما يجعله بمثابة حل طباعة أفضل من ناحية الإمكانات والأمان مقارنة بالحلول السابقة.

#### IPX/SPX

يقصد ببروتوكول IPX/SPX تبادل حزم إنترنت/تبادل الحزم التسلسلي. وهو عبارة عن بروتوكول للربط الشبكي وتستخدمه أنظمة تشغيل Novell NetWare. ويقدم كل من IPX وSPX خدمات اتصال مشابهة لبروتوكول TCP/IP، حيث إن هناك أوجه تشابه بين بروتوكول IPX وبروتوكول IP، كما أن هناك أوجه تشابه بين بروتوكول SPX وبروتوكول TCP. وتجدر الإشارة إلى أنه قد تم تصميم بروتوكول IPX/SPX في أول الأمر لشبكات الاتصال الحلي (LAN)، ويعمل هذا البروتوكول بكفاءة عالية في <sub>هذا الغرض (معادةً</sub> ما يتفوق في أداؤه على بروتوكول TCP/IP على الشبكة الحلية).

#### الأيزو

المنظمة الدولية للمقاييس (الأيزو) هي عبارة عن هيئة دولية معنية بوضع المعايير القياسية وهي تضم مندوبين من مختلف هيئات المعايير القومية. وتضع معايير صناعية وتجارية على مستوى العالم.

#### ITU-T

الاتحاد الدولي للاتصالات (ITU-T) هو منظمة دولية تأسست بغرض وضع معايير موحدة للترددات اللاسلكية والاتصالات الدولية وتنظيمها. ومن بين الهام الأساسية التي يقوم بها الاتحاد وضع معايير قياسية وتعيين الترددات اللاسلكية وتنظيم ترتيبات الاتصال الداخلي بين مختلف الدول لإتاحة المكالمات الهاتفية على مستوى العالم. ويشير حرف -T من الاختصار TTU-T إلى كلمة اتصالات.

#### مخطط TU-T رقم 1

. هو عبارة عن مخطط اختبار معياري نشره الاتحاد الدولي للاتصالات (ITU-T) لتنظيم عملية إرسال المستندات عبر الفاكس.

#### JBIG

مجموعة خبراء الصور المشتركة ثنائية المستوى (JBIG) هي معيار لضغط الصوردون انخفاض دقتها أو جودتها، وقد تم وضع هذا العيار لضغط الصور الثنائية، وخاصة للفاكسات، إلا أنه يمكن تطبيق هذا المعيار على الصور الأ<sub>خرى أيضً</sub>ا.

#### JPEG

مجموعة خبراء الصور المتتركة (JPEG) هي طريقة معيارية شائعة الاستخدام لضغط الصور الفوتوغرافية كبيرة الحجم، كما أنها التنسيق الستخدم لتخزين وإرسال الصور الفوتوغرافية عبر شبكة المعلومات العالية.

#### LDAP

بروتوكول الوصول الخفيف إلى الدليل (LDAP) هو بروتوكول ربط شبكي للاستعلام عن خدمات الدليل العتمدة على بروتوكول TCP/IP وتعديل هذه الخدمات.

#### مؤشر بيان الحالة

مؤشر بيان الحالة الباعث للضوء هو عبارة عن جهاز شبه موصل للكهرباء يشير إلى حالة الجهاز.

#### عنوان MAC

عنوان التحكم في الوصول إلى الوسائط (MAC) هو معرف فريد يرتبط بمهايئ شبكة معينة. ويتكون هذا العرف من 48 نقطة، ويُ<sub>كتب عادةً</sub> في هيئة 12 <sub>رمزً</sub>ا سداسيًا عشريً<sub>ا</sub> مصنفً<sup>ا</sup> إلى أزواج (مثال: 00-00-14-11-32-00، الشبكة (NIC<sup>) من ق</sup>ِبل الجهة الم<sub>صنِّ</sub>

#### MFP

الجهاز متعدد الوظائف (MFP) عبارة عن جهاز مكتبي أحادي البنية يشتمل على الوظائف التالية: طابعة وناسخة وفاكس وماسح ضوئي وغير ذلك.

#### MH

طريقة هوفمان العدلة (MH) هي طريقة ضغط تعمل على تقليل حجم البيانات التي يلزم إرسالها بين أجهزة الفاكس لنقل الصورة التي يوصي بها مخطط ITU-T T.4. وهذه الطريقة عبارة عن نظام تشفير يعمل طوليًا ويعتمد على كتاب شفرة، وهي طريقة محسنة لضغط المسافات البيضاء بكفاءة. وحيث إن أغلب الفاكسات بها أجزاء بيضاء، فإن هذه الطريقة تعمل على إرسال معظم الفاكسات في أقل مدة ممكنة.

#### MMR

القراءة ثنائية التعديل (MMR) هي إحدى طرق الضغط التي يوصي بها ITU-T T.6.

#### المودم

هو جهاز يعدل الإشارة الناقلة لتشفير البيانات الرقمية، كما يعدل هذه الإشارة ليفك تشفير البيانات المنقولة.

#### MR

القراءة المعدلة (MR) هي إحدى طرق الضغط التي يوصي بها مخطط ITU-T T.4. تعمل القراءة المعدلة على تشفير أول سطر ممسوح ضوئيًا باستخدام طريقة هوفمان المعدلة (MH). وبعد ذلك تتم مقارنة السطر التالى مع السطر الأول ويتم تحديد الاختلافات ثم تشفيرها ونقلها.

#### NetWare

نظام تشغيل شبكات من تطوير شركة Novell, Inc. في البداية، اعتمد هذا النظام على تقنية تعدد المهام التعاوني لتشغيل العديد من الخدمات على جهاز كمبيوتر شخصي، واعتمدت بروتوكولات الشبكة على مجموعة Xerox XNS العتيقة. واليوم تدعم NetWare كلاً من TCP/IP وIPX/SPX

#### OPC

موصل الصور العضوي (OPC) عبارة عن آلية تقوم بعمل صورة افتراضية للطباعة باستخدام شعاع ليزرينبعث من طابعة ليزر، وعادة ما يكون لونه أخضر أو بني مائل للأ<sub>حمر ويأخذ شكلاً</sub> أسطوانيًا.

تؤدي وحدة التصوير التي تُحتوي على اسطوانة واحدة إلى تلف سطح الاسطوانة بسبب استخدامها في الطابعة، وينبغي استبدالها على نحو مناسب نظرًا لأنه أصابها التلف نتيجة الاتصال بفرشاة توزيع الخرطوشة وآلية التنظيف والورق.

#### المستندات الأصلية

الشكل الأصلي للشيء كالستند والصوروالنص وما إلى ذلك، والذي يتم نسخه أو يعاد إخراجه أو تحويله لإنتاج مواد أخرى، وهو غير منسوخ أو مشتق من شي<sup>عٍ</sup> آخر.

#### OSI

الاتصال الداخلي للأنظمة المفتوحة (OSI) هو نموذج وضعته المنظمة الدولية للمقاييس (ISO) للاتصالات. ويقدم هذا النموذج منهجًا قياسيًا معتمدًا على وحدات لتصميم الشبكات يقوم بتقسيم الجموعة الطلوبة من الوظائف المعقدة إلى طبقات وظيفية قائمة بنفسها سهلة الإدارة. وهذه الطبقات من البداية إلى النهاية هي التطبيق والعرض وجلسة العمل والنقل والشبكة ورابط البيانات والطبقة المادية.

#### PABX

المسمر الفرعي الخاص (PABX) هو نظام تحويل المكالمات تلقائيًا داخل مؤسسة خاصة.

#### PCL

لغة أوامر الطابعات (PCL) هي لغة لوصف الصفحات (PDL) وضعتها شركة HP لتكون بمثابة بروتوكول للطابعة وأصبحت معيارًا صناعيًا في هذا الجال. وقد وضعت هذه اللغة في القام الأول للجيل الأول من الطابعات النافثة للحبر، ثمر انتشرت هذه اللغة في العديد من مستويات الطابعات الحرارية والنقطية وطابعات الليزر.

#### PDF

تنسيق اللفات التنقلة (PDF) هو تنسيق ملفات من تطوير شركة Adobe Systems لتمثيل الستندات ثنائية الأبعاد في تنسيق لا يرتبط بالجهاز الذي تعرض عله ولا على دقة شاشته.

#### PostScript

بوست سكريبت (PS) عبارة عن لغة وصف للصفحات ولغة برمجة وتستخدم أساسًا في المجالات الإلكترونية والنشر الكتبي. وتستخدم هذه اللغة في برنامج تحويل معين لإنشاء صورة.

#### برنامج تشغيل الطابعة

هو عبارة عن برنامج يستخدم لإرسال أوامرونقل بيانات من جهاز الكمبيوتر إلى الطابعة.

#### وسائط الطباعة

وسائط مثل الورق واللصقات والورق الشفاف والتي يمكن استخدامها مع طابعة أو ماسحة ضوئية أو جهاز فاكس أو ناسخة.

#### PPM

الصفحات المطبوعة في الدقيقة (PPM) هي طريقة تقاس بها سرعة الطابعة، أي عدد الصفحات المطبوعة في الدقيقة الواحدة.

#### ملف PRN

هي واجهة استخدام لبرنامج تشغيل جهاز معين، تعمل على إتاحة إمكانية تفاعل البرامج مع برنامج تشغيل الجهاز من خلال استخدام اتصالات النظام الواردة/الصادرة القياسية، مما يُبسط القيام بالعديد من المهام.

#### بروتوكول

هو عرف أو معيار يتيح التحكم والربط والاتصال ونقل البيانات بين نقطتين طرفيتين حاسوبيتين.

#### PS

انظر PostScript.

#### PSTN

شبكة الاتصالات الهاتفية العامة (PSTN) هي شبكة مكونة من مجموعة الشبكات الهاتفية ذات التحويلات الدائرية في العالم، والتي يتم توجيهها في المنشآت الصناعية من خلال لوحة التحويل.

#### RADIUS

خدمة مستخدم اتصال ال<sub>صاد</sub>قة عن بُعد (RADIUS) عبارة عن بروتوكول لصادقة الستخدم وتعيين <sub>حساب</sub>ه عن بُعد. توفر خدمة RADIUS إدارة مركزية لبيانات المصادقة كأسماء الستخدمين وكلمات الرور الخاصة بهم باستخدام مفهوم AAA (الصادقة والتفويض والحسابات) لإدارة الوصول عبر الشبكة.

#### الدقة

حدة الصورة المقيسة بعدد النقاط في البوصة (DPI). فكلما زاد عدد النقاط في البوصة، زادت الدقة.

#### SMB

كتلة رسائل الخادم (SMB) عبارة عن بروتوكول شبكات يعمل على المشاركة في اللفات والطابعات والنافذ التسلسلية والاتصالات المتنوعة بين العقد الوجودة في شبكة معينة. وهي توفر آلية للاتصالات ذات العمليات البينية الوثوقة.

#### SMTP

بروتوكول الرسائل البسيطة (SMTP) هو البروتوكول القياسي لعمليات نقل البريد الإلكتروني عبر الإنترنت. كما أنه بروتوكول بسيط ومعتمد على التصوص، حيث يثم تحديد متلقٍ البريد الإلكتروني إلى الخادم.

#### SSID

معرّف مجموعة الخدمات (SSID) عبارة عن اسم شبكة الاتصال الحلية اللاسلكية (WLAN). ويُستخدم معرّف مجموعة الخدمات (SSID) من قبل جميع الأجهزة اللاسلكية عبر شبكة الاتصال المحلية اللاسلكية (WLAN) للاتصال فيما بينها. وتتأثر معرَّفات مجموعة الخدمات (SSIDs) بحالة الأحرف ولا يزيد طولها عن 32 <sub>حاقً</sub>ا.

### قناع الشبكة الفرعية

يستخدم هذه القناع إلى جانب العنوان الشبكي في تحديد أي جزء من العنوان يمثل عنوان الشبكة وأي جزء يمثل العنوان الضيف.

#### TCP/IP

بروتوكول التحكم في النقل (TCP) وبروتوكول الإنترنت (IP) هما مجموعة بروتوكولات تعتمد عليها الإنترنت ومعظم الشبكات التجارية.

#### TCR

ً يوفرتقريرتأكيد النقل (TCR) تفاصيل حول كل عملية نقل، مثل حالة الهمة ونتائج النقل وعدد الصفحات الرسلة. ويمكن ضبط التقرير للطباعة بعد كل مهمة أو بعد فشل عملية النقل فقط.

#### TIFF

تنسيق ملفات الصور الرمزة (TIFF) هو عبارة عن تنسيق صور نقطية ذات مستويات متعددة من الدقة. علاوة على أنه يصف بيانات الصور التي تصدر <sub>عادةً</sub> من الساحات الضوئية. وتستخدم الصور التي بتنسيق TIFF الرموز والكلمات الرئيسية التي تعرف خصائص الصورة الضمنة في اللف. ويمكن استخدام هذا التنسيق الرن وغير الرتبط بنظام التشغيل في الصور التي تم إنشاؤها باستخدام العديد من تطبيقات معالجة الصور.

#### خرطوشة مسحوق الحبر

هي نوع من الزجاجات أو الحاويات يُستخدم داخل جهاز ما كالطابعة يحتوي على الحبر. والحبر هو مسحوق يُستخدم في طابعات الليزر والناسخات الفوتوغرافية يقوم بتشكيل النصوص والصور على الورق الطبوع. ويمكن صهر مسحوق الحبر بفعل كل من الحرارة/الضغط النبعث من وحدة الصهر، مما يسبب تماسك الحبر بأنسجة الورق.

#### TWAIN

وهو معيار صناعي للماسحات الضوئية والبرامج. عن طريق استخدام الماسح الضوئي التوافق مع TWAIN مع البرنامج التوافق مع TWAIN، يمكن تهيئة الفحص من داخل البرنامج. وهو يعتبر واجهة برمجة التطبيقات (API) لالتقاط الصور لأنظمة التشغيل Microsoft Windows وApple Mac.

#### مسار UNC

اصطلاح التسمية الوحد (UNC) عبارة عن طريقة قياسية للوصول إلى الواد المتاحة للمشاركة على الشبكة في Window NT ومنتجات أخرى من Microsoft. وتنسيق مسار UNC عبارة عن:\/<اسم الخادم>\/<اسم المثاركة>\/الدليل الإضافي>

#### URL

محدد الموارد الموحد (URL) عبارة عن العنوان العام للمستندات والمواد الموجودة على الإنترنت. ويشير الجزء الأول من العنوان إلى البروتوكول المستخدم، بينما يشير الجزء الثاني إلى عنوان IP أو اسم المجال الذي يوجد به المورد.

#### USB

الناقل التسلسلي العالمي (USB) عبارة عن معيارتم تطويره من <sup>ق</sup>ِبل <sub>شر</sub>كة USB Implementers Forum, Inc. لتوصيل أجهزة الكمبيوتر بالأجهزة الطرفية. وعلى عكس المنفذ المتوازى، تم تصميم هذه التقنية لتوصيل منفذ كمبيوتر USB واحد بالعديد من الأجهزة الطرفية في <sup>أو</sup> واحد.

#### العلامة المائية

هي صورة أو نموذج على ورقة يمكن التعرف عليها بسهولة وتبدو باهتة بدرجة أكبر عند مشاهدتها عبر الضوء المنقول. وظهرت هذه العلا<sub>مات أولاً</sub> في مدينة بولونيا الإيطالية عام 1282، وتداول صناع الورق استخدام هذه العلامات لوضع علامات تميز منتجاتهم وعلى الطوابع البريدية والعملات ووثائق حكومية أخرى لكافحة التزييف والتزوير.

#### WEP

خصوصية الكافئ السلكي (WEP) عبارة عن بروتوكول أمان محدد في IEEE 802.11 لتوفير نفس المستوى من الأمان التوفر في شبكة الاتصال المحلية (LAN) السلكية. توفر خصوصية الكافئ السلكي (WEP) الأمان من خلال تشفير البيانات التي يتم نقلها عبر الإشارات اللاسلكية بحيث تصبح محمية أثناء نقلها من نقطة إلى أخرى.

#### WIA

Windows Me and وWindows Me كبارة عن بنية للتصوير ظهرت في البداية في نظام Windows Me and وWindows Me WIA Windows XP Service Pack 3. ويمكن عمل مسح ضوئى عن طريق أنظمة التشغيل هذه باستخدام ماسحة ضوئية متوافقة مع WIA.

#### WPA

الوصول الحمي بتقنية Wi-Fi عبارة عن فئة من الأنظمة تستخدم لتأمين شبكات الكمبيوتر اللاسلكية (Wi-Fi) التي تم إنشاؤها لتحسين ميزات أمان خصوصية الكافئ السلكي (WEP).

#### WPA-PSK

. WPA-PSK (مفتاح WPA الشتر<sub>ك مسيقً</sub>ا) عبارة عن وضع خاص للوصول الحمي بتقنية Wi-Fi (أو WPA) مناسب للشركات الصغيرة أو الستخدمين النزليين. يتم تكوين الفتاح الشترك أو كلمة الرور في نقطة الوصول اللاسلكية (WAP) وأي كمبيوتر محمول لاسلكي أو أجهزة سطح مكتب لاسلكية. يقوم مفتاح WPA-PSK بإنشاء مفتاح فريد لكل جلسة بين العميل اللاسلكي ونقطة الوصول اللاسلكية (WAP) ذات الصلة لتحقيق مستوى أمان أكثر <sub>تقدمً</sub>ا.

#### WPS

يعتبر Wi-Fi Protected Setup (WPS) معيا<sub>ل</sub>ًا لإنشاء شبكة منزلية لا سلكية. وإذا كانت نقطة الوصول اللاسلكية تدعم WPS، فيمكنك تكوين الاتصال الشبكة اللاسلكي بسهولة بدون جهاز كمبيوتر.

#### XPS

مواصفة الورق XML (XPS) هي إحدى الواصفات الخاصة بلغة وصف الصفحات (PDL)، كما تعد أحد تنسيقات المستندات الجديدة، حيث توفر العديد من مميزات الستندات المتنقلة والستندات الإلكترونية التي تطورها شركة Microsoft. وهذه الواصفة قائمة على تنسيق XML، كما أنها تعتمد على مسار طباعة جديد وكذلك على تنسيق مستندات يقوم على المتجهات وغير مرتبط بالأجهزة.

# الفهرس Symbols

## طباعة نموذج التراكب

| 76 | إنشاء |
|----|-------|
| 77 | حذف   |
| 76 | طباعة |

## Ε

## Μ

|    | Mac                  |
|----|----------------------|
| 26 | تثبيت برنامج التشغيل |

## S

| 63     | Smart app |
|--------|-----------|
| 23 ,22 | status    |

## Ζ

#### أنظمة Windows

| 26  | تثبيت برنامج التشغيل                |
|-----|-------------------------------------|
| 52  | تثبيت برنامج التشغيل للشبكة المتصلة |
| 180 | متطلبات النظام                      |
| 171 | مشكلات Windows الشائعة              |

Ľ

|                    | إرسال الفاكس                  |
|--------------------|-------------------------------|
| 96                 | الإرسال المتعدد               |
|                    | إعداد الجهاز                  |
| 122 ,117 ,115 ,113 | حالة الجهاز                   |
| 107                | إعداد دفتر عناوين             |
| 71                 | إعدادات مفضلة، لإجراء الطباعة |

## 

87

| 72  | استخدام التعليمات        |
|-----|--------------------------|
|     | استخدام الفاكس           |
| 100 | الاستلام في وضع الفاكس   |
| 93  | التحضير لاستخدام الفاكس  |
| 105 | ضبط الإعتام              |
| 105 | ضبط الدقة                |
|     | استكشاف الأخطاء وإصلاحها |
| 172 | لاسلكي                   |
|     | الأزرار                  |
| 23  | contrast                 |
| 23  | wps                      |
| 24  | لوحة المااتيح الرقمية    |
| 22  | مسح ضوئي                 |
| 23  | نسخ بطاقة                |
|     | الأمان                   |
| 12  | المعلومات                |
| 12  | رموز                     |
|     | الإعدادات الافتراضية     |
| 44  | تعيين الدرج              |
| 120 | الإعدادات العامة         |
| 11  | الاصطلاح                 |
|     | الدرج                    |
| 44  | تعيين حجم الورق ونوعه    |
| 37  | تغيير حجم الدرج          |
| 37  | ضبط الطول والعرض         |

34

|          | الدرج متعدد الأغراض                                                             |
|----------|---------------------------------------------------------------------------------|
| 42       | استخدام وسائط خاصة                                                              |
|          | الدقة                                                                           |
| 105      | استخدام الفاكس                                                                  |
| 11       | الرموز العامة                                                                   |
|          | الشبكة                                                                          |
| 50       | إعداد شبكة سلكية                                                                |
| 53       | إعداد شبكة لاسلكية                                                              |
| 124      | الإعداد العام                                                                   |
|          | تثبيت برنامج التشغيل                                                            |
| 52       | انظمة Windows                                                                   |
| 50       | تكوين ۱۲۷۵                                                                      |
|          | الطباعه                                                                         |
| 40       | طباعه مستند<br>أبيا بـ ترمين ماميز///                                           |
| 00<br>77 | انظمه Windows<br>با بر الرالر قرال با                                           |
| /5       | ميزات الطابعة الحاصة<br>الــــــــــــــــــــــــــــــــــــ                  |
| 87       | المسح الصوبي<br>الحالة مثابلة تخداه MED Scan                                    |
| 89       | السح الصوبي باستخدام ١٩١٢ - ١٩١٢<br>البياح الفامة باستخدام بيناوح التشغيل - WIA |
| 88       | السح الضوبي بسنحدام برنامج السعين ١٠٠٠                                          |
| 90       | السح الضوئي من برديني و تريز الصور<br>السح الضوئي من جماز متصل بشبكة            |
| 86       | العلومات الأساسية                                                               |
|          | المشكلات                                                                        |
| 159      | مشكلات التغذية بالورق                                                           |
| 160      | مشكلات الطاقة                                                                   |
| 161      | مشكلات الطباعة                                                                  |
| 170      | مشكلات الفاكس                                                                   |
| 169      | مشكلات المسح الضوئي                                                             |
| 168      | مشكلات النسخ                                                                    |
| 164      | مشكلات جودة الطباعة                                                             |
|          | المعلومات                                                                       |
| 63       | HP Smart تطبيق                                                                  |
| 19       | المنظر الآمامي                                                                  |
| 21       | المنظر الخلفي                                                                   |
| 1/6      | المواصفات                                                                       |
| 177      | وسائط الطباعة<br>الحاد                                                          |
| 111      | المیزات<br>با بر ال بر ان                                                       |
| 7        | میرات انجهار<br>الدانی التقدیمة                                                 |
| '        |                                                                                 |

| 177      | ميزة وسائط الطباعة              |
|----------|---------------------------------|
|          | النسخ                           |
| 81       | النسخ الأساسي                   |
| 83       | تصغير أو تكبير النسخ            |
|          | انحشار                          |
| 148 ,145 | إزالة المستند الأصلي            |
| 144      | تلميحات لتجنب حدوث انحشار للورق |
|          |                                 |

#### ت

|                                  | تثبيت                       |
|----------------------------------|-----------------------------|
| 63                               | HP Smart تطبيق              |
| 26                               | تثبيت برنامج التشغيل        |
| 45                               | تحضير نوع المستندات الأصلية |
|                                  | تحميل                       |
| 37                               | الورق في الدرج 1            |
| 42                               | وسائط خاصة                  |
| 46                               | تحميل المستندات الأصلية     |
| 63                               | تطبيق Smart app             |
|                                  | تقارير                      |
| 12, 117, 118, 119, 120, 120, 121 | معلومات الجهاز 13           |
|                                  | تنظيف                       |
| 139                              | الجزء الخارجي               |
| 139                              | الجزء الداخلي               |
| 141                              | وحدة المسح الضوئي           |
| 139                              | تنظيف الجهاز                |
|                                  |                             |
|                                  |                             |
|                                  | 5                           |
| 78                               | حالة الطابعة                |
| 78                               | معلومات عامة                |
|                                  |                             |
|                                  |                             |
|                                  | ż                           |

## 

| 60 | خادم ویب HP <sub>ا</sub> ضمن |
|----|------------------------------|
| 60 | معلومات عامة                 |

خرطوشة الحبر 

| إعادة توزيع مسحوق الحبر |
|-------------------------|
| استبدال الخرطوشة        |
| التخزين                 |
| العمر الافتراضي         |
| تعليمات الاستخدام       |
| خصائص الطباعة           |

#### د

| 45  | دعامة الخرجات |
|-----|---------------|
|     | دفتر العناوين |
| 107 | الاستخدام     |
| 108 | تحرير         |
| 109 | تحرير مجموعة  |
| 107 | تسجيل         |
| 108 | تسجيل مجموعة  |
|     |               |

#### J

| رسالة الخطأ |
|-------------|
|             |

## ش

|                    | شاشة LCD         |
|--------------------|------------------|
| 122 ,117 ,115 ,113 | تصفح حالة الجهاز |
|                    | شبكة لاسلكية     |
| 57                 | كبل الشبكة       |

## ط

| لمباعة             | 2 |
|--------------------|---|
| تطبيق HP Smart     |   |
| معلومات المستلزمات |   |

| c           | 132 |
|-------------|-----|
| <u> </u>    | 133 |
| علامة مائية | 130 |
| إنشاء       | 131 |
| تحرير       | 130 |
| حذف         | 73  |

## ف

|     | فاکس                                    |
|-----|-----------------------------------------|
| 94  | إرسال فاكس في الكمبيوتر                 |
| 97  | إعادة الطلب تلقائيًا                    |
| 103 | إعادة توجيه فاكس مرسل إلى وجهة أخرى     |
| 97  | إعادة طلب آخررقمر                       |
| 99  | إلغاء مهمة فاكس محفوظة                  |
| 102 | استلام الفاكسات في الذاكرة              |
| 117 | الإعداد العام                           |
| 101 | الاستلام باستخدام هاتف داخلي            |
| 102 | الاستلام في الوضع الآمن                 |
| 101 | الاستلام في وضع Tel                     |
| 101 | الاستلام في وضع اكتشاف نمط الرنين الميز |
| 101 | الاستلام في وضع الفاكس                  |
| 101 | الاستلام في وضع جهاز الرد الآلي         |
| 98  | تأجيل إرسال الفاكس                      |
| 100 | تغيير أوضاع الاستلام                    |
| 103 | توجيه فاكس مستأم إلى وجهة أخرى          |
| 151 | فهم حالة مصباح بيان الحالة              |

63 153

|       | ق                      |
|-------|------------------------|
| ىيانة | قطع الغيار الخاصة بالص |

## J

**لاسلكي** كبل USB

56 لوحة التحكم 22

129

75

75

75

## ٩

## مستلزمات

| استبدال خرطوشة مسحوق الحبر                                   |
|--------------------------------------------------------------|
| العمر الافتراضي <sub>با</sub> ُق <sub>دّ</sub> ر لخرطوشة مسح |
| طلب                                                          |
| مراقبة العمر الافتراضي للمستلزمات                            |
| مستلزمات الطباعة المتوفرة                                    |
| مسرد المصطلحات                                               |
| مشكلة                                                        |
| مشكلات أنظمة التشغيل                                         |
| معلومات الجهاز                                               |
| معلومات المستلزمات                                           |
|                                                              |

## ن

|     | نسخ                    |
|-----|------------------------|
| 113 | الإعداد العام          |
| 84  | نسخ بطاقة              |
|     | نظام التشغيل Linux     |
| 26  | تثبيت برنامج التشغيل   |
| 28  | نظرة عامة على القوائمر |
|     |                        |

## 9

|     | وسائط الطباعة                |
|-----|------------------------------|
| 43  | XHvy 121163                  |
| 44  | الورق الطبوع مسيقًا          |
| 44  | تعيين حجم الورق              |
| 44  | تعيين نوع الورق              |
| 177 | دعامة الخرجات                |
| 43  | ملصقات                       |
| 36  | وسائط الطباعة                |
| 42  | وسائط خاصة                   |
|     | وضع الجهاز في المكان المناسب |
| 35  | ضبط الارتفاع                 |